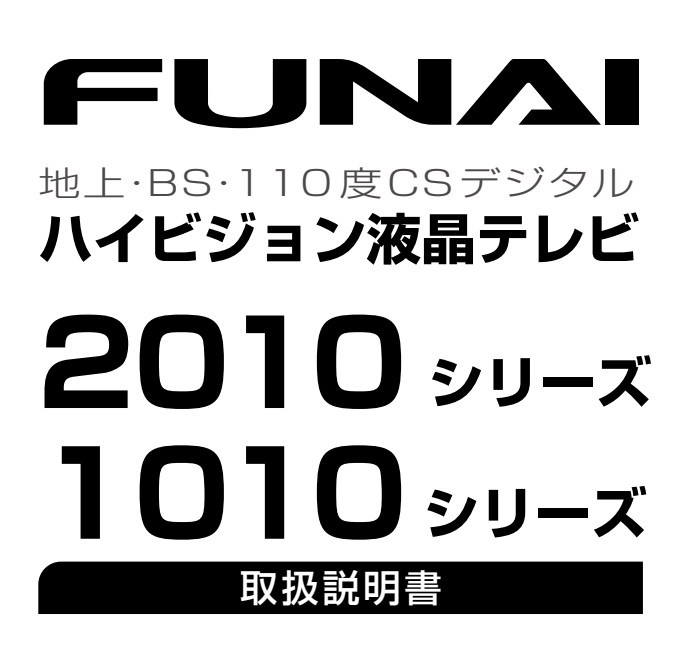

| はじめに         | 4  |
|--------------|----|
| 接続とかんたん一括設定  | 14 |
| デジタル放送を見る    | 24 |
| テレビを使いこなす    | 34 |
| 視聴予約する       | 42 |
| お好みに合わせて設定する | 46 |
| 録画する/再生する    | 67 |
| お知らせ         | 82 |
| さまざまな情報      | 86 |
|              |    |

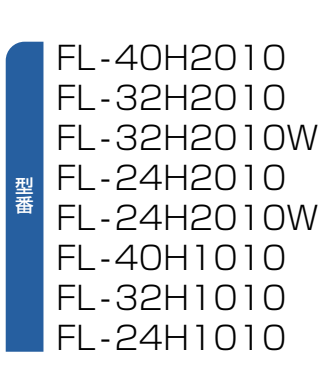

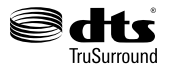

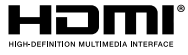

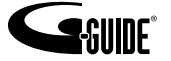

# <sup>2</sup> もくじ

### はじめに

| 4 |
|---|
| 7 |
| 8 |
| 9 |
| 9 |
| 9 |
| 9 |
| 0 |
| 2 |
| 2 |
| З |
|   |

#### 接続とかんたん一括設定

| 準備0 | D流れ | l                  | 14 |
|-----|-----|--------------------|----|
| 準   | 備1  | ▶ 付属品の確認           | 14 |
| 準   | 備2  | ▶ リモコンの準備          | 14 |
| 準   | 備3  | ▶ スタンドを取り付ける       | 14 |
| 準   | 備4  | ▶ miniB-CASカードを入れる | 14 |
| 準   | 備5  | ▶ アンテナをつなぐ         | 15 |
| 準   | 備6  | ▶ 電源をオンにする         | 21 |
| 準   | 備 7 | ▶「かんたん一括設定」をする     | 22 |

#### デジタル放送を見る

#### デジタル放送を見る

| (地上・BS・110度CSデジタル)        | 24   |
|---------------------------|------|
| データ放送を見る・・・・・             | 25   |
| <b>外部機器の映像を見る</b> (入力切換)  | 26   |
| 音声を切り換える・・・・・             | 26   |
| 自動的に電源をオフにする(おやすみタイマー)    | 26   |
| 画面表示を表示する                 | 27   |
| 字幕を出す                     | 27   |
| 画面モードを選ぶ/画面設定をする          | 28   |
| ● 画面モードを選ぶ                | · 28 |
| ● ビデオ画面自動切換の設定をする         | · 29 |
| 番組表を見る                    | 30   |
| ● 番組表の表示/受信について           | · 30 |
| ● 番組表を表示する/消す             | · 30 |
| <ul> <li>番組表を使う</li></ul> | · 30 |
| 見たい番組を探す(番組検索/ジャンル・出演者)…  | 32   |
| ● 注目番組一覧を表示する             | · 32 |
| 番組のくわしい情報(番組内容)を見る        | 33   |
| ● 番組内容を表示する/消す            | · 33 |
| ● 番組表や番組検索から表示するとき        | · 33 |
|                           |      |

### テレビを使いこなす

| メニュー機能の使いかた                             | 34   |
|-----------------------------------------|------|
| ● 基本的な使いかた                              | · 34 |
| ● 各項目で操作できる内容                           | · 34 |
| チャンネル内の映像を切り換える(映像切換)                   | 35   |
| ヘッドホンの音量を調節する                           | 35   |
| 自動的に電源をオンにする(オンタイマー)                    | 36   |
| 現在時刻を表示する・・・・・                          | 36   |
| <b>画面を静止させる</b> (静止画)                   | 37   |
| 本機や放送局からのお知らせを読む                        | 37   |
| CSボードを読む                                |      |
| (110度CSデジタル放送からのお知らせ)                   | 38   |
| miniB-CASカード情報を確認する                     | 38   |
| デジタル放送の受信状況を確認する                        |      |
| (アンテナレベル)                               | 39   |
| HDMI-CEC 機能を使う                          | 40   |
| <ul> <li>HDMI-CEC対応機器の操作のしかた</li> </ul> | · 40 |
| ● HDMI-CEC対応AVアンプの音量を調節する …             | · 40 |
| ● 接続機器の電源をオフにする                         | · 40 |
| ● 接続機器に連動して本機の電源をオンにする                  | •41  |
| ● デジタル放送を今すぐ録る                          | ·41  |
| ● コンテンツー覧を表示する                          | ·41  |

### 視聴予約する

| 視聴予約について                     | 42 |
|------------------------------|----|
| 番組表や番組検索から予約する               | 42 |
| 時刻を指定して予約する(時刻指定予約) ········ | 43 |
| 予約を確認する/取り消す                 | 45 |

#### お好みに合わせて設定する

| 画質設定をする                  | 46   |
|--------------------------|------|
| ● 映像モードを切り換える            | · 46 |
| ● 画質調整をする                | · 47 |
| ● ノイズ低減を設定する             | · 47 |
| ● さらに細かく画質設定をする(詳細調整)    | · 48 |
| 音声設定をする                  | 49   |
| ● 音声モードを切り換える            | · 49 |
| ● 音質調整をする                | · 50 |
| ● DTS TruSurround ™を楽しむ  | · 50 |
| ● ぴったり音量にする              | · 50 |
| ● デジタル音声出力設定をする          | ·51  |
| ● スピーカー出力を設定する           | ·51  |
| ● ヘッドホンの出力設定をする(ヘッドホン出力) | 51   |
| 省エネ設定をする・・・・・            | 52   |
| ● 省エネ設定をする               | · 52 |
| 制限設定をする・・・・・             | 52   |
| ● 暗証番号を登録して視聴制限を設定する     | · 52 |

### お好みに合わせて設定する(つづき)

| 接続機器設定をする               | 54   |
|-------------------------|------|
| ● HDMI-CECの設定をする        | · 54 |
| 放送受信設定をする・・・・・          | 55   |
| ● かんたん一括設定で再設定する        | · 55 |
| ● 地上デジタル放送のチャンネル設定をする   | · 55 |
| ● 数字ボタンのチャンネルを追加・変更する   | · 56 |
| ● チャンネルの飛び越し(スキップ)を設定する | · 57 |
| ● 受信状態の確認をする            | · 57 |
| ● 文字スーパーを設定する           | · 59 |
| ● 県域と郵便番号を設定する          | · 59 |
| ● 番組表(Gガイド)の設定をする       | · 60 |
| その他の設定をする               | 61   |
| ● ネットワークの設定をする          | ·61  |
| ● クイック起動を設定する           | · 64 |
| ● 緊急警報放送の受信を設定する        | · 64 |
| ● 放送波による自動更新設定をする       | · 65 |
| 設定を初期化する・・・・・           | 66   |
| ● 一部の設定を初期化する           | · 66 |
| ● すべての設定を初期化する          | · 66 |
|                         |      |

## 録画する/再生する

| HDDについて                                 | 67 |
|-----------------------------------------|----|
| ● HDD、ハードディスクとは?                        | 67 |
| ● USB-HDDとは?                            | 67 |
| ● HDD / USB-HDDへの録画(録音)について ·           | 67 |
| ● USB-HDDをお使いになる前に                      | 67 |
| USB-HDDを登録する                            |    |
| / HDDの登録名を変更する                          | 68 |
| ● USB-HDDを登録する                          | 68 |
| ● HDDの登録名を変更する                          | 69 |
| 録画する・・・・・                               | 70 |
| ● 今すぐ録画をする                              | 70 |
| ● 番組表から一発予約で予約する                        | 70 |
| 録画予約をする                                 | 71 |
| ● 番組を録画予約する                             | 71 |
| <ul> <li>時刻を指定して予約する(時刻指定予約)</li> </ul> | 73 |
| ● 予約を確認する/修正する/取り消す                     | 74 |
| 録画した番組を見る(再生する)                         | 76 |
| ● 通常の再生                                 | 76 |
| ● いろいろな見かた                              | 76 |
| ● 番組を保護する・保護を解除する                       | 77 |
| 番組を消去する                                 | 78 |
| ● 番組を消去する                               | 78 |
| ● 保護されていない番組を全消去する                      | 78 |
| 番組をムーブ(移動)する                            | 79 |
| ● 番組をムーブ(移動)する                          | 79 |
| HDDを初期化する/番組を全消去する                      |    |
| ✓登録を解除する                                | 80 |
| ● HDDを初期化する                             | 80 |
| ● USB-HDDの登録を解除する                       | 80 |
|                                         |    |

#### 録画する/再生する(つづき)

| 録画についての補足説明                                                                      | 81 |
|----------------------------------------------------------------------------------|----|
| <ul> <li>         録画番組の構成について         ······         ····         ····</li></ul> | 81 |
| ● およその録画時間(目安)                                                                   | 81 |
| ● 録画の種類                                                                          | 81 |
| ● 同時操作                                                                           | 81 |
| ● 予約をしたときの本機の動き                                                                  | 81 |
| ● 予約が重なった場合                                                                      | 81 |
| ● 複数の録画予約の優先順位                                                                   | 82 |
| ● 録画予約が実行されない条件                                                                  | 82 |
| ● 録画についての制限事項                                                                    | 82 |
| ● 予約についての制限事項                                                                    | 82 |

#### お知らせ

| 保証とアフターサービス・・・・・・・・・・・・・・・・・・・・・・・・・・・・・・・・・・・ | 82 |
|------------------------------------------------|----|
| 症状診断シート・・・・・                                   | 83 |
| miniB-CASカードについて                               | 84 |
| 壁掛けユニット取り付け時について                               | 84 |
| デジタル放送について                                     | 85 |

#### さまざまな情報

| 困ったときは              | 86   |
|---------------------|------|
| ● おかしいな?と思ったときの調べかた | · 86 |
| メッセージ表示一覧           | 90   |
| 仕様                  | 91   |
| お手入れのしかた            | 92   |
| 著作権などについて           | 93   |
| 用語の説明               | 98   |
| さくいん・・・・・・          | 99   |

## 安全のために必ずお守りください

### この製品を正しく安全にお使いいただくために、次の事項に注意してください。

#### 絵表示について

- この取扱説明書では、製品を安全に正しくお使いいただき、お使いになる方や他の人々への危害や財産への損害を未然に防止する ために、いろいろな絵表示をしています。
- 誤った取り扱いをしたときに生じる危険とその程度を、次の表示で区分して説明しています。

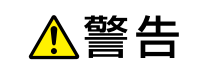

誤った取り扱いをしたときに、 死亡や重傷などの重大な結果に 結び付く可能性があるもの

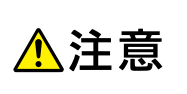

誤った取り扱いをしたときに、 傷害または家屋・家財などの損害 に結び付く可能性があるもの

絶対におこなわないでください。

注意してください。

ください。

絶対に水場では使用しないでください。

- 絵表示と意味は次のようになっています。内容をよく理解してから本文をお読みください。
- ▶ 絵表示の例

水漏れ禁止

なります。

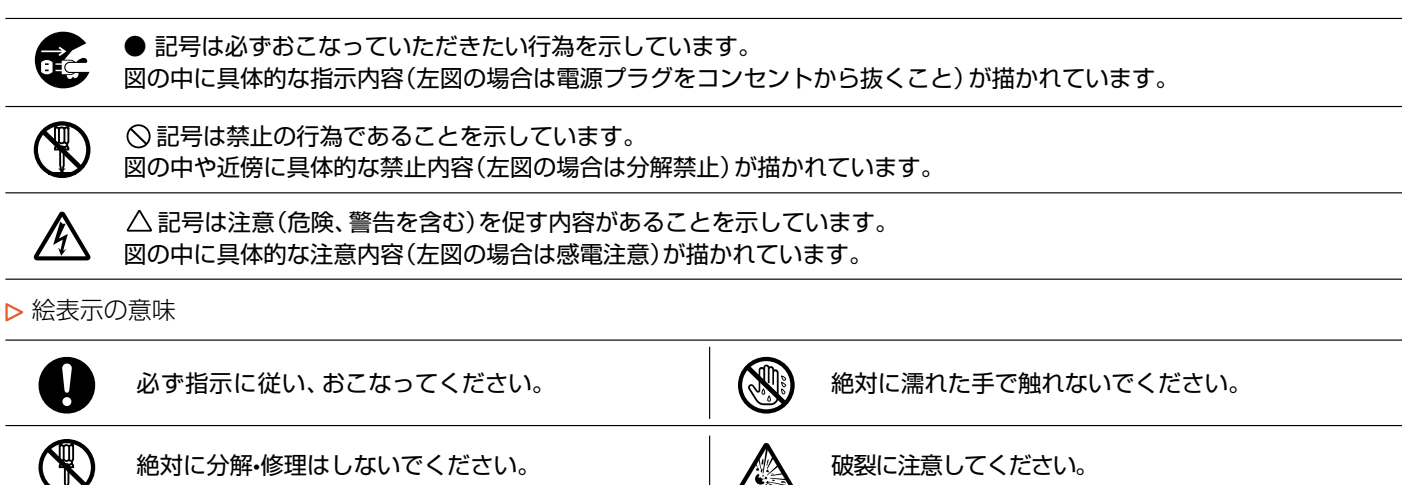

Ŷ

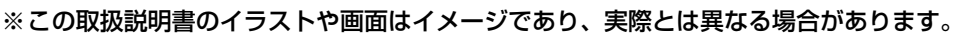

必ず電源プラグをコンセントから抜いてください。

絶対に濡らさないでください。

高温に注意してください。

絶対に触れないでください。

#### 家庭用品品質表示法に基づく表示 使用上のご注意 内部の温度が上昇しますので、設置の際は通気のために製品の周囲に間隔をおいてください。 温度の高い場所や湿気の多い場所で使用しないでください。 • 感電の危険があるため、裏ぶたを開けないでください。 ちり、ほこりをとるため内部を掃除するときは、お買い上げの販売店、電気店などにご相談ください。 表示者 大阪府大東市中垣内7丁目7番1号 船井電機株式会社 、警告 本機を水でぬらさない 水滴のかかる場所に置かない 海岸・水場や雨天・降雪時の窓辺での使用や設置に注意 水濡れ禁止 してください。 ■ご使用になるとき $(\mathbb{X})$ • 風呂場では使用しないでください。 本機をぐらついた台の上や傾いたところなど、 • 内部に水が入ると、火災・感電の原因となります。 不安定な場所に置かない 水場での使用禁止 落ちたり、倒れたりして、けがの原因となるため注意して 本機を改造または分解しない 禁止 ください。 キャビネットを分解したり、カバーや裏ぶたをはずし 本機の上に水などの入った容器や金属物、ろうそくを たりしないでください。感電の原因となります。 置かない(花びん、植木鉢、コップ、化粧品、薬品など) 改造・分解禁止 ● 内部の点検・調整・修理は、お買い上げの販売店にご相談 こぼれて本機の内部に入った場合は、火災・感電の原因と

| $\wedge$                 | アンテナは送配電線から離れた場所に設置する                                                      | $\overline{\mathbf{A}}$ | 本機の開口部                                            |
|--------------------------|----------------------------------------------------------------------------|-------------------------|---------------------------------------------------|
| 注意                       | ● 倒れに場合は、感電事故の原因となります。                                                     | $\bigcirc$              |                                                   |
| $\overline{\mathbf{A}}$  | 本機にダストスプレー(エアダスター)を使用しない                                                   | 禁止                      | 特にお子様の                                            |
| $\heartsuit$             | <ul> <li>製品内部にガスが溜まった場合は、引火し爆発する恐れが</li> </ul>                             | $\wedge$                | 電源プラグや                                            |
| 禁止                       |                                                                            | <b>V</b>                | (こたつの中や                                           |
| ~                        | minib-CASカートは乳幼児の手の通くところに<br>放置しない                                         |                         | <ul> <li>         ・         ・         ・</li></ul> |
| ()                       | <ul> <li>miniB-CASカードを台紙から取り出したら、ただちに</li> </ul>                           | $\mathbf{\Lambda}$      | 電源ノラクや                                            |
| 放置禁止                     | miniB-CASカード挿入口に挿し込んでください。                                                 | <u>ノ・</u><br>注意         | <ul> <li>」の油のにとり、</li> <li>● 咸雷の原因と</li> </ul>    |
|                          | <ul> <li>         カー、のす様が飲め込んに場合は、たたらに医師にご相談<br/>ください。     </li> </ul>     |                         |                                                   |
| * 赤山                     |                                                                            | ٨                       | オフになったり                                           |
| - 乾電池0                   |                                                                            |                         | ときは使用した                                           |
| $\bigcirc$               | 乾電池を使用する場合は、彼復かやふれたり、<br>はがれたりしていないものを使用する                                 | 汪恴                      | <ul> <li>コード内部の<br/>火災の原因と</li> </ul>             |
| 禁止                       | <ul> <li>乾電池そのものがショートし、やけどする危険があり</li> </ul>                               |                         | 本機内部に水                                            |
| ^                        |                                                                            | U                       | 電源プラグを:                                           |
|                          | <ul> <li>● 万一、お子様が飲み込んだ場合は、ただちに医師にで相談</li> </ul>                           | 使用禁止                    | <ul> <li>そのまま使う</li> </ul>                        |
| 注意                       | ください。                                                                      | ₽±C=                    | <ul> <li>の貝い上りの</li> <li>● 特にお子様の</li> </ul>      |
| ■雷渡コ-                    | - ド・プラグの取り扱い                                                               | プラグを抜く                  |                                                   |
| <ul> <li>電源プラ</li> </ul> | グはすぐに抜けるように容易に手が届く位置のコン                                                    | 日告ちる                    | 3/H   わし土/                                        |
| 电がりり                     | 使用してください。                                                                  | 二 共吊かす                  | も生したとさい                                           |
| 通電を遮                     | 断するには、電源プラグを抜いてください。                                                       |                         | 4歳7年歳」 異常に熱い、変                                    |
|                          | 本機を指定(表示)された電源電圧(交流100V)                                                   | 使用禁止                    | 電源プラグを                                            |
|                          | 以外で使用しない                                                                   |                         | <ul> <li>そのまま使う<br/>お客様に上ろ</li> </ul>             |
| U                        | <ul> <li>指定(表示)以外で使用すると、火災・感電・故障の原因となります。</li> </ul>                       |                         | にご相談くた                                            |
| 交流100V                   | <ul> <li>接続する前に指定の電源電圧に適合しているか、もう</li> </ul>                               | ノラクを扱く                  | 大燃た茨とし                                            |
|                          |                                                                            |                         | 本版を済とした場合は、電源に                                    |
|                          | 電源フラクのはこりなとはとる<br>● 絶縁不自とたり、以び、感雲の原田とたります                                  | 使用禁止                    | <ul> <li>そのまま使う</li> </ul>                        |
| ほこりをとる                   | <ul> <li>・により、反反 窓电の床因となりより。</li> <li>・ ほこりをとる際は、かわいた布でふいてください。</li> </ul> |                         | お買い上けの                                            |
|                          | 雷が鳴りだしたらアンテナ線や電源プラグに触れない                                                   |                         |                                                   |
| Ø                        | • 落雷すると感電することがあります。                                                        |                         | 両面が映らない                                           |
| 接触禁止                     |                                                                            | $\mathbf{\Lambda}$      | ときは電源プ                                            |
|                          | 濡れた手で電源プラグを抜き挿ししたり、                                                        | 注意                      | <ul> <li>そのまま使う</li> </ul>                        |
|                          | 水や液体をかけたりしんい<br>● 水は零気を通えため、威震の恐れがあります                                     |                         | の貝い上げの                                            |
| 禁止                       | <ul> <li>ふずかわいた手で持ってください。</li> </ul>                                       |                         |                                                   |
|                          | 電源コードを正しく使用する                                                              | ノフクを抜く                  | 雨活プニグン・                                           |
|                          | - 束ねない                                                                     | $\mathbf{\Lambda}$      | 電源 ノフクや プラグカバー(                                   |
| $\bigcirc$               | - 延長・タコ足配線しない                                                              |                         | 電源プラグを                                            |
| いないないないで、                | - 回たしない<br>- 古わての使田やフテップルなどで固定すると内部の                                       |                         | <ul> <li>そのまま使う<br/>お買い トげの</li> </ul>            |
|                          | 電線が切れて発熱し、焼損・発火の原因となります。                                                   | 0.0                     |                                                   |
|                          | • タコ足配線すると発熱し、火災・故障の原因となります。                                               | プラグを抜く                  |                                                   |
|                          | 電源コードを傷つけない                                                                |                         |                                                   |
| $\wedge$                 | - 破損させない - 加熱しない                                                           |                         |                                                   |
| <b>V</b>                 | - 切断しない - ねじらない                                                            |                         |                                                   |
| 宗止                       | - 曲げない - 重いものをのせない                                                         | ■設置・移                   | 動するとき                                             |
|                          | • そのまま使用すると火災・感電の原因となります。                                                  | <u> </u>                | スタンドの取り                                           |
| $\bigtriangledown$       | 電源は、必要に応じてブレーカや                                                            | $\mathbf{\Lambda}$      | (32型以上)                                           |
|                          | <ul> <li>▲ 一本で設置した等用凹路からこる</li> <li>● 発火の原因となります。</li> </ul>               | 注意                      | <ul> <li>本機にスタン</li> <li>の原因となっ</li> </ul>        |
| 示止                       |                                                                            | ·                       | することがあ                                            |
| $\wedge$                 | 弱くなったものは使用しない                                                              |                         | 海水や塩害に                                            |
| \У                       | ● 不完全な挿し込みは接触不良となり発熱・火災・感電の                                                |                         | <ul> <li>海辺にお住ま</li> </ul>                        |

原因となります。

時々点検をしてください。

禁止

| コ部(通風孔など)から内部に金属類や<br>いものなどを挿し込まない                       |
|----------------------------------------------------------|
| 電の原因となります。<br>様のいるご家庭ではご注意ください。                          |
| ブやコードは温度や湿度の高いところ<br>中やサウナなど)で使用しない                      |
| 災の原因となります。                                               |
| ブやコードは乳幼児が触れたり、<br>とりするところに放置しない                         |
| 因となります。                                                  |
| を動かすと電源がオンになったり、<br>たりするときや、コードが部分的に熱い<br>別しない           |
| 部の電線が切れているため、使用すると感電・<br>因となります。                         |
| こ水や異物が入ったときは使うのをやめ、<br>ブをコンセントから抜く                       |
| 使うと火災・感電の原因となります。<br>げの販売店にご相談ください。<br>様のいるご家庭ではご注意ください。 |
|                                                          |

#### き(電源プラグを抜く)

- 原コードが異常なとき (煙が出ている、 、変なにおいがする)は使うのをやめ <sup>ブ</sup>をコンセントから抜く
- 使うと火災・感電の原因となります。 よる修理は危険ですからお買い上げの販売店

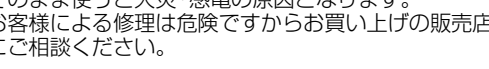

こしたり、キャビネットを破損したりした 源プラグをコンセントから抜く

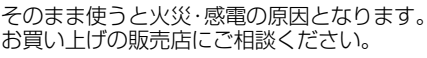

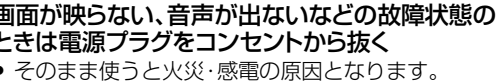

げの販売店にご相談ください。

ブやコードが傷んでいる場合(刃の曲がり、 ーの傷み、心線の露出、断線など)は、 ブをコンセントから抜く 使うと火災・感電の原因となります。

げの販売店にご相談ください。

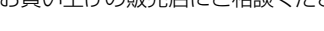

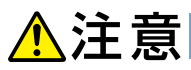

#### ŧ

#### 取り付けは必ず大人2人以上で作業する E)

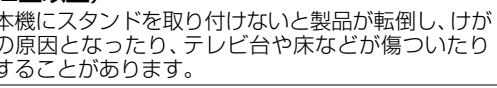

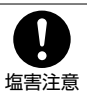

#### 割に注意

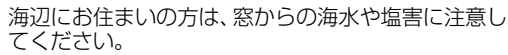

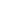

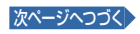

|                  | ▲ 注音                                                                          |                            | 雷源コードを引っ張らない                                                        |
|------------------|-------------------------------------------------------------------------------|----------------------------|---------------------------------------------------------------------|
|                  | 注思                                                                            | $\bigcirc$                 | <ul> <li>電源プラグを抜くとき、電源コードを引っ張るとコード</li> </ul>                       |
| ■ 設置・移           | 動するとき(つづき)                                                                    | 禁止                         | が傷つき、火災・感電の原因となります。                                                 |
|                  | 本機を車の中で使用しない                                                                  |                            | <ul> <li>● 必ず电源ノブンを持って扱いてくたさい。</li> <li>雪酒コードを引き向さない</li> </ul>     |
|                  | 自動車内に放置しない                                                                    | $\sim$                     |                                                                     |
|                  | • 本機は車載用ではありません。                                                              | 禁止                         | の部の電線が切れて、焼損や火災の原因となります。                                            |
| Ω                | <ul> <li>● 単載で使用しに場合は、単特有のノイスをひろい、音声や画像が乱れます。</li> </ul>                      |                            | 電源プラグに洗剤や殺虫剤をかけない                                                   |
| U                | ● 窓を閉めきった自動車内では、夏場は高温になり、                                                     | <b>N</b>                   | ● 発煙・発火の原因となります。                                                    |
| 使用禁止             | キャヒネットが変形し、発火、発煙事故の恐れがあります。また、冬場や雨期には結霧が発生し、本機の故障の原因                          | 祭止                         |                                                                     |
|                  | となります。                                                                        |                            |                                                                     |
|                  | <ul> <li>お車に付いているACコンセントや市販品の車載用</li> <li>インバータなどを使って木櫟を使用しないでください</li> </ul> | 高温注意                       | あります。                                                               |
|                  | 本機を次のような場所に置かない                                                               | ■ ふ使田                      | -#262                                                               |
|                  | - 湿気やほこりの多い場所                                                                 |                            | こゆるここ                                                               |
| $\mathbf{i}$     | - 油煙や湯気が当たる場所                                                                 | ● 本俄の辺<br>両面や音             | <b>へで汚電電話のよびPRSなこで使用するこ、テレビ</b><br>吉にノイズが入ることがあります。この現象は太機          |
| $\bigcirc$       | - 熱器具の近く<br>声射ロ光の当たる場所                                                        | の故障で                       | はありません。携帯電話およびPHSなどを使用する                                            |
| 設置禁止             | - 恒別ロルの当たる場所<br>- 押し入れや本棚など風通しの悪い場所                                           | ときは、ス                      | 本機から離れた場所でご使用ください。                                                  |
|                  | - 閉めきった自動車内など高温になるところ                                                         | • ビデオの                     | 近くに本機を置いた場合は、映像や音声に悪い影響                                             |
|                  | <ul> <li>● 発熱による変形や火災・感電・故障の原因となります。</li> </ul>                               | を与える                       | ことがあります。                                                            |
| $\mathbf{O}$     | 本機の上に乗ったり、ぶらさがったりしない                                                          | ノーこの                       | ような状況が生しに場合は、ヒナオと本機を離して                                             |
| $\bigcirc$       | <ul> <li>バランスがくずれて倒れたり、落下したりして</li> <li>けがの原因となることがあります</li> </ul>            |                            |                                                                     |
| 禁止               | <ul> <li>●特にお子様のいるご家庭ではご注意ください。</li> </ul>                                    |                            | 年に1度を自安に本機内部の掃除を依頼する                                                |
|                  | 本機を持ち運ぶとき振動や衝撃をあたえない                                                          | <b>U</b>                   | • 内部にはこりかたまうたまま使用すると火災や改厚の<br>原因となることがあります。                         |
| $\bigcirc$       | • 故障の原因となることがあります。                                                            | 掃除                         | <ul> <li>内部の掃除やその費用については、お買い上げの販売</li> </ul>                        |
| 禁止               |                                                                               |                            |                                                                     |
|                  | 本機の通風孔をふさかない                                                                  | $\wedge$                   | 液面ハイルの吸損<br>● 液晶パネルはガラスでできています。液晶パネルが破                              |
| $\mathbf{\circ}$ | - 風通しの悪い狭い場所に置かない                                                             |                            | 損したとき、ガラスの破片には直接触れないでくださ                                            |
| $(\mathbf{N})$   | - テーブルクロスなどをかけない                                                              |                            | い。けがをする恐れがあります。                                                     |
| 禁止               | - 本機の設置は、上面30 cm 以上、<br>北天 20 cm 以上、 古古 10 cm 以上、                             | ■ 乾電池(                     | の取り扱いについて                                                           |
|                  |                                                                               |                            | 乾電池は正しく挿入する                                                         |
|                  | <ul> <li>内部に熱がともり火火の原因となります。 </li> <li>木機をセッフター付きテレビ会に設置する場合には </li></ul>     | U                          | <ul> <li>プラス(+)とマイナス(一)の向きを正しく入れる。</li> </ul>                       |
| $\bigcirc$       | 本版をキャスター内でアレビロに設置する場合には、キャスター止めをする                                            | 正しく入れる                     | <ul> <li>● 誤って挿入すると破裂・液漏和によりげかや周囲を汚<br/>指する原因となることがあります。</li> </ul> |
| 禁止               | • 動いたり、倒れたりして                                                                 |                            | 指定されていない乾電池を使用しない                                                   |
|                  |                                                                               | U                          | ● 破裂・液漏れにより、火災・けがの原因となることがあ                                         |
|                  | <ul> <li>アンテナ工事は守日末有にの限いする</li> <li>アンテナ工事には技術と経験が必要ですので、お買い</li> </ul>       | 使用禁止                       | ります。<br>                                                            |
| 注意               | 上げの販売店にご相談ください。                                                               |                            | 新しい乾電池と古い乾電池を混せて使用しない                                               |
|                  | 安定した場所に設置する                                                                   | 使用禁止                       | <ul> <li>破裂・液漏れにより、火災・けがの原因となることがあります。</li> </ul>                   |
| 正しく設置する          | ● 本機は安定した場所に設直してくたさい。<br>・ 転倒し、けがの原因となることがあります。                               |                            |                                                                     |
|                  |                                                                               | •                          | - ショートさせない                                                          |
| ■ 電源コー           | - ド・プラグの取り扱い                                                                  |                            | - 分解・加熱をしない                                                         |
|                  | お手入れの際、電源プラグをコンセントから抜く                                                        | 破裂注意                       | - 火の中に投入しない<br>- 日光や火などの渦度の勢にさらさない                                  |
|                  | <ul> <li>安全のため、必ず電源プラグをコンセントから抜いてください。</li> </ul>                             |                            | ● 破裂する合降があります。                                                      |
| ノフジを扱く           | 次のトンなどの「雪酒プラグをコンセントから坊」                                                       |                            |                                                                     |
| •                | スのような場合は、電源ノフノをコノビントから扱いておく                                                   | ■本液晶:                      | テレビの廃棄                                                              |
|                  | - 長期間使わないとき                                                                   | <ul> <li>● 事業者が</li> </ul> | 廃棄する場合                                                              |
| プラグを抜く           | - 旅行をするとき                                                                     | 本 次 晶 テ<br>ト) の 発 (        | レビを廃乗するとさには廃乗物官埋祟(イーノエ人<br>Hが美務づけられています                             |
|                  | <ul> <li>安全のため、必ず電源プラグをコンセントから抜いて</li> </ul>                                  | いの光1<br>くわしく               | 」が表示シリシュにています。<br>は各都道府県産業廃棄物協会にお問い合わせください。                         |
|                  | へにごいい。                                                                        | 廃棄物管                       | 理票は、(社)全国産業廃棄物連合会に用意されています。                                         |
|                  | 〜10kで19到こと〜3つは、电源ノブンをコノヒノトから抜き、アンテナ線や外部の接続線もはずす                               | ● 個人が廃                     | 棄する場合                                                               |
| プラグを抜く           | • そのまま移動するとコードに傷がつき、火災・感電の                                                    | 本機を廃                       | 棄されるときは「 <b>すべての初期化」</b> をおこなうことを                                   |
|                  | 原因となります。                                                                      | おすすめ                       | します。                                                                |
|                  |                                                                               | くわしく                       | は「設定を初期化9 る」をご覧くたさい。 12.66                                          |

はじめに

## ご使用上のお願い

ご使用の前に下記の内容を必ずお読みください。

#### 電波妨害について

 本機は規格を満たしていますが若干のノイズが出ています。
 「ラジオ」や「パソコン」などの機器に本機を近付けると互いに 妨害を受けることがあります。このときは機器を影響のない ところまで本機から離してください。

#### 「搬送について

- 引越しや修理などで本機を運搬する場合は、本機用の梱包箱 と緩衝材および包装シート・袋をご用意ください。
- 本機は立てた状態で運搬してください。
   横倒しにして運搬した場合は、液晶パネルのガラスが破損したり、輝点や黒点が増加したりすることがあります。

### 画面の残像について

 静止画を長時間表示された場合や、画面モードを「ノーマル」 で長時間ご使用された場合は、部分的に映像が消えない(残像)症状が発生することがありますが、これは故障ではありません。通常の動画放送をご覧いただくことにより、次第に目立たなくなります。

### 眼精疲労について

長時間液晶テレビの映像を見続けると、目に疲労が蓄積されます。

### 動作時の本機の温度について

本機や上面の一部は温度が高くなりますので、ご注意ください。
 品質・性能には問題ありません。

### 液晶パネルについて

- 液晶パネルは非常に精密な技術で作られており、99.99%以上の有効画素がありますが、0.01%以下の画素欠けや常時点灯する画素があります。これは故障ではありませんので、あらかじめご了承願います。
- 液晶パネルが汚れた場合は、脱脂綿か柔らかい布で拭きとってく ださい。(液晶パネルは素手で触らないようにしてください。)
- 液晶パネルに水滴などがかかった場合はすぐに拭きとってください。そのままにすると液晶パネルの変質、変色の原因となります。
- 液晶パネルを傷つけないでください。
   硬いもので液晶パネルの表面を押したり、ひっかいたりしないでください。
- 液晶パネルの輝点(点灯したままの点)や黒点(点灯しない点)は保証の対象とはなりません。
- お客様または第三者が本機の誤使用、使用中に生じた故障、その他の不具合または本機の使用によって受けられた損害については、 法令上賠償責任が認められる場合をのぞき、当社は一切の責任を負いませんので、あらかじめご了承ください。
- データ放送の双方向サービスなどで本機に記憶されたお客様の登録情報やポイント情報などの一部、またはすべての情報が変化・消 失した場合の損害や不利益について、アフターサービス時も含め、当社は一切の責任を負いませんので、あらかじめご了承ください。
- 本機でお客様が設定されるデータには、個人情報を含むものがあります。本機を譲渡または廃棄される場合には、「すべての初期 化」 P.66 により個人情報を消去されることをおすすめします。
- 受信異常により、本機の操作ができなくなった場合は電源プラグを抜き、しばらくしてから電源プラグを挿しなおしてみてください。
- 国外でこの製品を使用して有料放送サービスを享受することは、有料サービス契約上禁止されています。
- 付属のminiB-CASDカードはデジタル放送を視聴していただくために、お客様へ貸与された大切なカードです。破損や紛失などの場合はただちにB-CAS((株)ビーエス・コンディショナルアクセスシステムズ)カスタマーセンター 2.84 へご連絡ください。なお、お客様の責任で破損、故障、紛失などが発生した場合は、再発行費用が請求されます。
- 万一、本機の不具合により、録画できなかった場合の補償についてはご容赦ください。
- ■お客様がビデオなどで録画・録音したものは、個人として楽しむなどのほかは、著作権法上権利者に無断で使用できません。

#### 本機の受信周波数帯域に相当する周波数を 用いた機器とは離してご使用ください

本機の受信周波数帯域(VHF:90~222MHz、UHF:470~ 770MHz、BS:1032MHz~1336MHz、CS:1595MHz~ 2071MHz)に相当する周波数を用いた携帯電話などの機器を、 本機やアンテナケーブルの途中に接続している機器に近づける と、その影響で映像・音声などに不具合が生じる場合があります。 それらの機器とは離してご使用ください。

#### 本機に付属しているminiB-CASカード以外の ものを挿入しないでください

miniB-CASカード挿入口には、正規のminiB-CASカード以外のものを挿入すると本機が故障したり破損したりすることがあります。

#### 天候不良によっては、 画質、音質が悪くなる場合があります

衛星デジタル放送の場合は、雨の影響により衛星からの電波が弱 くなっているときは、引き続き放送を受信できる降雨対応放送に 切り換えます。(降雨対応放送がおこなわれている場合)降雨対応 放送に切り換わったときは、画面にメッセージが表示されます。 降雨対応放送では、画質や音質が少し悪くなります。また、番組 情報も表示できない場合があります。

#### 電源プラグはコンセントから頻繁に 抜かないことをおすすめします

長期間留守にされる場合や本機に異常が発生したとき以外は、本 機の電源プラグをコンセントから抜いたままにしないことをお すすめします。本機は電源オフ(待機)状態でも、自動的にデジタ ル放送のメンテナンス情報を受信して、ソフトウェアの更新がお こなわれる場合があります。

### 「本機の設置についてのお願い

● 最低限、下図のスペースを取ってください。

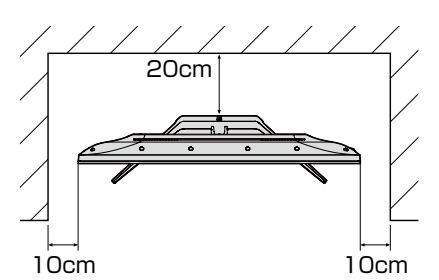

 不安定な場所に置かないでください。 台の上に設置するときは、平坦ですべりにくい、本機の 外形より大きい、変形しない台の上に置いてください。

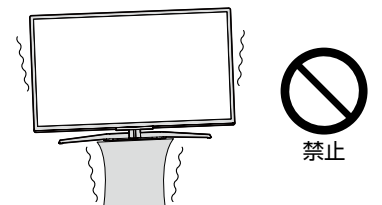

ご注意

● 傾斜面や、水平でない面、カーペットなどの軟らかい面への設置を避けてください。 本機の下へ物をはさまないでください。

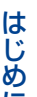

## 転倒防止についてのお願い

## ▲注意

衝撃などで本機が転倒すると、けがの原因となることがあります。ご家庭での安全確保のために、置く場所が決 まったら以下の処置をお願いします。以下の処置内容は、振動や衝撃での製品の転倒、落下によるけがなどの危害 を軽減するためのものですが、すべての地震などに対してその効果を保証するものではありません。

## テレビ台や家具などへの固定

お使いのテレビ台や家具が木製の場合は、下図の通り、天板と本機のスタンド(1箇所)を転倒防止用スタンド固定ネジ(付属品)で固定さ せてください。

また、スチール製やガラス製など、テレビ台や家具に転倒防止用スタンド固定ネジ(付属品)で固定できないときや、強度が十分でないと きは、お買い上げの販売店や工事店までご相談ください。

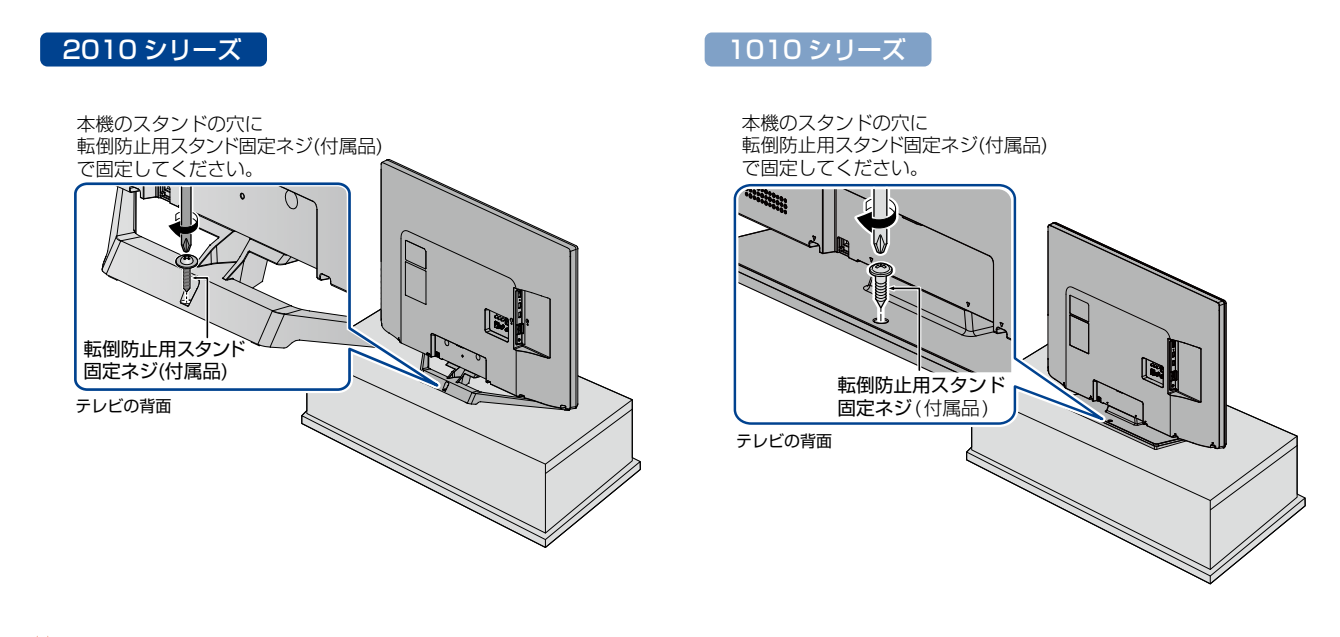

## ご使用の前に

### 本書について

本書は、2010シリーズ(FL-40H2010 / FL-32H2010 / FL-32H2010W / FL-24H2010 / FL-24H2010W) および、1010シリーズ(FL-40H1010 / FL-32H1010 / FL-24H1010)用に作成しています。 シリーズで異なる項目や仕様については、2010シリーズ、1010シリーズを見出しの周辺に記載しています。

■本書の操作説明は、リモコンでの操作を中心に説明しています。

■本書で使用している本機のイラストは、一部をのぞき「FL-40H2010」です。

■「本機」とは「お使いのテレビ」のことを、「他機」とは「本機以外の機器」のことを表します。

■画面表示の細部や説明文、表現、ガイド、マーク、メッセージの表示位置、アイコンなどは、本書と製品で異なることがあります。

■本書で例として記載している各画面の内容やフリーワードなどは説明用です。

■製造番号は品質管理上重要なものです。お買い上げの際には、本機背面の製造番号と保証書の製造番号が一致しているか ご確認ください。

### 本書で使用するマークの意味

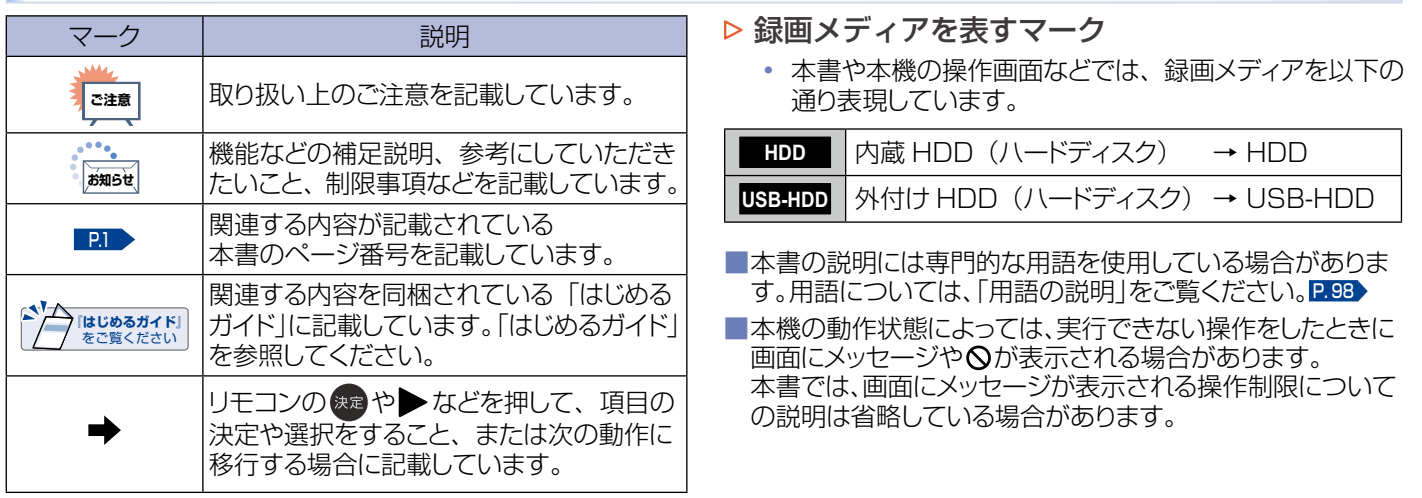

## アイコン一覧

デジタル放送では、アイコン(機能表示のシンボルマーク)によって画面表示の情報をお知らせします。 放送局から情報が送られてこない場合は、正しいアイコンを表示しない場合があります。

#### ■番組表・番組内容

| アイコン                 | 意味                                     |
|----------------------|----------------------------------------|
| <b>16:9</b><br>1080i | 番組の映像信号情報<br>上:画面の縦横比 下:信号方式           |
| <b>€</b><br>有料       | 有料放送 未契約                               |
| €<br>済               | 有料放送 契約済み                              |
| いまた。                 | 無料放送                                   |
| <b>4</b><br>*~       | 4歳から視聴可能                               |
| 20<br>*~             | 20歳から視聴可能                              |
| ●●●<br>信号            | マルチ放送<br>(映像や音声などが複数あり、切り換えが<br>できる番組) |

| アイコン                                    | 意味         |
|-----------------------------------------|------------|
| の<br>ステレオ                               | ステレオ音声     |
| していていていていていていていていていていていていていていていていていていてい | モノラル音声     |
| <br>主+副                                 | 主+副音声      |
| サ <del>ラ</del> ウンド                      | マルチチャンネル音声 |
| ••••<br>字幕                              | 字幕有り       |
| 4                                       | 録画予約済み番組   |
| e                                       | 視聴予約済み番組   |

はじめに

🏪 本機前面/側面/背面

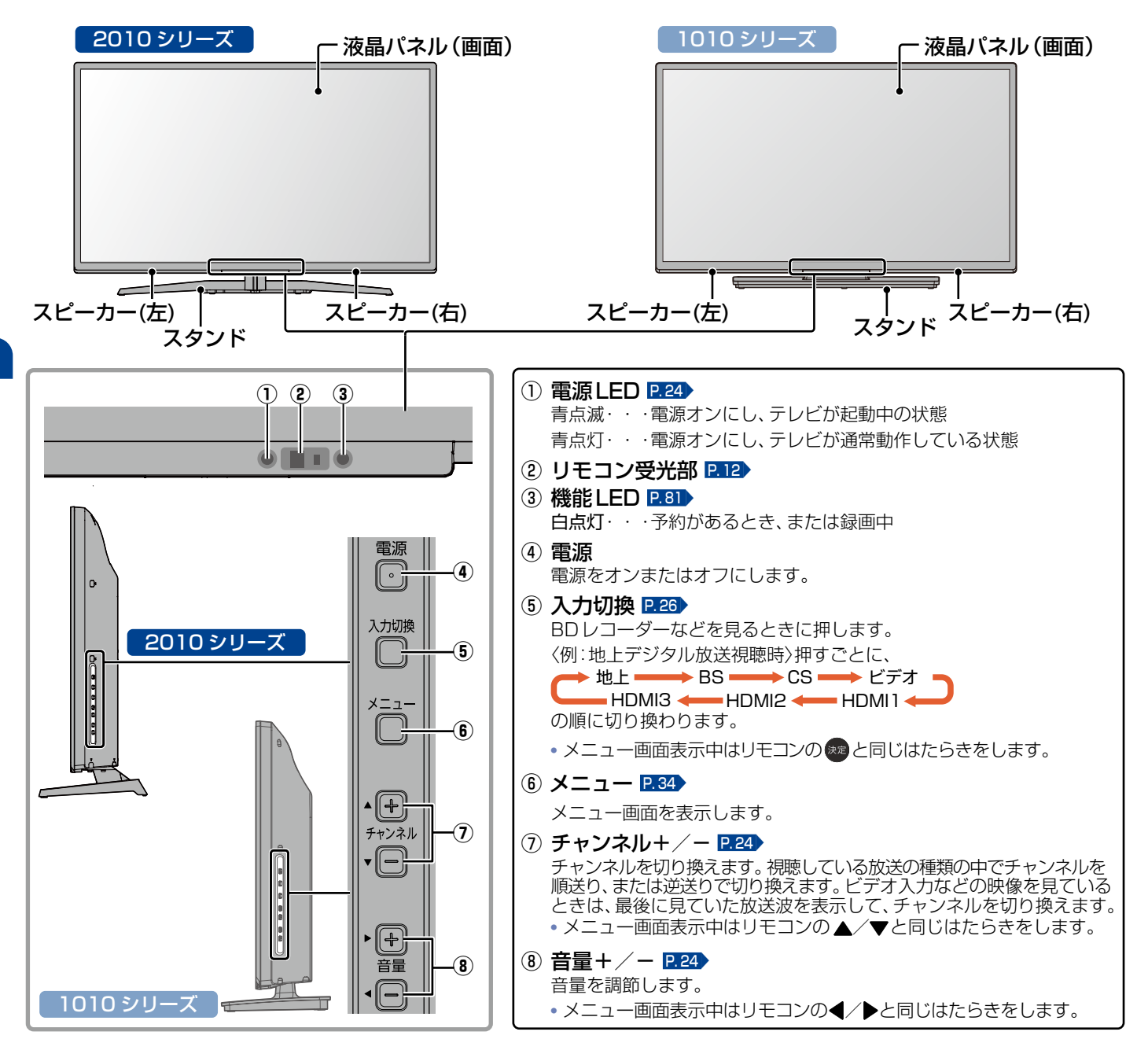

。 あ知らせ

- 電源ボタンで電源オフにすると待機状態になり、最小限のシステム機能およびデジタルチューナーなどの回路は通電しています。
   本機は待機状態のときに、自動的にデジタル放送のメンテナンス情報を受信して、ソフトウェアの更新がおこなわれる場合がありますので、長期間留守にされる場合や本機に異常が発生したとき以外は、電源プラグをコンセントから抜かないことをおすすめします。
- 受信状態により、デジタル放送などで操作できなくなった場合は、電源プラグをコンセントから抜き、しばらくしてから電源プラグ を挿しなおしてみてください。
- テレビ画面に向けて光線銃などを使い、画面を標的にするゲームでは、正しく動作しないことがあります。
   くわしくはゲームの取扱説明書をご覧ください。
- ビデオの特殊再生機能(早送り、一時停止など)を使うと映像が乱れることがあります。

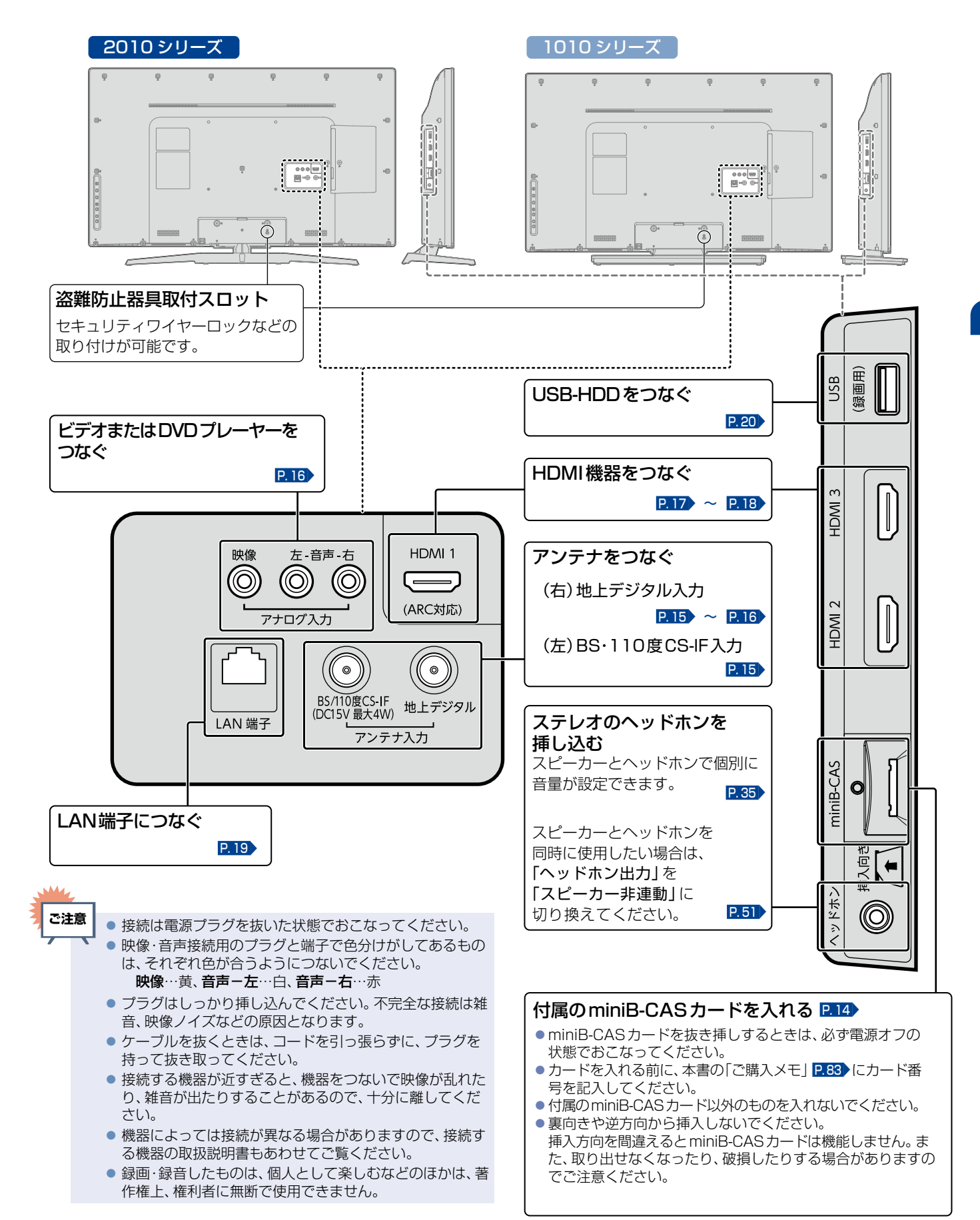

はじめに

### ふだんよく使うボタン

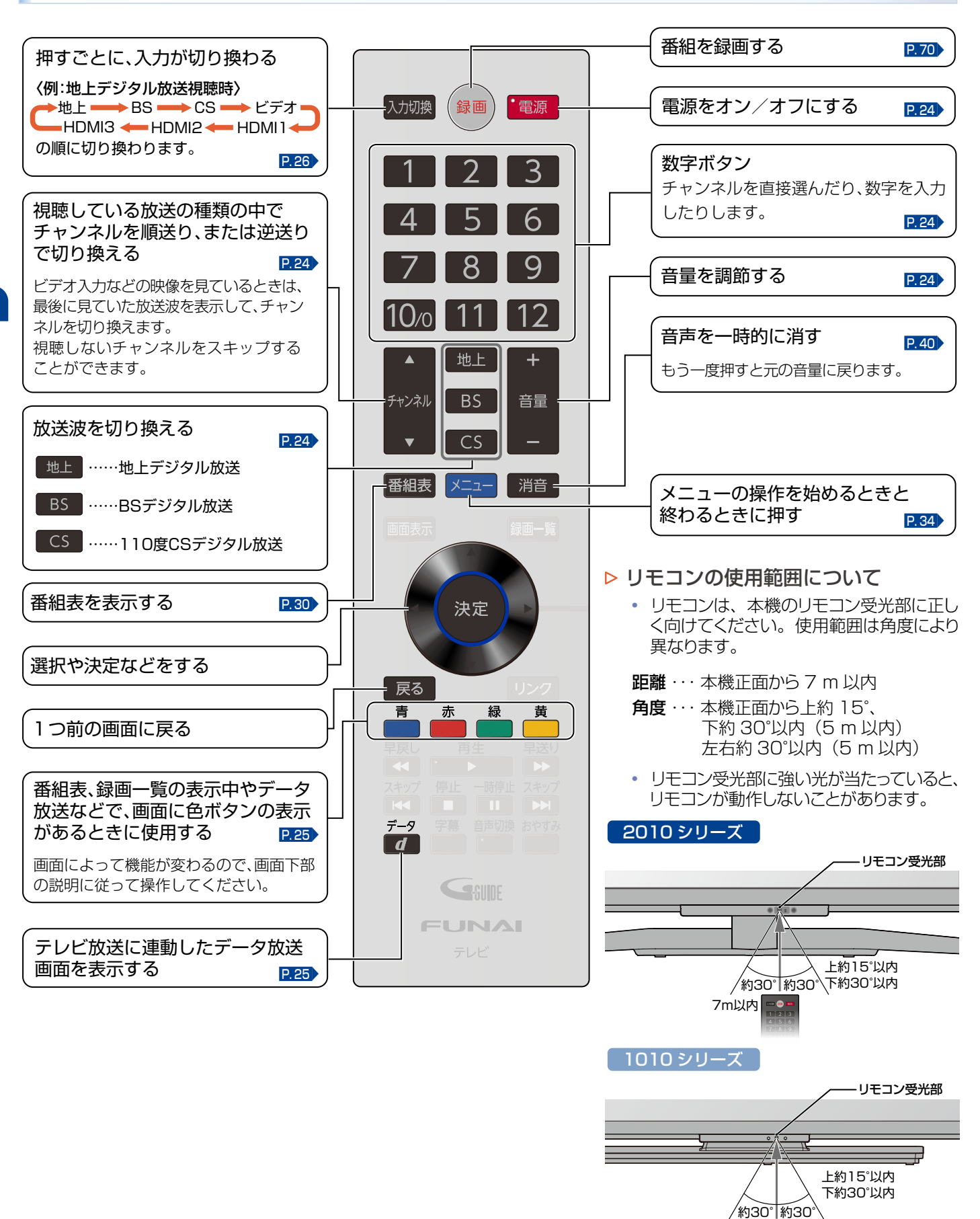

7m以内 👓

#### 「アルカリ乾電池ご使用時の注意」

アルカリ乾電池は、外枠がプラス極になっているために、リモコンのマイナス極バネが乾電池のマイナス極と被覆(外枠の被覆がはがれている場合)に同時に接触した場合は、乾電池そのものがショート(短絡)状態になり、ショートした部分が発熱し、やけどをする危険があります。アルカリ乾電池をご使用になる場合は、被覆がやぶれたり、はがれたりしていないものをご使用ください。

- 乾電池ご使用の場合は、新しい乾電池と古い乾電池や異なる種類の乾電池(アルカリ乾電池とマンガン乾電池など)を混ぜずに、 同一メーカー・同一型番のものを同時にご使用ください。違う乾電池を混ぜると、それぞれの乾電池の性能が違うため、発熱、破裂、 発火の原因となりますのでご注意ください。
- 乾電池が完全に入らない状態で使うと乾電池が発熱し、やけどや故障の原因となることがあります。
- 乾電池はマンガン乾電池、またはアルカリ乾電池の単4形乾電池(1.5 V 2本)をお使いください。
- 長期間使用しないときは、リモコンから乾電池を取り出してください。
- 不要となった乾電池は、お住まいの地域の条例に従って処理してください。

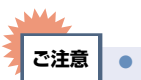

- リモコンが正しく操作できないときは、「困ったときは」をご覧ください。 P.86
   乾電池の入れかたについてくわしくは「リモコンの準備」をご覧ください。 P.14
- 本機のリモコンで、他社製または旧式の当社製テレビの操作はできません。
  - ボタンを押すときは、真上から力を入れすぎないように押してください。
  - リモコンは精密機器です。丁寧に扱ってください。ボタンを押すときは、真上から力を入れすぎないように押してください。

### さらに便利に使いこなすボタン

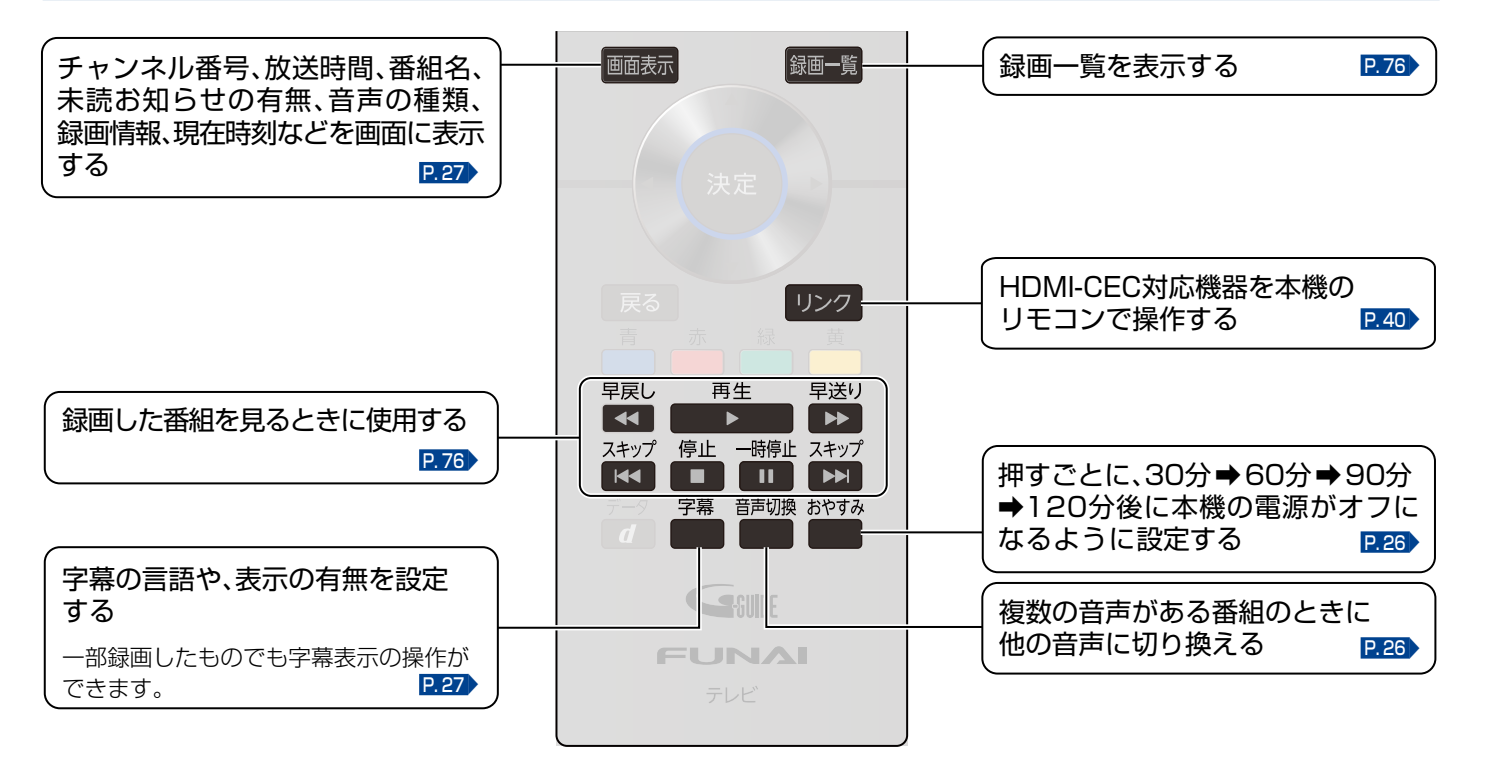

#### ▶ リモコンが効かなくなったら…

リモコンの使用距離が短くなってきたときや、一部のボタンを押しても動作しなくなってきたときは乾電池が消耗しています。すべての乾電池を新しいものに交換してください。(付属の乾電池は動作確認用です。早めに新しい乾電池と交換することをおすすめします。)

#### ▶ リモコンの取り扱い

- 落としたり、衝撃を与えたりしないでください。
- 直射日光の当たるところや高温になる場所、湿度の高い場所に置かないでください。
- 水をかけたり、濡れたものの上に置いたりしないでください。
- ベンジン、シンナーなど揮発性の高い液体で拭かないでください。

## └⁴ 準備の流れ

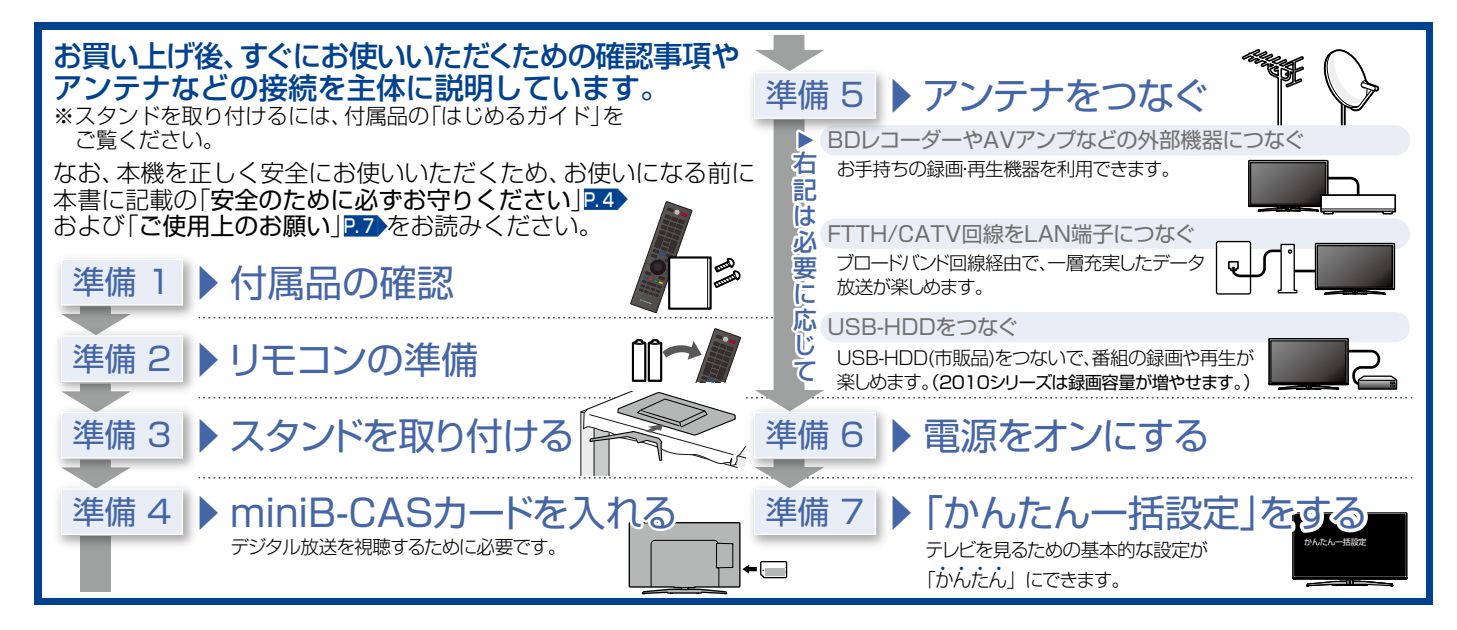

## 準備1 ▶ 付属品の確認

『はじめるガイド』に記載されているすべての部品が正しく付属されていることをご確認ください。 欠品があるときは、お買い上げの販売店にご連絡ください。

## 準備2 ▶ リモコンの準備

下図の通り、裏ぶた上部の両端をつまみ上げ、
 ママークの部分を強めに押しながら、
 矢印の方向にスライドさせてはずす

② ●/●をよく確かめて
 ●側から正しく入れる

③ 裏ぶたをつける

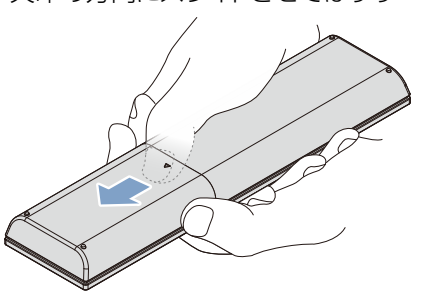

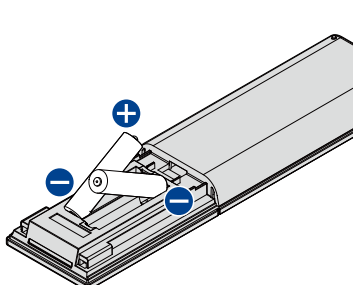

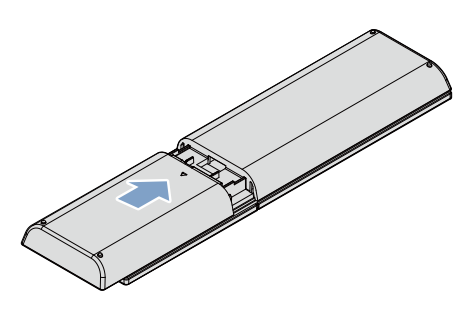

## 準備3 スタンドを取り付ける

お買い上げ時、スタンドは取りはずされている状態です。お買い上げの機種によって、スタンドの取り付けかたは異なります。 また、本機にスタンドを取り付ける際には、スタンドの前後が正しい方向となっているかどうか注意して取り付けてください。 取付方法は、付属品の『はじめるガイド』をご覧ください。

ご注意

- スタンド取付ネジは、取扱説明書などと同じ袋に入っています。
- スタンド取付ネジをドライバーで締める際は、ネジに合ったドライバーをご使用ください。
- すべてのスタンド取付ネジがしっかりと締まっているか確認してください。スタンドが適切に取り付けられていなければ、本機の転倒や落下する 原因となり、本機を傷つけるだけでなく、けがをする恐れがありますのでご注意ください。

#### 準備 4 ▶ miniB-CASカードを入れる たこのですが

本機でデジタル放送を視聴いただくには、付属のminiB-CASカードが必要です。

くわしくは「miniB-CASカードについて」をご覧ください。P.84

miniB-CASカードの入れかたについては、付属品の『はじめるガイド』をご覧ください。

miniB-CASカードを入れただけでは、有料放送の契約料・受信料などを課せられることはありません。

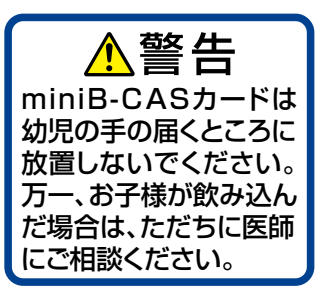

接続とかんたん一括設定

## 準備5 トアンテナをつなぐ

本機はデジタル回路を多く内蔵していますので、きれいな映像でご覧いただくためにはアンテナの接続が重要です。 ご自宅のアンテナやチューナーに合わせて接続してください。

※「アンテナ接続や放送受信に関する補足説明」 P.21 も必ずお読みください。

## 地上デジタル放送用アンテナ端子をつなぐ

UHFアンテナは、地上デジタル放送対応のアンテナをおすすめします。また、ご使用中のUHFアンテナでも一部の地上デジタル放送を受信できる場合があります。くわしくはお買い上げの販売店にご相談ください。

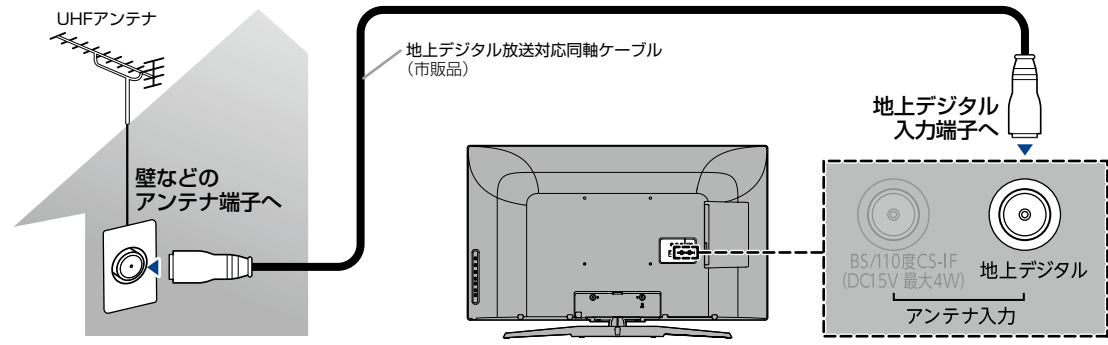

## BS・110度CSデジタル放送用アンテナ端子をつなぐ

アンテナは、110度CS対応のBSデジタル放送用アンテナをご使用ください。ケーブルや分配器などは、110度CS帯域に対応しているものをご使用ください。地上デジタル放送とBS・110度CSデジタル放送のアンテナ端子が1つのときと、別々のときで接続方法が異なります。ご自宅のアンテナ端子に合わせて接続してください。

#### ▷ アンテナ端子が1つのときは

 マンションなどの共同アンテナで、地上デジタル放送とBS・110度CSデジタル放送の信号が混合で出力される壁からのアン テナ端子が1つの場合は、分波器を使って地上デジタル放送の信号とBS・110度CSデジタル放送の信号を分けてください。

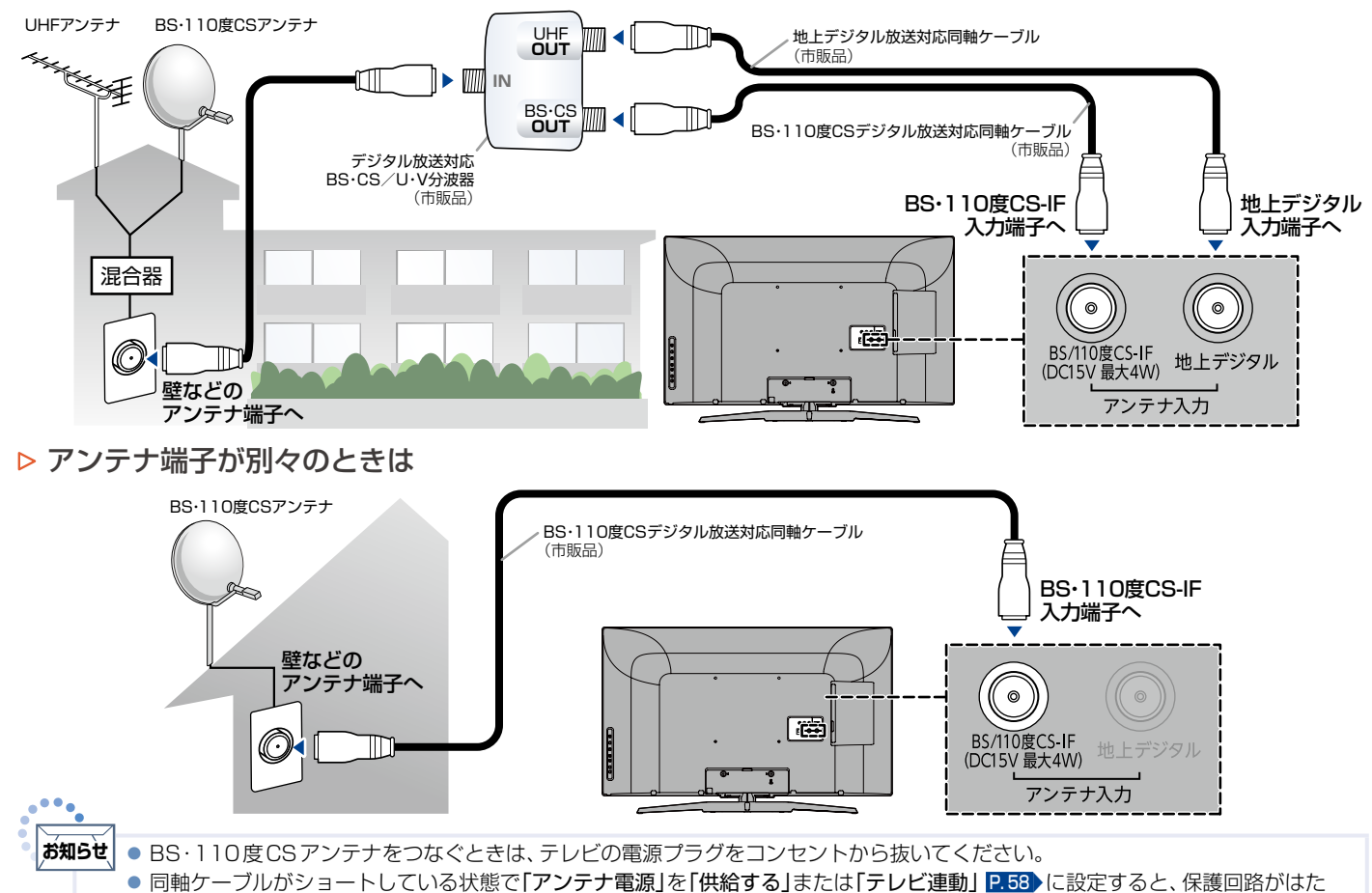

らき、自動的に「供給しない」に切り換わります。同軸ケーブルの買い替え、修理については、販売店にご相談ください。

次ページへつづく

## BDレコーダーやAVアンプなどの外部機器につなぐ

下図は地上デジタルアンテナの接続例です。BS・110度CSアンテナがある機器では、地上デジタルアンテナと同様に接続 してください。

BD レコーダーまたは CATV (ケーブルテレビ)チューナーをアンテナでつなぐ

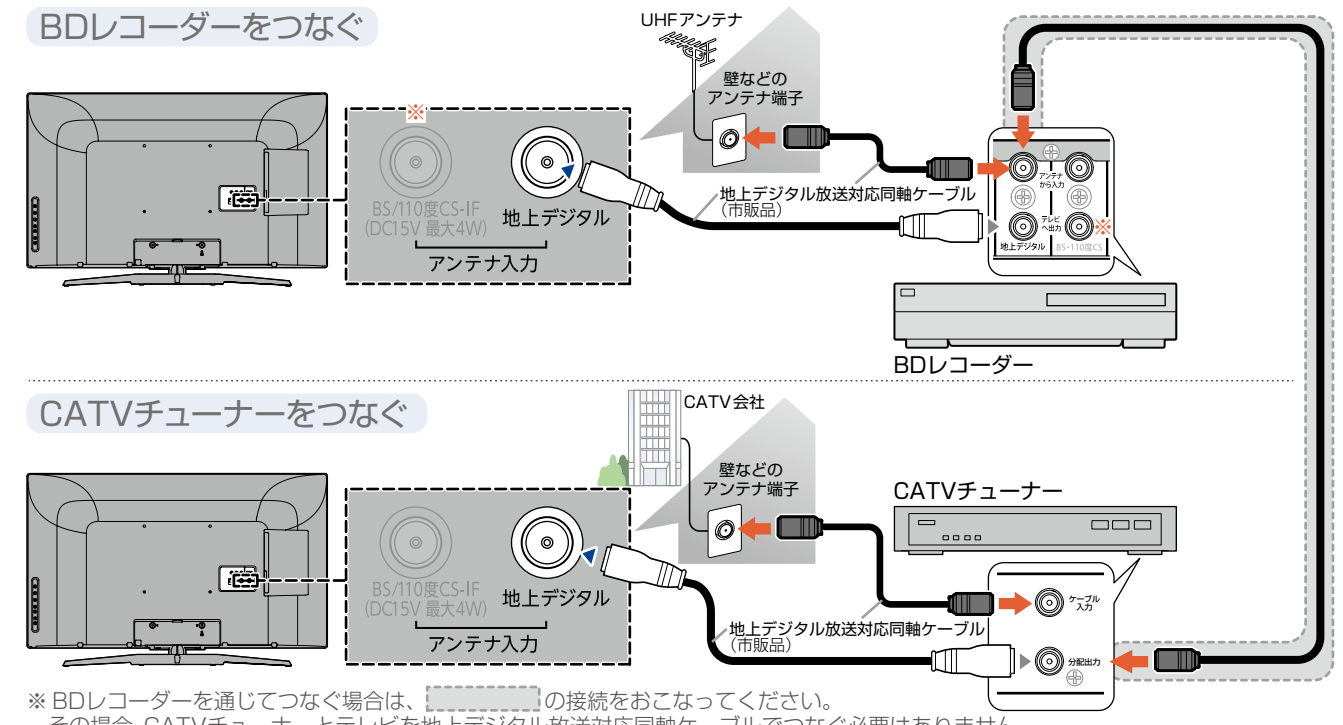

その場合、CATVチューナーとテレビを地上デジタル放送対応同軸ケーブルでつなぐ必要はありません。

## ビデオまたはDVDプレーヤーをつなぐ

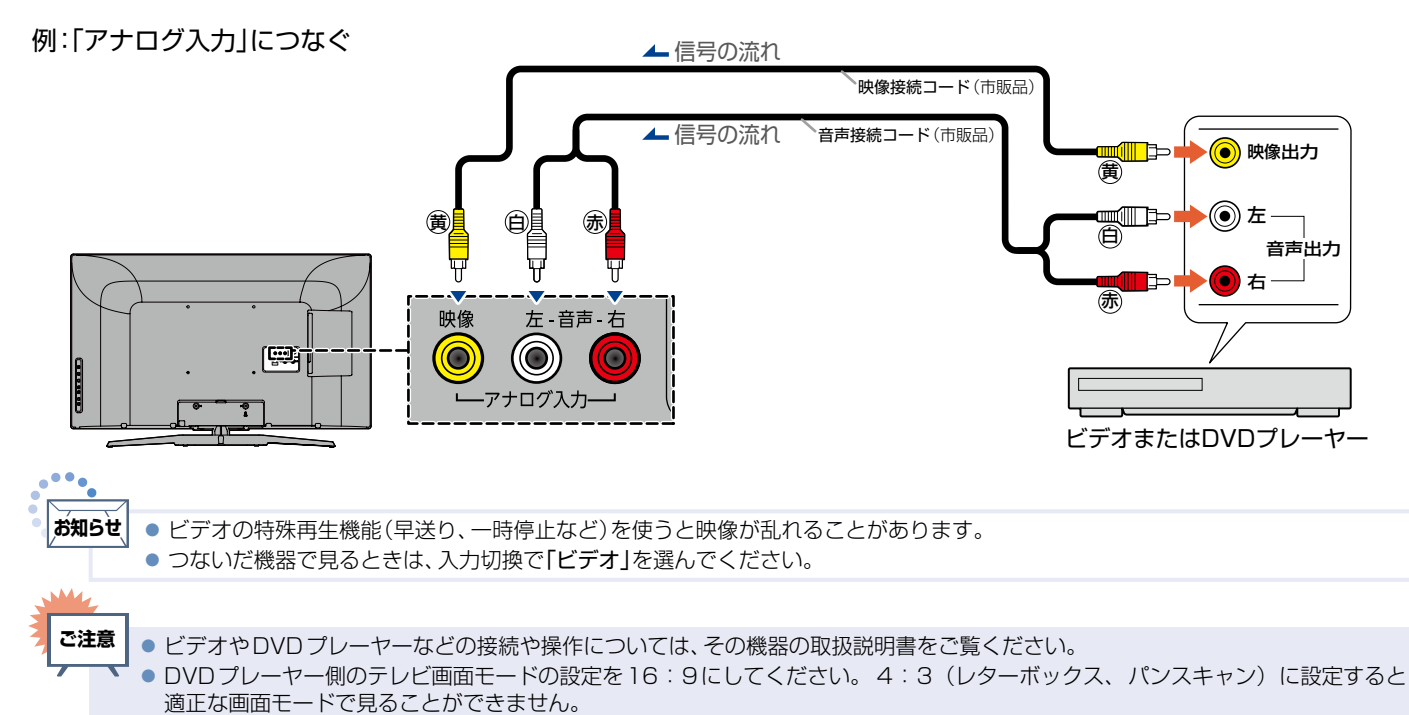

### HDMI機器をつなぐ

映像・音声信号を1本のケーブルで接続することができます。「HDMI機器制御」機能については、下記の解説をご覧ください。

#### - HDMI機器制御について

「HDMI機器制御」機能とは、HDMIで規格化されているAVアンプやBDレコーダーなどを制御するための機能で、HDMI-CEC (Consumer Electronics Control)規格に準拠した機器間をHDMIケーブルで接続することにより、相互連動動作を可能にした業界 標準規格です。HDMI-CECに対応したAVアンプやBDレコーダーを本機のHDMI入力に接続すると、本機のリモコンで接続機器の主 な操作(再生など)ができます。HDMI-CEC対応機器の取扱説明書もあわせてご覧ください。(仕様は予告なく変更することがありま す。)HDMI-CEC対応機器をHDMIケーブルで接続して、「メニュー」→「機能設定」→「接続機器設定」の「HDMI機器制御」 P.54 を 「入」に設定しておいてください。

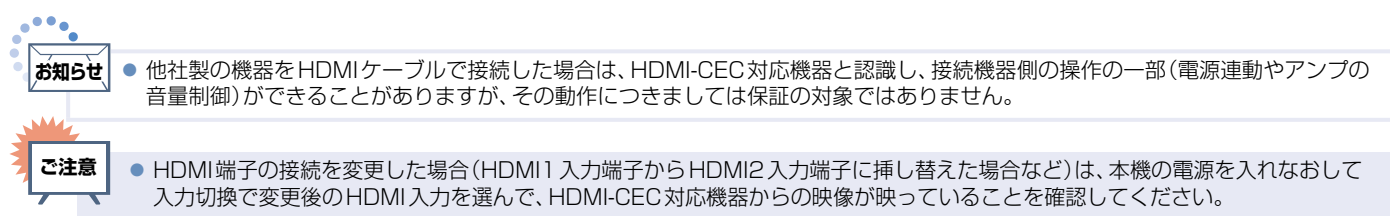

● HDMI-CEC機能を中止するために「HDMI機器制御」 P.54)を「切」にした場合は、本機の電源を入れなおしてください。

#### 例:HDMI-CEC対応BDレコーダーやパソコンをHDMI入力端子につなぐ

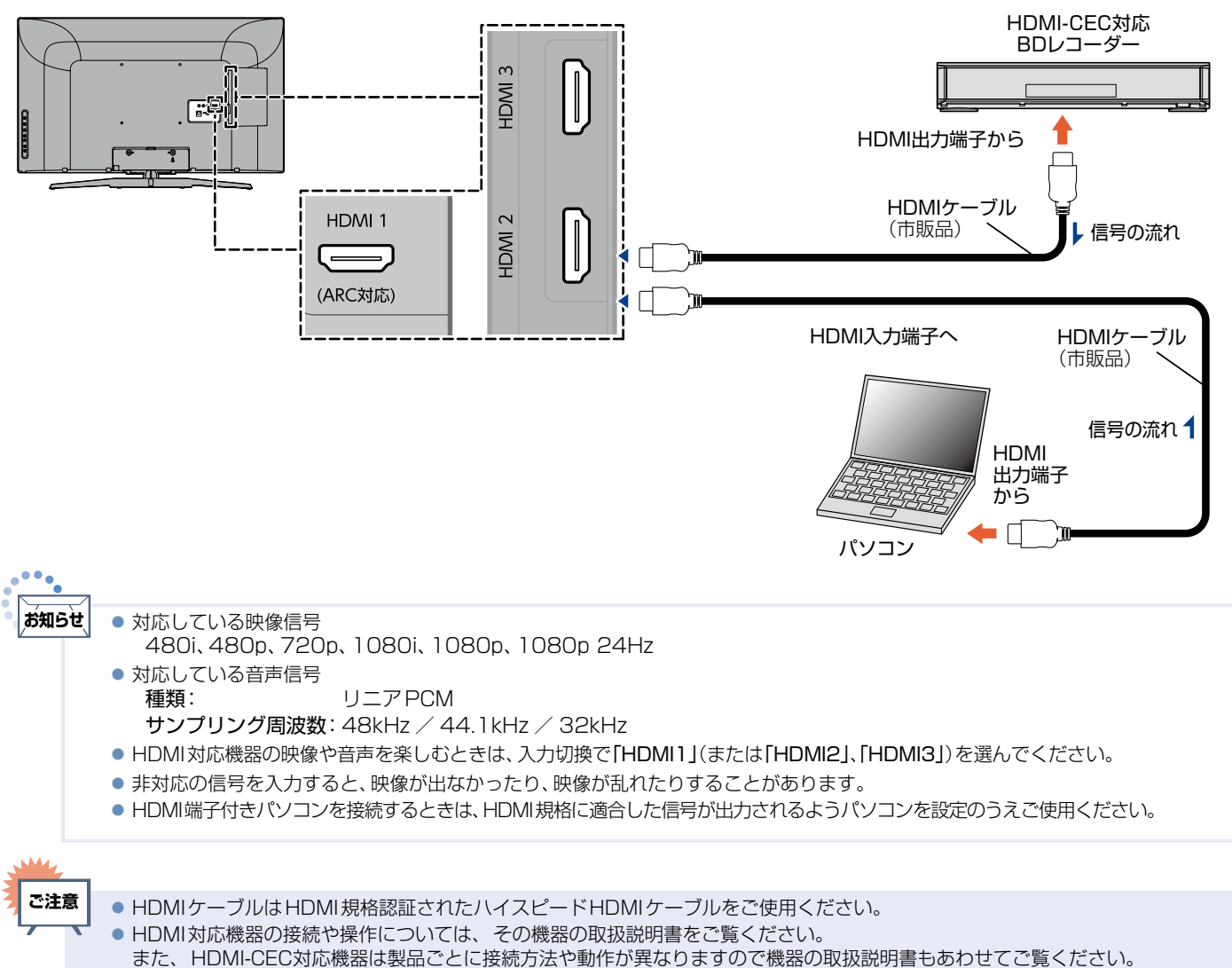

- 本機のHDMI入力端子は、すべてのパソコンへの接続を保証するものではありません。
- パソコンの対応解像度など、くわしくはパソコンの取扱説明書をご覧ください。

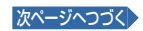

## BDレコーダーやAVアンプなどの外部機器につなぐ(つづき)

## ARC対応のオーディオ機器とつなぐ

本機のリモコンで、HDMI-CECに対応したAVアンプの音量調節ができます。 P.40

接続後は、「HDMI機器制御」P.54 を「入」に設定する必要があります。

また、本機はHDMI1入力端子のみARC(オーディオリターンチャンネル)に対応しています。映像・音声信号を1本のケーブルで接続することができます。

### - ARC(オーディオリターンチャンネル)について

テレビとオーディオ機器(AVアンプ、サウンドバーなど)をHDMIケーブル1本で接続して、映像と音声のテレビへの入力とデジタル 音声のテレビからの出力が可能で、従来必要だった光デジタルケーブルが不要になります。テレビもAVアンプもARCに対応している 必要があります。

例:ARCまたはHDMI-CEC対応AVアンプをHDMI1入力端子につなぐ

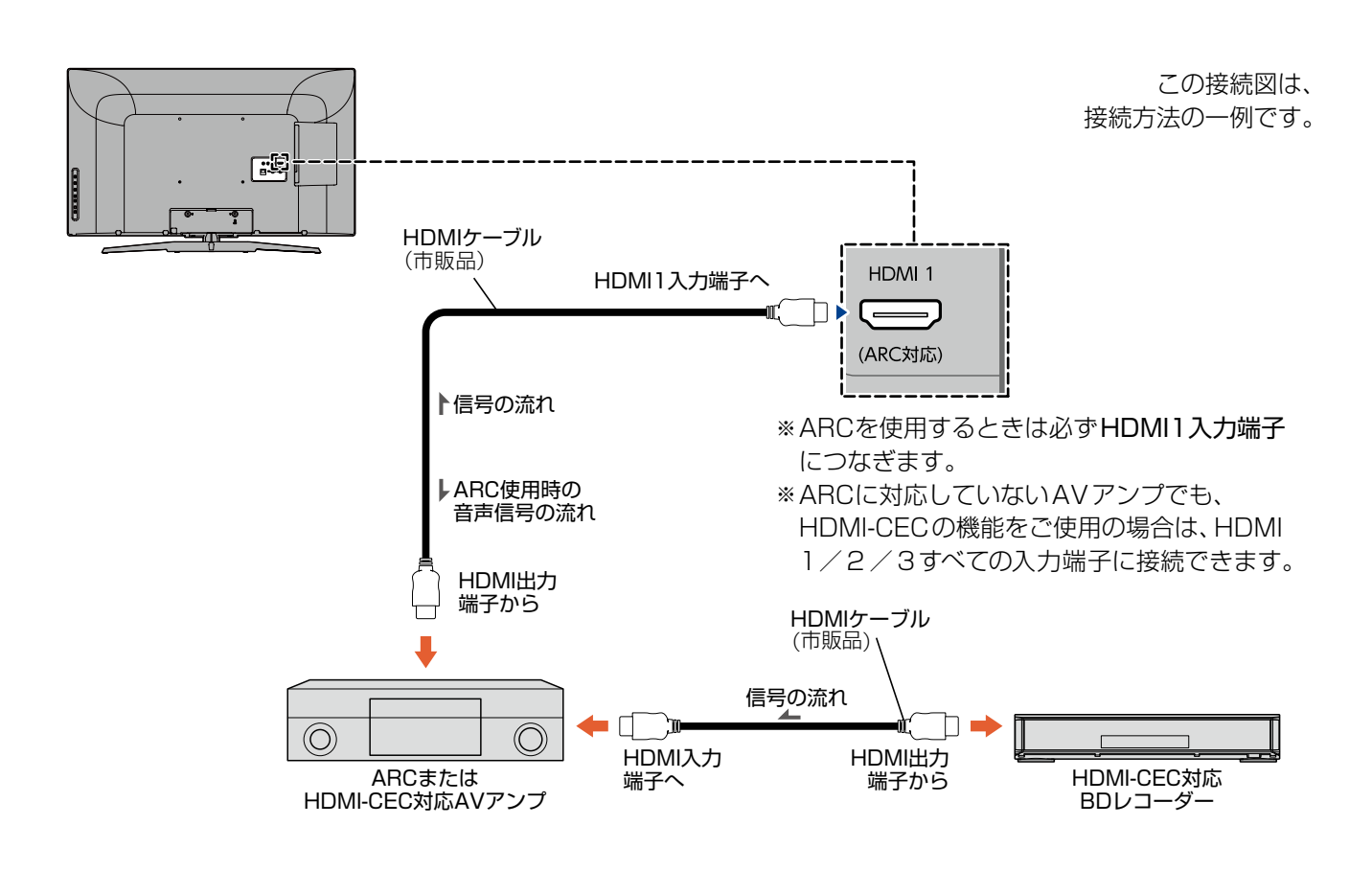

ご注意

- HDMI-CEC対応AVアンプをつないだときは、BDレコーダーなどの周辺機器はAVアンプと接続してください。 周辺機器からのサラウンドやデジタル音声出力でお聞きになれます。
- AVアンプにHDMI-CEC対応機器を接続するときは、AVアンプが電源オフになっているとHDMI-CEC機能が使えない場合があります。電源オンやスタンバイモードにしてください。
- ARCを使用するためには、ARC対応のAVアンプが必要です。また、AVアンプ側の設定が必要な場合があります。
- ARCを使用するときは、必ずHDMI1入力端子につないでください。
- 本機と接続するHDMIケーブルのAVアンプ側はHDMI出力に接続してください。
- テレビに映像を映すために、AVアンプ側の設定が必要な場合があります。また、製品ごとに接続方法や動作が異なりますので、接続 する外部機器の取扱説明書もあわせてご覧ください。
- HDMI-CEC対応AVアンプがPCMしか対応していないときは、「メニュー」→「音声設定」で「デジタル音声出力」を「PCM」に設定してください。[P.5]
- ●「外部アンプ連動」を「切」に設定しているときは リンクを押し、「外部アンプ連動」を「入」に設定してください。 P.40

19

## LAN端子につなぐ

### FTTH/CATV回線をLAN端子につなぐ

デジタル放送のデータ放送をおこなっている放送局との双方向通信は、ブロードバンド環境(FTTH、CATVなど)をお持ちの場合は、本機のLAN端子を使用することにより一層充実したデータ放送サービスなどを楽しむことができます。 サービスの詳細は各放送局にお尋ねください。

### すでにブロードバンド環境をお持ちの場合

#### ■ まず、次のことをご確認ください。

- 回線業者やプロバイダとの契約
- 必要な機器の準備
- ブロードバンドルーターなどの接続と設定
- ■回線の種類や回線業者、プロバイダにより、必要な機器と接続方法が異なります。
  - FTTH回線終端装置、またはブロードバンドルーター、ハブ、スプリッター、ケーブルは、回線業者やプロバイダが指定 する製品をお使いください。
  - お使いのモデムやブロードバンドルーター、ハブの取扱説明書も合わせてご覧ください。
  - 本機では、ブロードバンドルーターなどの設定はできません。パソコンなどでの設定が必要な場合があります。
  - 必ず電気通信事業法に基づく認定品ルーターなどに接続してください。
  - 接続方法などご不明な点につきましては、プロバイダや回線業者、CATV会社へお問い合わせください。

### ブロードバンド環境をお持ちでない場合

#### ■ まず、ブロードバンド環境が必要です。

プロバイダおよび回線業者と別途ご契約(有料)をしていただく必要があります。
 くわしくはプロバイダまたは回線業者にお問い合わせください。

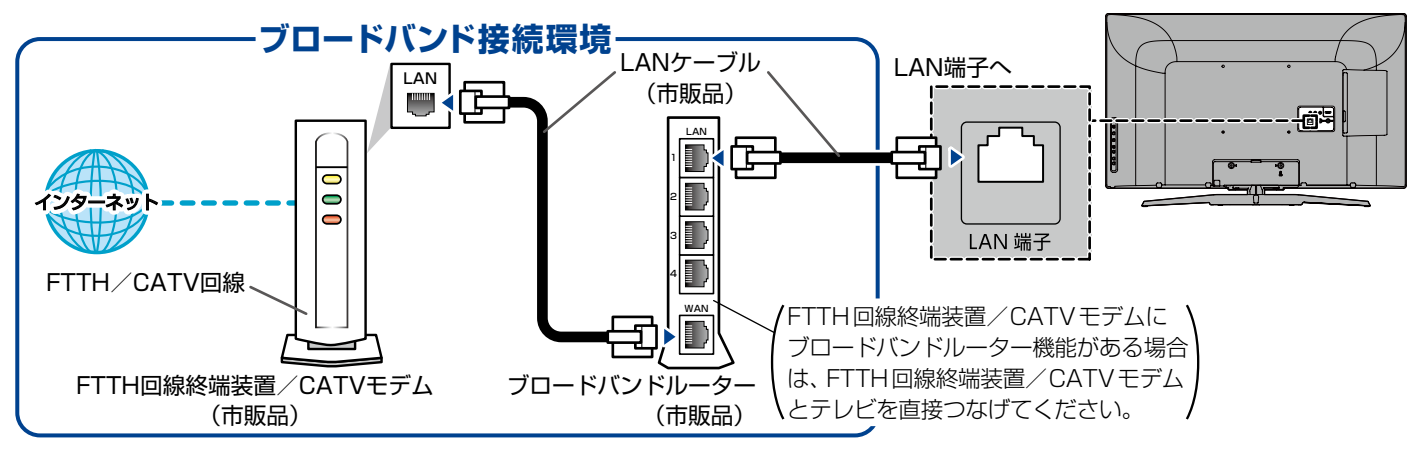

接続後は、「ネットワークの設定をする」 P.61 ~ P.63 をおこなってください。

#### ● 接続についてのお願い

- LANケーブルは、10BASE-T/100BASE-TXタイプの ものをご使用ください。
- LANケーブルには、ストレートケーブルとクロスケーブルの2種類があり、回線終端装置、またはモデムやルーターなどの種類によって使用するものが異なります。くわしくはモデムやルーターの取扱説明書をご覧ください。
- 本機には電話回線端子を搭載しておりませんので、電話回線のみで通信がおこなわれるデータ放送の場合は対応できません。

#### ● 本機のMACアドレスの確認方法

ルーターの設定などで本機のMACアドレスを確認

- する場合は、次の手順でご確認ください。
- ① 💶 を押す
- ②「機能設定」を選んできを押す
- ③ 「その他の設定」を選んできを押す
- ④「ネットワーク接続設定」を選んできを押す
- ⑤表示されたウィンドウ内のMACアドレスを確認する

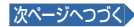

## USB-HDDをつなぐ

USB-HDD(市販品)(最大容量4TB)を接続すると、番組の録画/再生や、録画時間をより増やすことができます。 録画のしかたについては、P.67~P.82をご覧ください。

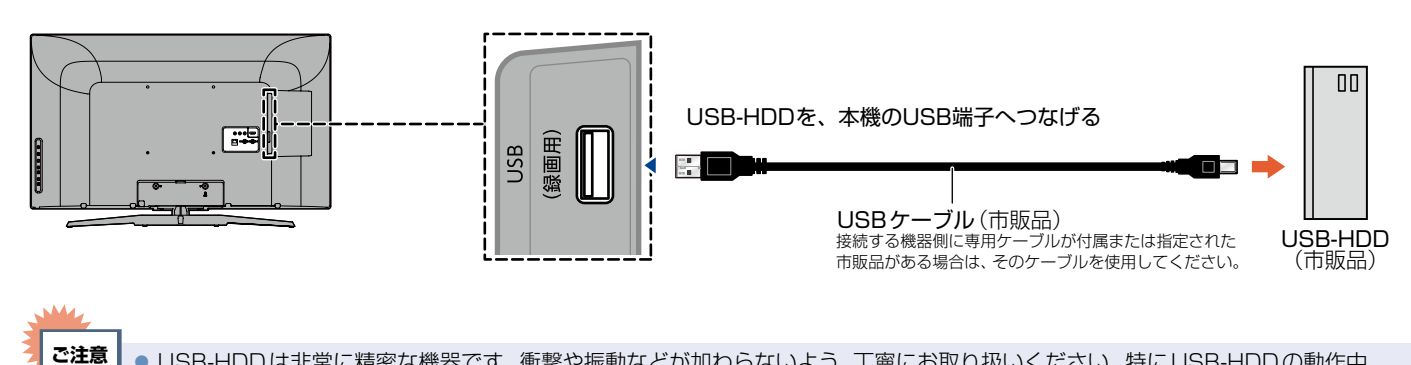

 USB-HDDは非常に精密な機器です。衝撃や振動などが加わらないよう、丁寧にお取り扱いください。特にUSB-HDDの動作中 (USB-HDDの表示灯が点灯や点滅をしているときなど)はご注意ください。USB-HDDの表示灯について、 くわしくはお持ちのUSB-HDDに付属の取扱説明書をお読みください。

#### ▷ 本機にUSB-HDDを取り付ける際のご注意

USBケーブルは、本機を動かしたときに引っ掛かったり、USB-HDDがひっぱられたりしないように接続してください。 また、USB-HDDは、本機を動かしたときに接触したり、倒れたりしないところに設置してください。 正しく接続・設置していないと、USB-HDDの動作不良、故障の恐れがあります。

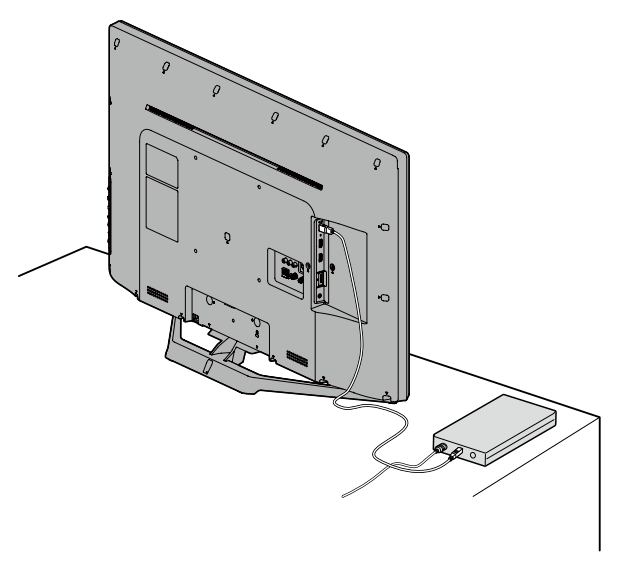

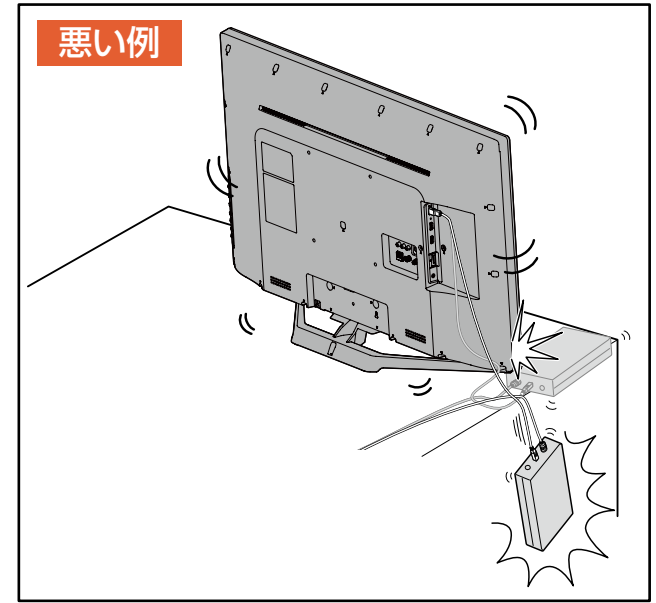

#### ▶ USB-HDDの取りはずし

USB-HDDを取りはずすときは、USB-HDDと本機いずれも必ず電源オフにしてください。 「クイック起動」を「入」に設定している場合は、設定を「切」にしてから電源オフにしてください。P.64 USB-HDDの動作中に本機の電源をオフにしたり、USB-HDDの接続ケーブルを抜いたりすると、記録データが消えたり、 本機および USB-HDDが故障したりする原因となります。

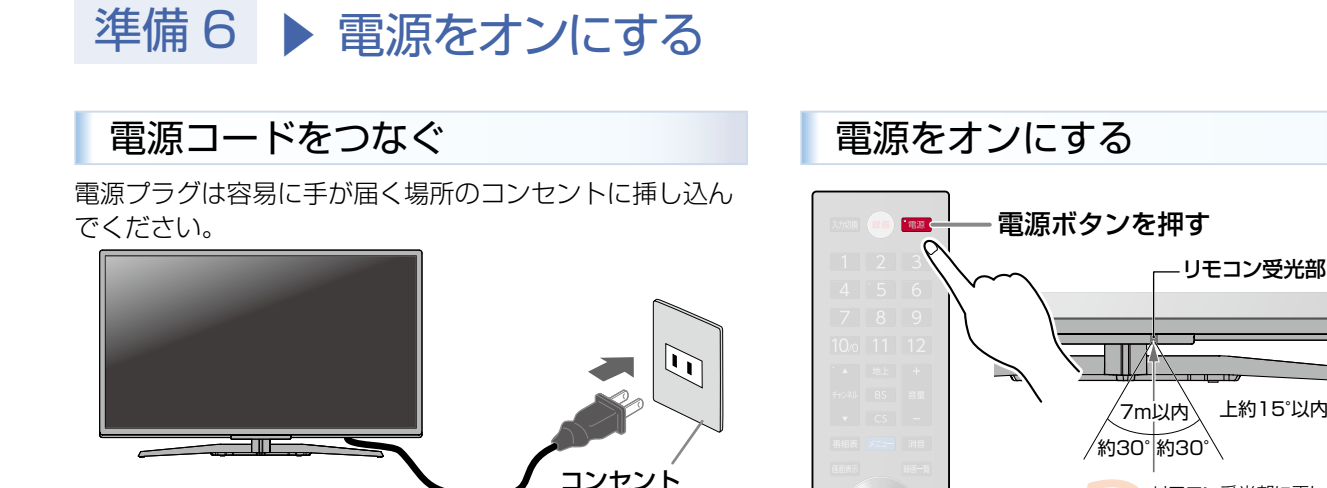

**あ知らせ**● リモコンの準備のしかたについては P.14 をご覧 ください。

電源コード

- 電源をオンにした際、起動に時間がかかる場合がありますが、これは内部システムによる仕様のため、故障ではありません。
- ご注意 ●「かんたん一括設定」は、必ずアンテナ線が接続された 状態で放送のある時間帯におこなってください。アン テナ線を接続せずに設定すると、チャンネルが飛ばさ れるように設定され、視聴可能なチャンネルが選べな くなります。
  - 「かんたん一括設定」実行中は、電源プラグを抜いたり 電源をオフにしたりしないでください。
     転居でお住まいの地域が変わったときなど、「かんたん
  - ▼#A/A Cのはよいいの地域が変わったとさなと、「かんたん ー括設定」をやりなおしたいときは P.55 をご覧く ださい。
- ▷ アンテナ接続や放送受信に関する補足説明

### 映像にしまが出たり、縦線状の妨害が出たりするとき

本機のようなプログレッシブ表示に対応したテレビ受像機は、デジタル回路を多く内蔵しています。このためアンテナ接続部のシールドをより強化して、デジタル回路から同軸ケーブルに飛び込むノイズを抑え込むことが、よりきれいな映像でご覧いただくためのコツです。

かんたん一括設定

・アンテナ線の接続 ・miniB-CAS カードの挿入

次へ

正しくお使いいただくために各種設定を行います。 設定を開始する前に以下の準備が終了しているか確認してください。

なお、修正はのちほど、「放送受信設定」メニューより行えます。

| ・アンテナの場所                                                         | 妨害電波の影響を避けるため交通の煩雑な道路、電車の架線、送配電線、ネオンサイン<br>などから離してください。万一アンテナが倒れた場合の事故を防ぐためにも有効です。<br>なお、アンテナ工事には技術と経験が必要ですので販売店にご相談ください。 |
|------------------------------------------------------------------|----------------------------------------------------------------------------------------------------|
| ・アンテナの定期的な点検・交換を                                                 | アンテナは屋外にあるため傷みやすく性能が低下します。 映りが悪いときは販売店に<br>ご相談ください。                                                                       |
| <ul> <li>BS・110度CSアンテナが正しい方向や<br/>角度でないと、衛星放送は見られません。</li> </ul> | BS・110度CSアンテナの取扱説明書をよく読んで、方向・角度を調整してください。                                                                                 |
| <ul> <li>BS・110度CSアンテナの設置には、</li> <li>技術と経験が必要です。</li> </ul>     | BS・110度CSアンテナをお買い上げの販売店にご相談ください。設置のしかたについては、アンテナに付属の取扱説明書をご覧ください。                                                         |

地上デジタル放送が受信できない、または受信できないチャンネルがある場合は、「困ったときは(地上デジタル放送のとき)」 PL88 をご覧ください。

- ご注意
- アンテナ線の接続には、同軸ケーブル(市販品)にF形接栓(市販品)を取り付けたものを使用してください。妨害を受けにくい 二重シールドタイプ(3C-FB、5C-FBなど)をおすすめします。
- 平行フィーダー線やF形接栓以外の同軸ケーブル用コネクターは、内部のデジタル回路やパソコン、他のオーディオ機器などからの 妨害を受けやすくなりますのでなるべく使用しないでください。
- アンテナ分配器などを使用されている場合は、それらの器具のシールド効果が弱い場合は、本機から遠ざけると妨害が減ることがあります。

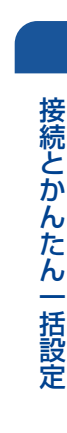

上約15°以内 下約30°以内

リモコン受光部に正しく向けてください。 使用範囲は角度により異なります。

電源LEDが青点滅し、
 起動すると青点灯します。

お買い上げ後、初めて電源をオンに

すると下記の画面(かんたんー括設定)

が表示されます。

## 準備7 ▶ 「かんたん一括設定」をする

接続が終わって初めて本機の電源をオンにしたときは、テレビ画面に[かんたん一括設定]の開始画面が表示されます。画面の 案内やガイドに従って最後まで設定してください。

- [かんたん一括設定]は、必ずアンテナが接続された状態で放送のある時間帯におこなってください。
- チャンネルが飛ばされるように設定され、視聴可能なチャンネルが選べなくなります。 ● [かんたん一括設定]実行中は、電源プラグを抜いたり電源をオフにしたりしないでください。
- ■【かんにん一括設定】実行中は、電源ノブジを扱いたり電源をオブにしたりしないとください。 転居でお住まいの地域が変わったときなど、【かんたん一括設定】をやりなおしたいときは「かんたん一括設定で再設定する」 をご覧ください。P.55

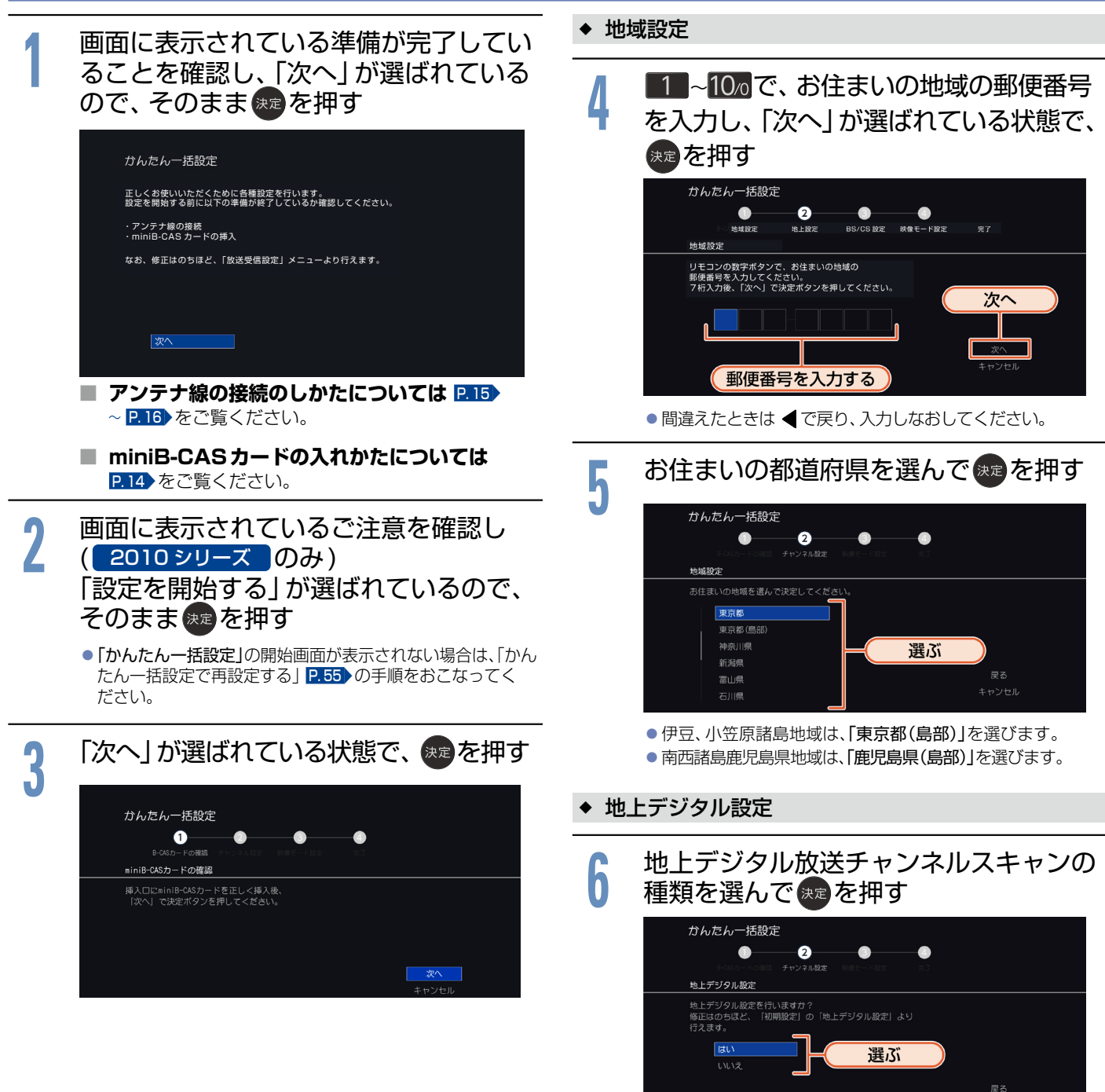

常はこちらを選んでください。

| はい                                                           | 地上デジタル放送のチャンネルをスキャンします。               |  |  |  |  |
|--------------------------------------------------------------|---------------------------------------|--|--|--|--|
| いいえ                                                          | 地上デジタル放送および CATV のチャンネルを<br>スキャンしません。 |  |  |  |  |
| <ul> <li>スキャンが始まります。<br/>(スキャンには10分程度かかることがあります。)</li> </ul> |                                       |  |  |  |  |

スキャンが終わると、受信されたチャンネルは自動的にリモコンの数字ボタンに割り当てられ、画面に結果が表示されます。

| 7<br>[次<br>『『<br>』<br>タ                 | へ」が選ばれている状態で、 (x)を押す<br><sup>GFレビ                                     </sup>                                                                                                    | ◆ 映<br>「はい」<br>聴に通                                   |
|-----------------------------------------|----------------------------------------------------------------------------------------------------|------------------------------------------------------|
| 地上デジ:<br>チャンネ」<br>放送のと                  | タル放送が受信できない、または受信できない<br>ルがある場合は、「困ったときは(地上デジタル<br>き)」 1283 をご覧ください。                                                                                                    |                                                      |
| ◆ BS / C<br>BS・110度<br>には、アンラ<br>境に合わせて | CS設定<br>₹CSデジタル放送用アンテナで放送を受信する<br>テナへの電源供給が必要です。アンテナの接続環<br>て設定してください。                                                                                                    | 苏知生                                                  |
| 8 アン<br>8 選/                            | ンテナに電源を供給するかしないかを<br>んで、速を押す                                                                                                    | ■ ■<br>×]                                            |
|                                         | かんたんー括設定<br>● 2 ● ●<br>FOLD FORM FHU20ABBE RACEORS FT<br>BS/CSデジタル設定<br>BS/CSアジナナの接続をによって、アンテナ変換の即定を運びます。                                                                                                    | 画<br>呼<br>◆ 完                                        |
|                                         |                                                                                                    | 10                                                   |
| 供給する<br>テレビ連動                           | 本機とアンテナを直接つなぎ、他の機器などから電源<br>を供給していない場合は、こちらを選択してください。<br>主に、一戸建て住宅などで受信するときに設定します。<br>電源オフ(待機)時は電源供給をおこないません。                                                                                                    |                                                      |
| 供給しない                                   | どで受信しているとき、また、BS・110度CSデジタ<br>ル放送用 アンテナを接続しない場合もこちらを選択<br>してください。主に、マンションなどの共聴受信時に<br>設定します。                                                                                                    | かんた                                                  |
| ご注意。                                    | 「BS/CSデジタル設定」の「アンテナ電源」の設定を「供給<br>する」にしたときは、本機の電源プラグを常に電源コンセ<br>ントに挿し込んで(通電状態にして)おいてください。<br>BS・110度CSデジタル放送用アンテナのアンテナ線<br>がショートすると、「アンテナ電源」の設定が自動的に<br>「供給しない」に切り換わることがあります。<br>アンテナの設置や工事、アンテナやアンテナ線などの修<br>理については、お買い上げの販売店にご相談ください。                                                        | 地上テ<br>んが、<br>は」<br>して<br>お<br>で<br>して<br>して         |
| <b>苏知5世</b>                             | アンテナレベルの数値は、アンテナ設置方向の最適値<br>や受信状況を確認するための目安で、チャンネルによっ<br>て異なります。表示されている数値は、受信している電<br>波の強さではなく質(信号と雑音の比率)を表していま<br>す。数値は、天候などの影響を受けて増減することがあ<br>ります。また、地上デジタル放送では放送局や環境に<br>よって大きく変わることがあります。<br>1台のBS・110度CSデジタル放送用アンテナを複数<br>の機器で共用しているときは、アンテナ(ケーブル)を<br>最初に接続している機器からアンテナ電源を供給して<br>ください。 | ここで<br>ここで<br>ますで<br><b>ア</b> 「テをで<br><b>お</b><br>「数 |

#### ◆ 映像モード設定

「はい」を選んでスタンダードに切り換えると、ご家庭での視 徳に適した消費電力の少ない画質になります。

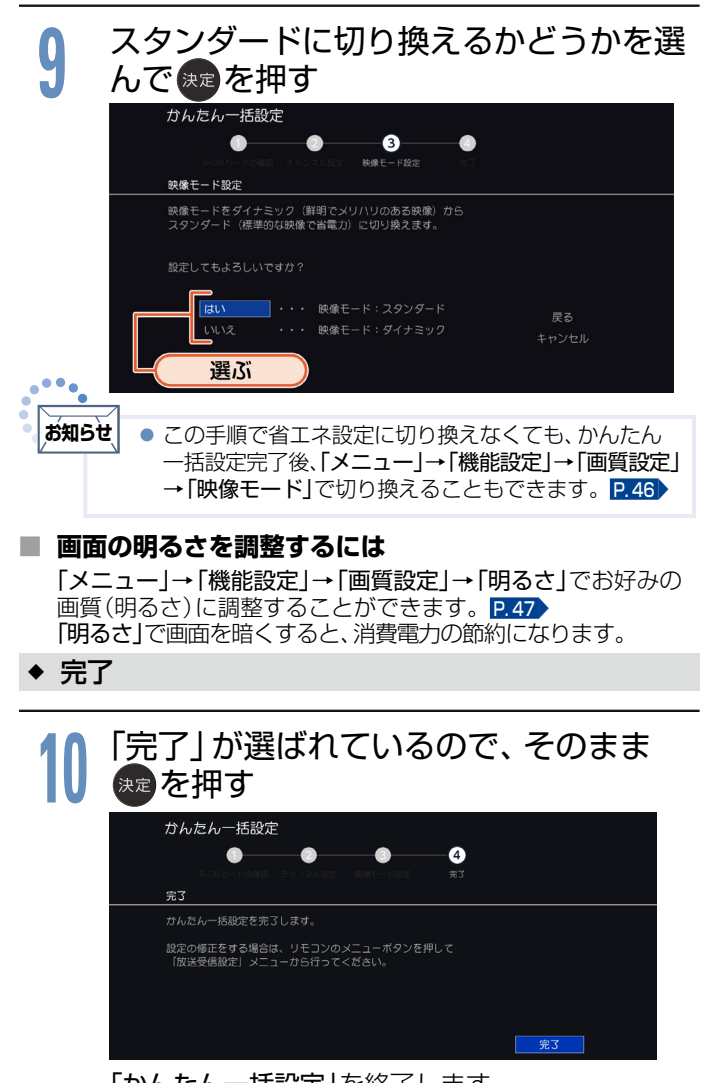

「かんたん一括設定」を終了します。

かんたん―括設定を完了すると、地上デジタル放送に切り換わります。 地上デジタル放送を受信していない場合は、映像が映りませんが、故障ではありません。このようなときは、「困ったとき は」「P.86)をお読みになり、症状をご確認ください。

#### ■ USB-HDDをつなぐ場合

お持ちのUSB-HDDを接続するときは、「かんたん一括設定」終 了後、「本機に登録されていない外付ハードディスクが検出されま した。ハードディスク登録設定を行いますか?」の確認画面が表示 され、引き続きUSB-HDD本機で使うための登録がおこなえます。 USB-HDDで番組録画を楽しむ場合は、こちらで登録しておく ことをおすすめします。機器登録の操作について、くわしくは P.68 の手順」。以降をご覧ください。

また、他のテレビやパソコンで使用されていたUSB-HDDを登録 すると、USB-HDD内のデータはすべて消去されます。くわしくは P.67 をご覧ください。

#### ■ テレビの見かたについて

「デジタル放送を見る(地上・BS・110度CSデジタル)」 P.24 をご覧ください。

お好みの数字ボタンにお好みの放送を割り当てるには 「数字ボタンのチャンネルを追加・変更する」P.56 をご覧く ださい。

## <sup>24</sup> デジタル放送を見る(地上·BS·110度CS デジタル)

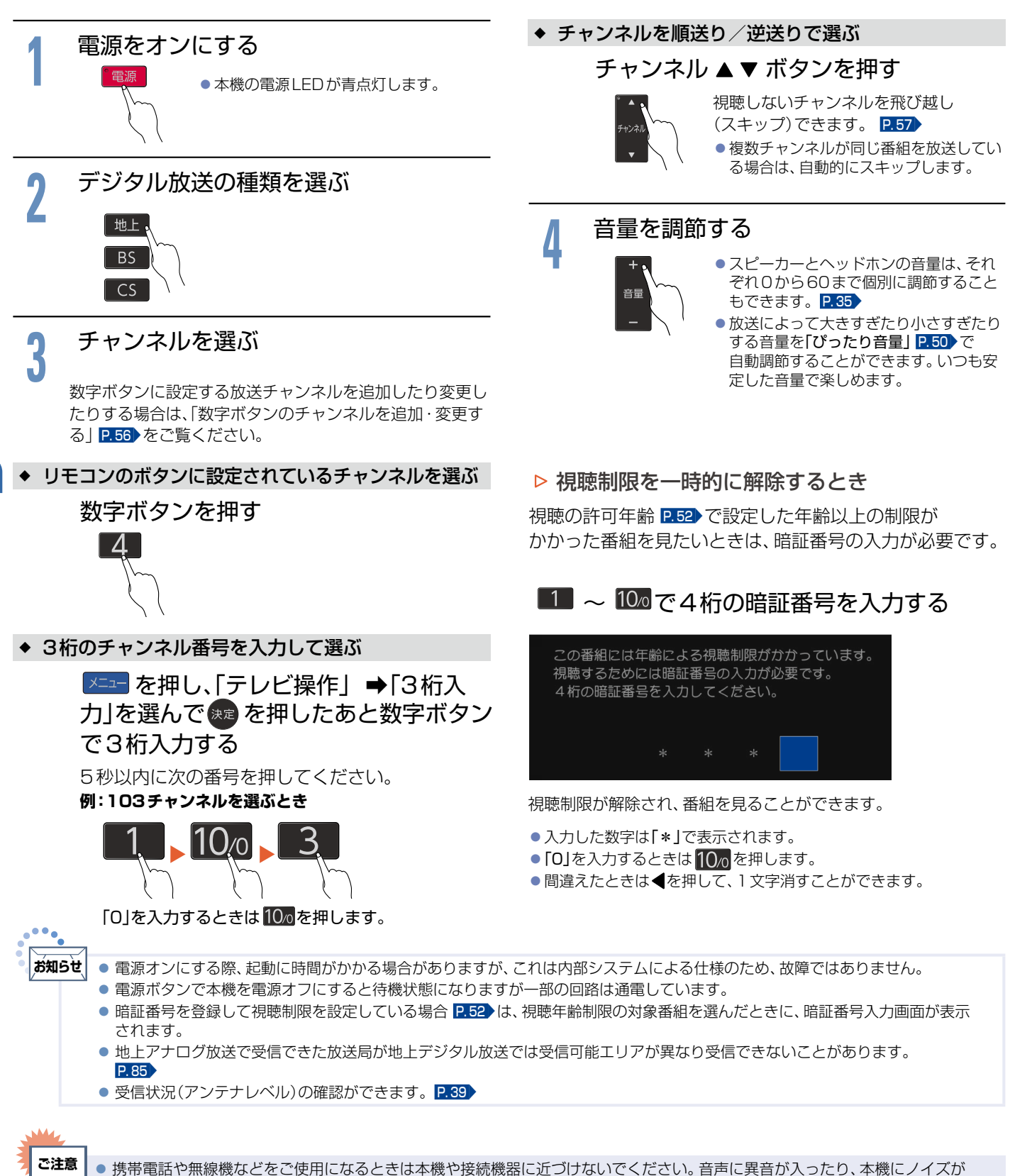

出たりする場合があります。異音が出たり、本機にノイズが出たりした場合には、携帯電話などを離してご使用ください。

地上デジタル放送が受信できない、または受信できないチャンネルがある場合は、「困ったときは(地上デジタル放送のとき)」 P.88 をご覧ください。

## データ放送を見る

デジタル放送には、テレビ放送、BSラジオ放送、データ放送の分類があります。 データ放送では、画面を見ながらボタンで操作して、お好みの情報を見ることができます。 データ放送には、連動データ放送と独立データ放送があります。

#### ▶ テレビ放送に連動したデータ放送を見る

番組によっては、テレビ放送やBSラジオ放送の内容に合わせた情報をデータ放送で提供されることがあります。 また、データ放送を利用して、視聴者がリモコンを操作して 番組に参加できるテレビ放送などもあります。 **P.85** 

> デジタル放送を見ているときに **を押す**

番組に連動しているデータ放送が表示されます。

2 画面の指示に従って、リモコンで操作する 4種類の色ボタン(▲、▲、▲、→) や▲▼▲▶ボタ ン、決定ボタンを使って操作してください。それ以外のボ タン操作が必要な場合もあります。

連動データ放送を見ているときに 

をもう一度押すと、テレビ放送 またはBS ラジオ放送に戻ります。

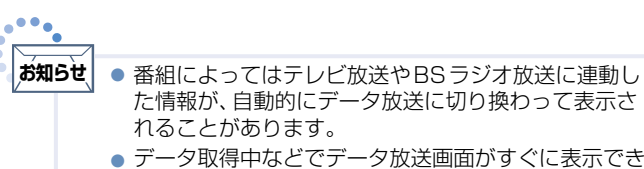

データ取得中などでデータ放送画面がすぐに表示できないとき、画面左下に「データ取得中」が表示されます。
 表示が消えたら、再度 <sup>データ</sup>

▶ サービスを切り換える(独立データ放送を見る)

デジタル放送を見ているときに メニューを押し、▲▼、 ※2 で「テレビ操作」 を表示させる

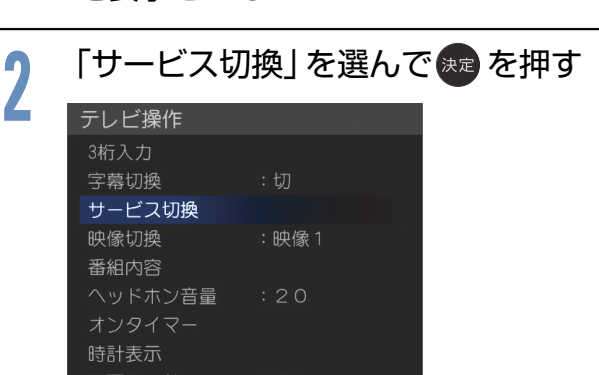

:内蔵HDD

サービスが切り換わります。 切り換わるサービスの 種類は、 デジタル放送の種類によって異なります。

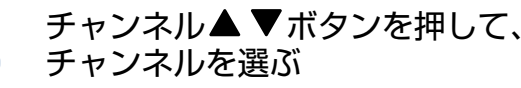

番組表 P.30 からの選局や、チャンネル番号(3桁) を入力して選局することもできます。

### 画面の指示に従って、 リモコンで操作する

Δ

4種類の色ボタン( 👛、 👛、 👛、 ( ) や▲▼◀▶ ボタン、 決定ボタンを使って操作してください。それ以外のボタ ン操作が必要な場合もあります。

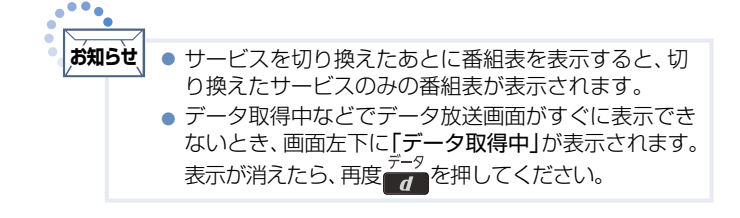

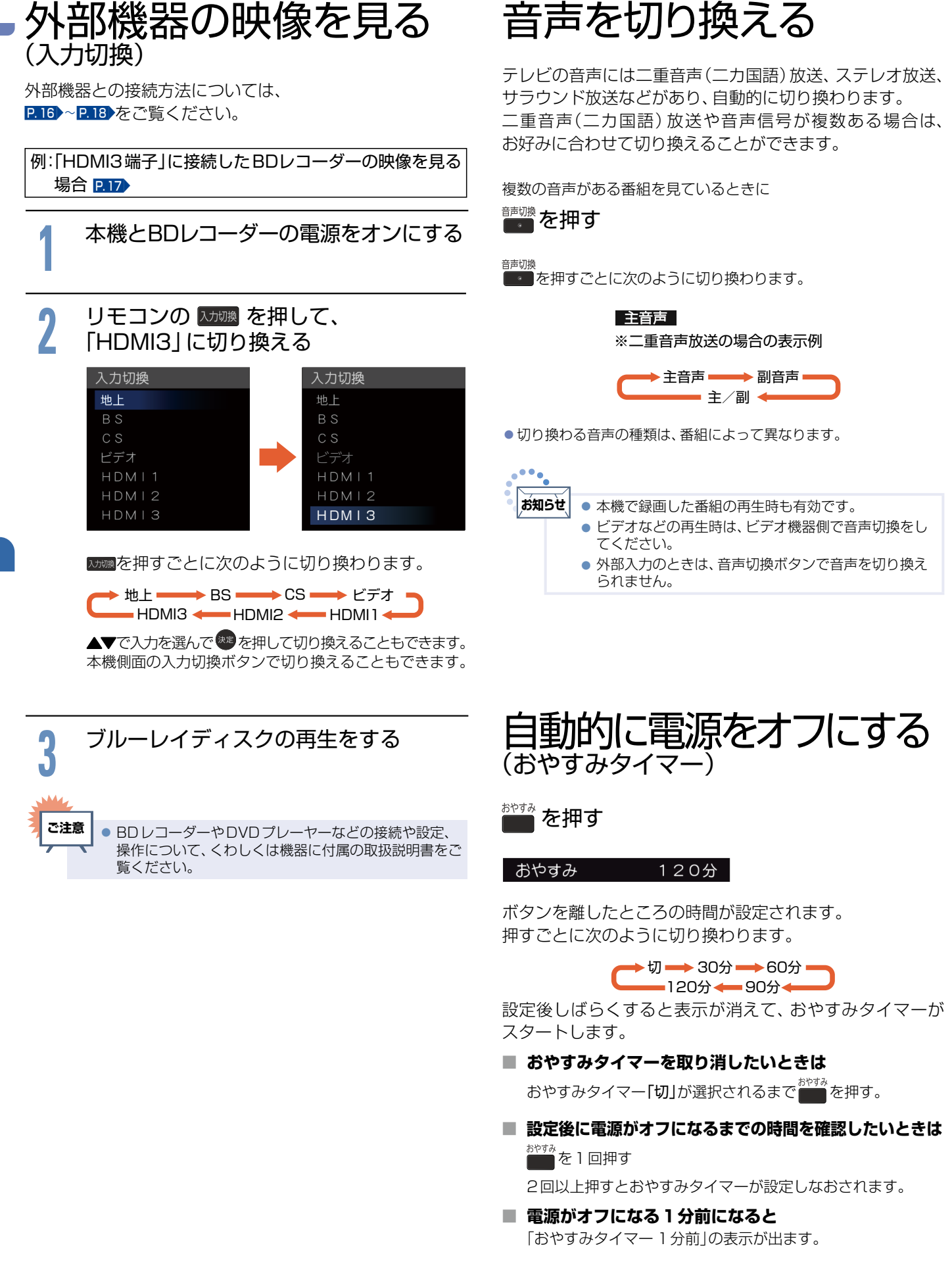

## 画面表示を表示する

現在見ている番組のチャンネル番号、映像や音声の種類、画面表示、現在時刻などを確認できます。

#### 画表示を押す

押すごとに次のように切り換わります。

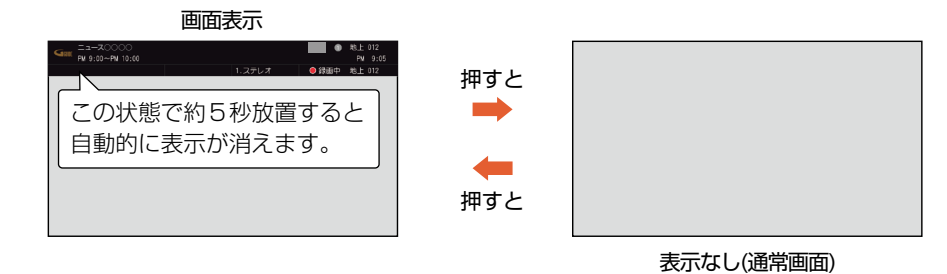

画面表示の見かた ◆ デジタル放送の場合 ◆ 外部入力の場合 2 (3) (4) (10)(1)(1)8 地上 012 -70000 1 номі 1080c(5) PM 9:00~PM 10:00 PM 9:05 🔎 地上 012 1.ステレオ ● 録画中 **(6**) (8) (7)(9) (1) 現在視聴中の番組の放送時間と番組名 ⑤ 現在時刻 (9) 臨時放送表示\*3 ⑥ 録画情報\*1 (2) 放送局ロゴとリモコンのボタン番号 10 現在視聴中の外部入力 (7) 音声の種類<sup>※2</sup> (3) 放送の種類 解像度 P.26 ⑧ 未読のお知らせの有無 P.37 ④ チャンネル番号 ※1 HDDやUSB-HDDをご使用時のみ表示されます。 ₩2 デジタル放送の音声表示の種類には、主音声、副音声、主/副、サラウンド、ステレオ、モノラル、言語名(視聴中の番組により 「日本語」、「英語」など、表示は異なります)があります。

## 字幕を出す

ЖЗ

デジタル放送の番組によっては、字幕が表示できるようになっています。本機では、字幕の表示/非表示や言語を設定できます。

字幕があるデジタル放送の番組を見ているときに <sup>字裏</sup>

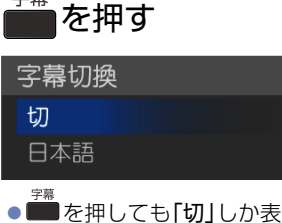

お知らせ

● ▲ を押しても「切」 しか表示されない場合は、その番組に字幕はありません。 ● ● ● \_

臨時放送とは、通常休止扱いとなっているチャンネルでの放送です。

繰り返し押して「言語名」 を選ぶと字幕が表示されます。 押すごとに次のように切り換わります。

切 🔶 言語名 項目 切り

項目を選んで 🜌 を押して 切り換えることもできます。

| 切   | 字幕を表示しません。                                           |
|-----|------------------------------------------------------|
| 言語名 | 番組の字幕を表示します。視聴中の番組により、<br>「日本語」、「英語」、「外国語」と表示が異なります。 |

● 本機で録画した番組の再生時も有効です。

## 画面モードを選ぶ/画面設定をする

映像に合わせた画面モードを選べます。選べる画面モードは、見ている番組や映像の種類によって異なります。 また、ビデオ入力の画面モードの自動切換を設定します。

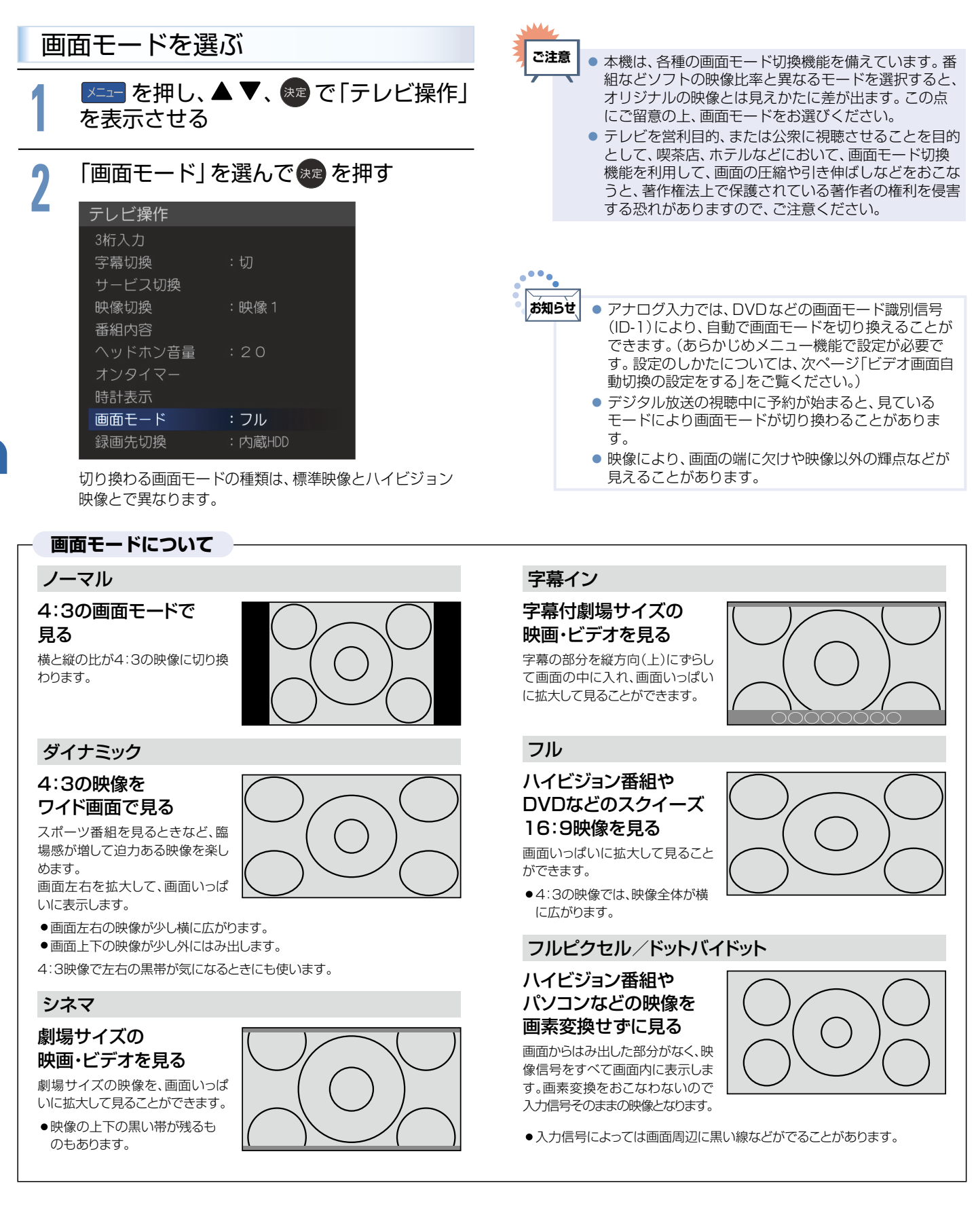

#### ◆ ハイビジョン映像の番組、ブルーレイディスクなどの場合

ハイビジョン映像(720p、1080i、1080p)

| 画面モード  |  |
|--------|--|
| フルピクセル |  |
| フル     |  |
| ダイナミック |  |
| シネマ    |  |

項目を選ぶごとに次のように 切り換わります。 各画面モードの特徴は、前ページを ご覧ください。

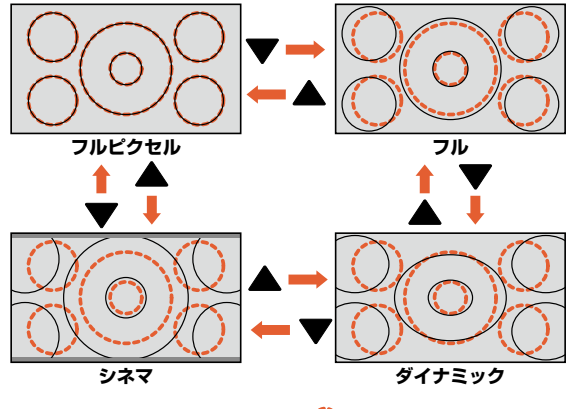

◯はフルピクセル時の画面です。

#### ◆ 標準映像の番組、ビデオ、DVDなどの場合

#### 標準映像(480i、480p)

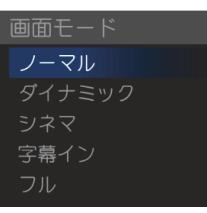

項目を選ぶごとに次のように 切り換わります。 各画面モードの特徴は、前ページを ご覧ください。

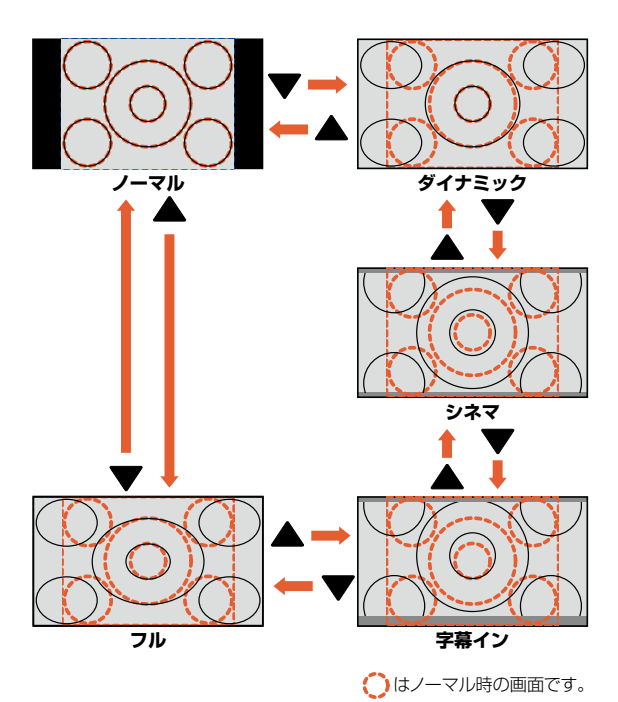

#### ◆ パソコン映像の場合

(パソコンからの入力解像度が640 × 480の場合) ※他の解像度の場合は、各画面モードの表示が異なります。

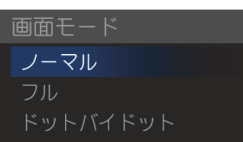

項目を選ぶごとに次のように 切り換わります。 各画面モードの特徴は、前ページを ご覧ください。

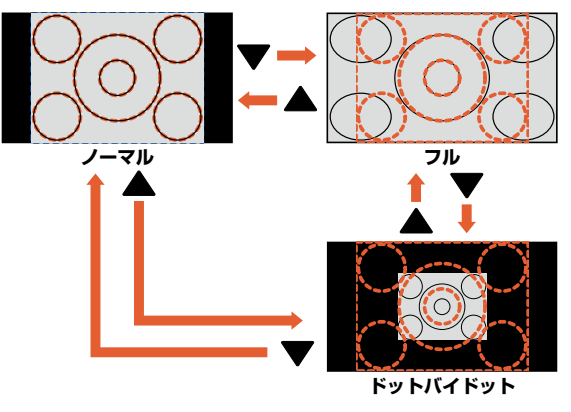

()はノーマル時の画面です。

ビデオ画面自動切換の設定をする ビデオ入力の画面モードの自動切換を設定します。

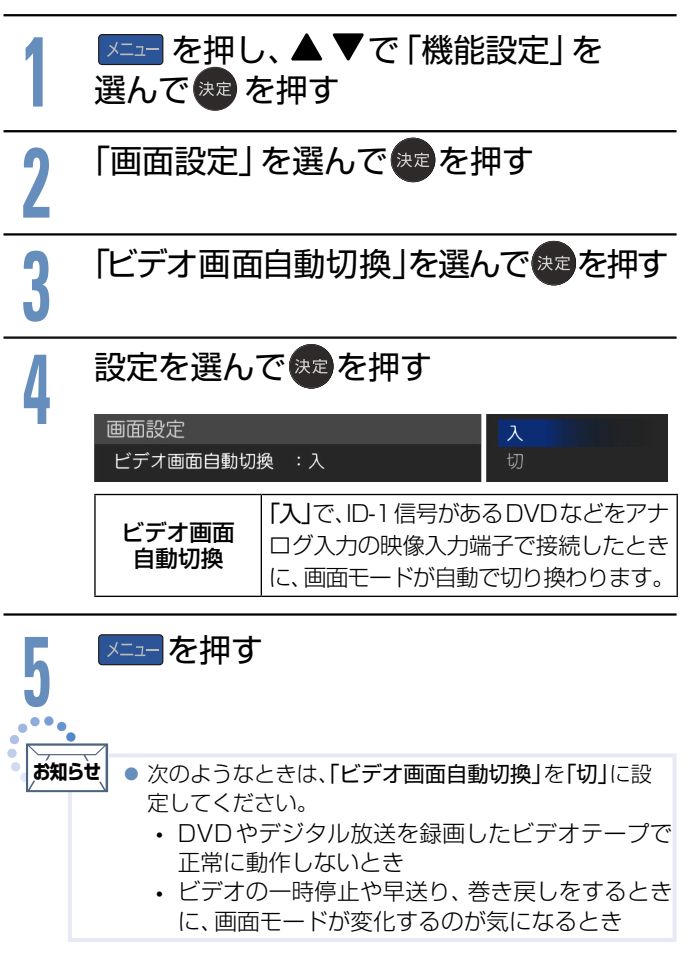

## 番組表を見る

本機は、番組表の表示機能にGガイドを採用しています。なお、当社はGガイドを利用した番組表サービス内容については、 関与しておりません。放送局から送信されるデジタル放送の番組データを、新聞などのテレビ欄のように表示します。 番組表は最大8日分まで表示できます。

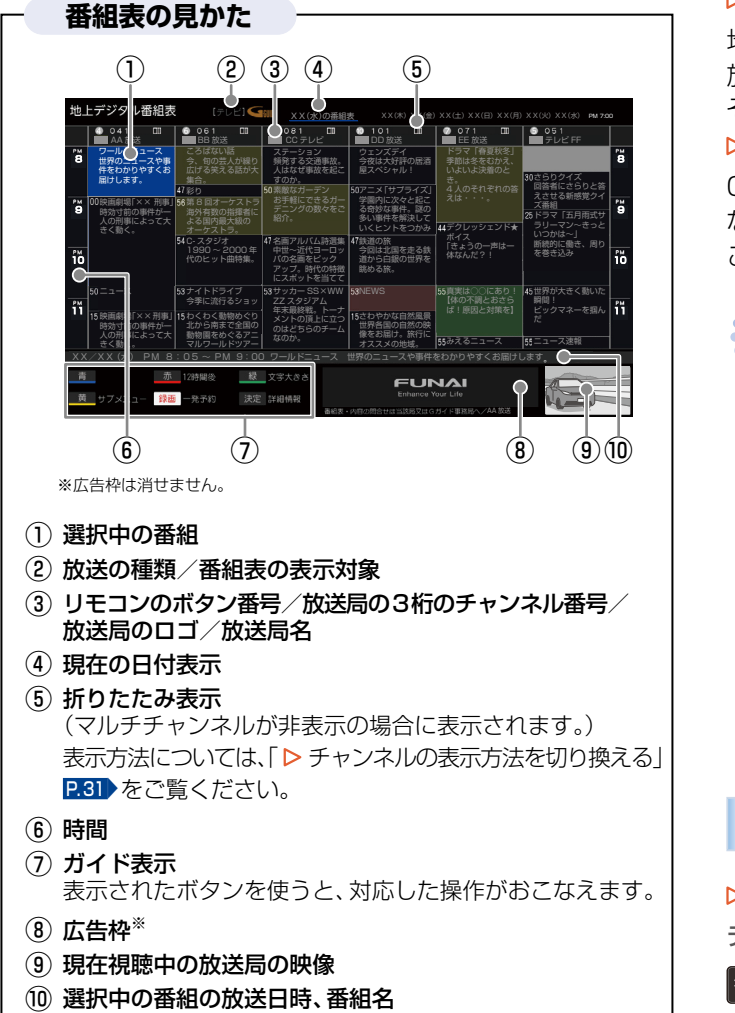

### 番組表の表示/受信について

#### ▶ 番組表の表示について

お買い上げ後、すぐには番組表を表示できません。

●「かんたんー括設定」(チャンネル設定)を済ませていないと番組 データが受信できないため、番組表を表示できません。

### P.22 , P.55

▶ 番組表の受信について

番組データ(Gガイド用のデータを含む)は、本機が待機状態 (電源LEDが消灯中)のときに定期的に受信されます。 (その際、動作音がすることがあります。)

- 電源プラグは抜かずに、通電状態にしておいてください。
- ●新しい番組データを受信すると、自動的に番組表の一覧の内容が更新されます。(更新できなかったところは、空欄になるか前回の内容が残ります。)なお、視聴中であっても、視聴チャンネルの番組データは取得されます。
- ●受信には通常、数十分かかります。
- ダウンロード更新と番組データの受信が重なったときは、ダウンロー ド更新が優先されます。

▷ デジタル放送の番組表について

地上デジタル放送、BSデジタル放送、110度CSデジタル 放送の番組表は、それぞれの放送を受信できる環境であれば、 それぞれの放送の番組表を表示することができます。 P.15

▷ CATV(ケーブルテレビ)の番組表について

CATVは、放送や伝送方式により、本機で番組表を受信できないことがあります。その場合は、ご利用のCATV会社にご相談ください。

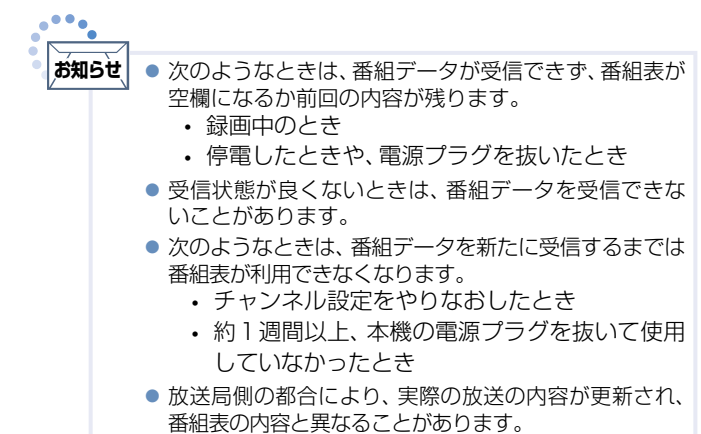

番組表を表示する/消す

#### ▶ 表示する

デジタル放送を見ているときに

#### 番組表を押す

見ていた放送(BSデジタルのテレビ放送を受信中ならBSデジタルのテレビ放送)の番組表が表示されます。

 番組表を表示中に放送の種類(地上・BS・CS)を切り換えることが できます。番組表を消すと元の番組に戻ります。

#### ▷ 消す

番組表が表示されているときに

#### 戻るまたは番組表を押す

番組表が消えます。

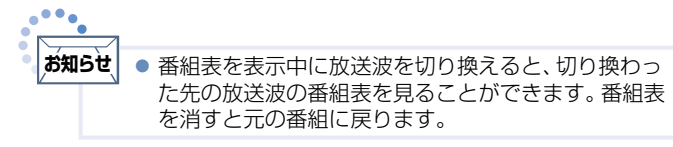

番組表を使う

#### ▷ 表示を切り換える

#### ▲▼◀▶でカーソルを移動させる

ボタンを長く押し続けると、高速でスクロールすることができます。 番組欄の表示はいったん消えますが、ボタンを離すと再び表示され ます。

#### カーソル(青色の番組欄)

上下左右に移動(スクロール)させることで、番組が切り換わります。

| 地」                 | Lデジタル番組表                                                    |                                                                 | £] <b>G</b> aude                                     |                                                          | D番組表                                                                                                    |                                                 |                   |                                            |                            |                                                  | PM 7:00        |
|--------------------|-------------------------------------------------------------|-----------------------------------------------------------------|------------------------------------------------------|----------------------------------------------------------|----------------------------------------------------------------------------------------------------|-------------------------------------------------|-------------------|--------------------------------------------|----------------------------|--------------------------------------------------|----------------|
|                    | ○ 041 Ⅲ<br>■ AA 放送                                          | ○ 061<br>■ BB 放送                                                | □ _                                                  | 081<br>CC テレビ                                            |                                                                                                    | 101<br>DD 放送                                    |                   | ○ 071<br>■ EE 放送                           |                            | ○ 051 ■テレビFF                                     |                |
| <sup>₽м</sup><br>8 | ワールドニュース<br>世界のニュースや事<br>件をわかりやすくお<br>届けします。                | ころばない話<br>今、旬の芸人<br>広げる笑える<br>集合。<br>47 彩り                      | が繰り<br>5が大<br>50<br>第<br>50<br>第                     | 、テーション<br>発する交通<br>、はなぜ事故<br>のか。<br>一敵なガーデン              | NDA: 100 (100 million) (100 million) ( | ェンズデイ<br>夜は大好評の<br>スペシャル!<br>ニメ「サプラ             | D居酒<br>!<br>ライズ」  | ドラマ「春夏<br>季節は冬をむ<br>いよいよ決着<br>き。<br>4人のそれぞ | 秋冬」<br> かえ、<br> のと<br> れの答 | 30さらりクイズ<br>回答者にさらり                              | PM<br>8        |
| °™<br>9            | 00映画劇場「×× 刑事」<br>時効寸前の事件が一<br>人の刑事によって大<br>きく動く。            | 56第8回オーケ<br>海外有数の指<br>よる国内最大<br>オーケストラ。                         | ストラ <sup>お</sup><br>軍者に テ<br>扱の <sup>お</sup>         | 送手軽にできる<br>「ニングの数々<br>計合。                                | 5ガー 学<br>?をご る<br>多<br>い                                                                                                    | 園内に次々<br>奇妙な事件。<br>い事件を解<br>く<br>ヒントを<br>・<br>・ | と起こ<br>、谜の<br>夫して | えは・・・。<br>44デクレッシェ                         | ンド★                        | スごせる新感覚<br>ズ番組<br>25ドラマ「五月雨<br>ラリーマン〜き<br>いつかは〜」 | シイ<br>式サ<br>っと |
| ₽м<br>10           |                                                             | 54 C- スタジオ<br>1990 〜 200<br>代のヒット曲                              | 41/2<br>DD年 中<br>特集。 ハ<br>ア<br>に                     | ■アルハム  <br> 世〜近代ヨー<br>【の名画をビッ<br>【ップ。時代の<br>【スポットを当      | i通来<br>ーロッ<br>ック<br>道<br>前<br>道<br>で<br>道<br>に<br>、<br>う<br>道<br>い<br>う<br>道<br>い<br>う<br>道<br>い<br>う<br>道<br>い<br>う<br>道<br>い<br>う<br>道<br>い<br>う<br>道<br>い<br>う<br>二<br>い<br>う<br>二<br>い<br>う<br>い<br>う<br>二<br>い<br>う<br>い<br>う<br>二<br>い<br>う<br>い<br>う<br>い<br>う<br>い<br>う<br>い<br>う<br>い<br>う<br>い<br>う<br>い<br>う<br>い<br>う<br>い<br>う<br>い<br>い<br>う<br>い<br>う<br>い<br>う<br>い<br>う<br>い<br>う<br>い<br>う<br>い<br>う<br>い<br>い<br>う<br>い<br>い<br>う<br>い<br>う<br>い<br>う<br>い<br>う<br>い<br>う<br>い<br>い<br>う<br>い<br>い<br>う<br>い<br>い<br>う<br>い<br>い<br>う<br>い<br>い<br>い<br>う<br>い<br>い<br>い<br>い<br>い<br>つ<br>い<br>い<br>い<br>い<br>い<br>い<br>い<br>い<br>い<br>い<br>い<br>い<br>い                                                                                                    | 迫の旅<br>回は北国を乱<br>から白銀の世<br>める旅。                 | きる鉄<br>世界を        | 「きょうの一F<br>体なんだ?!                          | 5は―                        | 断続的に働き、<br>を巻き込み                                 |                |
| Рм<br>11           | 50 ニュース<br>15 映画劇場「××刑事」<br>時効寸前の事件が一<br>人の刑事によって大<br>きく勤く。 | 53 ナイトドライ<br>今季に流行る<br>15 わくわく動物<br>北から南まで<br>動物園をめぐる<br>マルワールド | ブリョッ 53 サ<br>ジョッ Z<br>かぐり メ<br>を国の の<br>なアニ な<br>ソアー | ッカー SS×<br>Z スタジアム<br>末最終戦。ト<br>ントの頂上に<br>しはどちらのま<br>のか。 | WW 53NI<br>-ナ<br>立つ<br>Fーム<br>像<br>オ                                                                                                    | EWS<br>わやかな自然<br>界各国の自然<br>をお届け。<br>た<br>ススメの地域 | 然風景<br>然の映<br>旅行に | 55真実は〇〇に<br>【体の不調とa<br>ば!原因と対<br>55みえるニュー  | あり!<br>ISさら<br>I策を】<br>ス   | 45世界が大きく動<br>瞬間!<br>ビックマネーを<br>だ<br>55ニュース速報     | いた<br>掴ん 11    |
| ХХ                 | /XX(水) PM 8                                                 | :05~PM:                                                         | ס 00:0                                               | ールドニュ-                                                   | -ス 世界の                                                                                                    | のニュースや                                          | や事件を              | をわかりやすく;                                   | お届けし                       | ,ます。                                             |                |
| 削措                 | 赤 サブメニュー 総理                                                 | 12時間後<br>- <sup>98</sup> 予約                                     | 線 文:<br>決定 時                                         | 学大きさ<br>曲崎部                                              |                                                                                                    | Enh                                             |                   | JAI<br>our Life                            |                            |                                                  |                |
| ~                  |                                                             | 345 3 49 3                                                      |                                                      | 0119 #X                                                  | 16 60 JBC - 210 727 21                                                                                                    | 1990 - La -+ 12 (2) E                           |                   |                                            | 0.5034                     |                                                  |                |

▶ 他の時間帯の番組表を見る

👛 (12時間前) または 👛 (12時間後) を押す

 現在時刻以降の番組は表示されますが、それ以前の番組を表示する ことはできません。

#### ▶ 広告の詳細を表示する

#### <sup>データ</sup>を押す

広告の詳細が表示されます。

- 広告詳細画面では、▲▼で内容のスクロール(ページ内に収まっていないとき)、
   ないとき)、
   でページ切換(複数ある場合)がおこなえます。
- Gガイド用のデータが受信されていない場合は、 *₫*を押しても 広告の詳細は表示されません。
- ▶ サブメニューを表示する

#### 🡛を押す

サブメニューが表示されます。

▷ 番組表に表示する番組数を変える

## <sup>●</sup>●を押し、「文字大きさ切換」→表示したい 番組数を選んで 🗫 を押す

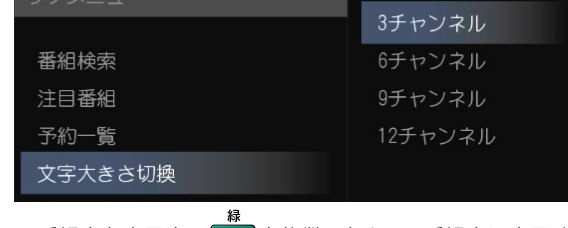

 番組表を表示中にを複数回押して、番組表に表示する 文字の大きさを切り換えることもできます。

#### ▷ チャンネルの表示方法を切り換える

デジタル放送の中には、1つの放送局で複数の番組を放送し ているマルチチャンネル放送があります。

<sup>●</sup>を押し、「チャンネル表示方法切換」**→** チャンネルの表示方法を選んで ∞ を押す

|                                     | 代表チャンネル   |
|-------------------------------------|-----------|
| 番組検索                                | マルチチャンネル  |
| 注目番組                                |           |
| 予約一覧                                |           |
| 文字大きさ切換                             |           |
| チャンネル表示方法切換                         |           |
| <ul> <li>マルチチャンネル放送をおこなっ</li> </ul> | ていない放送局は、 |

マルチチャンネル表示されません。 **代表チャンネル** 放送局ごとに 1 チャンネル表示をします。 **マルチチャンネル** マルチチャンネル表示をします。

#### ▶ 他の日の番組表を見る

## <sup>●</sup>を押し、「日付切換」→切り換えたい日付を 選んでまっを押す

| <i>J J J J J J J J J J</i> |       |
|----------------------------|-------|
|                            | 11(木) |
| 番組検索                       | 12(金) |
| 注目番組                       | 13(土) |
| 予約一覧                       | 14(日) |
| 文字大きさ切換                    | 15(月) |
| チャンネル表示方法切換                | 16(火) |
| 日付切換                       | 17(次) |
| 表示対象切換                     | 18(木) |
|                            |       |

お好みの日付に切り換わるまで

 または
 を複数回
 押した場合でも、他の日の番組表に切り換わります。

#### ▶ 表示対象(テレビ/データ/ラジオ)を切り換える

| 更<br>一 | <sub>」</sub> を押し | 、「表示 | 対象は | ワ換」➡ | ·表示対 | 象を |
|--------|------------------|------|-----|------|------|----|
| 選h     | で決定              | を押す  | •   |      |      |    |

|             | テレビ |
|-------------|-----|
| 番組検索        | データ |
| 注目番組        | ラジオ |
| 予約一覧        |     |
| 文字大きさ切換     |     |
| チャンネル表示方法切換 |     |
| 日付切換        |     |
| 表示対象切換      |     |

●表示対象を切り換えると、切り換えた放送チャンネルのみの番組表が表示されます。

| テレビ | 番組表をテレビ放送の表示に切り換えます。 |
|-----|----------------------|
| データ | 番組表をデータ放送の表示に切り換えます。 |
| ラジオ | 番組表をラジオ放送の表示に切り換えます。 |

## 見たい番組を探す(番組検索/ジャンル・出演者)

番組表のデータを検索して、お好みの番組を探すことができます。 地上デジタル、BS、CSにわたり検索します。放送の種類を絞りこむこともできます。

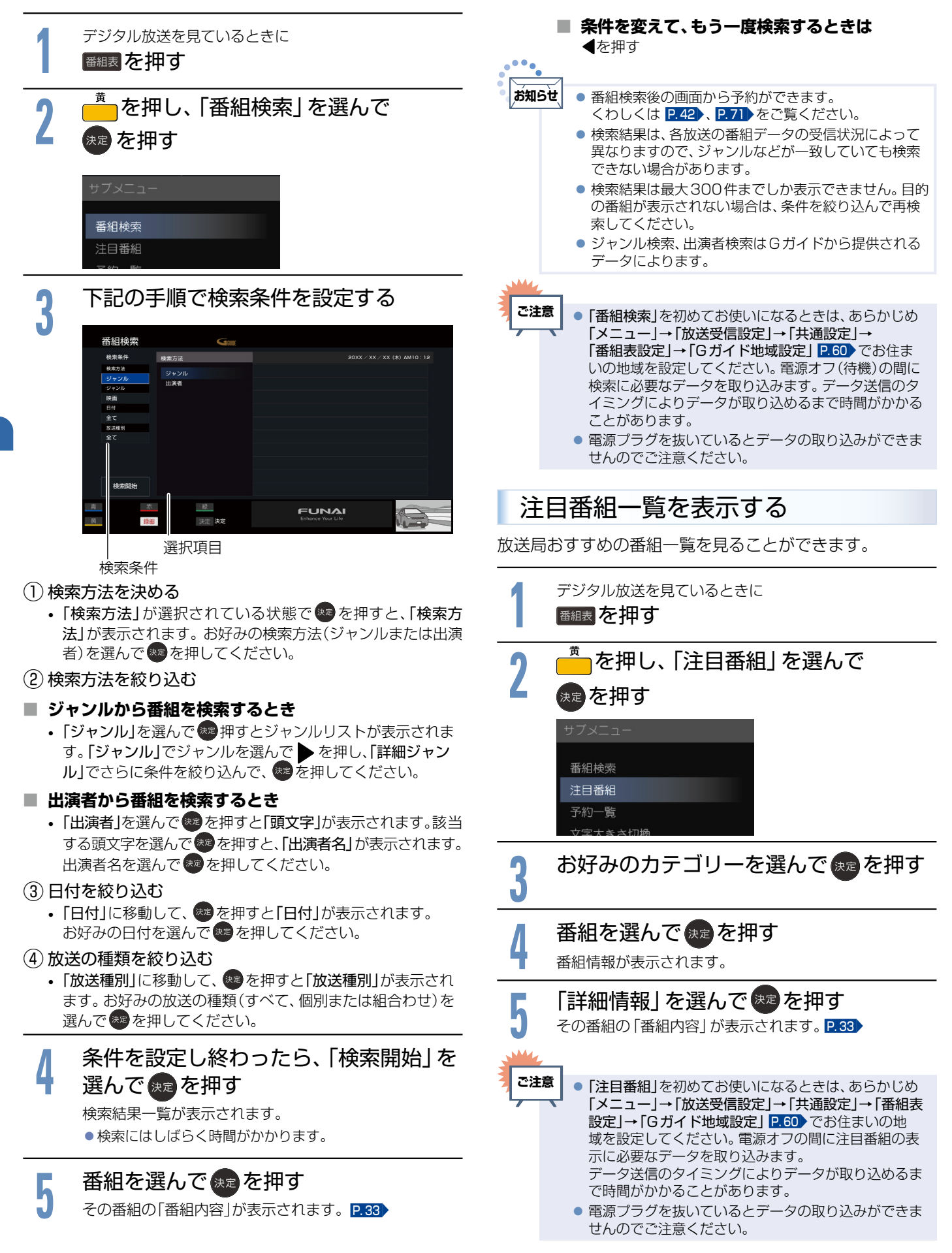

## 番組のくわしい情報(番組内容)を見る

デジタル放送を視聴中や番組表 P.30、番組検索結果画面 P.32、を表示中に、選んでいる番組のくわしい情報を確認する ことができます。

番組内容を表示する/消す

▷ 表示する

メニューを押し、「テレビ操作」 ➡「番組内容」を 選んで \*\*\* を押す

番組内容画面が表示されます。

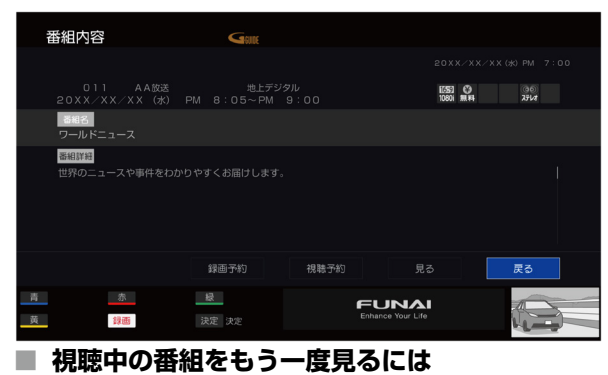

「見る」を選んでたを押す

#### ▶ 消す

#### 展るを押す

番組内容画面が消えます。

番組表や番組検索から表示するとき

番組表 200 または番組検索(検索後)画面 202 より表示したい番組を選んで きを押す 番組内容が表示されます。

▶ 今すぐ見る

現在放送中の番組を選択したときに

「見る」を選んで 決定を押す

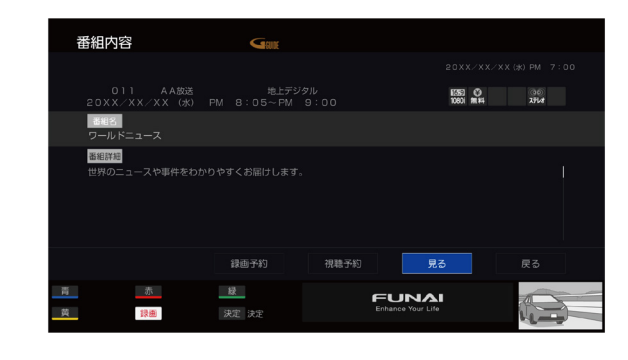

#### ▷ 予約する

これから放送される番組を選択したときは、視聴予約や録 画予約ができます。

### お好みの予約を選んで 速 を押す

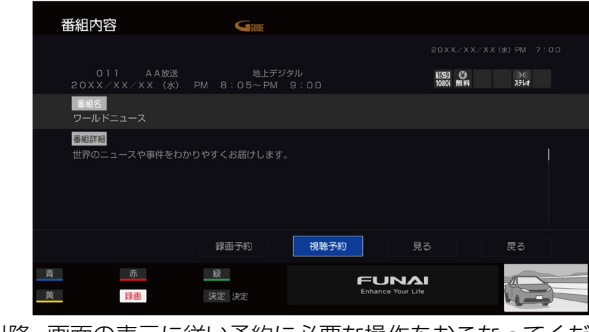

これ以降、画面の表示に従い予約に必要な操作をおこなってください。P.42、P.71

▷ 番組表 / 番組検索に戻る

 戻る
 を押す

- О
   О
   О
   О
   О
   О
   О
   О
   О
   О
   О
   О
   О
   О
   О
   О
   О
   О
   О
   О
   О
   О
   О
   О
   О
   О
   О
   О
   О
   О
   О
   О
   О
   О
   О
   О
   О
   О
   О
   О
   О
   О
   О
   О
   О
   О
   О
   О
   О
   О
   О
   О
   О
   О
   О
   О
   О
   О
   О
   О
   О
   О
   О
   О
   О
   О
   О
   О
   О
   О
   О
   О
   О
   О
   О
   О
   О
   О
   О
   О
   О
   О
   О
   О
   О
   О
   О
   О
   О
   О
   О
   О
   О
   О
   О
   О
   О
   О
   О
   О
   О
   О
   О
   О
   О
   О
   О
- 放送局ロゴ チャンネル番号 放送局名 放送種別 放送日 開始・終了時刻
   ② 番組名
- ③ 番組内容

- ④ アイコン P.9
- スクロールバー 番組内容につづきがある ときに表示されます。
- ⑥ 広告枠\*

※広告枠は消せません。

番組内容画面の見かた

## ≟ メニュー機能の使いかた

いろいろな機能を呼び出せます。

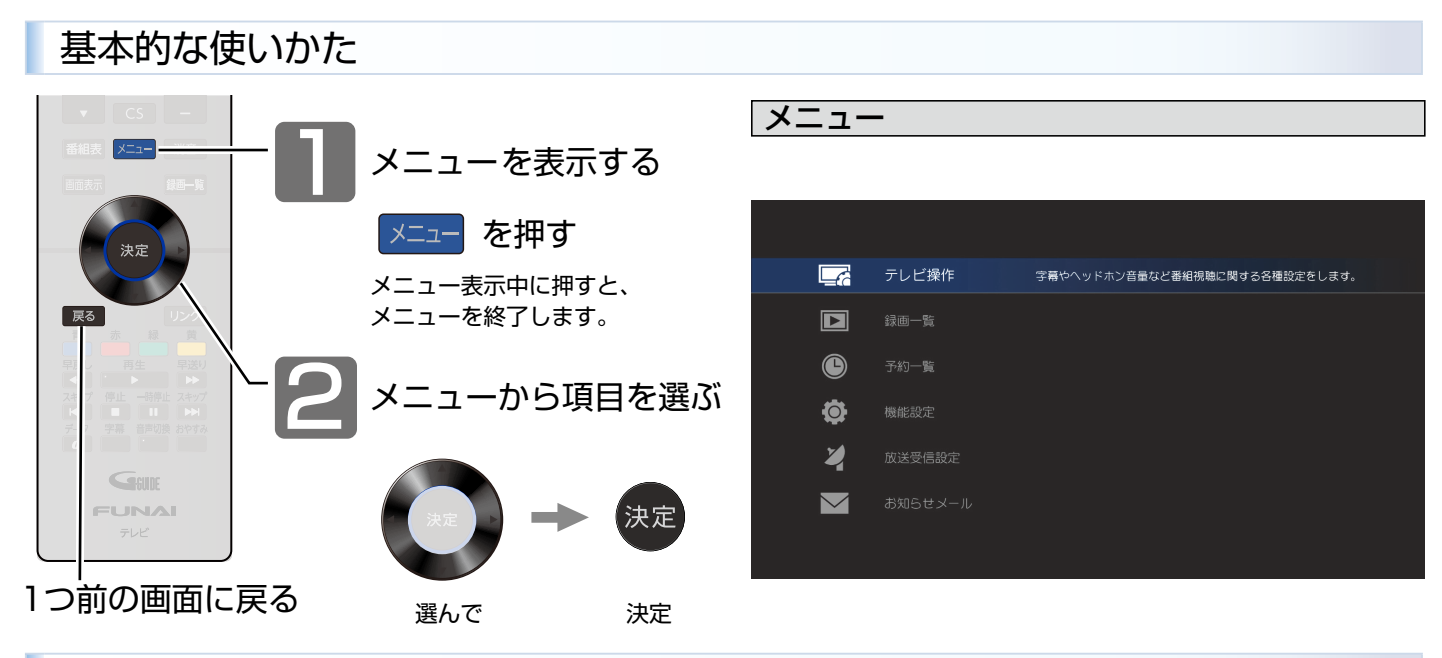

## 各項目で操作できる内容

ニレンはみ

| テレビ採TF                   |       |  |
|--------------------------|-------|--|
| 視聴中に操作できる便利な機能           | です。   |  |
| <地上·BS·110度CSデジタル        | 視聴時>  |  |
| 3桁入力                     | P.24  |  |
| 字幕切換                     | P.27  |  |
| サービス切換                   | P.25  |  |
| 映像切換                     | P. 35 |  |
| 番組内容                     | P. 33 |  |
| _ ヘッドホン音量*               | P. 35 |  |
| <u>オンタイマー</u>            | P. 36 |  |
|                          | P. 36 |  |
| 画面モード                    | P.28  |  |
| 録画先切換                    | P. 70 |  |
| <外部入力視聴時>                |       |  |
| 3桁入力                     | P.24  |  |
| ヘッドホン音量*                 | P. 35 |  |
| オンタイマー                   | P. 36 |  |
|                          | P. 36 |  |
| 画面モード                    | P. 28 |  |
| 録画先切換                    | P. 70 |  |
| <録画番組の再生時>               |       |  |
| 字幕切換                     | P.27  |  |
| 音声切換                     | P.26  |  |
|                          | P.35  |  |
| 番組内容                     | P. 33 |  |
| へッドホン音量*                 | P. 35 |  |
| <u>時計表示</u>              | P. 36 |  |
| 画面モード                    | P.28  |  |
|                          | P.46  |  |
| ビード                      | P.49  |  |
| *ヘッドホンを挿入している場合のみ選択できます。 |       |  |
|                          |       |  |

| 録画一覧            |       |
|-----------------|-------|
| 録画した番組を一覧表示します。 |       |
| 録画一覧            | P. 76 |

予約一覧 登録済みの予約が確認できます。 P.45 予約一覧 機能設定 下記項目を詳細に設定することができます。 P.46 画質設定 音声設定 P.49 省エネ設定 P.52 制限設定 P.52 接続機器設定 P.54 画面設定 P.29 その他の設定 P.61 初期化 P.66

### 放送受信設定

かんたん一括設定や共通設定などの 放送受信設定ができます。

| かんたん一括設定    | P. 55 |
|-------------|-------|
| 地上デジタル設定    | P. 55 |
| BS/CSデジタル設定 | P. 58 |
| 共通設定        | P.59  |

## お知らせメール

機器内部や放送局からのお知らせなどの 情報を表示します。

| テレビからのお知らせ | P. 37 |
|------------|-------|
| 放送局からのお知らせ | P.37  |
| CSボード      | P. 38 |

## チャンネル内の映像を切り換える(映像切換)

ひとつの番組で複数の映像を放送している番組(マルチビュー放送)を楽しんだり、同じチャンネルで放送している別の番組 に切り換えたりすることができます。

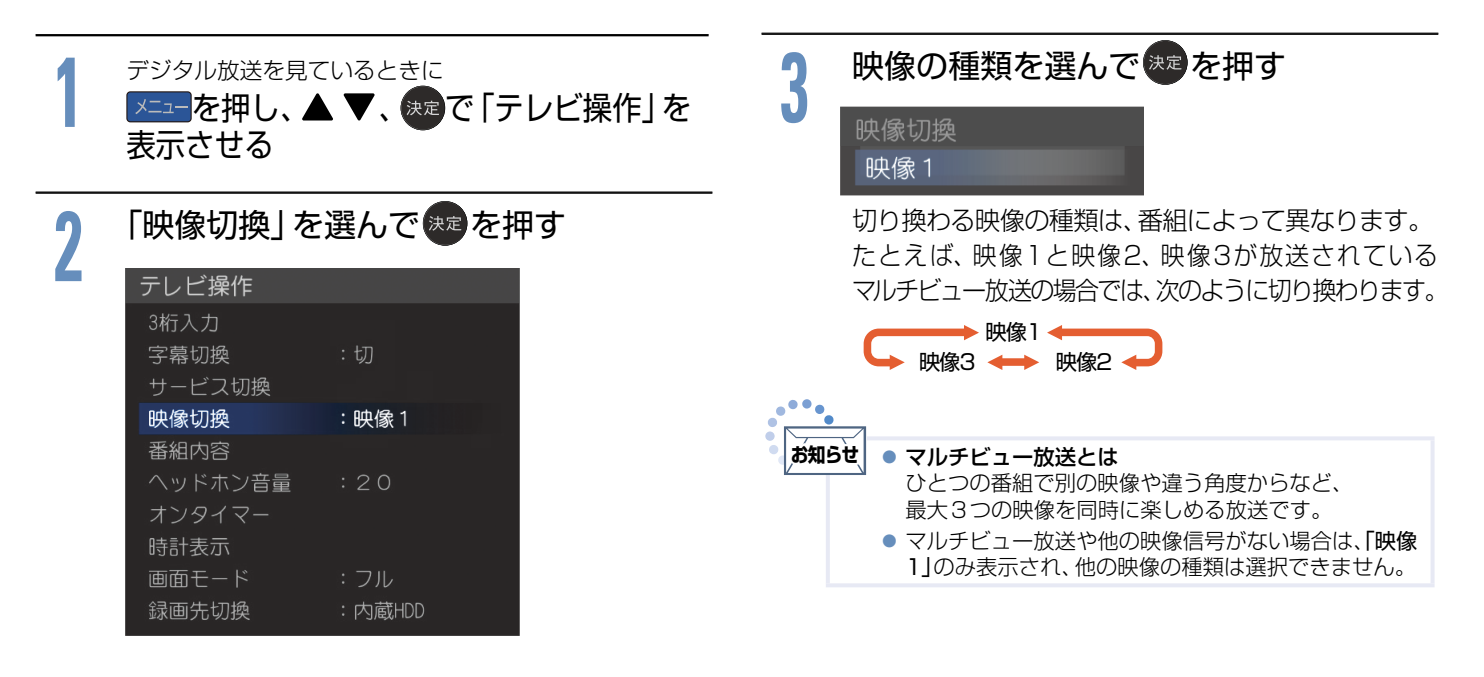

## ヘッドホンの音量を調節する

ヘッドホンから出力される音量が調節できます。音量を調節 する際には、ヘッドホンが本機に挿されていることを確認し てください。「ヘッドホン出力」が「スピーカー非連動」のときは、 「テレビ操作」の「ヘッドホン音量」で調節してください。

ヘッドホン音量を調節する場合は、ヘッドホンを挿入した状態で

| +<br>輩 を押す<br>- |               |
|-----------------|---------------|
| ○ 音量            | 20            |
|                 |               |
| ◆ ヘッドホン出力       | 」がスピーカー非連動のとき |
|                 |               |

「音声設定」の「ヘッドホン出力」 PET を「スピーカー非連動」に設定 しているときは、音量+-ボタンを押しても、ヘッドホンの音量は変 わりません。スピーカーの音量のみ変わります。ヘッドホンの音量を 変えるには、メニュー上からヘッドホンの音量を調節する必要があ ります。

#### 「ヘッドホン音量」を選んで \*\*\* を押す

| テレビ操作   |        |
|---------|--------|
| 3桁入力    |        |
| 字幕切換    | :切     |
| サービス切換  |        |
| 映像切換    | :映像1   |
| 番組内容    |        |
| ヘッドホン音量 | :20    |
| オンタイマー  |        |
| 時計表示    |        |
| 画面モード   | :フル    |
| 録画先切換   | :内蔵HDD |
|         |        |

2

で音量を調節する

◀▶で調節することもできます。

20

#### ○ 音量

音量

 スピーカーとヘッドホンの音量は、それぞれ0から60まで 個別に調節することができます。

## 自動的に電源をオンにする(オンタイマー)

自動的に本機の電源をオンにすることができます。 また、オンタイマーを使う曜日と時刻や、電源がオンになったときに選ばれるチャンネルと音量を設定できます。

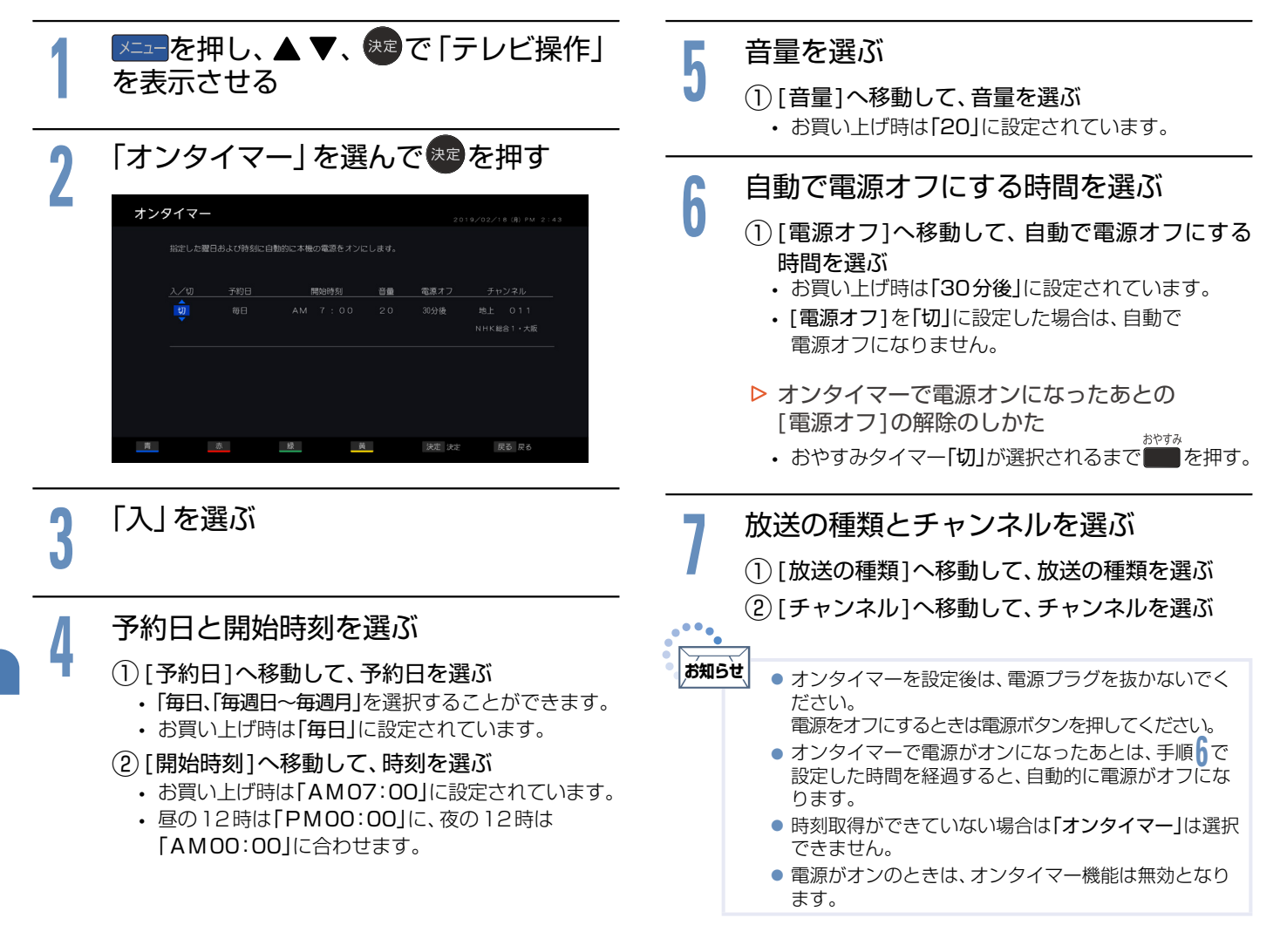

## 現在時刻を表示する

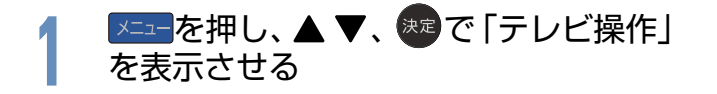

2 「時計」を選んで、までを押す ・現在時刻の表示/非表示を切り換えることができます。 PM 10:22
# 画面を静止させる(静止画)

デジタル放送の映像を静止させることができます。料理番組のレシピや、懸賞はがきなどのメモをとるときに便利です。

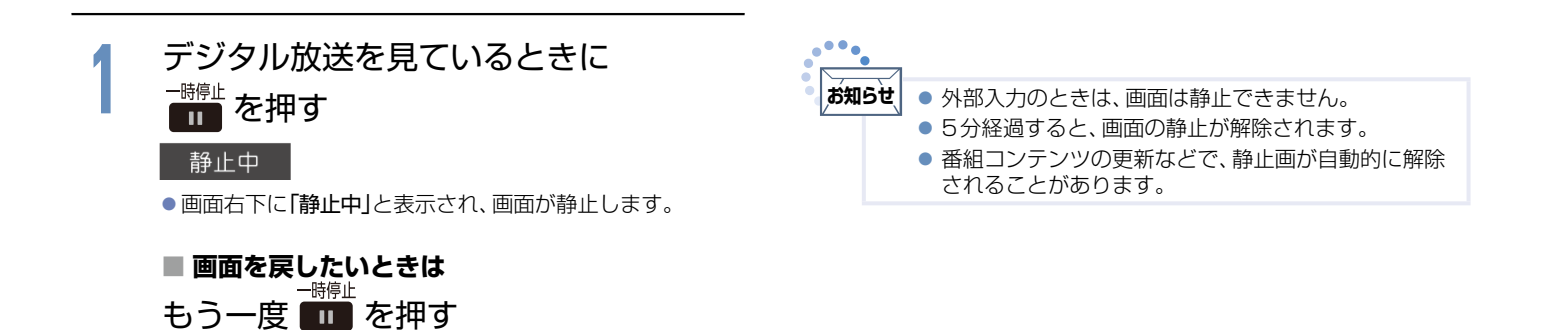

37

テレビを使いこなす

# 本機や放送局からのお知らせを読む

「テレビからのお知らせ」は、ダウンロードや開局など本機からお知らせするメッセージです。 放送局からのお知らせは、デジタル放送の放送局から送られてくる番組などの情報です。 本機を電源オンにしたとき、または画面表示を出したときに「 ∑ お知らせあり」が表示された場合は、まだ読んでいない (未読)お知らせがありますので、以下の手順でお知らせの内容を確認してください。

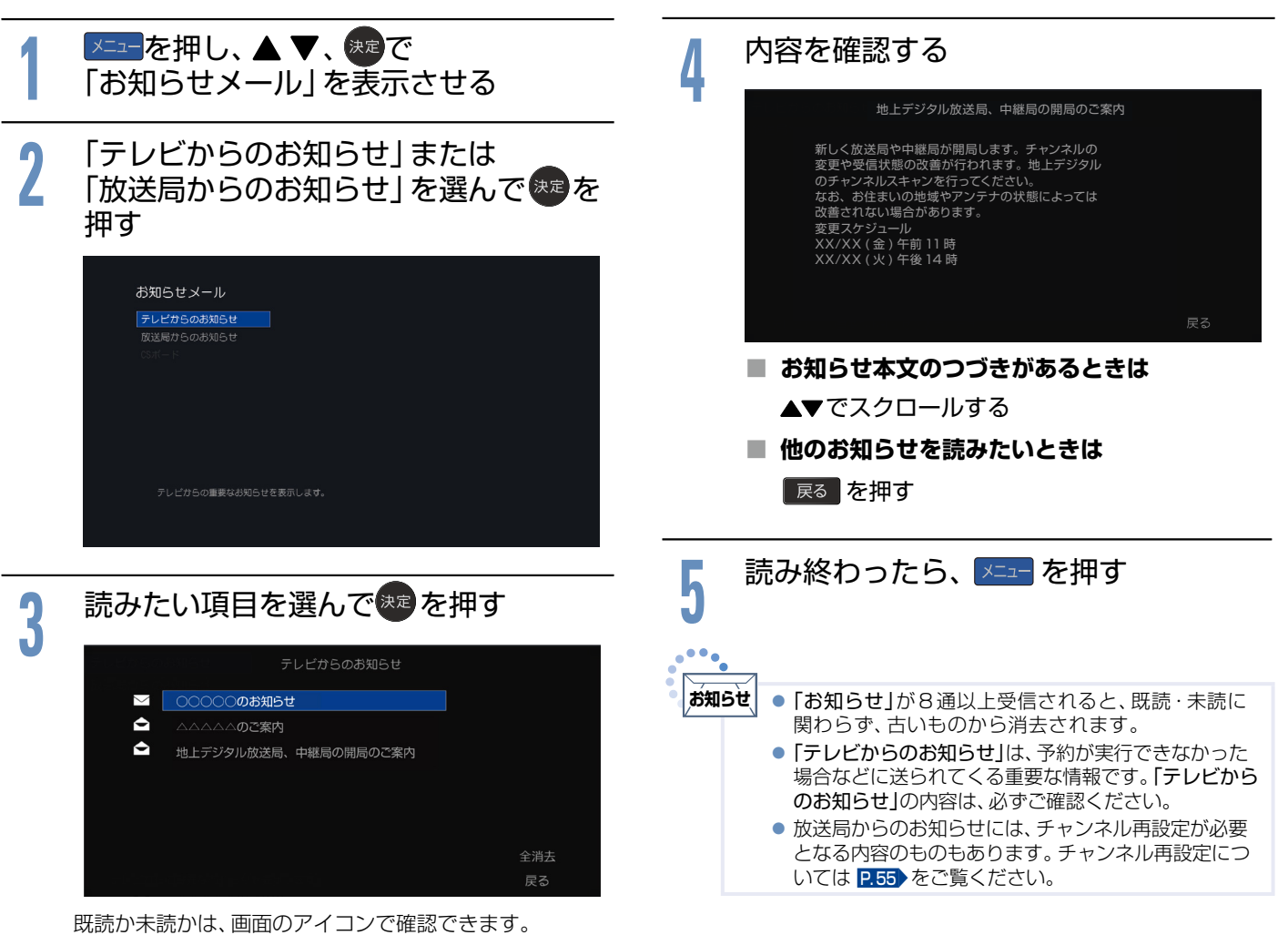

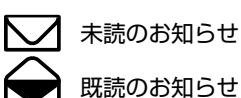

# - CSボードを読む(110度CSデジタル放送からのお知らせ)

CSボードとは、110度CSデジタル放送を受信している場合のみ送られてくるメッセージです。 以下の手順でボードの内容を確認してください。

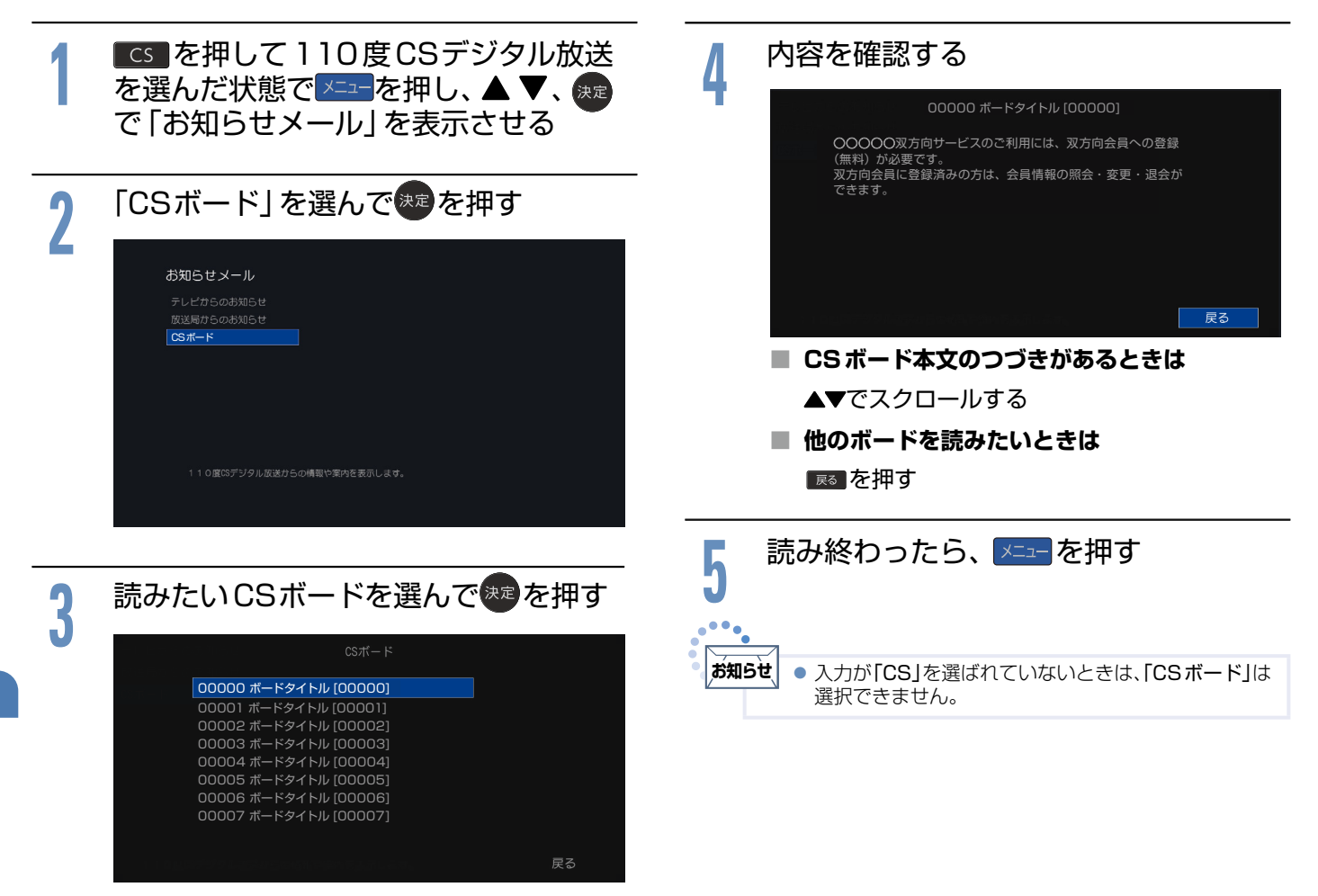

# miniB-CASカード情報を確認する

miniB-CASカードのカード識別、カードID、グループIDを確認できます。

| 1 | <mark>メニュー</mark> を押し、▲ ▼、 <sup>変</sup> で「放送受信設定」<br>を表示させる                                   | 4        | 情報を確認する<br>miniB-CASカード橋報                                                                    |
|---|-----------------------------------------------------------------------------------------------|----------|----------------------------------------------------------------------------------------------|
| 2 | 「共通設定」を選んで来を押す                                                                                |          | miniB-CASカードの番号を表示します。<br>カード識別 :T003<br>カードID :XXXX XXXX XXXX XXXX XXXX<br>グルーブル 部でまわていません。 |
| 3 | FminiB-CASカード情報」を選んででたった<br>prove たいまたのである。<br>かいていたいでは、このでは、このでは、このでは、このでは、このでは、このでは、このでは、この | <b>5</b> | 確認したら、メニューを押す                                                                                |

# デジタル放送の受信状況を確認する(アンテナレベル)

映らないチャンネルがあるとき、デジタル放送視聴中に画質が低下したときや画面がモザイク状になるとき、番組情報が取れないときなどは、受信状況を確認することができます。 アンテナレベルの数値がアンテナの向きを決める目安になります。

•••• ◆ BS・110度CSデジタル放送の場合 お知らせ • アンテナレベルの数値は、受信信号電力対雑音電力比 の換算値で、受信状況を知るための手助けとなります。 「BS/CSデジタル設定」を選んで 安定して視聴できるレベルは「24以上」が目安ですが、 h 地上デジタル放送では、放送局、環境によって数値が大 決定を押す きくはずれることがあります。 地上デジタル放送の受信可能地域については、一般社 「受信状態の確認 | を選んで<sup>決定</sup>を押す 団法人 放送サービス高度化推進協会(A-PAB)のサ イト https://www.apab.or.jp/をご覧ください。 放送受信設定 ▶===を押し、▲ ▼、 ஊで BS/CSデジタル設定 受信状態の確認 「放送受信設定」を表示させる ◆ 地上デジタル放送の場合 「地上デジタル設定」を選んで<sup>決定</sup>を押す 「受信状態の確認」を選んできを押す アンテナレベルを確認する 8 放送受信設定 放送受信設定 受信状態の確認 地上デジタル設定 衛星放送のアンテナレベルを表示します。レベルを確認しながら 感度が最大になるようにアンテナの向きを調整して下さい。 安定して視聴できるレベルは「24以上」が目安です。 受信状態の確認 CS-2 - AAA放送 28 最大値 28 入力値 戻る 最大値 「受信状態の確認」を開始してから入ってきた電波の中で最大の入 アンテナレベルを確認する カレベルに相当します。最大値の位置にある青色のバーをアンテ ナレベルがこえるように、アンテナの方向を決めます。 最大値が入力されるよう、アンテナを動かしてください。 放送受信設定 受信状態の確認 入力値 チャンネルのアンテナレベルを表示します。レベルを確認しなが ら、感度が最大になるようにアンテナの向きを調整して下さい。 安定して視聴できるレベルは「24以上」が目安です。 この値が「最大」の値に近づくように、アンテナを動か します。安定して視聴できるアンテナレベルの目安は [24]以上です。 入力値 28 最大値 28 .... 安定して視聴できるレベルは「24以上」が目安です。 お知らせ アンテナ電源については P.58 をご覧ください。 確認したらメニューを押す h 確認したらメニューを押す U ١. お知らせ ● アンテナレベルが低い状態でご覧になっている場合 地上デジタル放送が受信できない、または受信できない は、天候や近隣の環境(建物の建築、緑地の伐採、中継 アンテナの増設など)により受信状態が悪化し、映像が チャンネルがある場合は、「困ったときは(地上デジタル モザイク状に乱れたり、映らなくなったりすることが 放送のとき)」 288 をご覧ください。 あります。

テレビを使いこなす

# HDMI-CEC機能を使う

本機のHDMI-CEC機能を使用するには、接続された機器がHDMI-CECに対応している必要があります。 くわしくはHDMI-CEC対応機器の取扱説明書をご覧ください。(仕様は予告なく変更することがあります。)

#### ■ 本機でHDMI-CEC機能を使うには、次の設定になっていることが必要です。

**本 機**…「メニュー」→「機能設定」→「接続機器設定」で「HDMI機器制御」を「入」に設定しておいてください。

くわしくは P.54 をご覧ください。

接続機器…接続機器側もCEC機能が使用可能な設定にします。くわしくはHDMI-CEC対応機器の取扱説明書をご覧ください。

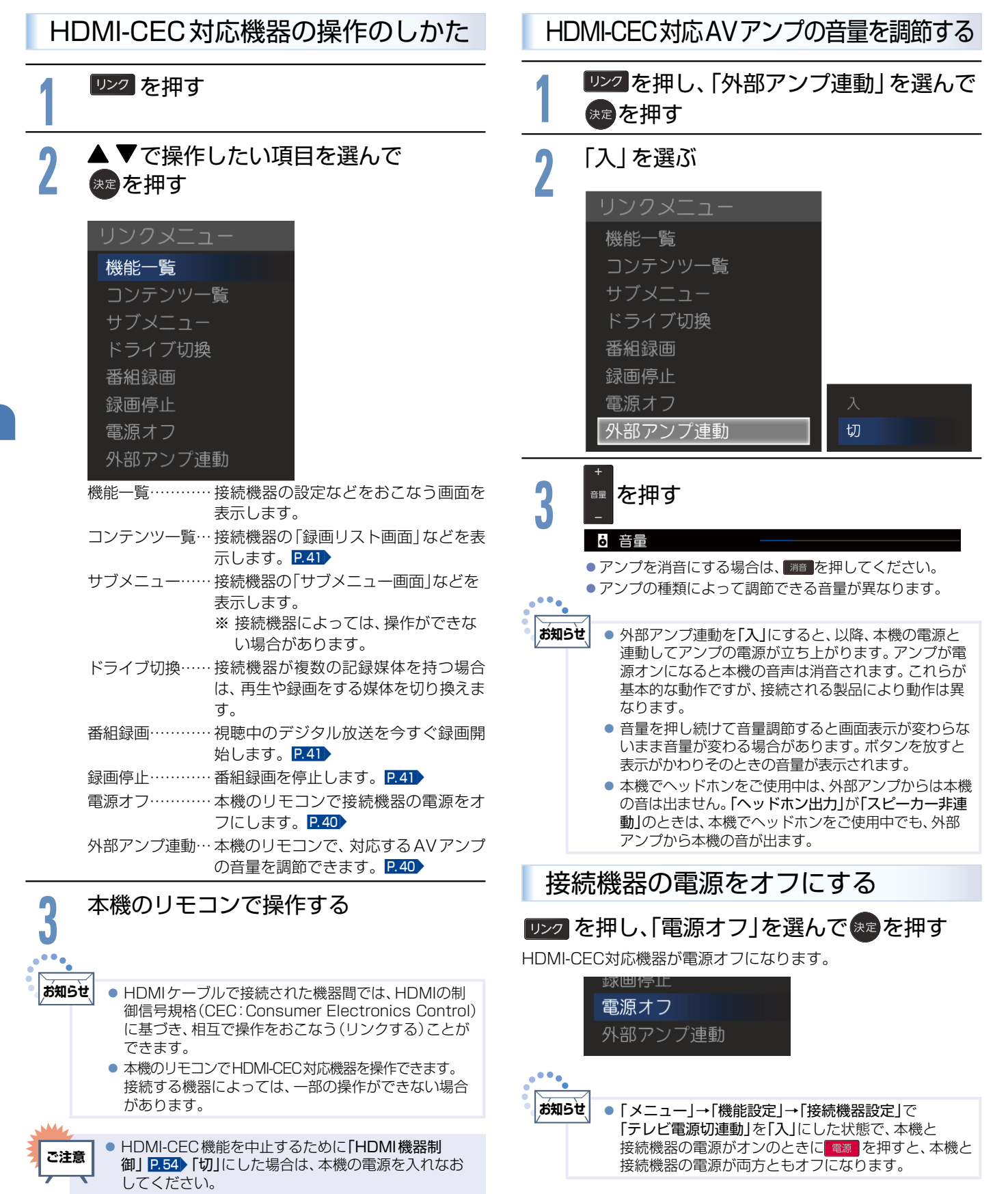

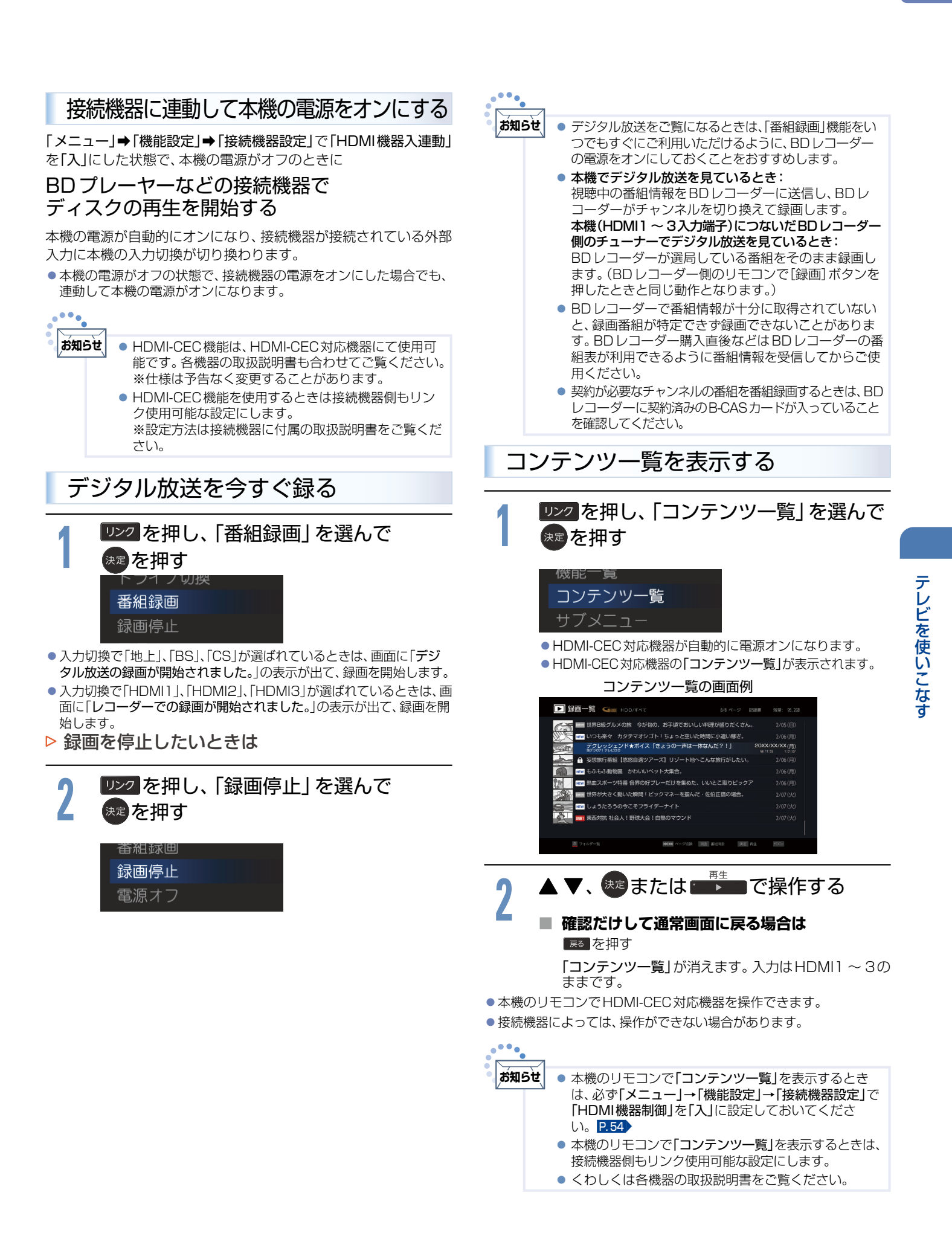

# ☆ 視聴予約について

本機では、デジタル放送の視聴予約ができます。

番組開始時刻の約15秒前になると、自動で予約したチャンネルに切り換えます。 見逃したくない番組があるときに設定しておくと便利です。

予約設定後、電源プラグを抜いていると、視聴予約は実行されません。

本機が電源オフ(待機状態)でも、自動で本機が電源オンになり、画面に「このまま視聴する時は電源以外のボタンを 押してください」と表示されます。この間に何も操作がないと、15分後に自動で本機が電源オフになります。何か 操作をして15分以上視聴を続けると、予約番組終了後も電源オフにはなりません。

つづきの時間で2つ以上の番組を視聴予約して本機を電源オフ(待機状態)にした場合は、1つ目の番組を視聴中に リモコン操作をしないと、2つ目の番組開始時刻に本機が電源オンにならないことがあります。

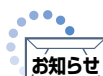

 視聴予約した番組の開始時刻が3時間以上延びたとき、番組自体が消滅したとき、停電が起こったとき、および、受信障害(BSでの 降雨状態など)では視聴予約は実行されません。※視聴予約が実行できなかった場合は、「テレビからのお知らせ」でお知らせしま す。P.37

#### ◆ 重複した予約の優先順位について

- 放送時間が重なったり、連続したりしているときは 後に始まる番組が優先されます。 また、予約は重複していなくても、前の番組が延長され、結果的 に予約が重なってしまった場合も同じです。
- 開始時刻が同じときは 予約設定が先におこなわれた番組が優先されます。

## 番組表や番組検索から予約する

番組表や番組検索から番組を選んで、視聴予約ができます。 HDDやUSB-HDDへの録画予約もできます。くわしくは P.70 をご覧ください。

#### 例:視聴予約する場合

<u>準備</u>番組表 230、番組検索(検索後)画面 232 または注目番組一覧 232を表示する

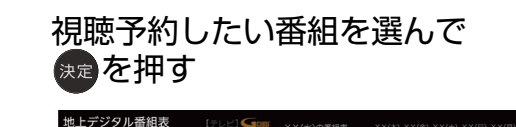

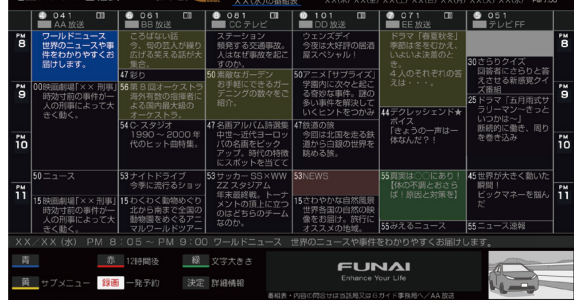

その番組の「番組内容」が表示されます。

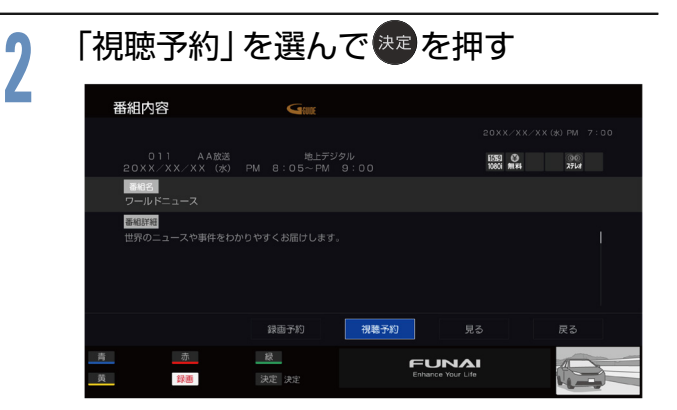

■ 視聴年齢制限のある番組を選んだときは

 100 で暗証番号の入力が必要です。P.52
 予約が時間的に重なっているときは
 「予約が重複しています」と表示されます。
 「はい」を選んでのを押して予約したあとで、「予約 一覧」を見て確認してください。P.45

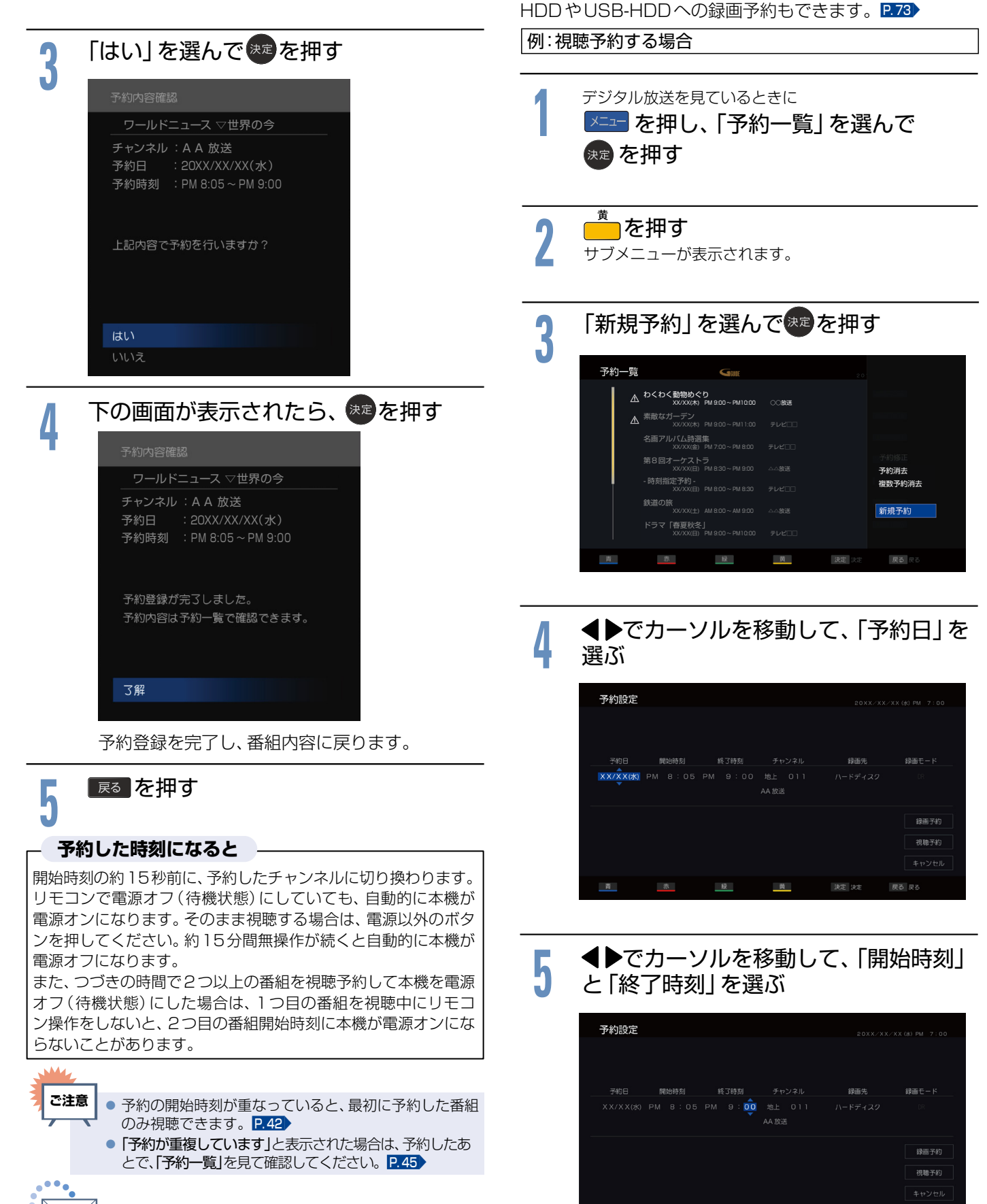

最大15件まで(時刻指定予約 P.43)を含む)
 予約できます。

お知らせ

次ページへつづく

#### 43

視聴予約する

時刻を指定して予約する

時刻とチャンネルを指定して、番組視聴の予約ができます。

(時刻指定予約)

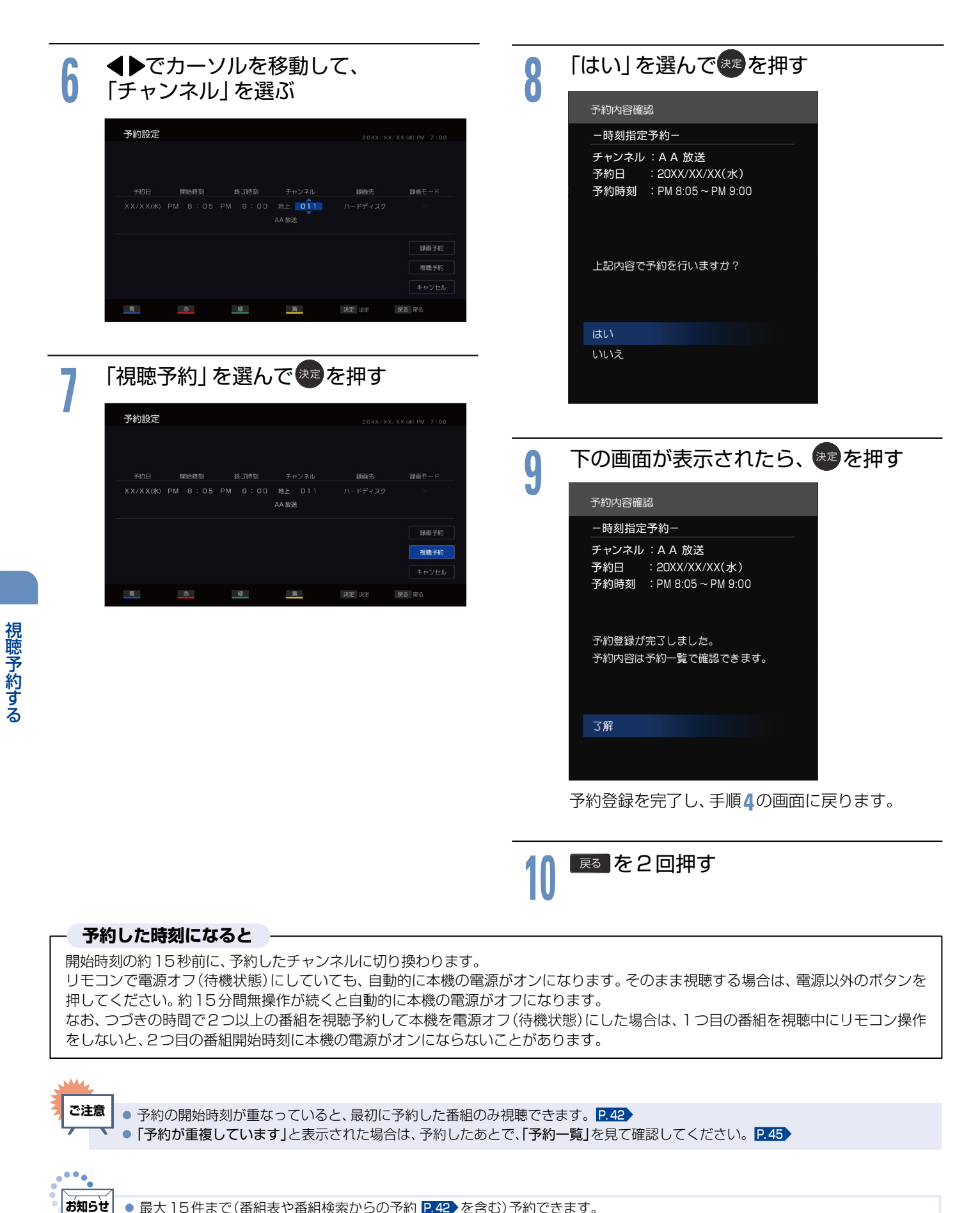

# 予約を確認する/取り消す

次の予約登録内容は、予約一覧で確認できます。 ● 視聴予約 ● 録画予約 予約が重複したり、連続したりしているときや、件数がいっぱいになってしまったときに、確認したり、消去したりすることができます。

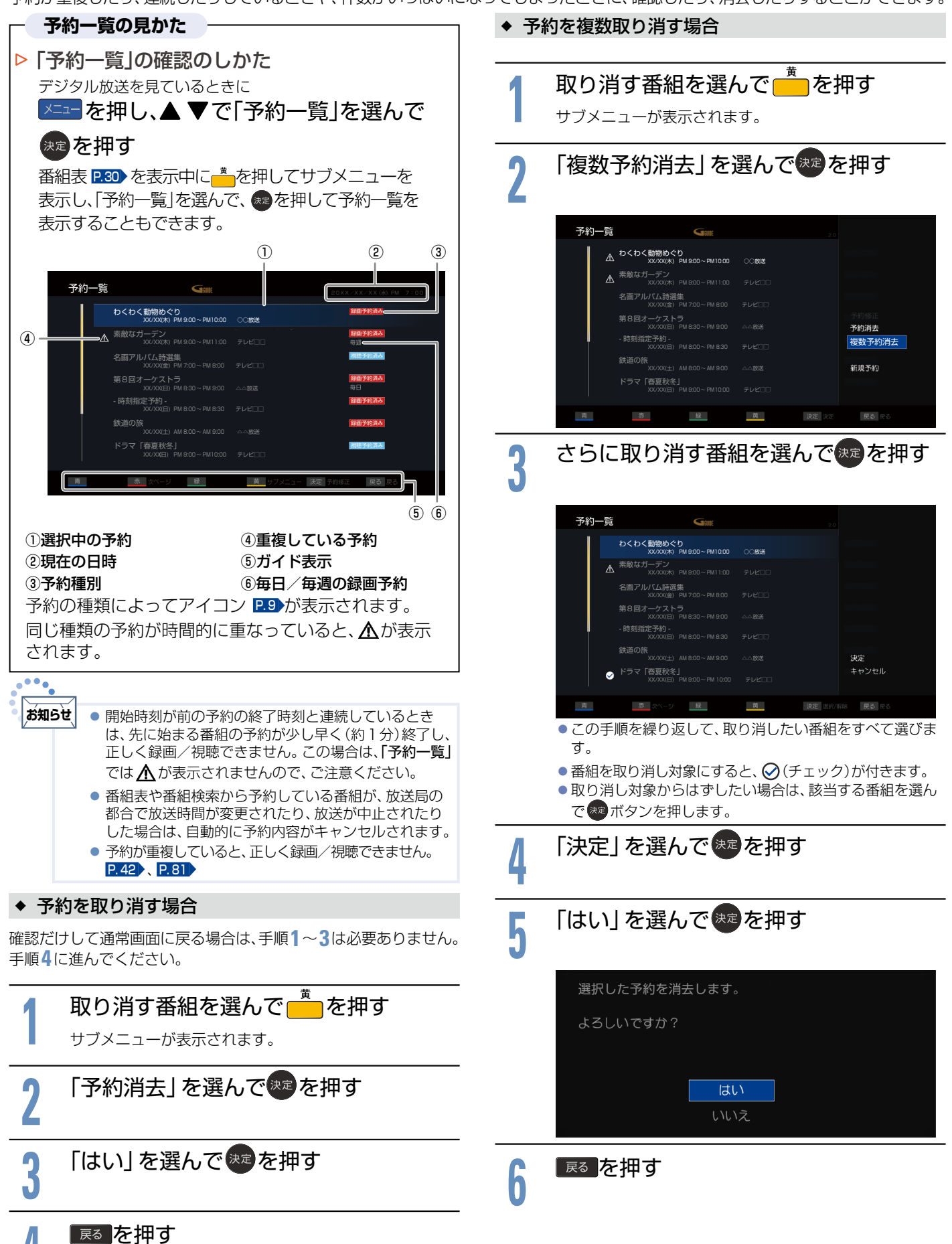

45

視聴予約する

## 画質設定をする

画質をお好みの設定にしたいときに調整します。

| - 両哲設守について                              |                                            |                                                         |
|-----------------------------------------|--------------------------------------------|---------------------------------------------------------|
|                                         | 映像モ-                                       | - ドを切り換える                                               |
|                                         | 5つの「映像モ                                    | ード」から選ぶことができます。                                         |
| メニューを押し、▲ ▼、練習 ぐ  機能設定」●                | それぞれの設定                                    | Eは、お好みに合わせて調整できます。 P.47                                 |
| 「画質設定」を選んで、それを押す                        |                                            |                                                         |
| 画質設定                                    | 1 「映像                                      | ミモード」を選んで、こを押す                                          |
| 映像モード :スタンダード                           |                                            |                                                         |
|                                         | ● 設定7                                      | を選んできを押す                                                |
|                                         |                                            |                                                         |
| 三人の人の人の人の人の人の人の人の人の人の人の人の人の人の人の人の人の人の人の | 映像                                         | モード                                                     |
| 色あい<br>色あい<br>1 0                       | ダイ                                         | $+=$ $\psi$ 7                                           |
| シャープネス : 3                              | 74                                         | ンダード                                                    |
| 色温度      :中                             |                                            |                                                         |
| ノイズ低減 ・ に自動                             | ) )<br>5.7                                 |                                                         |
| 詳細調整                                    |                                            | · · · · · · · · · · · · · · · · · · ·                   |
|                                         |                                            |                                                         |
| 映像に合った画質設定を、5つのモードの中から選ぶことがで            | 映像モード                                      | の種類                                                     |
|                                         |                                            | 色あざやかでコントラストを強調した映像モー                                   |
| <b>明ると「47</b><br>画面全体の明るさを調整します。        | ダイナミック                                     | ドです。明るい環境での視聴やスポーツ鑑賞に<br>  も適しています。                     |
|                                         | フロングード                                     | 消費電力を抑制した標準的な画質の映像モード                                   |
| 映像の日い部分の明るさを調整します。<br>里レベル P 47         | 7373-1                                     | です。                                                     |
| 映像の暗い部分の明るさを調整します。                      | ナチュラル                                      | 自然な画質の映像モードです。                                          |
|                                         | シネマ                                        | 映画鑑賞に最適な映像モードです。                                        |
|                                         |                                            | デジタル放送(地上・BS・CS)、各入力(ビデオ                                |
| 色あいを調整します。                              |                                            | きます。 P.47                                               |
|                                         |                                            |                                                         |
| 映像のくつさり感を調整します。<br>各理度 D/7              |                                            | を押す                                                     |
| と調を調整します。                               | <u>ა</u> —                                 |                                                         |
| ノイズ低減 P.47                              |                                            |                                                         |
| 映像にのった微細なノイズを減らします。                     |                                            |                                                         |
|                                         | נושיים אים אים אים אים אים אים אים אים אים | *ぼモート」は、テンタル放达(地上・155・05)<br>よび、各入力(ビデオなど)ごとに選ぶことができます。 |
|                                         |                                            |                                                         |

お好みに合わせて設定する

## 画質調整をする

「映像モード」P.46)は、それぞれお好みの画質に調整する ことができます。画質調整をおこなうと、「映像モード」は 自動的に「ユーザー」に切り換わります。

## 以下の調整したい項目

・「明るさ」

- ・「コントラスト」
- ・「黒レベル」
- ・「色の濃さ」
- ・「色あい」
- ・「シャープネス」
- ・「色温度」

## を選んできを押す

| 画質設定   |       |  |  |
|--------|-------|--|--|
| 映像モード  | :ユーザー |  |  |
| 明るさ    | : 15  |  |  |
| コントラスト | : 98  |  |  |
| 黒レベル   | : 50  |  |  |
| 色の濃さ   | : 50  |  |  |
| 色あい    | : O   |  |  |
| シャープネス | : 3   |  |  |
| 色温度    | : 中   |  |  |
| ノイズ低減  | :自動   |  |  |

#### 画質調整の調整項目

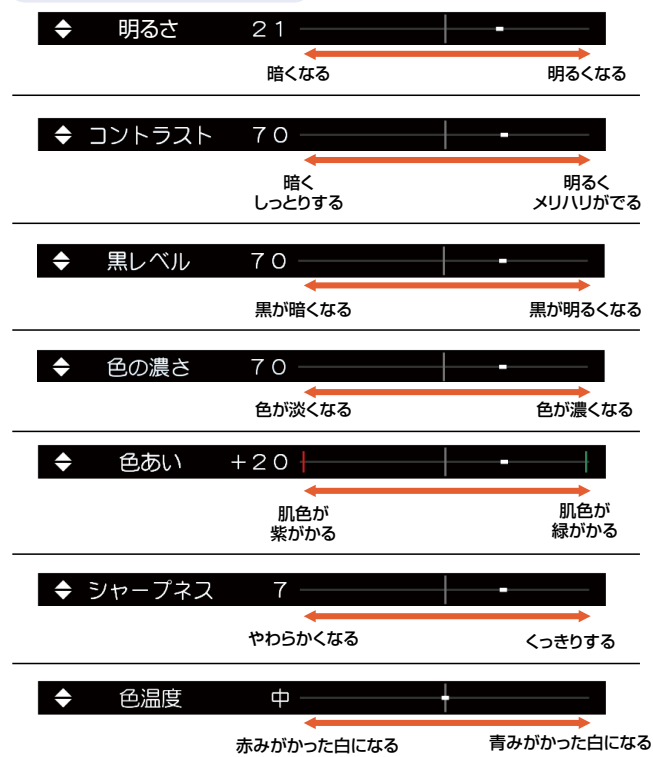

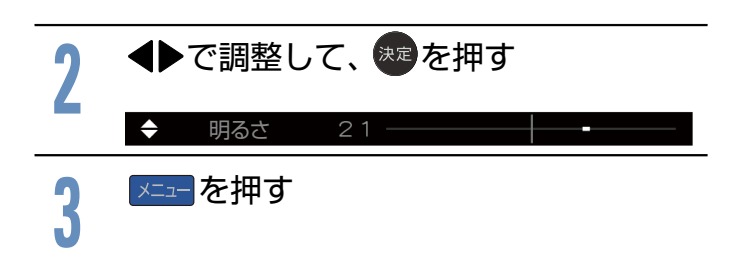

## ノイズ低減を設定する

微細なノイズを減らすことができます。

「ノイズ低減」の設定を変更すると、「映像モード」は自動的に 「ユーザー」に切り換わります。

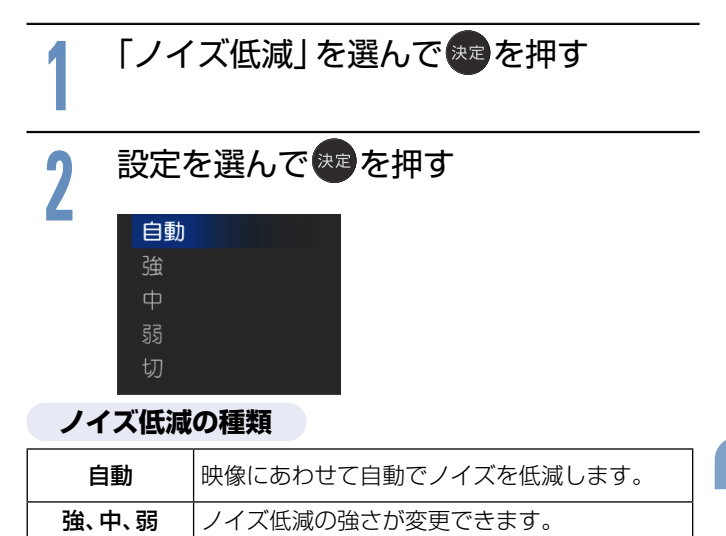

切 ノイズ低減がオフになります。

## ゙メニューを押す

| - より美しい映像で目ろために               |  |  |  |
|-------------------------------|--|--|--|
| のシスクマネスにつたりに                  |  |  |  |
| お部屋の明るさに応じて                   |  |  |  |
| 明るさ」で画面の明るさを調整してくたさい。         |  |  |  |
| テレビに近づいて見るときは                 |  |  |  |
| 「明るさ」で画面をやや暗めに、「シャープネス」で      |  |  |  |
| 少しやわらかめに調整してください。             |  |  |  |
| 暗い映画などで、黒がつぶれぎみのときは           |  |  |  |
| 「黒レベル」で黒つぶれが少なくなるように調整してください。 |  |  |  |
| ノイズの多いビデオなどを再生するときは           |  |  |  |
| 「ノイズ低減」を「切」以外に設定してください。       |  |  |  |
|                               |  |  |  |

さらに細かく画質設定をする(詳細調整)

「詳細調整」では、さらに細かく画質を調整することができます。

| 1 | <mark>メニー</mark> を押し、<br>➡「詳細調整」                                                                                                 | 「機能設定」 → 「画質設定」<br>を選んでまを押す                                         |
|---|----------------------------------------------------------------------------------------------------|---------------------------------------------------------------------|
|   | <ul> <li>画質設定</li> <li>映像モード</li> <li>明るさラスト</li> <li>エレベル</li> <li>色のあい</li> <li>シャープネス</li> <li>色温ズ低減</li> <li>詳細調整</li> </ul> | : ユーザー<br>: 15<br>: 98<br>: 50<br>: 50<br>: 0<br>: 3<br>: 中<br>: 自動 |
| 2 | 以下の調整し<br>・「黒補正」<br>・「コントラス<br>・「ガンマ調整<br>・「ブロックノ<br>・「色あざやか<br>・「明るさ補正<br>・「フィルムモ<br>を選んで、<br>を選んで、<br>たった                      | <br>たい項目<br>」<br>イズ低減」<br>補正」<br>ミ」<br>ード」<br>を押す                   |

設定を選んできを押す

「ガンマ調整」は、◀▶で調整してください。

#### 詳細調整の調整項目

| 黒補正               | <b>強</b><br>中<br>弱<br>切                                     | 中間よりも暗い部分の<br>階調を高めて濃淡を強<br>調する調整をします。                           |  |
|-------------------|-------------------------------------------------------------|------------------------------------------------------------------|--|
| コントラスト<br>補正      | <b>強</b><br>中<br>弱<br>切                                     | 映像に応じて、映像の<br>コントラスト感を自動<br>的に調整します。<br>暗いシーンなどを鮮明<br>な映像に調整します。 |  |
| ガンマ調整             | 映像の階調調整をします。<br>ガンマ特性を入力信号に合わせて調整して、<br>コントラスト感のある画質に仕上げます。 |                                                                  |  |
|                   | ガンマ調整 + 1 -<br>暗く                                           | なる 明るくなる                                                         |  |
| ブロック<br>ノイズ<br>低減 | <b>強</b><br>中<br>弱                                          | デジタル放送の<br>ブロック状のノイズと<br>輪郭部分に現れる<br>モスキートノイズを<br>軽減します。         |  |
| 舟あざわか             | 入力信号に適切な処理をおこなって<br>色あざやかにします。                              |                                                                  |  |
| 補正                | <mark>入</mark> 切                                            | <ul> <li>● 映像が不自然になる<br/>場合は「切」にしてく<br/>ださい。</li> </ul>          |  |
|                   | 画面全体の明るさを向                                                  | 回上させます。                                                          |  |
| 明るさ補正             | <mark>入</mark> 切                                            | <ul> <li>映像が不自然になる<br/>場合は「切」にしてく<br/>ださい。</li> </ul>            |  |
| フィルム              | 映画フィルム素材を自動的に検知して、<br>映画フィルム本来の映画の美しさを忠実に<br>再現します。         |                                                                  |  |
| モード               | <b>自動</b><br>切                                              | <ul> <li>● 映像が不自然になる<br/>場合は「切」にしてく<br/>ださい。</li> </ul>          |  |

## ゙≍₌−を押す

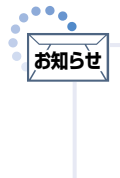

「詳細調整」は画質の変化が大きいため、一度に複数項目の変更をせず、1項目変更するごとに通常の「画質設定」 P.49 を変更して確認しながら設定していくと、比較的早くお好みの最良画質にすることができます。
 「詳細調整」項目を変更した場合は、通常の「画質設定」の変更で、更に画質が向上する場合があります。

3

48

# 音声設定をする

音声をお好みの設定にしたいときに調整します。

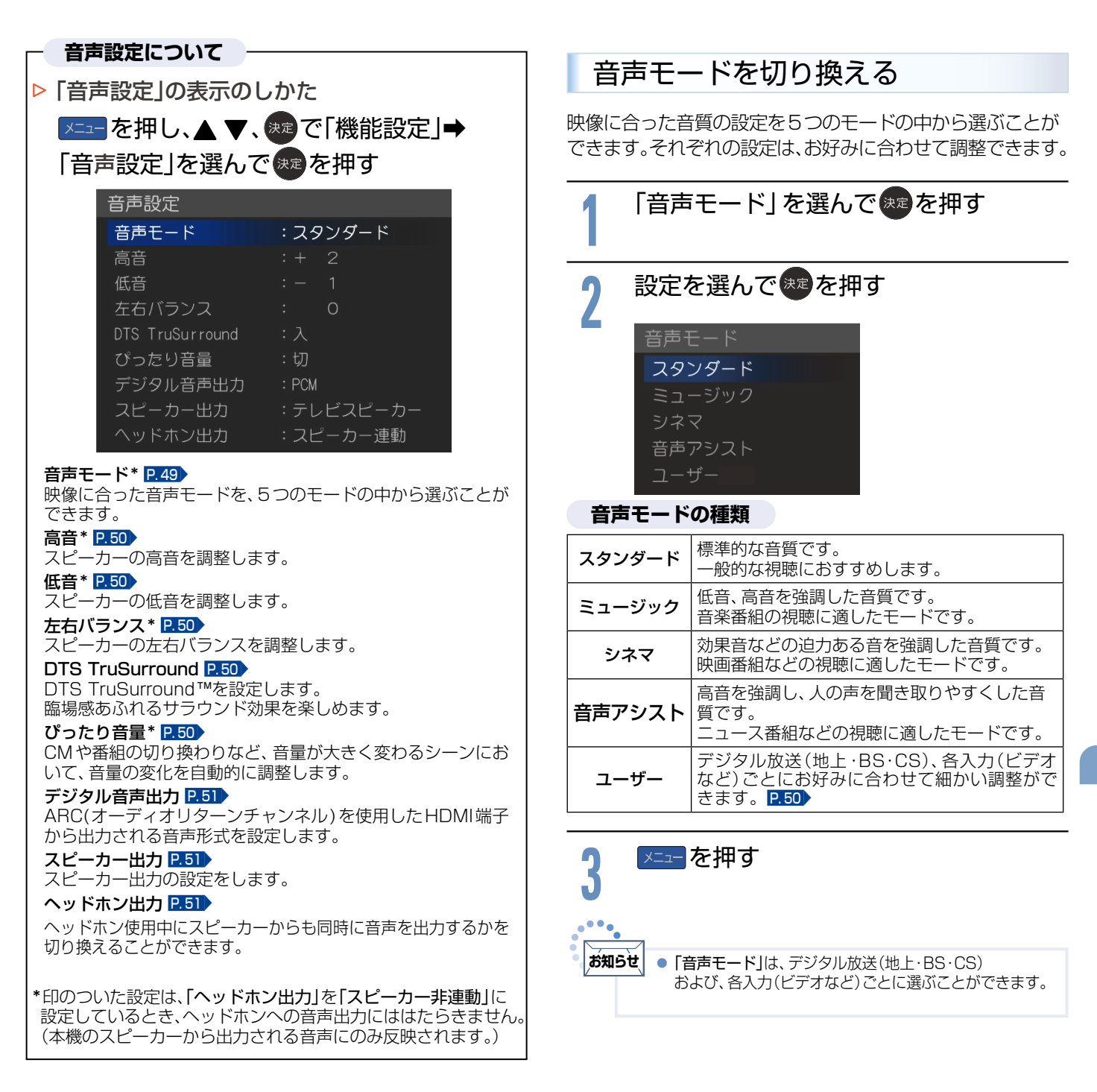

## 音質調整をする

「音声モード」P.49)は、それぞれお好みの音質に調整する ことができます。音質調整をおこなうと、「音声モード」は自 動的に「ユーザー」に切り換わります。

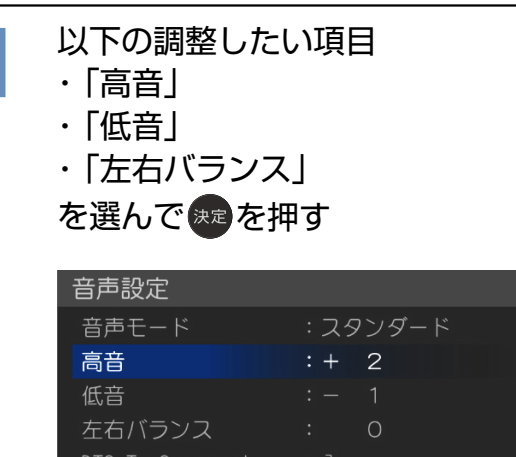

音質調整の調整項目

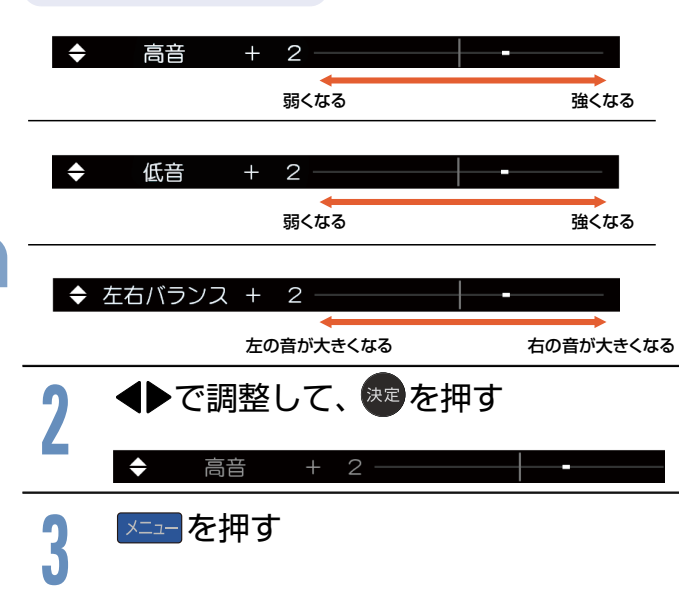

## DTS TruSurround ™を楽しむ

TVのスピーカーを通して、豊かな重低音、伸びやかな高音、明瞭な台詞、臨場感あふれるサラウンド効果をお楽しみいただけます。「DTS TruSurround」の設定を変更すると、「音声モード」は自動的に「ユーザー」に切り換わります。

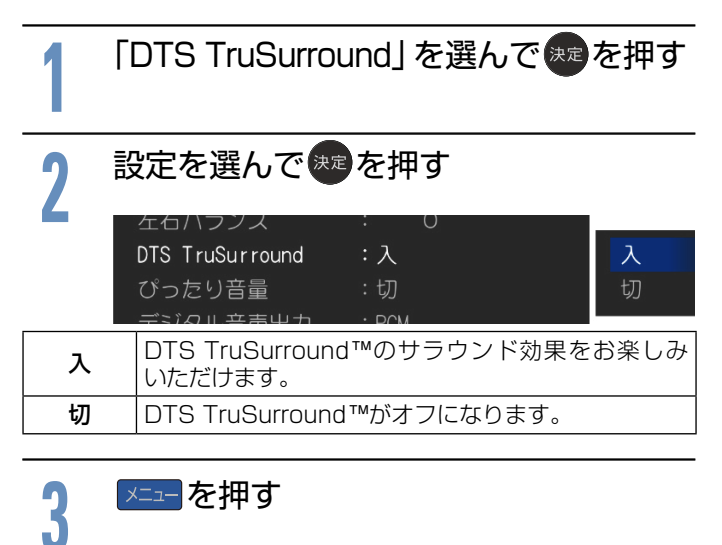

## ぴったり音量にする

CMになったとき、番組が変わったとき、入力を切り換えたとき、 映画のシーンが変わったときなど、音量が大きく変わるような シーンにおいて、音量の変化を自動的に調節します。

「ぴったり音量」の設定を変更すると、「音声モード」は自動的 に「ユーザー」に切り換わります。

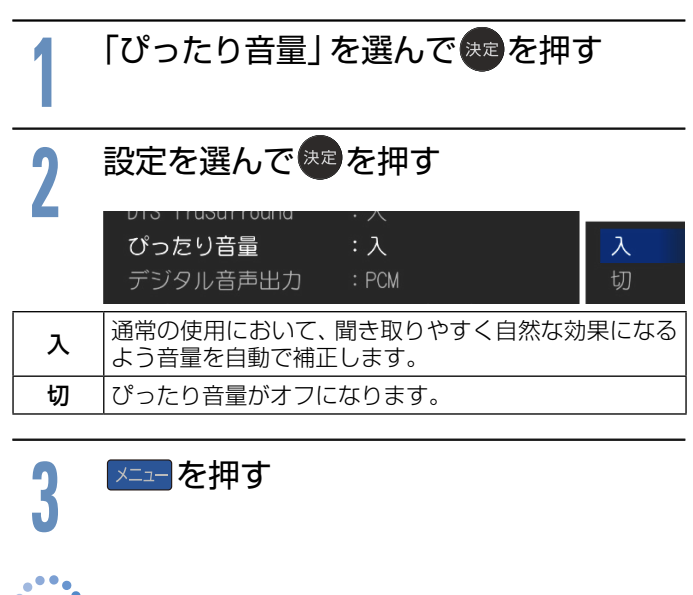

お知らせ
静かなシーンが続くときなど、音量を大きくする効果が 強くはたらくので雑音が聞こえることがあります。
ダイナミックレンジが重要な音楽の視聴では、音量補正 効果によりダイナミックレンジを圧縮するため迫力感 が弱くなります。

| お好みに合わせて設定す |
|-------------|

#### スピーカー出力を設定する 「スピーカー出力」の設定をします。 本機とARC対応のオーディオ機器を接続して、デジタル放送 のデジタル音声を楽しむ場合 P.18 は、機器との接続後に以下 の設定が必要です。 「スピーカー出力」を選んで、まを押す 「デジタル音声出力」を選んできを押す 設定を選んで決定を押す 設定を選んできを押す テレビスピーカー 外部音声機器 音声設定 テレビ 音声モード スピーカーから音声を出力します。 スピーカー 高音 スピーカーから音声を出力しません。 低音 外部音声 HDMI連動対応のアンプが接続されている場合 機器 は、音量キーでアンプの音量が調節できます。 ぴったり音量 メニューを押す 3 : PCM PCM デジタル音声出力 自動 : テレビスピーカー 音声形式をリニアPCMに変換して出力します。 PCM [自動]を選択したときにオーディオ機器が音声を お知らせ 「スピーカー出力」を「外部音声機器」にした場合は、 出力しない場合に設定します。 [HDMI機器制御」を「入」にする必要があります。 受信した音声形式でそのまま出力します。 自動 P.54 メニューを押す ヘッドホンの出力設定をする(ヘッドホン出力) 耳の遠い方などがヘッドホンを使用しているとき、周囲の方 も一緒に視聴できるよう、スピーカーの音声を同時に出力 させることができます。「ヘッドホン出力」を「スピーカー非 お知らせ ● 「PCM」とは、Pulse Code Modulationの略称で音楽 連動」にした場合は、ヘッドホンを挿入した状態で、音量+/-用CDなどで使われている2chのデジタル信号です。 ● HDMI-CEC に対応していないAV アンプを使って ボタンを押しても、ヘッドホンの音量は変わりません。

| 1 「ヘッ                          | ドホン出力」を選んで、きを押す                                                                             |
|--------------------------------|---------------------------------------------------------------------------------------------|
| 2 設定を選んで<br>まを<br>建<br>を<br>押す |                                                                                             |
| <b>スピ</b> ・<br>スピ・             | <mark>- カー連動</mark><br>- カー非連動                                                              |
| スピーカー<br>連動                    | ヘッドホン使用中はスピーカーからの音声を出<br>力しません。                                                             |
| スピーカー<br>非連動                   | ヘッドホン使用中にスピーカーからも同時に音声を出力します。ヘッドホンの音量を変えるには、<br>「テレビ操作」の「ヘッドホン音量」「P.35」で個別に<br>設定する必要があります。 |
|                                |                                                                                             |

スピーカーの音量のみ変わります。

×=ューlを押す

## デジタル音声出力設定をする

- 音声を聞くときは、テレビの音量を「O」にするか、 「スピーカー出力」を「外部音声機器」にしてください。
- 本設定はデジタル放送に有効です。

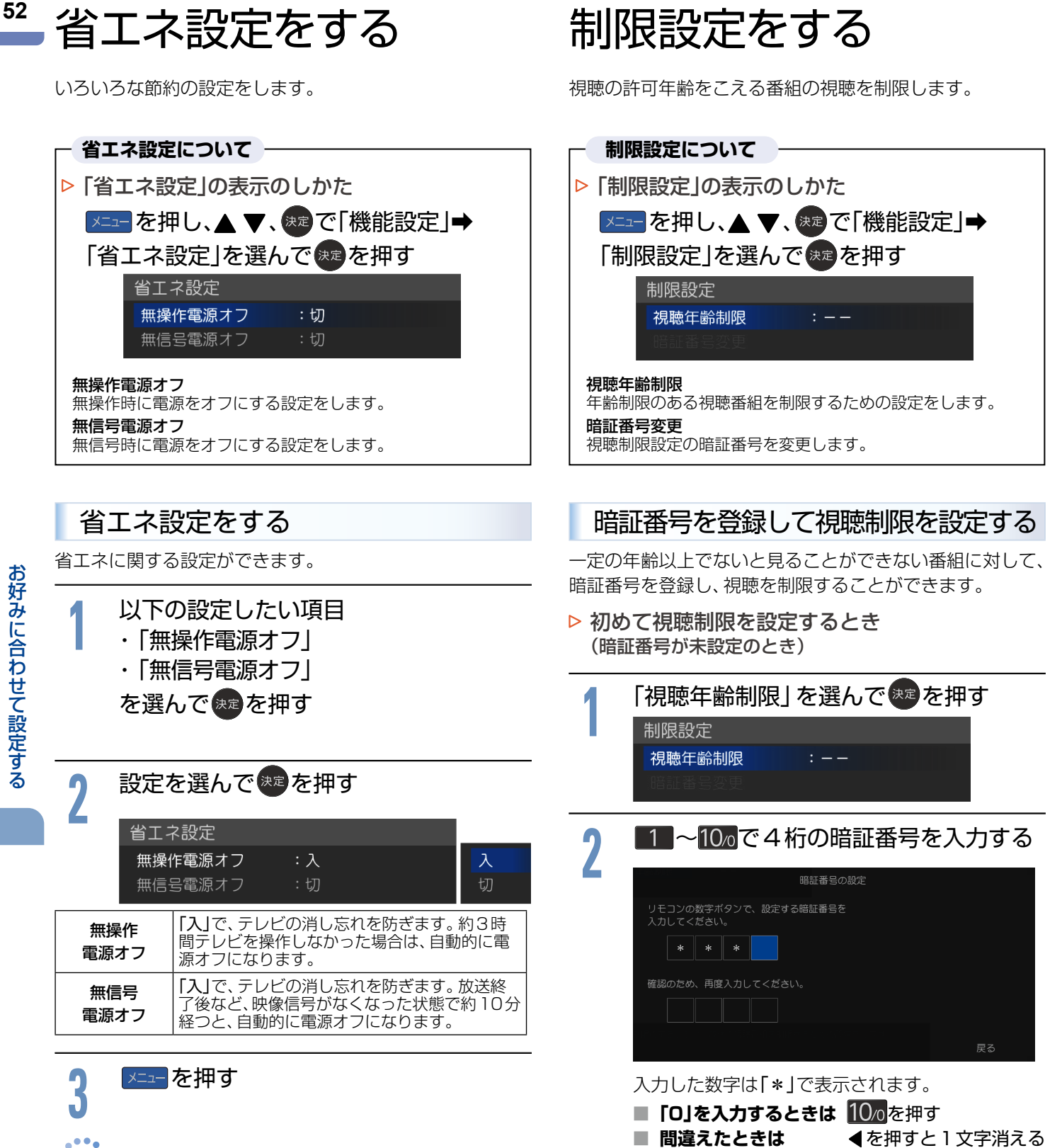

お知らせ

無操作電源オフ「入」では、

リモコン操作をしてください。 無信号電源オフ「入」では、

表示されます。

はたらきません。

電源オフになる1分前から「無操作電源オフ 1分前」と 表示されます。引き続き見るときは、音量を変えるなど

● 電源オフになる1分前から「無信号電源オフ 1分前」と

接続しているビデオがブルーバックのときは、

| <br><b>う</b> もう一度、同じ暗証番号を入力する                                                                            | ▶ 暗証番号を変更するとき                                   |
|----------------------------------------------------------------------------------------------------|-------------------------------------------------|
| 日本語を見ていた。                                                                                                |                                                 |
| リモコンの数字ボタンで、設定する暗証番号を<br>入力してください。                                                                       | 制限設定                                            |
| * * * *                                                                                                  | 視聴年齢制限 : 制限なし<br>暗証番号変更                         |
| 確認のため、再度入力してください。<br>* * * *                                                                             |                                                 |
| レーマー Land Land Land Land Land Land Land Land                                                             | 2 ■1 ~ 10 ~ で 4 桁の暗証番号を入力する                     |
| ■ 2回目に入力した暗証番号が間違っていると…                                                                                  | (A)                                             |
| 「暗証番号の設定が一致しません。もう一度入力して<br>ください。 と表示されます。                                                               | リモコンの数字ボタンで、設定する暗証番号を<br>入力してください。              |
| 画面の説明に従って、もう一度始めから暗証番号を入<br>カレてください。                                                                     | * * *                                           |
|                                                                                                    | 確認のため、再度入力してください。                               |
| <ul> <li>あ知らせ、</li> <li>● 万一、暗証番号を忘れた場合には、「機能設定初期</li> <li>化」P.66</li> <li>後に、再設定していただく必要がありま</li> </ul> |                                                 |
| す。ただし、「機能設定初期化」をすると「ネットワーク<br>接続設定」と「HDD設定」をのぞくすべての「機能設定」                                                | 入力した数字は「*」で表示されます。                              |
| がお買い上げ時の状態に戻ります。                                                                                         | ■ [0]を入力するときは 100<br>を押す                        |
| ┃ 設定を選んで 響を押す                                                                                            |                                                 |
| TT                                                                                                    | <b>1</b> ~ 10 ~ 10 √ で 4 桁の新しい暗証番号を人<br>1 → z z |
| <mark>制限なし</mark><br>19歳                                                                                 |                                                 |
| 制限設定<br>視聴年齢制限 :制限なし 18歳<br>17歳                                                                          | リモコンの数字ボタンで、設定する暗証番号を                           |
| 暗証番号変更 16歳                                                                                               |                                                 |
| 制限なし 番組の視聴年齢制限に関係なく視聴できます。                                                                               |                                                 |
| 4才から19才まで1才単位で設定できます。番 <br>  組の視聴年齢制限が設定した年齢より上の場合                                                       | * * *                                           |
| <b>4才~19才</b> は、例えば「15才以上」に設定すると、番組の視聴年齢制限が「18才以上」のときは、暗証番号を                                             |                                                 |
| 入力しないと視聴できなくなります。                                                                                        | 入力した数子は「*」で表示されます。<br>■「O」を入力するときは 100を押す       |
|                                                                                                    | ■ 間違えたときは ● ● ● ● ● ● ● ● ● ● ● ● ● ● ● ● ● ● ● |
|                                                                                                    | ┃ もう一度、同じ暗証番号を入力する                              |
|                                                                                                    | 暗証番号の設定                                         |
| ▶ 視聴制限の設定を変更するとき                                                                                         | リモコンの数字ボタンで、設定する暗証番号を<br>入力してください。              |
| (暗証番号が設定済みのとき)                                                                                           | * * * *                                         |
|                                                                                                    | 循語のため、再度入力してください。                               |
| とき(暗証番号が未設定のとき)」の手順3                                                                                     |                                                 |
| 以外をおこなう                                                                                                  | ■ 2回目に入力した暗証番号が間違っていると…                         |
|                                                                                                    | ↓暗訨畨号の設定が一致しません。もう一度入力して<br>ください。」と表示されます。      |
|                                                                                                    | 画面の説明に従って、もう一度始めから暗証番号を入<br>力してください。            |
|                                                                                                    | を押す                                             |
|                                                                                                    | C                                               |

# 接続機器設定をする

HDMI-CECに関する設定をします。 (USB-HDDの登録やHDD名の変更については P.68)をご覧ください。)

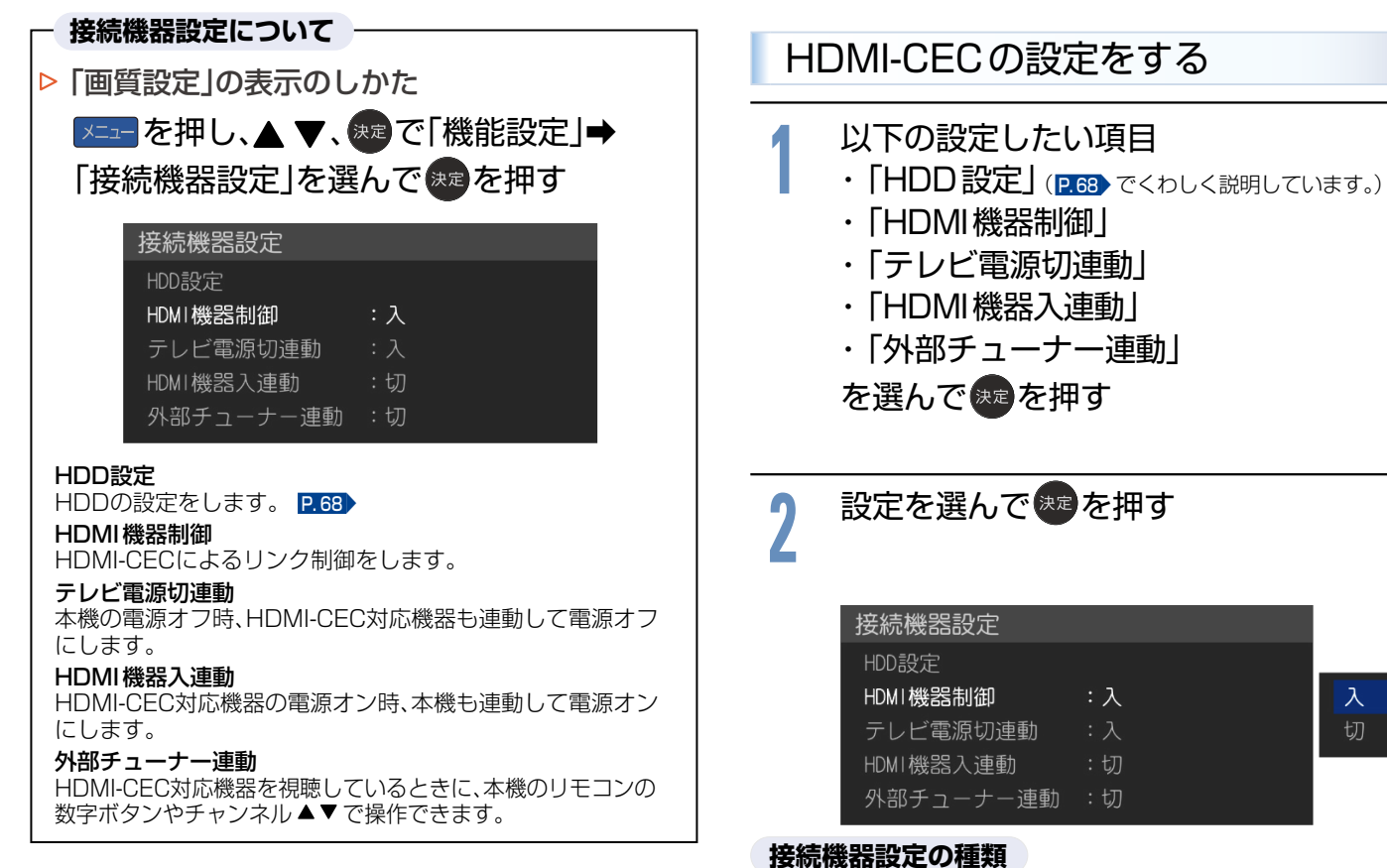

| HDD設定             | USB-HDDの登録やHDD名の変更については<br>P.68 をご覧ください。                                             |
|-------------------|--------------------------------------------------------------------------------------|
| HDMI              | HDMI-CEC対応機器を接続したときは「入」を                                                             |
| 機器制御              | 選んでください。                                                                             |
| テレビ電源             | 「入」で、本機を電源オフすると、HDMI-CEC対                                                            |
| 切連動               | 応機器も連動して電源オフになります。                                                                   |
| HDMI機器            | 「入」で、HDMI-CEC対応機器を電源オンにする                                                            |
| 入連動               | と、本機も連動して電源オンになります。                                                                  |
| 外部<br>チューナー<br>連動 | 「入」で、HDMI-CEC対応機器を視聴していると<br>きに本機のリモコンの数字ボタンとチャンネ<br>ル▲▼で選局操作ができます。放送波の切換は<br>できません。 |

#### ×=ューを押し、本機の電源を入れなおす -お知らせ ● 本機のHDMI-CEC機能を使用するには、接続された機器 がHDMI-CECに対応している必要があります。機器によ り仕様が異なる場合があります。くわしくはHDMI-CEC 対応機器の取扱説明書をご覧ください。 デジタル音声をARCで出力するには、「HDMI機器制御」を 「入」にしてください。ARCを使用するために、接続する 外部機器の設定が必要な場合があります。外部機器の取 扱説明書もあわせてご覧ください。 ご注意 HDMI-CEC機能を中止するために[HDMI機器制御]を 「切」にした場合は、本機の電源を入れなおしてくださ い。

# 放送受信設定をする

番組を視聴するための「放送受信設定」をします。

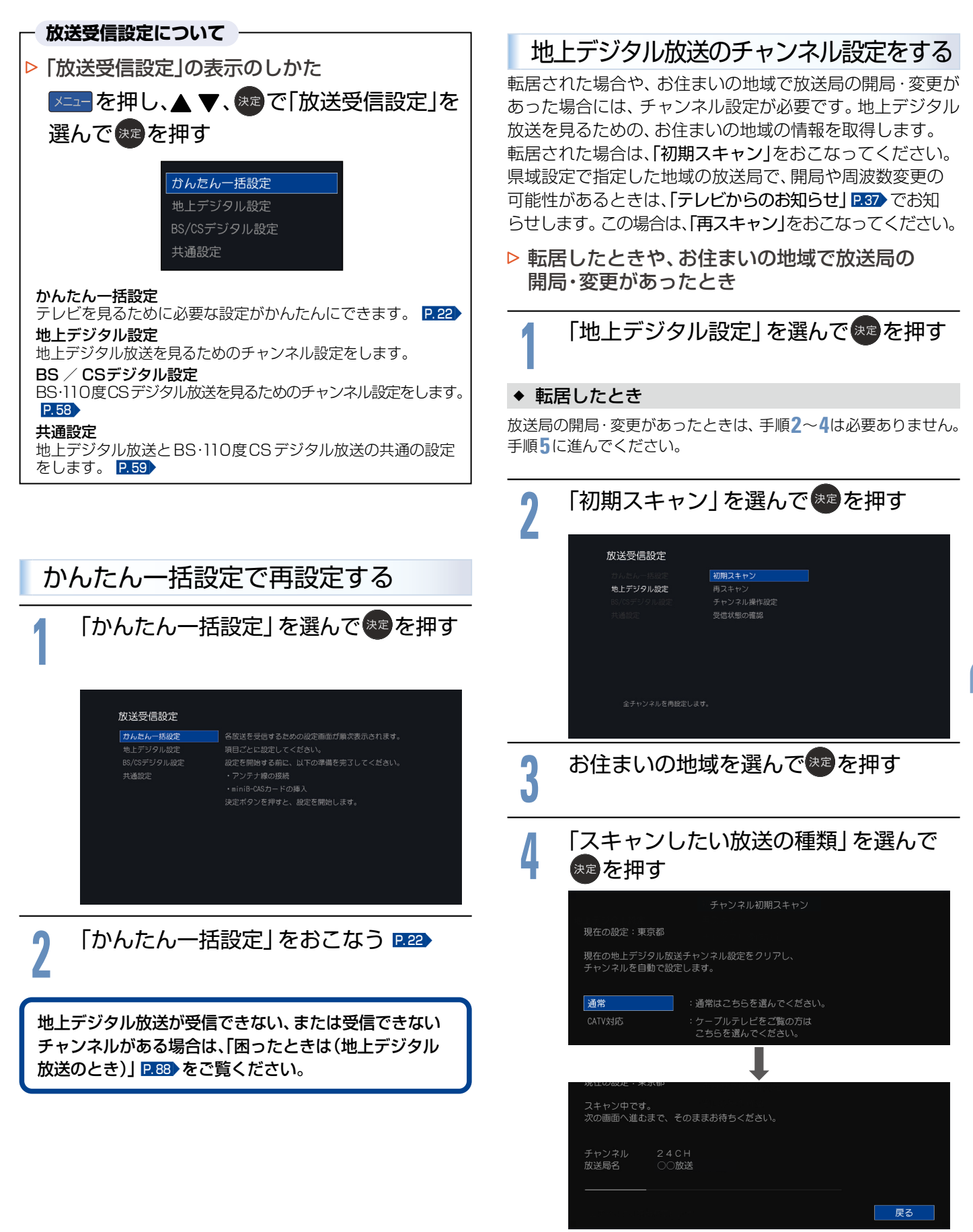

●スキャン中に展るを押すと、設定を中断できます。

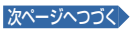

#### ◆ 放送局の開局・変更があったとき

手順2~4をおこなった場合は、手順5は必要ありません。

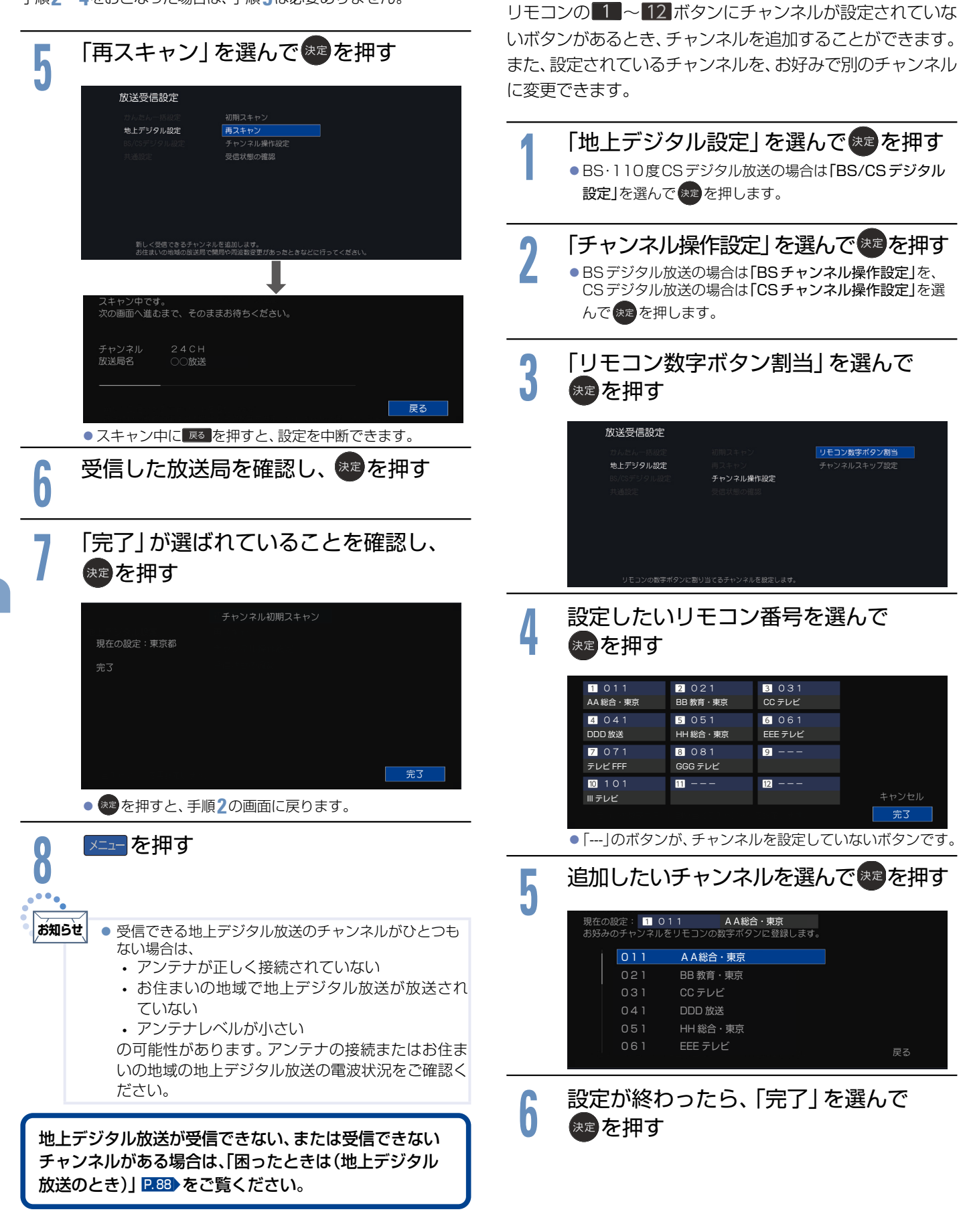

数字ボタンのチャンネルを追加・変更する

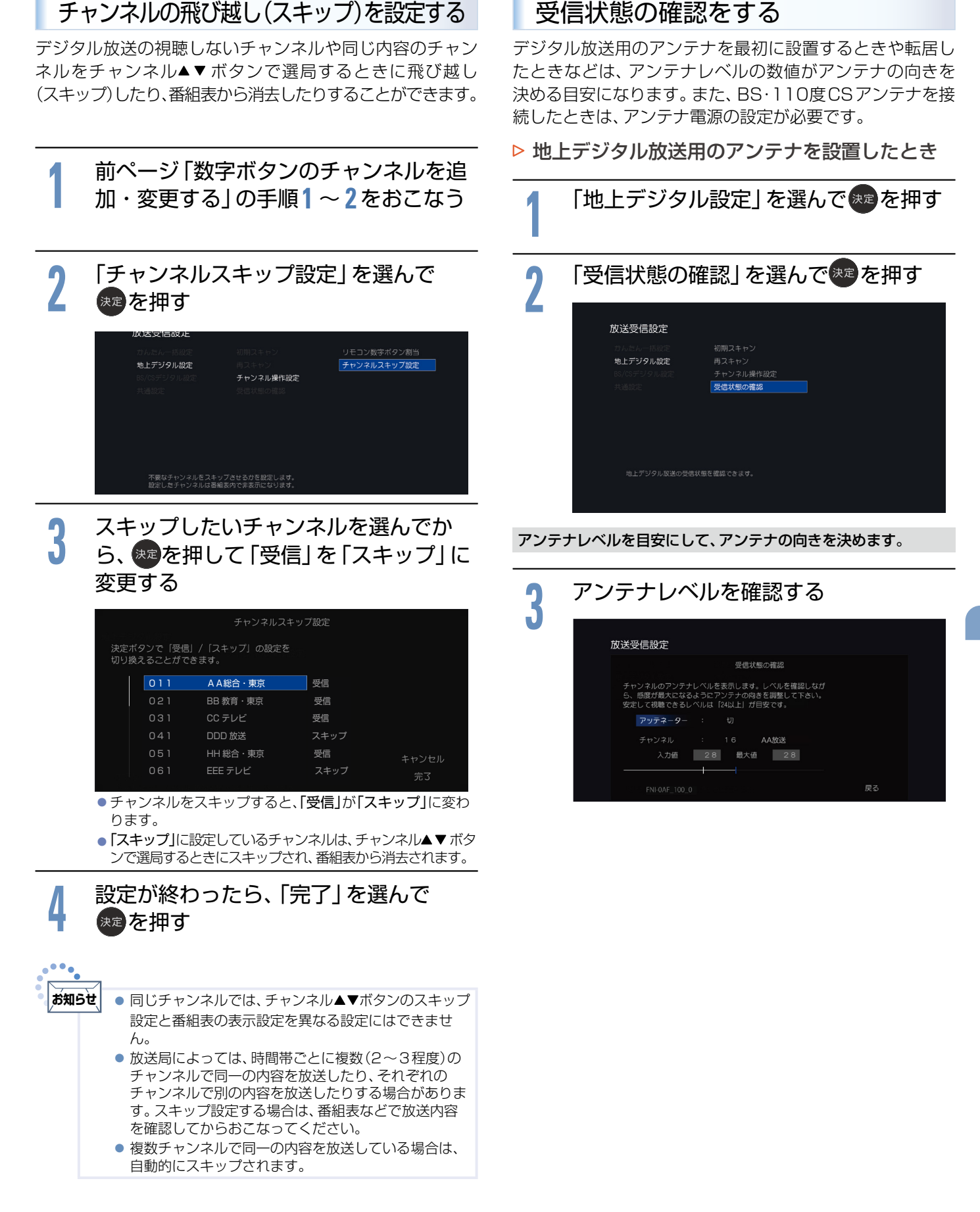

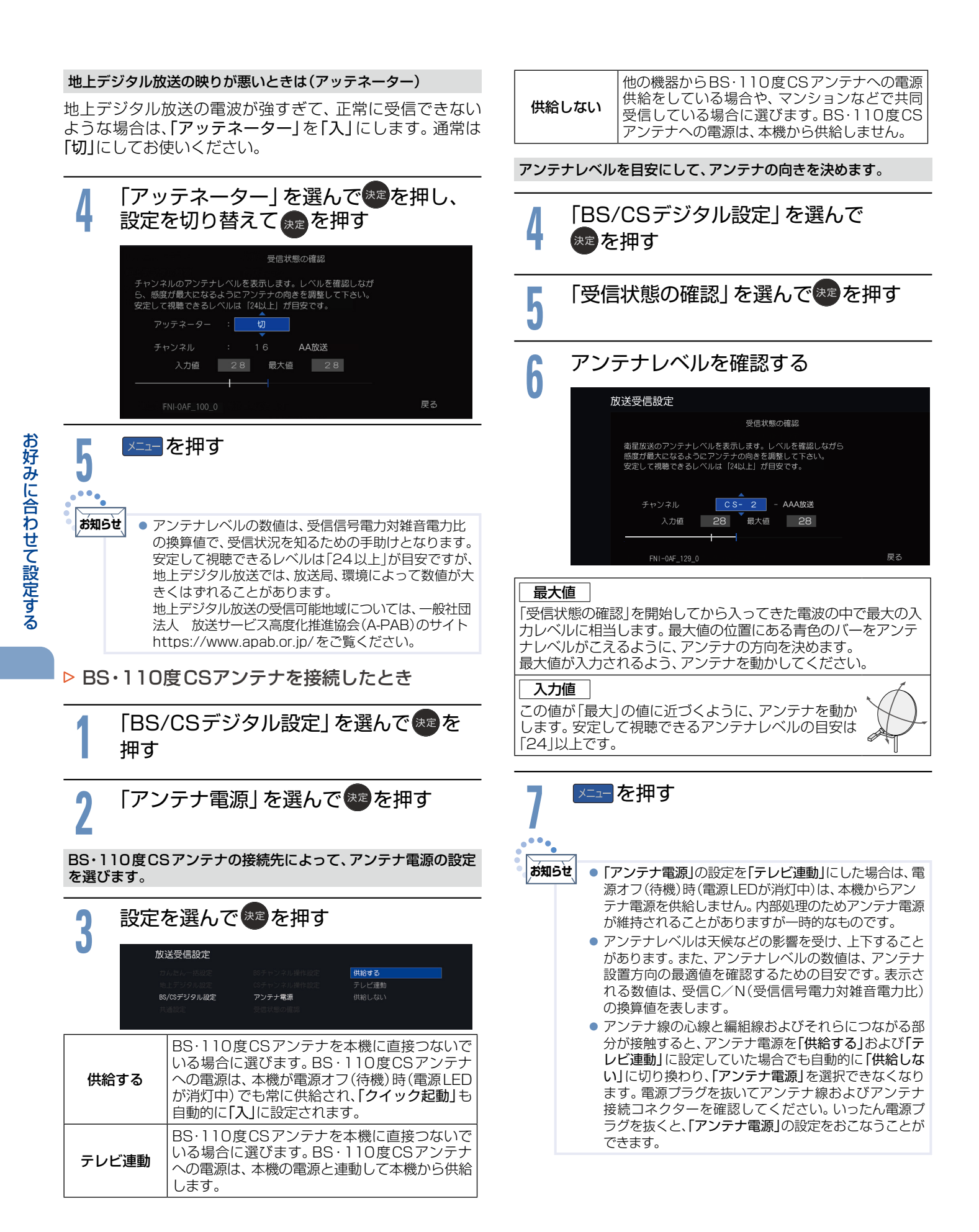

| 文字スーパーを設定する                                                                                                    | ◆ 県域設定                                                                                                    |
|----------------------------------------------------------------------------------------------------|----------------------------------------------------------------------------------------------------|
| ニュース速報など、放送上に文字スーパーの情報が含まれている場合は、表示される文字スーパーの言語を設定します。                                                                                                    |                                                                                                    |
| 【「共通設定」→「文字スーパー」を選んで<br>***を押す                                                                                                    | 3 お住まいの地域を選んできを押す                                                                                                    |
| 22<br>設定を選んで決定を押す<br><u> 放送受信設定</u><br>かんちんー格数で Alab CAS5- F4編 <u> 日本値</u><br>をレデジタル数で マデオーバー 死通<br>たいでデジタル数で 新た数で 切<br>大幅数で 新た数で                                                                                                    | 放送受信設定     前前日-CSSガード特徴     茨結果       ガムちん一括規定     バラマンラル設定     ダブスーパー       モンラル設定     火ブスーパー     括水県       ドバウテンタル設定     県城設定     詳県県       井通設定     静信 島以定     洋菜県       岩湖武設定     平紫県       第11県     新潟県 |
| 日本語で表示します。                                                                                                    | ◆ 郵便番号設定                                                                                                    |
| 日本語         日本語で表示します。                                                                                                    | 4 「郵便番号設定」を選んで、電を押す                                                                                                    |
| 英語 英語で表示します。                                                                                                    |                                                                                                    |
| 切表示しません。                                                                                                    | ● 郵便番号を入力する                                                                                                    |
| <ul> <li>         お知らせ         <ul> <li>             放送に文字スーパーの情報が含まれていないときや、<br/>番組(強制的に文字スーパーが表示されるものなど)に<br/>よっては、設定通りに表示されないことがあります。         </li> <li>             「切」に設定していても、自動表示モードの文字スー<br/>パーは強制的に表示されます。         </li> <li>             日本語、英語以外の文字スーパーは表示しません。         </li> </ul> </li> </ul> | リモコンの数字ボタンで、お住まいの地域の<br>郵便番号を入力してください。                                                                                                    |
| 県域と郵便番号を設定する                                                                                                    | 6 「完了」が選ばれていることを確認し、<br>た押す                                                                                                    |
| デジタル放送の文字スーパーやデータ放送による臨時放送<br>は、地域によって放送される内容が異なることがあります。<br>お住まいの地域の情報を受信するために、県域と郵便番号<br>を設定してください。<br>郵便番号は、お買い上げ時の「かんたん一括設定」で設定済<br>みですが、必要に応じて設定しなおしてください。                                                                                                    | リモコンの数字ボタンで、お住まいの地域の<br>郵便番号を入力してください。<br><u>1 2 3 4 5 6 7</u><br>戻る<br>完3                                                                                                    |
|                                                                                                    | 7 設定が終わったら、 ┸━━を押す                                                                                                    |

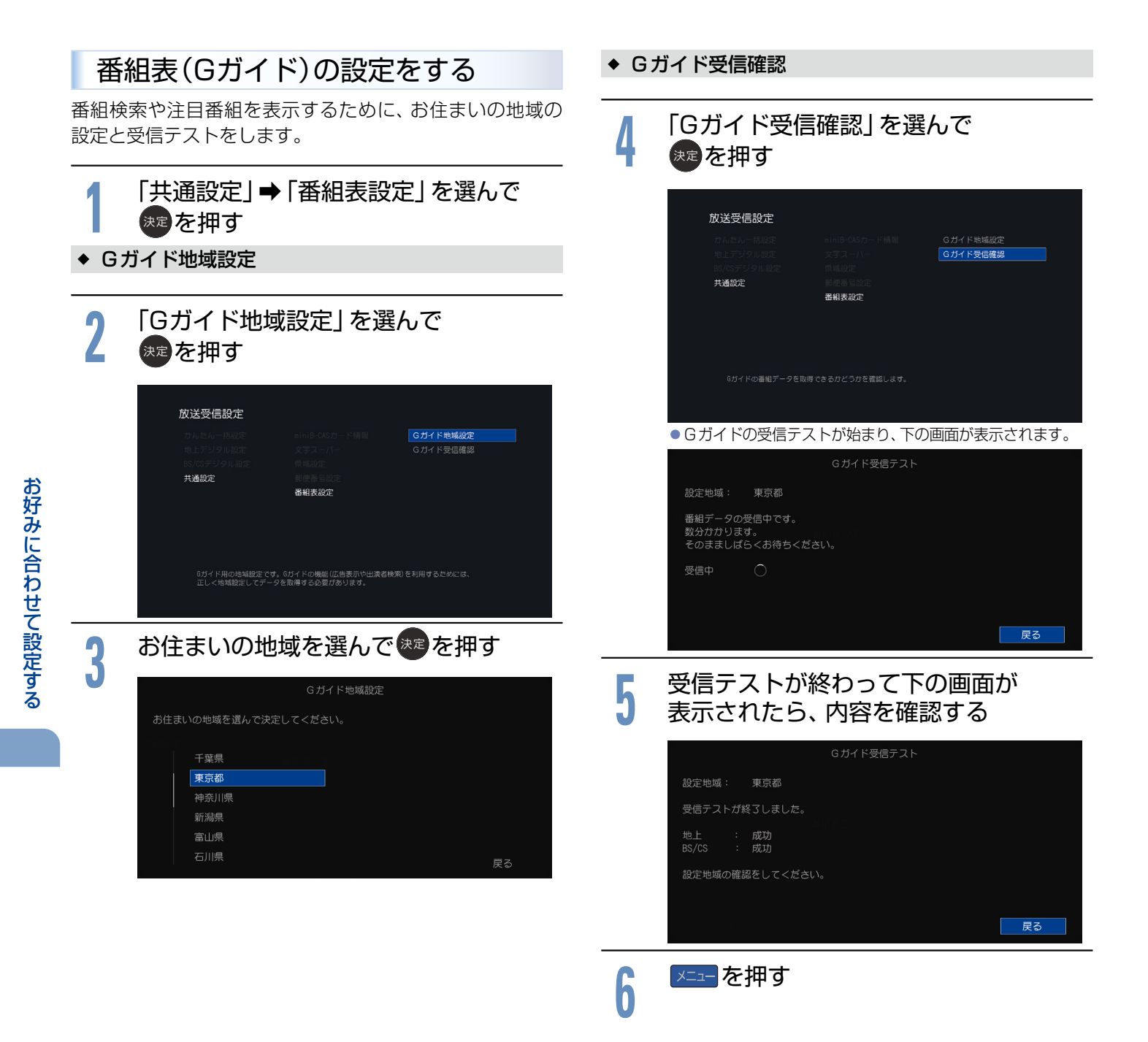

# その他の設定をする

いろいろな機能を使うための設定をします。

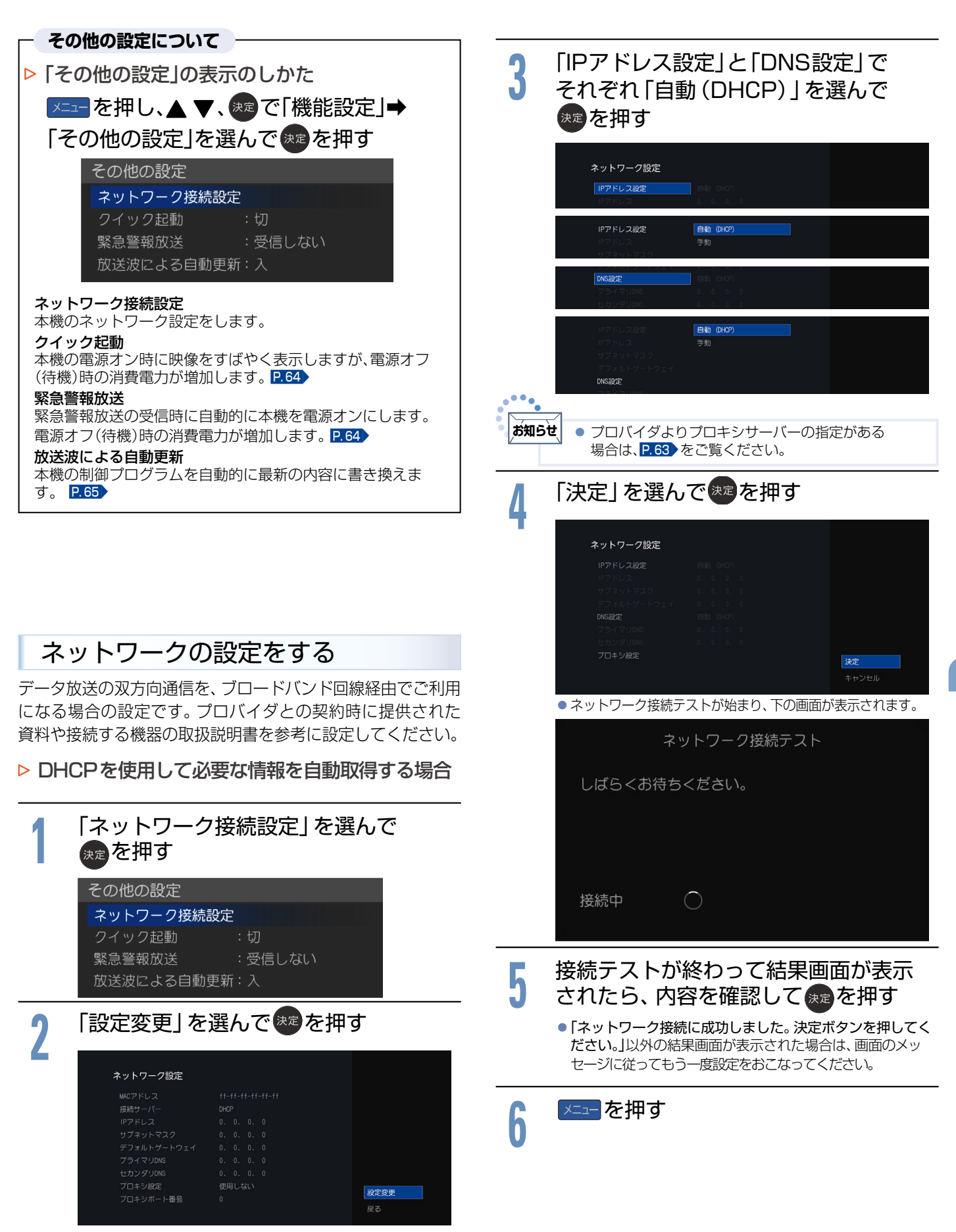

その他の設定をする(つづき)

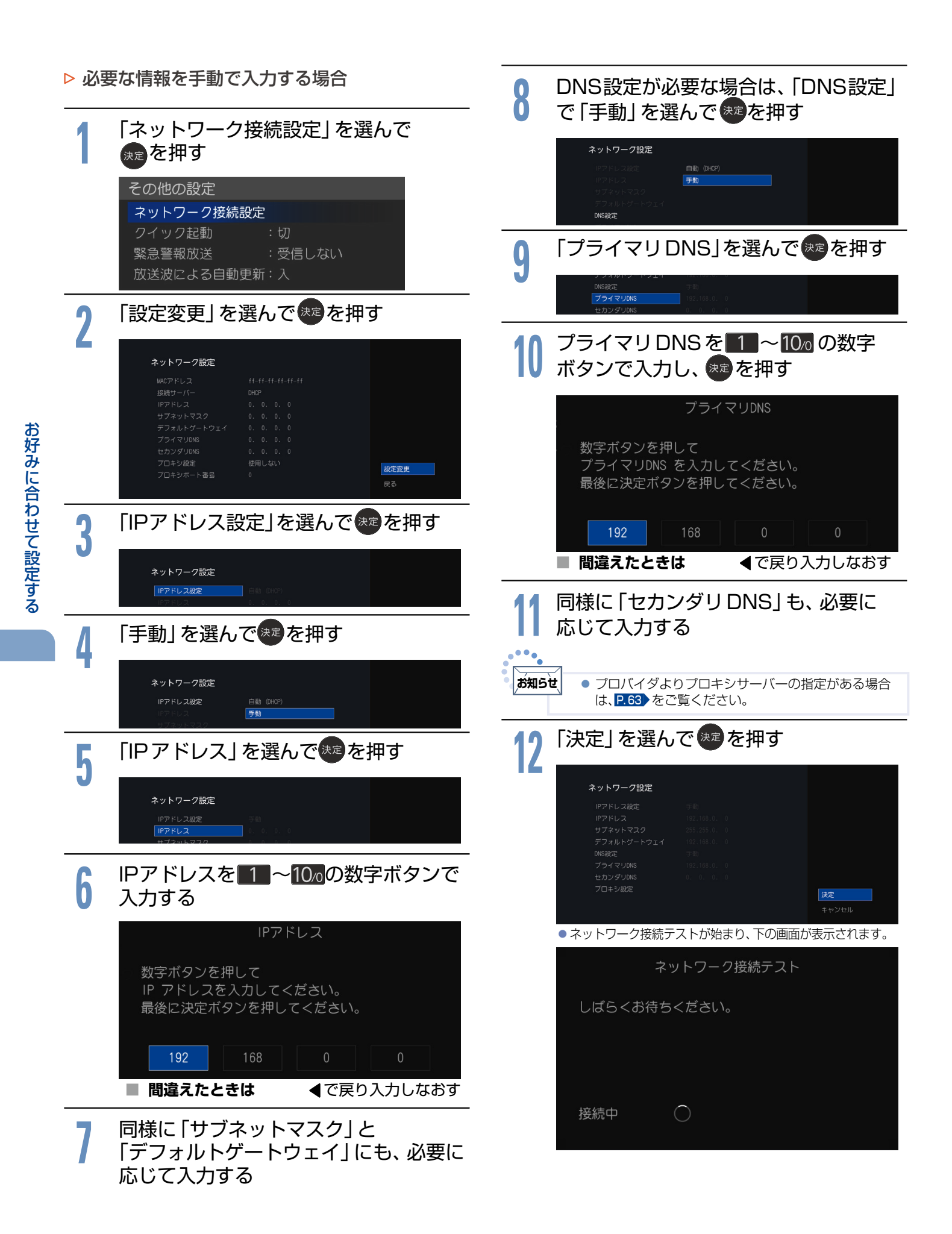

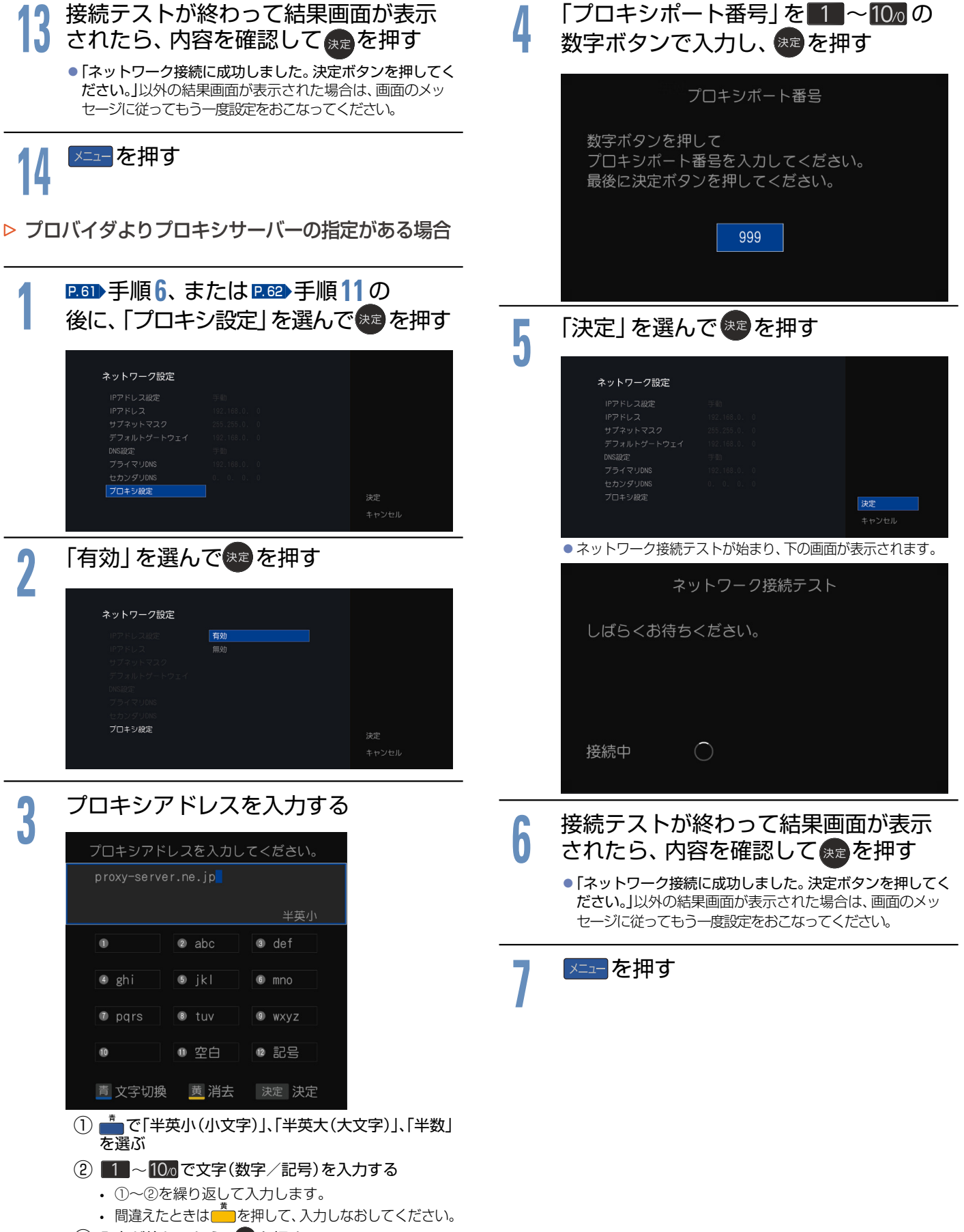

## クイック起動を設定する

電源を入れてから本機が使用できるまでの時間を短縮でき ます。

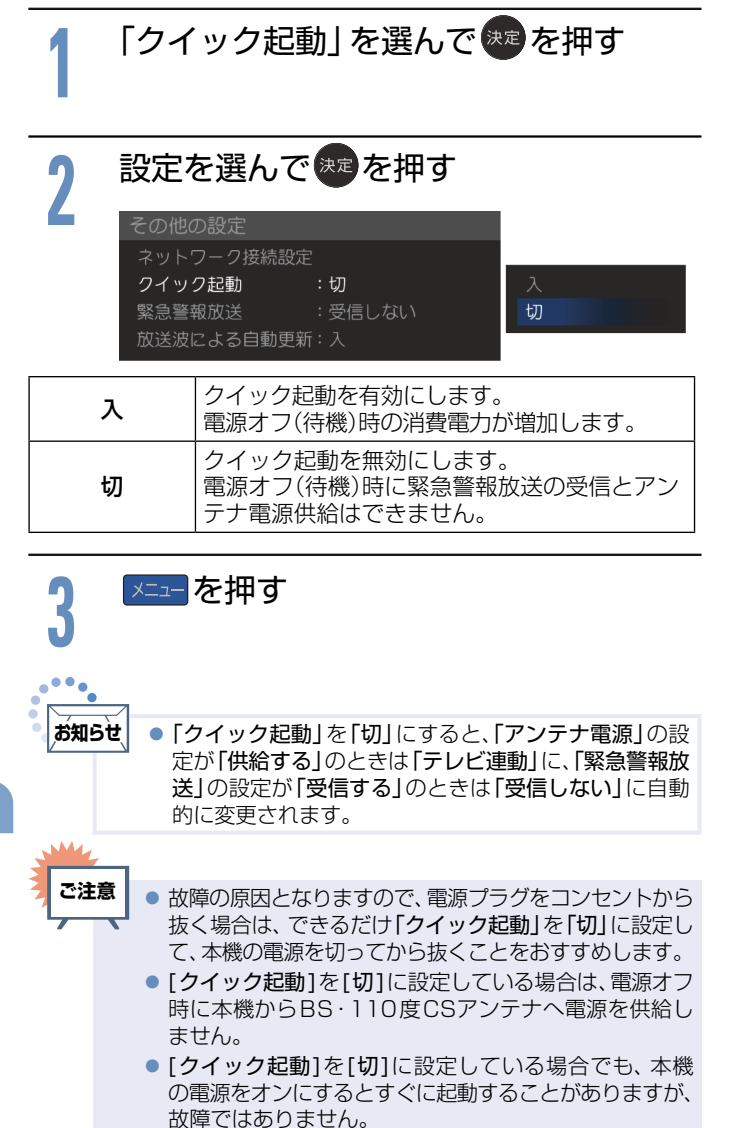

## 緊急警報放送の受信を設定する

電源オフ(待機)時に「緊急警報放送」を受信するかを設定します。

緊急警報放送とは、電波法施行規則第2条で規定する緊急 警報信号を使用して、地震など大規模災害が発生した場合 や、津波警報が発表された場合など、災害の発生に伴う被害 の予防や軽減に役立たせることを目的とした放送です。

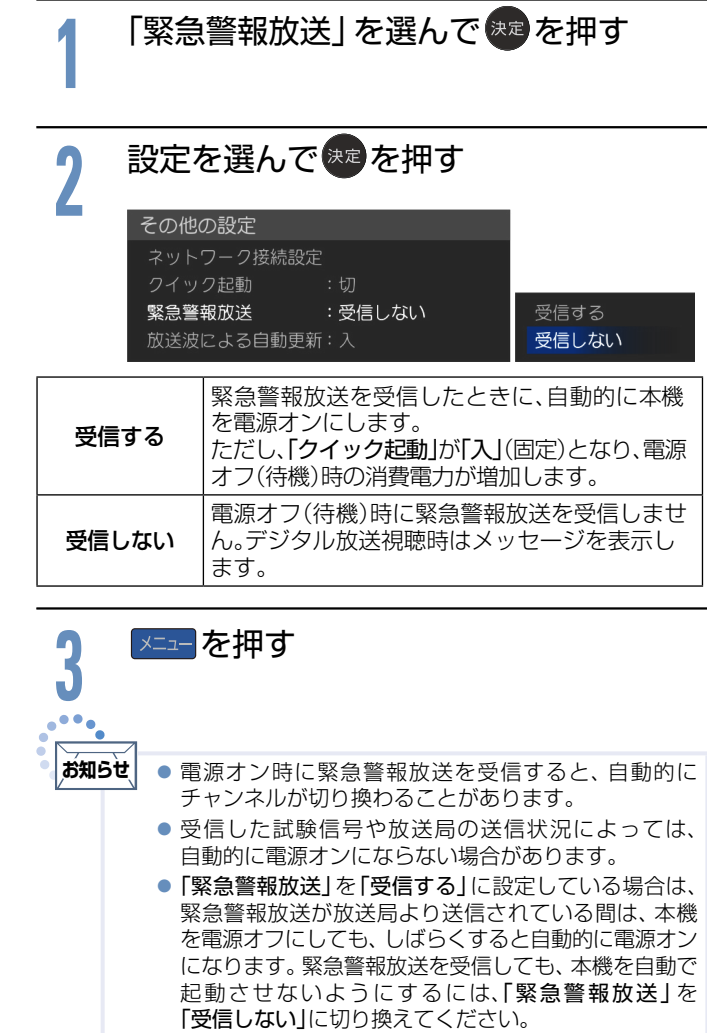

| 放送波による自動更新設定をする                                                                                                    | 「 タウンロードについて                                                                                                    |
|----------------------------------------------------------------------------------------------------|----------------------------------------------------------------------------------------------------|
| 自動更新とは、電源オフ(待機)時にデジタル放送電波を使っ<br>てソフトウェアを自動的に書き換える機能です。この機能に<br>より、新しい放送環境に合わせて機能アップや機能改善をお<br>こなうことができます。<br>お買い上げ時は、自動で更新をおこなう設定になっています<br>ので、お客様による操作や設定は不要です。                                                                                                    | ダウンロードはいつおこなわれるの?<br>ダウンロードは、製品出荷後、適時実施してまいります。<br>本機をご使用になっていない場合にも、電源プラグは抜かずに、<br>電源オフ(待機)の状態にしていただくことをおすすめします。<br>CATV(ケーブルテレビ)でもダウンロードはおこなわれます。<br>同じようにお使いください。             |
|                                                                                                    | ダウンロードがおこなわれるとき                                                                                                    |
|                                                                                                    | <ul> <li>●「ダウンロードのお知らせ」が届きます。お知らせが届くと本機</li> <li>を電源オンにしたとき、または画面表示を出したときに「</li> <li>♪</li> </ul>                                                                                |
| 2 設定を選んで速を押す                                                                                                    | 知らせめり」と表示されます。<br>※お知らせメールについては P.37 をご覧ください。                                                                                                    |
| その他の設定       ネットワーク接続設定       クイック起動     :切       緊急警報放送     :受信しない       放送波による自動更新:入     切                                                                                                    | 【ダウンロードのお知らせ】<br>受信機のソフトウェアを自動的に更新するためのダウン<br>ロードを20XX 年XX 日から行います。<br>だだし、以下の場合にはダウンロードは行われません。<br>・「成送波による自動更新」を「切」に設定の場合<br>・電源コードを抜いている場合<br>・T V 毎約を視聴している場合                |
| 入         デジタル放送の電波を使って、本機の機能を自動的に更新するようにします。                                                                                                    | ダウンロードが終了すると【ダウンロード終了のお知ら<br>せ】メールが届きます。                                                                                                    |
| 切 自動更新をおこないません。                                                                                                    | <b>戻る</b>                                                                                                    |
| 3 ×==−を押す                                                                                                    | <ul> <li>ダウンロード実施期間中に、デジタル放送電波を使って、</li> <li>1日に数回、数分間程度のソフトウェアが送信されます。</li> <li>ダウンロードは本機が電源オフ(待機)時に、そのソフトウェアを受信して自動的に書き換えます。</li> <li>ダウンロードが成功すると「ダウンロード終了のお知らせ」が届</li> </ul> |
| <b>シフトウェアのバージョン確認方法について</b><br>め知らせメール<br><u>FLビからの想象</u> な知らせ<br>でま                                                                                                    | (ダウンロードのお知らせ)<br>ダウンロードが正常に終了し、受信機のソフトウェア<br>をパージョンアップしました。<br>20XX年XX月XX日<br>度る<br>ダウンロードの実施日                                                                                   |
| 17752577-25271-25271-2571-25 | 以下のような場合にはダウンロードがおこなわれません                                                                                                    |
| <ul> <li>         ・ 「メニュー」→「お知らせメール」で画面右下に表示されます。         ・ 確認が終わったら、メニューを押してください。         ・</li> </ul>                                                                                                    | <ul> <li>電源プラグが抜かれている(電源LEDが消灯中)</li> <li>アンテナレベルが23以下になっている P.39</li> <li>「放送波による自動更新」の設定が「切」になっている</li> <li>録画予約実行中</li> <li>視聴予約実行中</li> <li>電源オン(電源LEDが青点灯)のとき</li> </ul>    |
|                                                                                                    | ダウンロードによって、本機のソフトウェアが更新され<br>たとき、この取扱説明書に記載されている画面や文言と<br>本機が一致しなくなることがあります。                                                                                                    |

- - -

# 設定を初期化する

一部の設定またはすべての設定をお買い上げ時の状態に戻します。

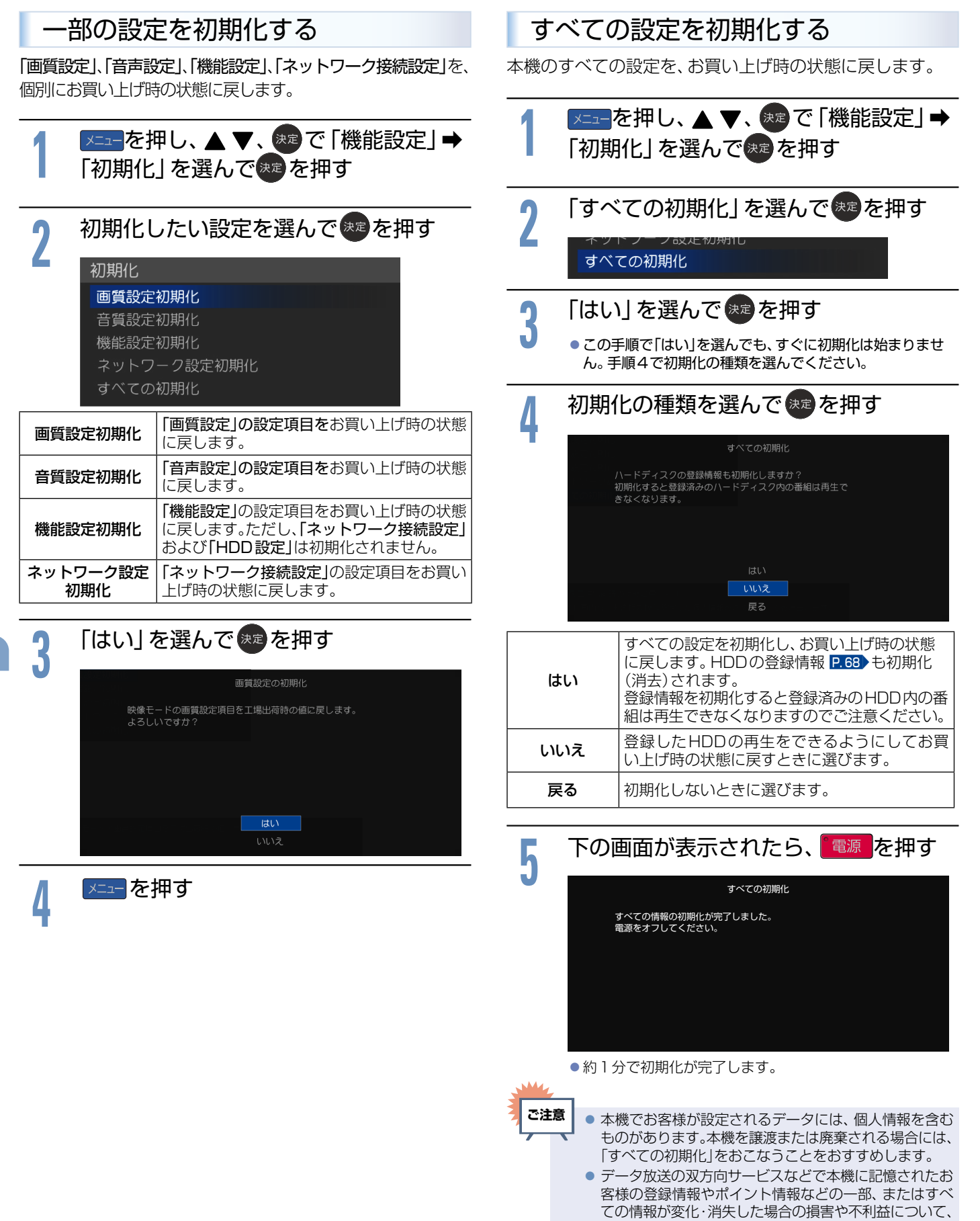

アフターサービス時も含め、当社は一切の責任を負いま

せんので、あらかじめご了承ください。

66

# HDDについて

HDDやUSB-HDDをご使用になる際は、以下をお読みになり十分ご理解いただいた上でご使用ください。

2010シリーズ HDD USB-HDD 1010シリーズ

USB-HDD

## HDD、ハードディスクとは?

大容量データ記録装置の1つで、大量のデータの読み書きを高速で おこなうことができ、記録されているデータの検索性にすぐれてい ます。本機は、このHDDを内蔵しています。

#### 次のようなことはおこなわないでください。

- 本機に振動や衝撃を与えないでください。特に本機の電源が入って いるときは、お気をつけください。
- 本機の電源が入っている状態で、電源プラグを抜かないでください。
- 本機の電源が入っている状態や電源を切った直後、本機を持ち上げ たり動かしたりしないでください。
- (電源を切ったあと、2分以上経過してからおこなってください。) 本機が結露した状態で使わないでください。
- HDDは、振動や衝撃、周囲の環境(温度など)の変化に影響されやす い精密な機器です。場合によっては、録画(録音)内容が失われたり、 正常に動作しなくなったりする恐れがあります。
- HDD が故障すると、HDD の録画(録音)内容が失われることがあり ます。

## USB-HDDとは?

USB 端子付きの外付け HDD のことです。大容量データ記録装置 の1 つで、大量のデータの読み書きを高速でおこなうことができ、 記録されているデータの検索性にすぐれています。

#### ■ 次のようなことはおこなわないでください。

- USB-HDD に振動や衝撃を与えないでください。特に本機の電源が 入っているときは、お気をつけください。
- USB-HDDの電源が入っている状態で、電源プラグを抜かないでく ださい。
- USB-HDDの電源が入っている状態や電源を切った直後、USB-HDDを持ち上げたり動かしたりしないでください。 (電源を切ったあと、2分以上経過してからおこなってください。)
- USB-HDDが結露した状態で使わないでください。
- USB-HDDは、振動や衝撃、周囲の環境(温度など)の変化に影響さ れやすい精密な機器です。場合によっては、録画(録音)内容が失われ たり、正常に動作しなくなったりする恐れがあります。
- USB-HDDが故障すると、USB-HDDの録画(録音)内容が失われる ことがあります。

## HDD / USB-HDDへの録画(録音)について

- HDD は機械的部品なので寿命があり、経年的な変化で早期に劣化す ることがあります。
- HDD を録画(録音)内容の恒久的な保管場所とせず、一時的な保管場 所としてお使いください。

### ■ その他

- お客様ご自身で本機のHDDを交換した場合は、保証が無効となります。
- 本機を長時間使用しないときは、電源を切っておいてください。
- HDD/USB-HDDは、お買い上げ時には何も録画されておりません。 あらかじめ番組などを録画して、再生をお楽しみください。

ご注意

● HDDに異常が発生した場合は、再生が不能になったり、 録画(録音)内容が消えたりすることがあります。

## USB-HDDをお使いになる前に

- ●本機で使用できるUSB-HDDのメーカーや型番については、当社製 品情報サイトの「接続確認済み機器」ページ (funai.jp/cs/device/)やUSB-HDDのメーカーのサイトなどでご 確認ください。接続試験をおこなったUSB-HDDでも、設定により 録画・再生ができない場合があります。
- USB-HDDは推奨のものをご使用いただき、USBケーブルはUSB-HDDに付属のケーブルをご使用ください。

- ●バスパワー型のUSB-HDDは動作保証外です。セルフパワー型の USB-HDDをご使用ください。
  - バスパワー型とはUSBケーブルから電源が供給されるタイプです。 ・ セルフパワー型は専用のACアダプターから電源が供給されるタイ プになります。
- ●本機のUSB端子には、デジタル放送録画用USB-HDD以外のもの を接続しないでください。
- USB-HDDは8台まで本機に登録できます。
- USBハブ(ひとつのUSB端子を複数のUSB端子に変換する機器) を使用するとUSB-HDDを3台まで同時に接続できます。録画再生 中やUSB-HDDが動作中は、USB-HDDをはずさないでください。
- ●本機に接続できるUSB-HDDは、USB2.0コネクタを持ち、USBマ スストレージクラスで、容量は4TBまでです。
- USB-HDDを接続したり、取りはずしたりするときは…
  - 本機を必ず電源オフにしてください。
  - ・ 電源スイッチがあるセルフパワー型のUSB-HDDをお使いの場合は 必ず電源オフにしてください。
  - 「クイック起動」を「入」に設定している場合は、設定を「切」にしてか ら本機を電源オフにしてください。P.64
- USB-HDDの動作中に電源を切ったり、接続ケーブルを抜いたりす ると、記録データが消えたり、本機およびUSB-HDDが故障したり する原因となります。
- USB-HDDをお使いになるには、本機に登録 P.68 が必要です。 登録の際USB-HDDに保存されたデータはすべて消去されます。
- 本機で録画した番組とパソコンのデータを共存させることはできま せん。本機で番組を録画したUSB-HDDをパソコンで、またはパソ コンでデータを保存したUSB-HDDを本機でお使いになる際は、初 期化がおこなわれ録画した番組や保存したデータがすべて消去され ますのでご注意ください。
- USB-HDDは非常に精密な機器です。丁寧にお取り扱いください。
- USB-HDD は録画内容の恒久的な保管場所ではありません。
- ●本機で録画した番組は、コピー防止・内容の保護の目的により、本機 以外では視聴できません。万一本機が故障し主要な部品を取り替え たり、本機を交換したりした場合でもUSB-HDDに録画した番組は 見られなくなりますのでご了承ください。
- ●万一何らかの不具合により正常に録画されなかった場合や、録画内 容を正常に再生できなくなった場合などの録画内容の補償はできま せん。
- USB-HDDは、製品に付属の取扱説明書をよくお読みになった上で 正しくお取り扱いください。

#### 一時的な保管場所としてお使いください。万一録画内容が失われ ましても当社は補償いたしません。大切な番組の録画には、 BDレコーダーなど、他の機器にも録画することをおすすめします。

- USB-HDD に異常が発生した場合は、USB-HDD の録画内容 は失われます。
- USB-HDDは、使用する場所の環境や使用状況が過酷な場合は、 早期に寿命となり、録画内容が再生できなくなることがあります。
- 部分的または全体的に次のような症状が頻繁に発生するように
  - なった場合は、USB-HDDの寿命が近づいています。
  - 再生できない、再生と一時停止を繰り返す
  - ブロックノイズ(モザイク状のノイズ)が発生する
  - 映像が乱れる

### ■ 次のようなことはおこなわないでください。

- USB-HDDの動作中に、USB-HDDの接続ケーブル、本機の電源プ ラグを抜かない。
- USB-HDDの動作中に、USB-HDDや本機の電源を切らない。

USB-HDDの故障やデータが消失する恐れがあります。 「USB-HDDの取りはずし」P.20をご覧ください。

# USB-HDDを登録する/HDDの登録名を変更する

USB-HDD(市販品)(最大容量4TB)を接続する場合は、以下の手順で本機に登録します。 また、登録済みのUSB-HDDおよびHDDの登録名が変更できます。

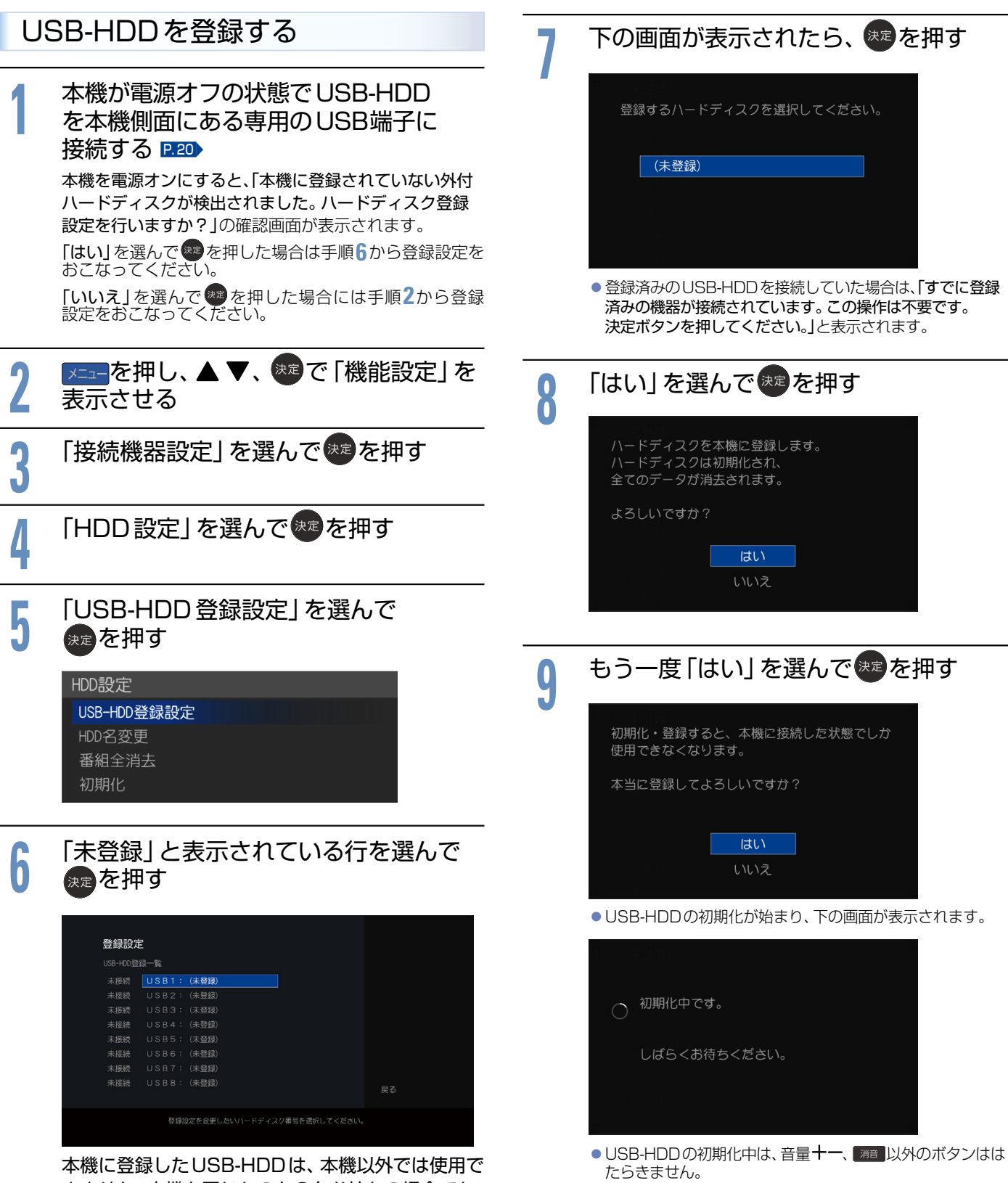

本機に登録したUSB-HDDは、本機以外では使用で きません。本機と同じものを2台お持ちの場合でも、 それぞれで登録しなおす必要があります。

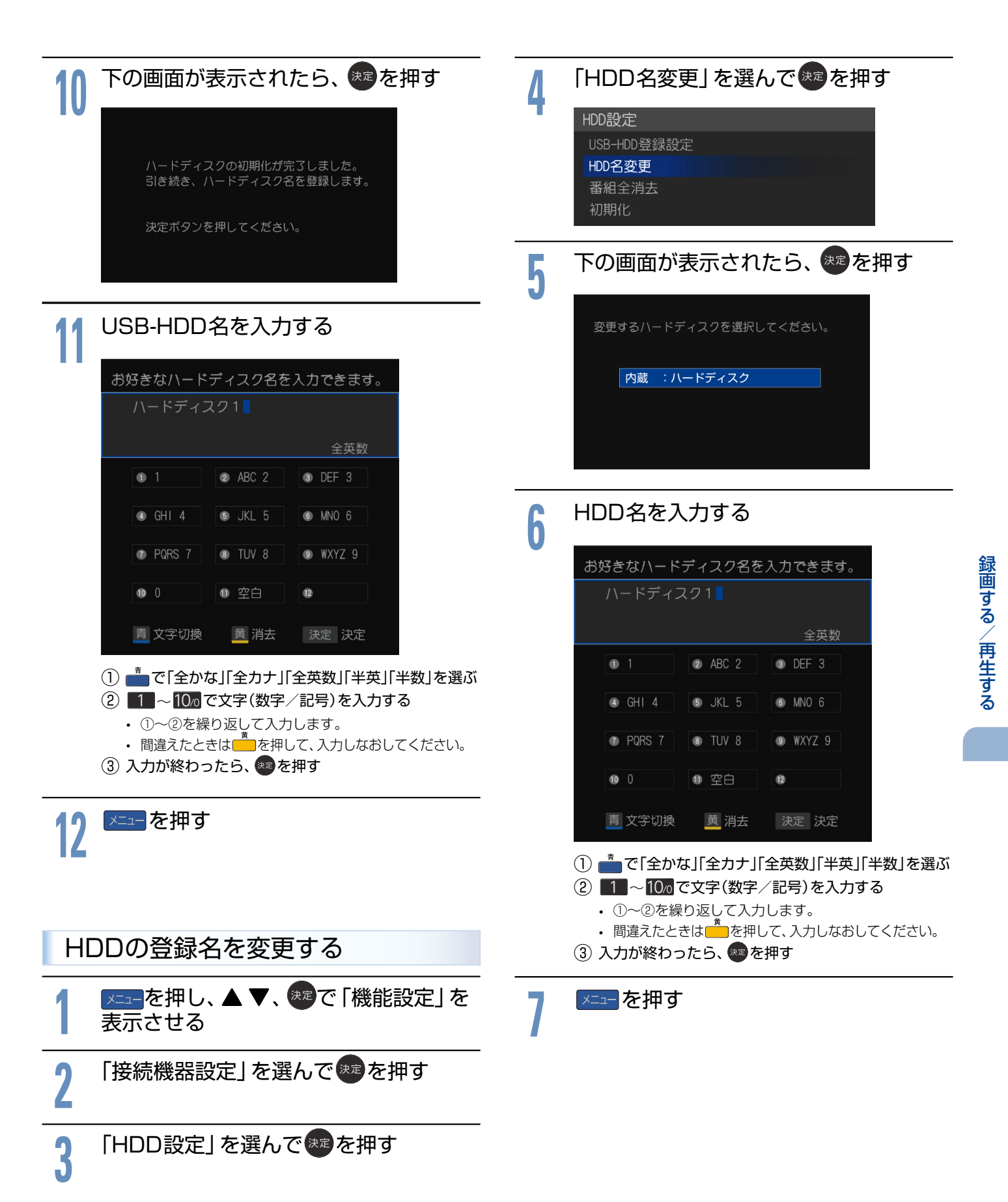

# 録画する

70

本機は、デジタル放送の番組が録画できます。

本機の不具合または放送局や受信障害に伴う何らかの事象に起因して正しく録画できなかった場合は、記録内容の保障や損害について当社は一切責任を負いかねます。あらじかじめご了承ください。

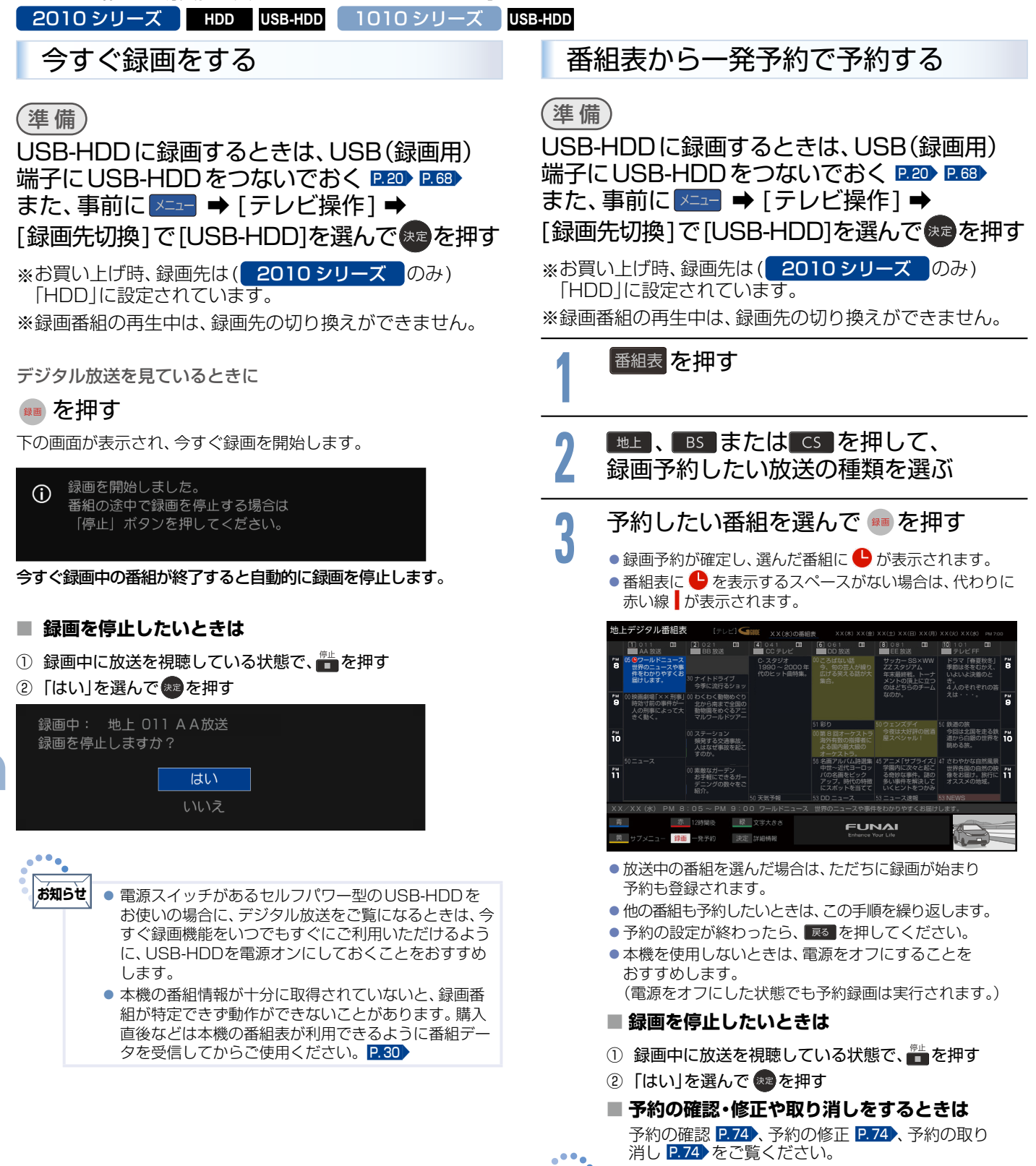

**が知らせ**●予約が重なったときは、P.81 をご覧ください。

# 録画予約をする

予約数は、番組指定予約と時刻指定予約を合わせて95件までです。 2010 シリーズ HDD USB-HDD 1010 シリーズ USB-HDD 番組を録画予約する 2 番組表や番組検索から番組を選んで、視聴予約や録画予約 ができます。 (準備) USB-HDDに録画するときは、USB(録画用) 端子にUSB-HDDをつないでおく P.20 P.68 録画したい番組を選んで決定を押す O41 □ ● 061 □ ● 081
 AA放送 ■ BB放送 □ CC デ ● 101 回 ● 071 ■ DD 放送 ■ EE 放送 □□ ● 05 1 ■テレ ウールドニュース 世界のニュースや事 件をわかりやすくお 届けします。 10 3ナイトドライ 会演に立た 赤 12時間後 FUNA ニュー 録画 一発予約 決定 詳細情報 その番組の「番組内容」が表示されます。 「録画予約」を選んで 沈を押す 番組内容 Gill E551 〇 (06) 1080i 無料 ステレオ 番組詳細 了解 録画予約 視聴予約 FUNAI ■ 視聴年齢制限のある番組を選んだときは 1~10/0 で暗証番号の入力が必要です。 P.24 P.52 予約が時間的に重なっているときは 「予約が重複しています」と表示されます。 「はい」を選んできを押して予約したあとで、 「予約一覧」を見て確認してください。P.74 5

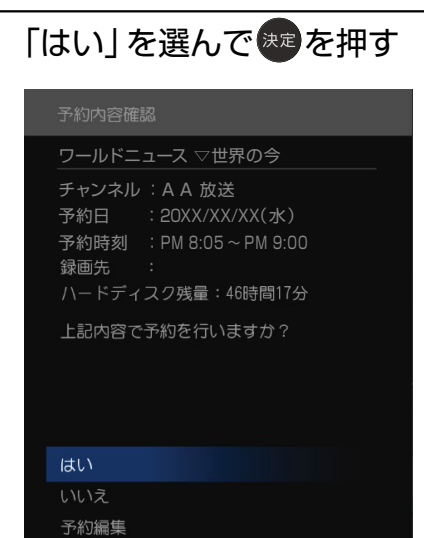

#### ▶ 繰り返し録画を設定しない場合

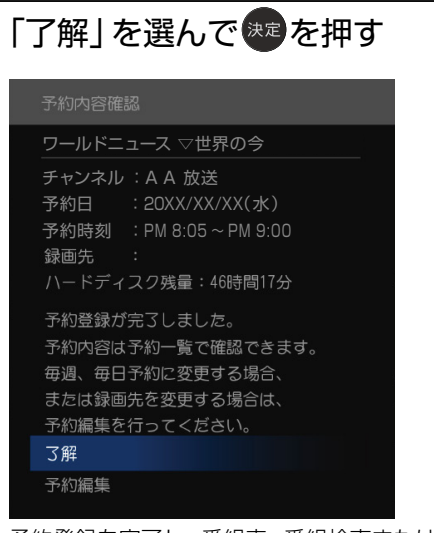

予約登録を完了し、番組表、番組検索または注目番組一覧の 画面に戻ります。

#### ■ 録画先を変更したいときは

- ①「予約編集」を選んできを押す
- ② 録画先を変更する
- ③ 「決定」を選んで きを押す

#### 展る を押す

#### 予約録画を停止したいときは

- ① 録画中に放送を視聴している状態で、 💼 を押す
- ②「はい」を選んで 🐲を押す

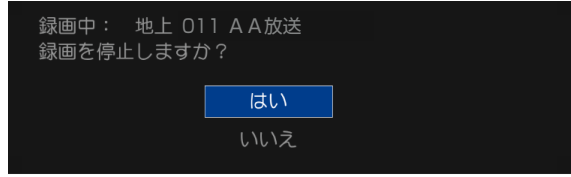

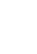

71

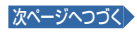

#### ▶ 繰り返し録画や録画先などを設定する場合 下の画面が表示されたら、 🐙を押す 予約日(毎日、毎週など)や録画先、録画モード\*が設定できます。 予約内容確認 「予約編集」を選んで、速を押す ワールドニュース マ世界の今 チャンネル:AA放送 予約時刻 : PM 8:05~PM 9:00 ワールドニュース ▽世界の今 録画先 チャンネル:AA 放送 ハードディスク残量:46時間15分 予約登録が完了しました。 録画先 ハードディスク残量:46時間16分 予約登録が完了しました。 予約内容は予約一覧で確認できます。 了解 毎週、毎日予約に変更する場合、 予約編集 または録画先を変更する場合は、 予約編集を行ってください。 了解 画面に戻ります。 予約編集 ∣ 戻る を押す 「予約日」、「録画先」、「録画モード」※の 5 設定を選んで速を押す ご注意 ださい。 予約設定 .... xx/xx(水) • お知らせ 戻る 戻る ●予約日は、表示中の日付(1回のみ)、「毎日」、「火~土」、「月 (例) ~金」、「月~土」、「毎週」から選択します。 ●録画先は[HDD]( 2010シリーズ のみ)、または本機に接続 されている場合は「USB-HDD」、「当社製BDレコーダー いるとき。 (型番が表示されます)」から選択します。 ● 録画先にHDMI-CEC機能使用中の当社製BDレコーダー を選んだ場合は、以下の録画モードが設定できます。 当社製 BD レコーダーの録画モード (画質) DR AF AN AS AL AE 4倍 5.5倍 12倍 1倍 2倍 3倍 ※「HDD」、「USB-HDD」の録画モードは、「DR」(固定)に なります。 「決定」を選んで決定を押す 6 されます。(イベントリレー) 予約設定 (例) 開始時刻 级画先 決定 決定 戻る 戻る

予約内容は予約一覧で確認できます。

# 予約日 : 20XX/XX/XX(水) 毎日予約

予約登録を完了し、番組表、番組検索または注目番組一覧の

## 録画予約したときは、本機の電源プラグを抜かないでく ● 「予約が重複しています」と表示された場合は、予約したあ とで「予約一覧」 P.74 を見て確認してください。 ● 録画時間はおよその目安です。 デジタル放送の番組を番組表から予約した場合の自動追従について デジタル放送の番組を番組表から予約した場合は、次のような ときに自動的に録画開始/終了時刻が変更されて録画されます。 毎週録画しているドラマの最終回だけ、放送時間が延長されて 特別番組のため、今回放送分だけ放送時間が遅くなるとき。 予約していたスポーツ番組が延長されたとき。 予約番組の前に放送されているスポーツ番組が延長されて、 予約番組の放送時間が遅くなるとき。 自動的に録画開始/終了時刻が変更される時間は、1回だけの 録画の場合は放送開始時刻の3時間後まで、毎週/毎日録画の 場合は前後各3時間までとなります。 野球中継などで延長部分が他のチャンネルに引き継が れて放送される場合に、番組データの延長情報に従って 自動的にチャンネルと録画終了時刻が変更されて録画

お昼の時間帯に「NHK 総合」で放送されている高校野球を番 組表から予約して録画中に、夕方から放送されるチャンネル が「NHK Eテレ」に引き継がれた場合でも、録画チャンネル が切り換わってそのまま高校野球の録画が継続されます。 自動追跡やイベントリレーによって予約が重なったときは、 「予約が重なった場合」P.81 の例に従って録画されます。 自動追跡は、番組表から予約した番組にのみ有効となります。 「時刻指定予約」P.73 は自動追跡が無効になります。

72
録画する/再生する

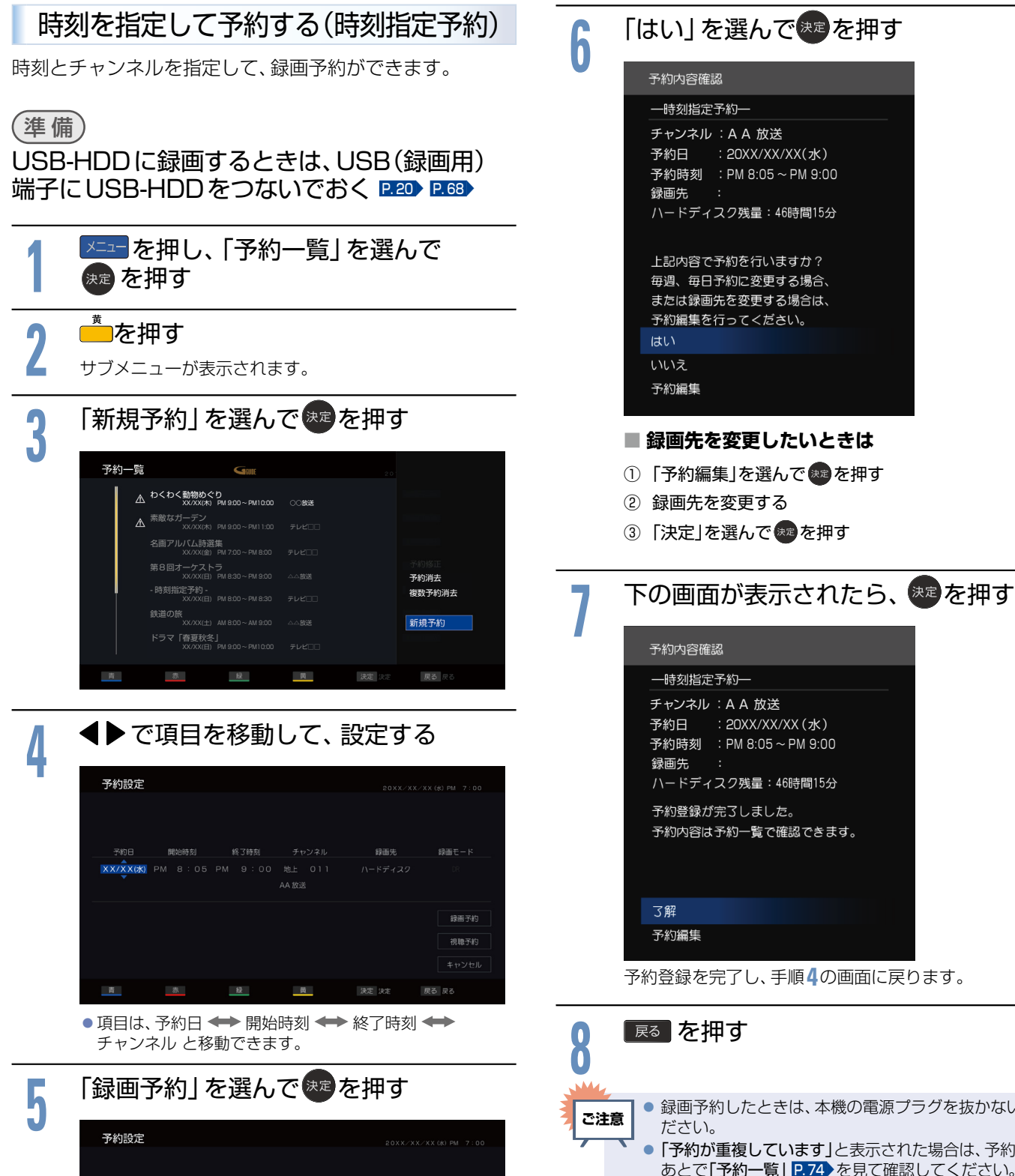

垠

黄

ハードディスク残量:46時間15分 予約内容は予約一覧で確認できます。 予約登録を完了し、手順4の画面に戻ります。 ● 録画予約したときは、本機の電源プラグを抜かないでく ● 「予約が重複しています」と表示された場合は、予約した あとで「予約一覧」 P.74 を見て確認してください。 •••• 時刻指定予約は自動追従しません。 お知らせ ● 時刻指定予約では、視聴年齢制限のある番組などが正 しく予約できないことがあります。 ● 予約登録完了後、「予約一覧」 P.74 で正しく予約で きているかどうかを確認してください。予約の変更や 取り消しも「予約一覧」でおこなってください。

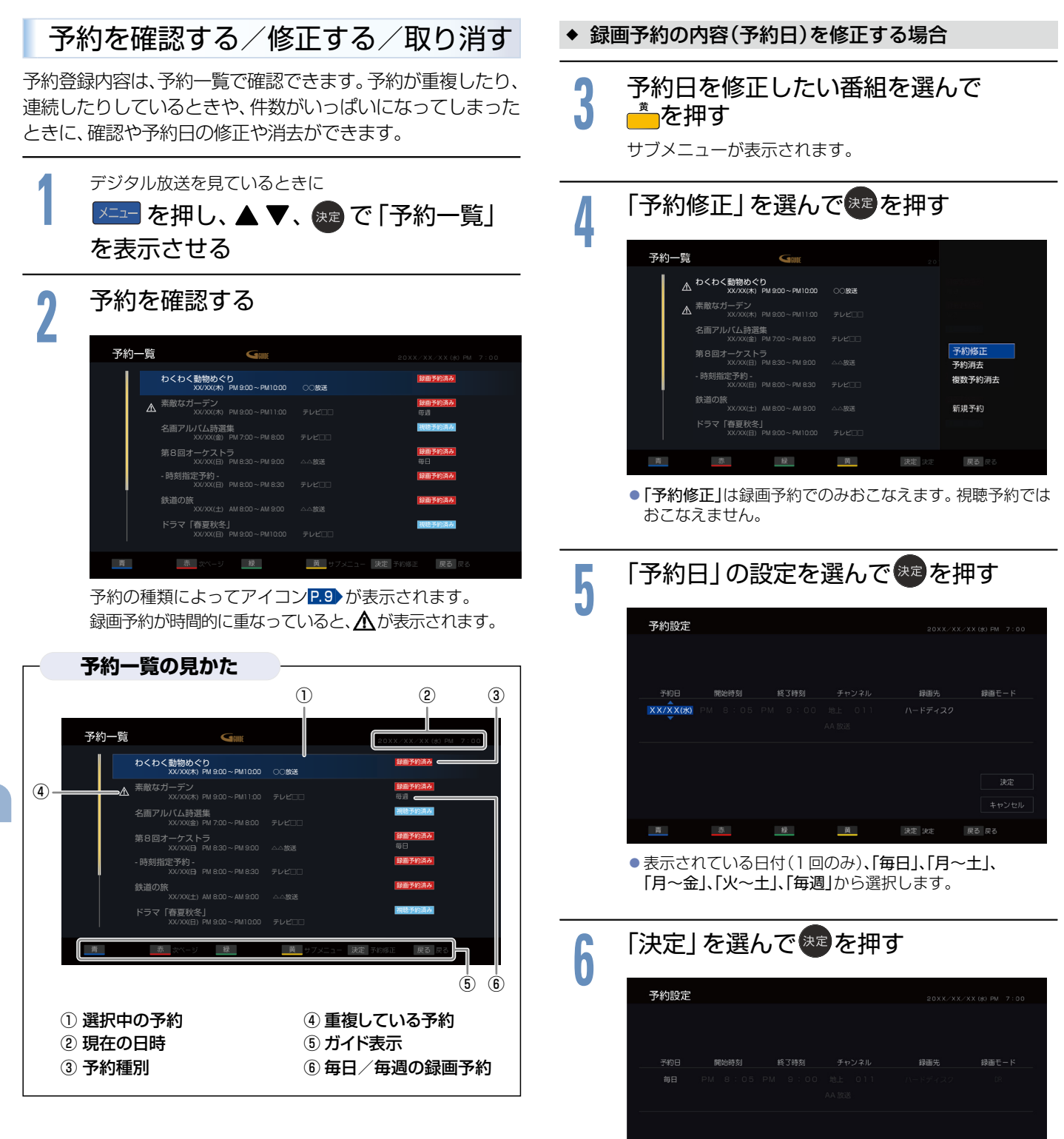

泉

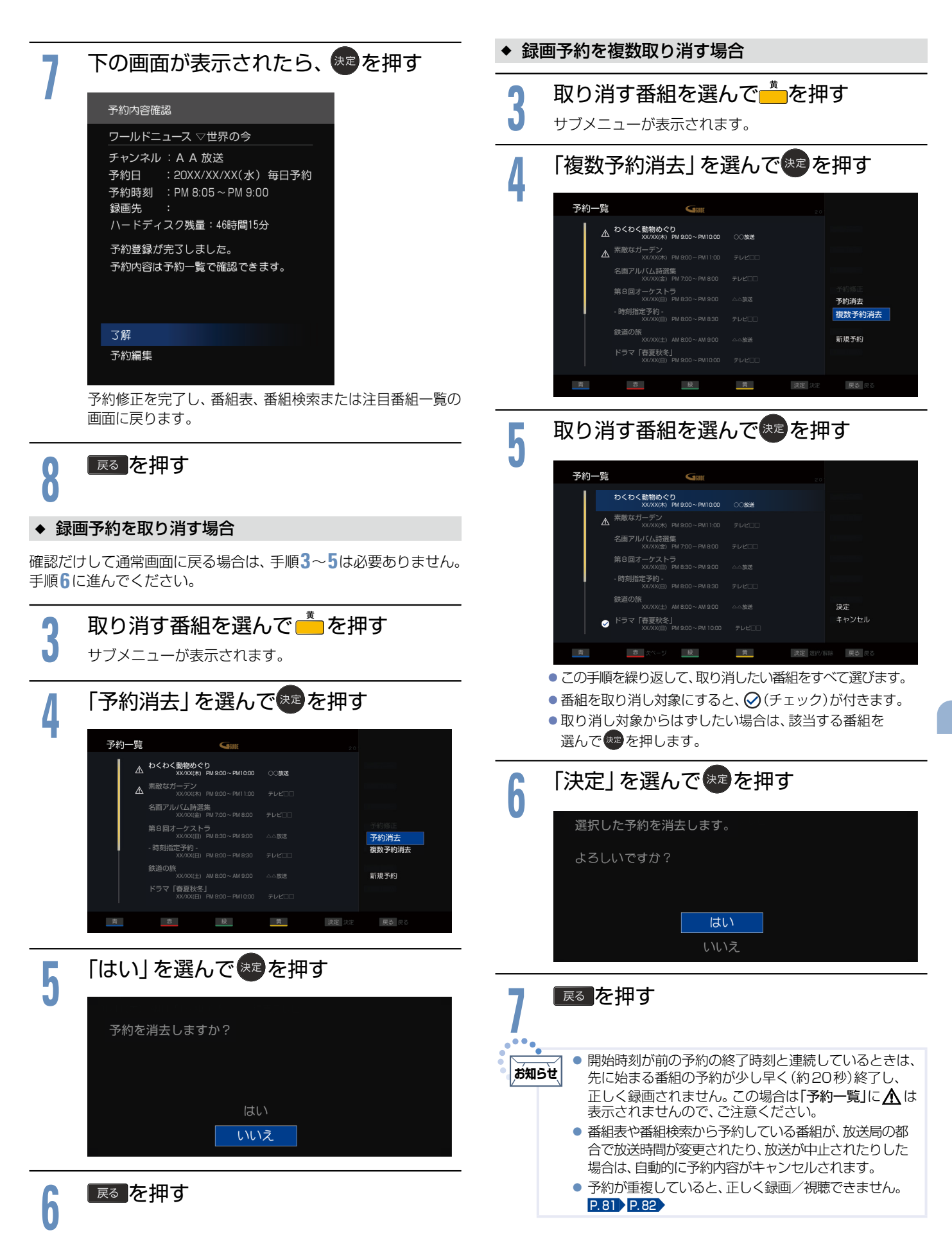

# 最画した番組を見る(再生する)

本機で録画した番組を見るときは、画面に録画一覧を表示させて、見たい番組を選んで再生します。

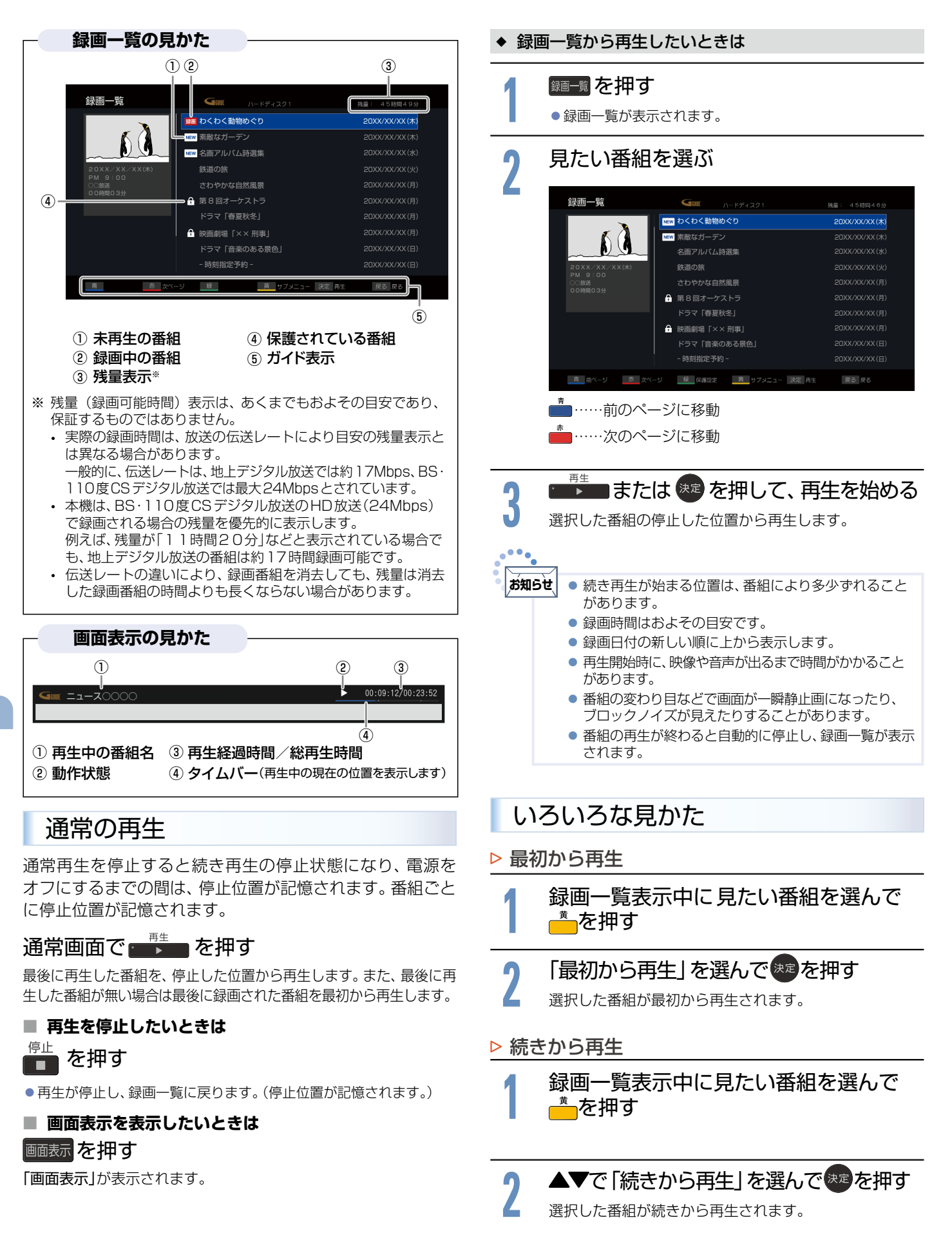

### ▶ 再生速度を変えて見る

◆ 早送り/早戻し

早戻し 早送り ■ 再生中に **▲ ▶** を押す

押すごとに5段階で速度が変わります。

- ◆ 再生を一時止める
- \_\_\_\_\_ ■ 再生中に ■■ を押す

┌─── を押すと、解除されます。

- ▶ 見たいところまで飛ばす
- スキップ スキップ **再生中に へ かう を押す**押すごとに前後のチャプターに飛びます。チャプターは、10分
  ごとに自動で記録されています。
- 再生中に ▶を押す 押すごとに10段階(約30秒ごと)で飛ばす先が変わります。
- 再生中に < を押す 押すごとに 10 段階(約10 秒ごと)で戻る先が変わります。
- ▷ 音声の切り換え
- 再生中に あります を押す 押すごとに音声が切り換わります。

お知らせ ● 音声切換は、番組ごとに設定が可能です。

- ▷ 字幕の切り換え
- 字幕 ■ 再生中に ●●●● を押す 押すごとに字幕言語が切り換わります。
- ▷ 設定を変更する

再生中に 💴 を押す

### 変更したい設定を選んで、ままを押す

「画面モード」P.28、「映像モード」P.46、「音声モード」P.49、 「映像切換」P.35、「音声切換」P.26、「字幕切換」P.27、 「ヘッドホン音量」P.35、「時計表示」P.36、「番組内容」 P.33、の各設定を調整できます。

### ▶ 追っかけ再生

予約した番組の録画中に帰宅したときなど、録画を続けな がら(停止させずに)番組の最初から見ることができます。

録画中に一覧を押す

▶ 追っかけ再生をやめるときは

### 💼 を押す

再生

● 再生が停止します。(録画は続きます。)
 このあと、録画も停止させるときは、「録画を停止したいときは」P.70)をご覧ください。

▶■を押して、追っかけ再生を始める

## 

お知らせ

 追っかけ再生中に早送りなどをおこなって、再生が録 画に追いついた場合は、通常再生に切り換わります。
 追っかけ再生中にスキップなどをおこなって、再生が 録画に追いつく場合は、その操作は実行できません。

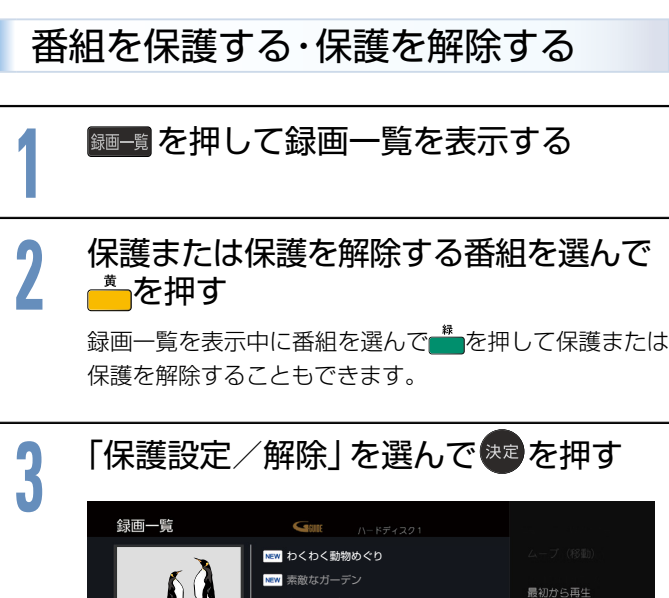

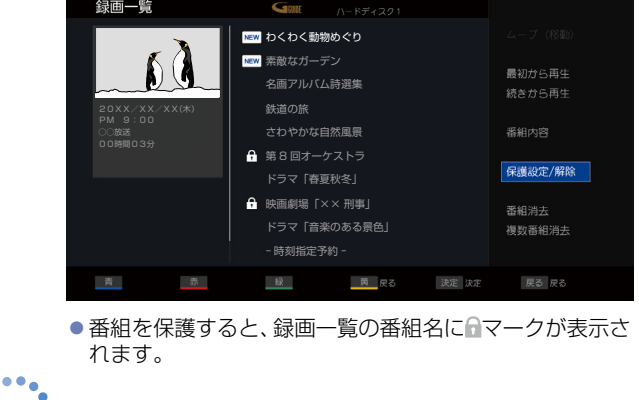

録画中の番組は保護できません。

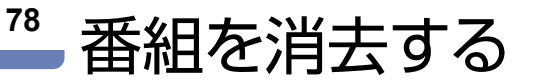

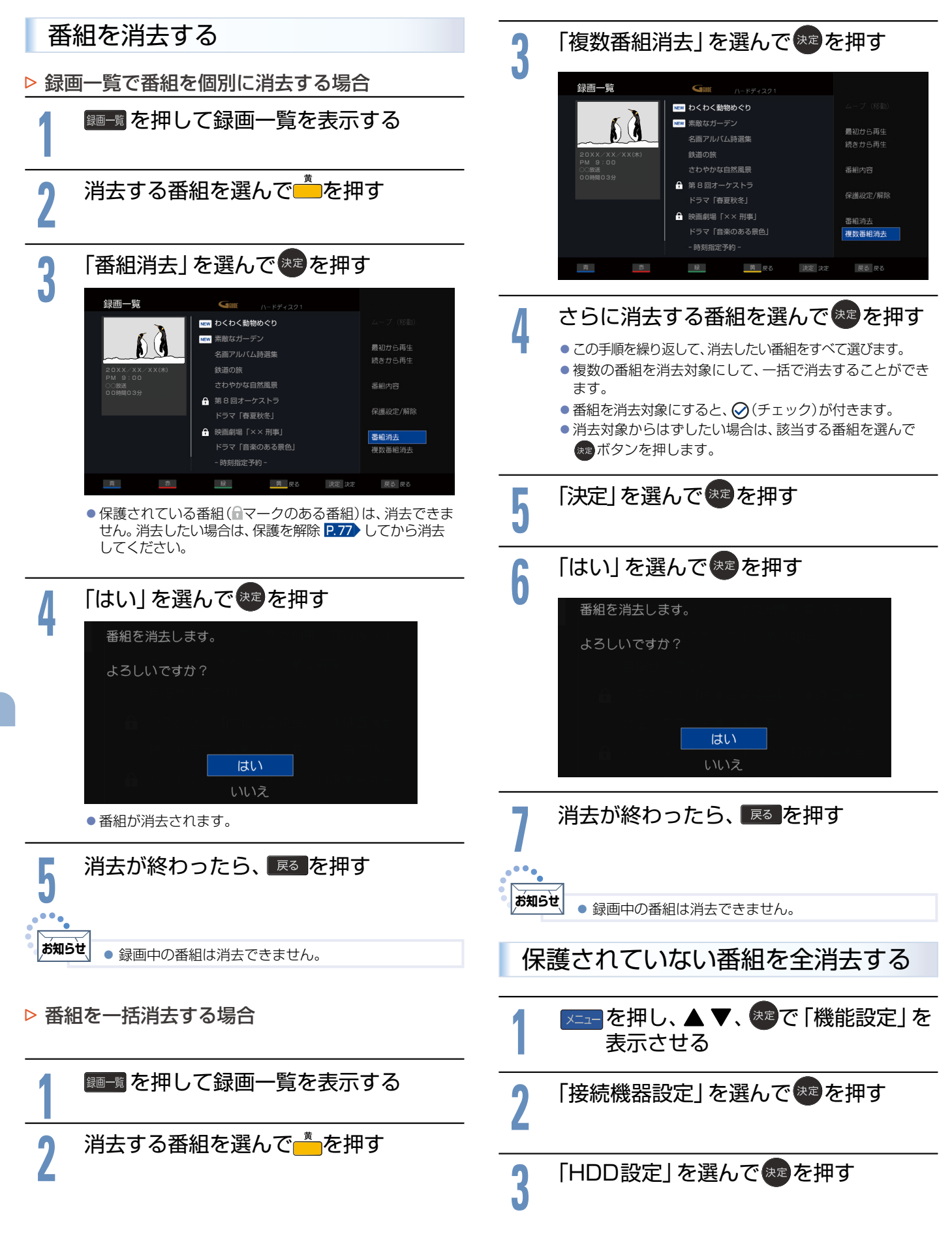

|                                                             | - 番組をムーブ(移動)する                                                                                            |
|-------------------------------------------------------------|----------------------------------------------------------------------------------------------------|
| HDD設定                                                       | ▶ 録画一覧で番組を個別にムーブ(移動)する場合                                                                                  |
| USB-HDD登録設定<br>HDD名変更<br><b>番組全消去</b>                       |                                                                                                    |
|                                                             | - <b>2</b> <sup>**</sup> を押す                                                                              |
| 5 トの画面が衣小されたら、 を を 押 9                                      | 3 「ムーブ (移動)」を選んできを押す                                                                                      |
| 内蔵 : ハードディスク                                                | 4 ムーブ(移動)先のハードディスクを選んで ままを押す                                                                              |
|                                                             | ら<br>ムーブ(移動)する番組を選んできを押す                                                                                  |
|                                                             | ● この手順を繰り返して、ムーブ(移動)したい番組をすべて選びます。                                                                        |
|                                                             | <ul> <li>● 複数の番組を移動対象にして、一括でムーブ(移動)することができます。</li> </ul>                                                  |
| ● ハードディスク内の番組を全て消去します。                                      | <ul> <li>●番組を移動対象にすると、 () (チェック)が付きます。</li> <li>●移動対象からはずしたい場合は、該当する番組を選んで</li> <li>●ボタンを押します。</li> </ul> |
| 休護されている毎組も月去されよす。<br>録画中の場合は録画を停止します。<br>よろしいですか?           |                                                                                                    |
|                                                             | ・ムーブ(移動)が開始されます。                                                                                          |
| いいえ                                                         | <ul> <li>ムーブ(移動)中は、進行状態を%表示します。</li> <li>ムーブ(移動)中に録画予約の開始時刻になるとムーブ(移動)は中止します。</li> </ul>                  |
| 番組全消去が完了して下の画面が表示<br>されたら、 (***)を押す                         | - お知らせ  ● 録画中はムーブ(移動)はできません。                                                                              |
|                                                             | ▶ ムーブ(移動)を中止するときは                                                                                         |
| 番組の消去が完了しました。                                               | <br>移動中に ×==- を押す                                                                                         |
| 決定ボタンを押してください。                                              | 2 「ムーブ(移動)中止」が選ばれているので                                                                                    |
|                                                             |                                                                                                    |
| 8 メニューを押す                                                   | <b>う</b> <ul> <li>ムーブ(移動)が中止されます。</li> </ul>                                                              |
| <ul> <li>お知らせ</li> <li>● 録画中の番組は録画を停止し、番組を消去します。</li> </ul> |                                                                                                    |

録画する/再生する

番組をムーブ(移動)する

USB-HDDを接続している場合は、録画した番組を別のHDD にムーブ(移動)することができます。

# - HDDを初期化する/番組を全消去する/登録を解除する

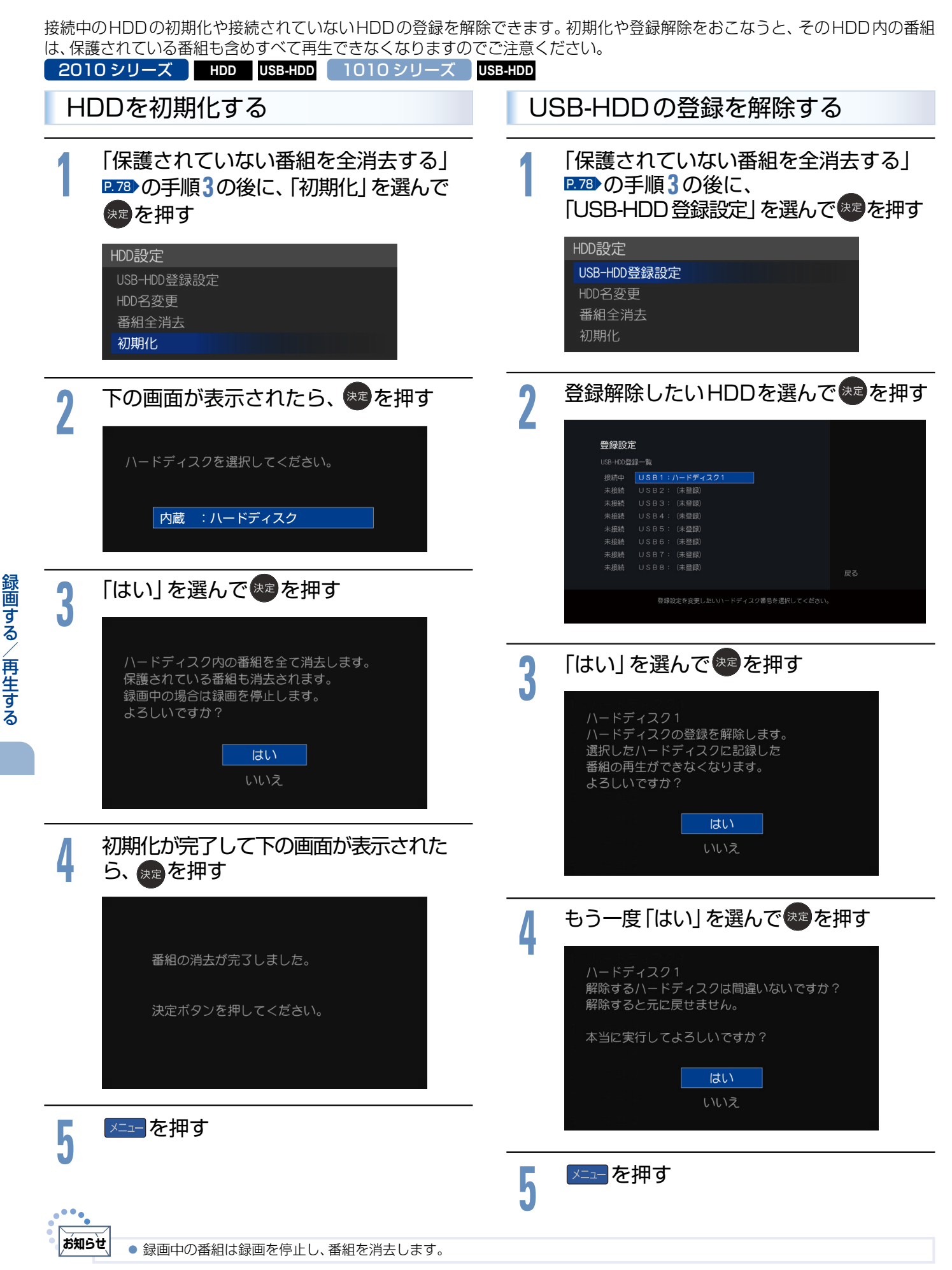

### 録画番組の構成について

「番組」という大きな区切りと、「チャプター」という小さな区切りで 構成されます。

| (例)           | 番組1           |               | Į             | 番組2           |
|---------------|---------------|---------------|---------------|---------------|
| チャプター1        | チャプター2        | チャプター3        | チャプター1        | チャプター2        |
| ↑<br>チャプターマーク | ↑<br>チャプターマーク | ↑<br>チャプターマーク | ↑<br>チャプターマーク | ↑<br>チャプターマーク |

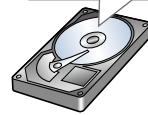

チャプターは10分ごとに作成されます。 追加・消去はできません。

### およその録画時間(目安)

### 500GBのHDD/USB-HDDの場合

| 地上デジタル       | (HD放送) | 約65時間 |
|--------------|--------|-------|
|              | (HD放送) | 約46時間 |
| עפענס        | (SD放送) | 約92時間 |
|              | (HD放送) | 約46時間 |
| TTU反U3 / ジダル | (SD放送) | 約92時間 |

● 残量 (録画可能時間)表示は、あくまでもおよその目安であり、保証するものではありません。

- 実際の録画時間は、放送の伝送レートにより目安の残量表示 とは異なる場合があります。一般的に、伝送レートは、地上デ ジタル放送では約17Mbps、BS・110度CSデジタル放送で は最大24Mbpsとされています。
- 本機は、BS・110度CSデジタル放送のHD放送(24Mbps) で録画される場合の残量を優先的に表示します。
   例えば、残量が「11時間20分」などと表示されている場合でも、地上デジタル放送の番組は約17時間録画可能です。
- 伝送レートの違いにより、録画番組を消去しても、残量は消去した録画番組の時間よりも長くならない場合があります。
- 映りが悪い(電波状態が悪い、弱い)番組など、画質が良くない映像を 録画した場合は、実際に録画できる時間は短くなります。

### 録画の種類

今すぐ録画: 今見ている番組をかんたんに録画する 予約録画: 番組表や番組検索から予約する (番組指定予約) P.71 録画する時刻を指定して予約する (時刻指定予約) P.73

### 同時操作

#### ■ 視聴中

○:できる ×:できない

○:できる ×:できない

| HDD/USB-HDD<br>今やっていることの動作 | 今すぐ録画 | 予約録画 |
|----------------------------|-------|------|
| 放送視聴中                      | 0     | 0    |
| 外部入力視聴中                    | ×     | 0    |

■ 再生中

| HDD/USB-HDD<br>今やっていることの動作 | 今すぐ録画 | 予約録画 |
|----------------------------|-------|------|
| HDD/USB-HDDの再生中            | ×     | 0    |

|       | SB-HI | コロの録画中 | ○:できる | 。 ×∶できない |
|-------|-------|--------|-------|----------|
| 放送の視聴 | 再生    | 追っかけ再生 | 今すぐ録画 | 予約録画     |
| 0     | 0     | 0      | ×     | Х        |

### 予約をしたときの本機の動き

### ■ 予約があるときは

機能LEDが白点灯します。本機の電源プラグは抜かないよう にしてください。また、USB-HDDの電源を切ったり、USB ケーブルをはずしたりしないようにしてください。

- 予約録画を終了するとき 視聴中は「録画終了」の表示がでます。
- 録画中は

機能LEDが白点灯します。

### 予約が重なった場合

予約が重なっている場合は、予約一覧で重なっている予約に A が表示されます。(前番組の予約の終了時刻と後番組の予約の開始時刻が同じ場合をのぞく)

- ◆ 連続予約(重複なし)
- 前番組の予約終了時刻と後番組の予約開始時刻が 同じ場合
- 前番組の終了約20秒前になったら前番組の予約を終了し後番組の 予約を開始します。
- →前番組の終了約20秒前から終了までの部分は録画されません。 (例)

| 前番組 |       |
|-----|-------|
| 後番組 | 約20秒前 |

約20秒間録画されない

- ◆ 重複予約(通常予約同士)
- 前番組の予約終了時刻が後番組の予約開始時刻より 遅い場合
- 前番組の終了後、後番組の予約準備をおこなう。
   前番組終了から約20秒後、後番組の予約を開始します。
- →前番組の終了後、約20秒間後番組は録画されません。 (例)

| 前番組                     | ●●●●● 約20秒後           |
|-------------------------|-----------------------|
| 後番組                     |                       |
| /<br>重なっているので<br>録画されない | ・ 、 ・ 約20秒間<br>録画されない |

### ◆ 重複予約(視聴予約と録画予約)

どちらも実行されます。 ただし、同一番組の視聴予約と録画予約はできません。

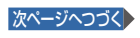

### 複数の録画予約の優先順位

①開始時刻の早い番組

②予約設定が先におこなわれた番組>予約設定が後にお こなわれた番組

### 録画予約が実行されない条件

- USB-HDDがフォーマットされていない状態またはUSB-HDDが 接続されていないとき
- 停電が起こったとき
   (電源オン時に停電が起こったあと、予約終了時刻前に復帰した場合は、そこから予約開始し、予約終了時刻まで録画されます。)
- 録画予約した番組の開始時刻が3時間以上延びたとき
- 番組自体が消滅したとき
- BS での降雨状態などの受信障害
- ※録画予約が実行できなかった場合は、「テレビからのお知 らせ」でお知らせします。P.37

### 録画についての制限事項

- 12時間をこえる録画はできません。12時間をこえる時刻指定予約をおこなったときにメッセージが表示され、予約登録できません。また、番組指定予約で12時間以上の番組を予約した場合は、12時間を経過した時点で自動的に録画が停止されます。
   1,000番組をこえる録画はできません。
- 次の番組、映像や音声は録画できません。
  - ・ 独立データ放送、ラジオ放送
  - 外部入力

CATV (ケーブルテレビ)をご利用の場合は、パススルー方式(本機のア ンテナ端子につないで視聴)であれば録画できます。HDMI端子、ビデ オ端子など外部入力につないで視聴されている場合は録画できません。

ご注意

あなたが録画・録音したものは、個人として楽しむなどのほかは、著作権法上権利者に無断で使用できません。私的目的で録画したものでも、著作権者などに無断で販売したり、インターネット上で公衆に送信したり、営利目的で放映すると著作権侵害となります。

### 予約についての制限事項

番組指定予約、時刻指定予約を合わせて、95件をこえる予約はできません。

保証とアフターサービス

### 必ずお読みください

#### ■ 保証書(梱包箱に貼り付けしています)について

- 保証書は、必ず「お買い上げ日・販売店名」などの記入をお確かめのう え販売店からお受け取りください。
- ●保証書裏面の「無料修理規定」をよくお読みください。 また、当社製品情報サイトの「お問い合わせ」ページ(funai.jp/cs/ contact/)の修理規約も合わせてお読みください。
- 保証書は、納品書や領収書と共に大切に保管してください。

製品本体の保証期間および保証の対象外となる部品に関しては、保証書に記載しています。

#### ■ ご不明な点や修理に関するご相談

● この取扱説明書の「困ったときは」や、当社製品情報サイトの「サポート」ページ(funai.jp/cs/)に従ってお調べください。 それでも解決しない場合には、お買い上げの販売店か、「船井電機 お客様ご相談窓口」までご相談ください。

#### ■ 補修用性能部品の保有期間

- ●当社は、この製品の補修用性能部品を製造打切り後8年保有しています。
- 補修用性能部品とは、その製品の機能を維持するために必要な部品です。

#### ■ 部品について

- 修理の際に、当社の判断により、再生部品または代替部品を使用する ことがあります。
- ●修理などで交換した部品は、任意に引き取らせていただきます。

#### ■ 記録内容の補償について

- 記録媒体を搭載または使用する製品の場合は、故障または修理・交換により記録内容が消失などすることがありますが、記録内容の補償はいたしません。
- ※この製品は、日本国内用に設計されていますので、国外では使用 できません。また、修理対応もできません。

#### ■ 修理を依頼されるとき

- 不具合があるときは、電源を切り、必ず電源プラグを抜いてから、お 買い上げの販売店にご連絡ください。
- 転居や贈答品など、お買い上げの販売店にご依頼できない場合は、当 社の窓口へお問い合わせください。
- 保証期間中は

修理に際しましては、保証書をご提示ください。保証書の規定に従って、修理させていただきます。

- 保証期間が過ぎているときは 修理すれば使用できる場合はご希望により有料修理させていただき ます。点検・診断のみでも有料となることがあります。
- 修理料金のしくみ
  - 技術料+部品代+出張料などで構成されています。 ※修理のための製品の取りはずし・再設置は、販売店様もしくはお客様でご対応をお願いします。
- 製品の設定(外部機器との接続・調整・取扱説明など)を依頼されると、有料となることがあります。
- 修理不可の場合

製品の状態やその他の事情により、修理に代えて製品交換で対応す る場合があります。交換品は、新品同等の機械的・電気的に動作確認 をおこなった交換用製品となります。なお、交換後の製品は、最初の ご購入時からの保証期間が適用されます。

#### ご連絡いただきたい内容

- お名前
   ご住所
   電話番号
- お買い上げ製品の型番(この取扱説明書/保証書に記載)
- お買い上げ製品の製造番号(保証書または本機背面ラベルに記載)
- お買い上げ日
- 症状(故障または不具合の内容)「症状診断シート」をご活用ください。

※上記の内容は、予告なく変更する場合があります。 あらかじめご了承ください。(2019年3月現在)

# 症状診断シート

本機の故障・不具合などのお問い合わせの際に、円滑にご対応させていただくため、以下の内容をご確認いただき、お知らせいただきますようお願いいたします。

| 【ご確認事項】 | ※以下の内容は、お客様ご相談窓口またはサービスの担当者にお伝えください。                                                                                                    |
|---------|----------------------------------------------------------------------------------------------------|
| 全情報の初期化 | 本機を修理する過程でやむを得ず記録内容が失われたり、全情報の初期化が必要になったりする場合があります。<br>全情報の初期化をおこなうと本機の記録内容はすべて消去されます。また、USBメモリーが付属する機種や<br>外付け HDD は、それらの登録情報も初期化する場合があります。USB 機器や内蔵 HDD の初期化をおこなうと<br>記録内容(保護された番組を含む)はすべて消去されます。USB 機器は再登録も必要となります。 |
| 🗌 同意する  |                                                                                                    |
| 🗌 同意しない | (ご注意:全情報の初期化にご同意いただけない場合は、修理をおことわりすることがあります。)                                                                                                    |

### 【不具合症状】

| 発生区分:       ・       ・       ・       ・       ・       ・       ・       ・       ・       ・       ・       ・       ・       ・       ・       ・       ・       ・       ・       ・       ・       ・       ・       ・       ・       ・       ・       ・       ・       ・       ・       ・       ・       ・       ・       ・       ・       ・       ・       ・       ・       ・       ・       ・       ・       ・       ・       ・       ・       ・       ・       ・       ・       ・       ・       ・       ・       ・       ・       ・       ・       ・       ・       ・       ・       ・       ・       ・       ・       ・       ・       ・       ・       ・       ・       ・       ・       ・       ・       ・       ・       ・       ・       ・       ・       ・       ・        ・       ・       ・       ・       ・       ・       ・       ・       ・       ・       ・       ・       ・       ・       ・       ・       ・       ・       ・       ・       ・       ・       ・       ・       ・       ・       ・       ・       ・       ・ <th>B 機器 🔄 BD ディスク 🔄 DVD ディスク<br/>)</th> | B 機器 🔄 BD ディスク 🔄 DVD ディスク<br>)   |
|----------------------------------------------------------------------------------------------------|----------------------------------|
| 発生頻度: 常時 時々 その他(                                                                                                    | )                                |
| <b>症状:</b> (できるだけくわしく) 例:地上デジタル放送の○○チャンネル                                                                                                    | が受信できない。                         |
| 受信環境: □ 戸建住宅(個別受信) □ マンションなど(共同受信)                                                                                                    | )                                |
| 接続機器:       テレビ       (メーカー名:         レコーダー       (メーカー名:         外付けハードディスク       (メーカー名:         その他       (                                                                                                    | 、型番[機種名]:)、型番[機種名]:)、型番[機種名]:))) |

### ご購入メモ

ご購入記録として下記内容をご記入いただき、お問い合わせや修理のご依頼の際にご活用ください。 (この製品の型番、製造番号は保証書および本機背面などに記載してあります。)

| お買い上げ年月日     | 年月日                                                                                                    | miniB-CAS カード番号 <sup>*</sup> |
|--------------|----------------------------------------------------------------------------------------------------|------------------------------|
| お買い上げ店名/電話番号 | đ                                                                                                    |                              |
| お買い上げ製品の型番   | <ul> <li>□ FL-40H2010</li> <li>□ FL-32H2010</li> <li>□ FL-32H2010W</li> <li>□ FL-24H2010</li> <li>□ FL-24H2010W</li> <li>□ FL-40H1010</li> <li>□ FL-32H1010</li> <li>□ FL-24H1010</li> <li>(お買い上げいただいた製品の型番の□にチェックを入れてください。)</li> </ul> | ······                       |
| お買い上げ製品の製造番号 |                                                                                                    |                              |

<sup>※</sup>「miniB-CASカード情報」画面 P.38)で確認できる「カードID」の番号を記入してください。お問い合わせの際に必要な場合があります。

### 廃棄時にご注意願います

家電リサイクル法では、お客様がご使用済みのテレビ(ブラウン管式、液晶式、プラズマ式)を廃棄される場合は、収集・運搬料金、再商品化など 料金(リサイクル料金)をお支払いいただき、対象品を販売店や市町村に適正に引き渡すことが求められています。

| 愛情点検               | ● 長年ご使用の製品の点検を! (                                                                                                    | 熱、湿気、ほこりなどの影響や、使用の度合いにより<br>部品が劣化し、故障したり、ときには安全性を<br>損なって事故につながったりすることもあります。  |
|--------------------|----------------------------------------------------------------------------------------------------|-------------------------------------------------------------------------------|
| $\bigtriangledown$ | <ul> <li>このような</li> <li>ごでは</li> <li>空状は</li> <li>変なにおいがしたり、</li> <li>煙がでたりする</li> <li>内部に水や異物が入った</li> <li>その他の異常や故障がある</li> </ul> | このようなときは、故障や事故防止の<br>ためスイッチをオフにし、コンセント<br>から電源プラグを抜き、必ずお買い上<br>げの販売店にご連絡ください。 |

### 相談窓口におけるお客様の個人情報のお取扱いについて

- お客様より船井電機株式会社およびグループ会社にお電話でお問い合わせいただいた場合には、正確にご回答するため、 通話内容を記録(録音など)させていただくことがあります。また、折り返しお電話させていただくときのために、「発信 者番号表示」を採用しています。あらかじめご了承のうえ、お問い合わせください。
- ご相談、ご依頼いただいた内容によっては、サービス活動およびその後の安全点検活動のために、当社のグループ会社お よび秘密保持契約において厳正に管理された業務委託会社に個人情報を提供させていただくことがあります。

# miniB-CASカードについて

番組の著作権保護のため、miniB-CASカードを本機に挿入しないとデジタル放送を見ることができません。デジタル放送を ご覧にならない場合でも、紛失防止のためにminiB-CASカードを本機に挿し込んでおくことをおすすめします。

付属の miniB-CAS カードの ID 番号は、カードを本機に挿入する前に、本書の「ご購入メモ」の「miniB-CAS カード番号」 に記入しておいてください。 283

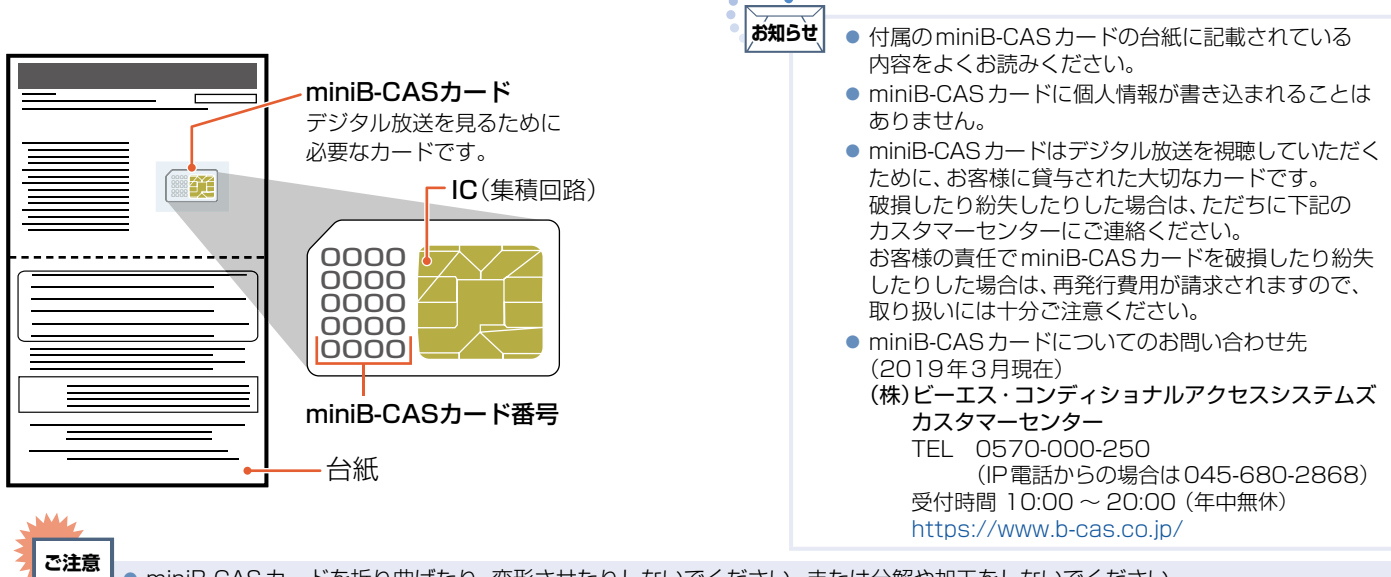

- 」● miniB-CAS カードを折り曲げたり、変形させたりしないでください。 または分解や加工をしないでください。
- miniB-CASカードに重いものをのせたり、踏みつけたりしないでください。
- miniB-CASカードにはIC(集積回路)が組み込まれているため、画面に「miniB-CASカードに関するメッセージ」が表示されたとき 以外は、抜き挿しをしないでください。また、IC(集積回路)部は手や指で触れないでください。
- 本機を使用中はminiB-CASカードを抜き挿ししないでください。デジタル放送の視聴や録画ができなくなります。
- 裏向きや逆方向から挿入しないでください。挿入方向を間違うとminiB-CASカードは機能しません。また、取り出せなくなったり、 破損したりする場合がありますのでご注意ください。
- miniB-CASカードの抜き挿しは、必ず本機の電源を切り、電源プラグをコンセントから抜いておこなってください。
- miniB-CASカード挿入口に、miniB-CASカード以外のものを入れないでください。

## 壁掛けユニット取り付け時について

お知らせ

84

### ユニット(市販品)取り付け時の注意

- 壁掛け工事は必ず専門業者に依頼してください。
- 壁掛けの場合は、通風孔からの空気の流れにより、壁を汚す原因となる場合があります。
- 壁掛け工事が不完全ですと、けがの原因となります。
- 壁掛けユニット(市販品)を取り付ける際は、壁掛けユニットに付属の取付ネジを使用してください。
- 壁掛けユニットに付属の取付ネジ以外は使用しないでください。
- 壁掛けユニット取り付け面からのネジ挿入長さは下図のように設定しています。
- 必ず設定範囲内の長さのネジを使用して取り付けてください。
- ケーブルの端子形状/サイズによっては壁面と干渉しご使用できません。設置前にご確認ください。

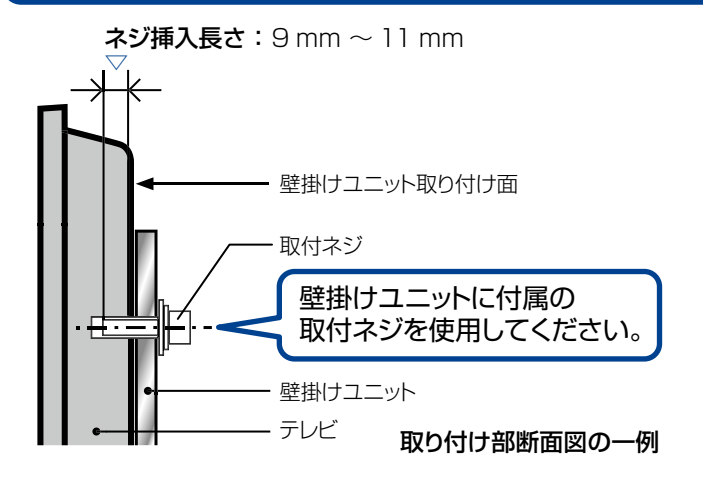

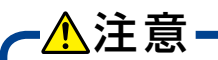

壁掛けユニット取り付け面からのネジの長さは非常に重要です。 ネジの長さが短すぎるとテレビの重さを維持することができず、 落下してけがの原因となることがあります。 また、長すぎるとネジを完全に締めることができません。

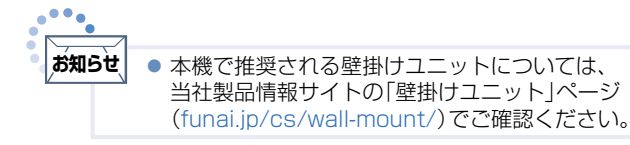

# デジタル放送について

本機は、地上・BS・110度CSデジタルチューナーを搭載しています。

UHFアンテナ(地上デジタル対応)や衛星アンテナ(BS・110度CS対応)を本機に接続すると、無料チャンネルと契約済みの各デジタル放送を受信することができます。

### 地上デジタル放送

- デジタル放送全般については、一般社団法人 放送サービス高度化推進協会(A-PAB)のサイト https://www.apab.or.jp/をご覧ください。
- ●地上デジタル放送を受信するには、UHFアンテナが必要です。現在お使いのUHFアンテナでも地上デジタル放送 を受信できます。くわしくはお買い上げ店にお問い合わせください。
- 地上デジタル放送は、CATV (ケーブルテレビ)でも受信できます。お住まいの地域のCATVで地上デジタル放送が 放送されているかは、CATV放送会社にお問い合わせください。CATV放送会社によっては、放送方式が異なります。
   本機はすべての周波数(VHF帯、MID帯、SHB帯、UHF帯)に対応する【CATVパススルー対応】の受信機です。
- •携帯端末向けのワンセグ放送は、本機では受信できません。

### BSデジタル放送

- 放送衛星(Broadcasting Satellite)を使って放送されるハイビジョン放送やデータ放送が特長です。 BS日テレ、BS朝日、BS-TBS、BSテレ東、BSフジなどは無料放送をおこなっています。 有料放送は、加入申し込みと契約が必要です。
- 「WOWOW」カスタマーセンター

TEL:フリーダイヤル 0120-580-807 受付時間 9:00~20:00(年中無休) https://www.wowow.co.jp/

「スター・チャンネル」カスタマーセンター
 TEL:0570-013-111 または 044-540-0809
 受付時間 10:00~18:00(年中無休)
 https://www.star-ch.jp/

### 110度CSデジタル放送

- BSデジタル放送と同じ東経110度の方角にある通信衛星(Communication Satellite)を使って放送される ニュースや映画、スポーツ、音楽などの専門チャンネルがあるのが特長です。 ほとんどの放送が有料です。
- 110度CSデジタル放送を視聴するには、「スカパー!」への加入申し込みと契約が必要です。110度CSデジタル 放送には、CS1とCS2の2つの放送サービスがあり、その中に多くの放送局があります。 本機ではCS1とCS2がCSにまとめられています。

「スカパー!」カスタマーセンター(総合窓口)
 TEL:フリーダイヤル 0120-039-888
 受付時間 10:00~20:00(年中無休)
 https://www.skyperfectv.co.jp

### ●双方向サービスとは

データ放送でおこなわれるサービスの1つで、 インターネットまたは電話の回線を使い番組に 連動して、放送局と視聴者で双方向のやり取り ができます。たとえばテレビ画面を見ながら、 クイズの解答やショッピングなどいろいろな サービスが考えられています。本機で双方向 サービスを利用するには、インターネット回線 を接続してください。 **P.19 P.61** 

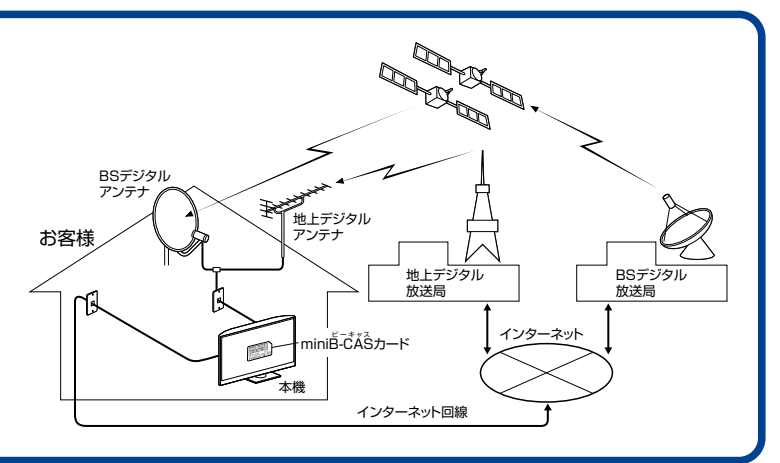

### サポート動画のご案内

当社製品情報サイトの「製品情報」ページで、接続方法や使いかたをわかりやすく説明したサポート動画をご覧いただけます。

サポート動画

2010 シリーズ

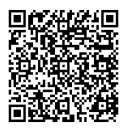

1010シリーズ

funai.jp/tv/2010/#point-supportmovie

funai.jp/tv/1010/#point-supportmovie

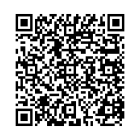

## おかしいな?と思ったときの調べかた

### ■ 電源

| このようなときは…                                                   | ここをお調べください                                                                                                    | ページ      |
|-------------------------------------------------------------|----------------------------------------------------------------------------------------------------|----------|
| 電源がオンにならない。                                                 | <ul> <li>         ・電源プラグが抜けていませんか。     </li> <li>         ・指定(表示)された電源電圧(交流100V)以外に電源プラグを挿していませんか。         → 安全のための保護回路がはたらくため、電源がオンにならなくなります。         いったん電源プラグを今のコンセントから抜いて、約10分時間をおいてから、指定(表示)         の電源電圧(交流100V)につなぎなおし、正常動作するかご確認ください。         正常動作しない場合は、お買い上げの販売店にご相談ください。     </li> </ul> | 21<br>5  |
| 電源がオンにならない。<br>電源 LED (青色) が点灯<br>しない。                      | <ul> <li>         ・電源ボタンを押しても電源がオンにならない場合は、電源プラグをコンセントから抜いて、<br/>電源を入れなおしてください。それでも電源がオンにならない場合は、安全のための保護回路<br/>がはたらいている可能性があります。         ・<br/>・電源プラグを抜いて、販売店にご相談ください。     </li> </ul>                                                                                                    |          |
| 電源がオンにならない。<br>本機の電源ボタンで電源が<br>オンになるが、リモコンでは<br>電源がオンにならない。 | <ul> <li>リモコンの乾電池が消耗していませんか。</li> <li>リモコンの乾電池の●●が逆に入っていませんか。</li> <li>テレビのリモコン受光部に正しく向けていますか。</li> <li>テレビのリモコン受光部に強い照明などが当たっていませんか。</li> </ul>                                                                                                    | 13<br>14 |
| 急に電源が切れた。                                                   | <ul> <li>● 無操作電源オフ、無信号電源オフが「入」になっていませんか。</li> <li>● おやすみタイマーの設定がされていた可能性があります。</li> <li>→ 再度電源オンにした際、おやすみタイマーの設定をしていないことを確認し、</li> <li>同じ症状が起こらないか確認してください。</li> </ul>                                                                                                    | 52<br>26 |
| テレビの電源をオンにするとき、<br>起動に時間がかかる。                               | <ul> <li>「クイック起動」が「切」のときに電源をオンにした際、起動に時間がかかる場合があります。</li> <li>→内部システムによる仕様のため、故障ではありません。</li> </ul>                                                                                                    | 64       |
| テレビの電源をオフにすると、<br>HDMIケーブルでつないだ<br>レコーダーの電源がオフになる。          | <ul> <li>●「HDMI機器制御」が「入」、「テレビ電源切連動」が「入」になっていませんか。</li> <li>→「テレビ電源切連動」が「入」になっている場合は、本機を電源オフにすると<br/>HDMI-CEC対応機器も連動して電源オフになります。</li> <li>HDMIケーブルで接続した他社製品も同様に動作をするものがあります。</li> </ul>                                                                                                    | 54       |
| 電源をオフにしたあと、<br>しばらくして動作音がした。                                | <ul> <li>電源を切ったあともデジタル放送のデータ取得の動作をしており、取得動作を終了する際に<br/>動作音がしますが、故障ではありません。電源をオフにしてから取得動作を終了するまでの時<br/>間は、送られてくるデータの量に応じて変化します。</li> </ul>                                                                                                    |          |
| 電源をオフにしているときに<br>動作音がした。                                    | ● デジタル放送のデータ取得のための動作音です。故障ではありません。                                                                                                    |          |

### **リモコン**

| このようなときは…                     | ここをお調べください                                                                                                    | ページ |
|-------------------------------|----------------------------------------------------------------------------------------------------|-----|
| リモコンで操作できない。                  | <ul> <li>リモコンの乾電池が消耗していませんか。</li> <li>リモコンの乾電池の母●が逆に入っていませんか。</li> </ul>                                                                                                    | 14  |
|                               | <ul> <li>テレビのリモコン受光部に正しく向けていますか。</li> <li>テレビのリモコン受光部に強い照明などが当たっていませんか。</li> <li>デジタル放送の番組連動データがあるときやデータ番組を視聴しているときは、数字ボタン         <ul> <li>1 ~ 12)がデータ操作に使われるため、チャンネルを切り換えられないことがあります。</li> <li>チャンネル▲▼や番組表でチャンネル切換をしてください。</li> </ul> </li> </ul> | 12  |
| チャンネル▲▼ で、特定のチャ<br>ンネルだけ選べない。 | <ul> <li>スキップされていませんか。</li> <li>→選びたいチャンネルのスキップを解除してください。</li> </ul>                                                                                                    | 57  |

### ■ テレビを見ているとき

| このようなときは…                    | ここをお調べください                                                                                                | ページ    |
|------------------------------|----------------------------------------------------------------------------------------------------|--------|
| リモコンや本機のボタンで                 | ● 電源プラグを抜き、しばらくしてから電源プラグを挿しなおしてみてください。                                                                    |        |
| 操作ができない。                     | →本機は、パソコンのような複雑なプログラムにより動作しています。                                                                          |        |
|                              | まれに動作が不安定になったとき、動作を止めることがあります。電源フラクを挿し                                                                    |        |
|                              | なおすことで、个安定要素が解消され止常動作に戻ります。                                                                               |        |
| 映像も音も出ない。                    | ● アンテナ線がはずれていませんか。                                                                                        | 15~16  |
|                              | ● 人力端子の接続と人力切換ボダンの操作が合っていますか。                                                                             | 26     |
|                              | ● 外部機器の接続コートかは 91 にいませんか。                                                                                 | 10~18  |
| 映像は出るか、音が出ない。<br>            | ● 月首になつていませんか。または首重かしになっていませんか。<br>● ビデオなどの1 カ端子がけずれていませんか                                                | 12     |
|                              | ●ヘッドホン端子にヘッドホンが挿し込まれていませんか                                                                                | 10.010 |
|                              | → $[\mathbf{\Lambda}_{\nu}$ ドホン出力]を $[\mathbf{Z}_{\nu}]$ ーカー非連動]にすると、 $\mathbf{\Lambda}_{\nu}$ ドホンとスピーカーの | 11     |
|                              | 両方から音を出すことができるようになります。                                                                                    |        |
| ビデオを見ているときに、片側の              | ● ビデオ入力端子の接続コードがはずれていないか調べてください。                                                                          | 16     |
| スピーカーから音が出ない。                |                                                                                                    |        |
| 音がつまったような感じがする。              | ●「ぴったり音量」が「入」になっていると音量を抑える効果によりつまったように感じることが                                                              | 50     |
|                              | あります。                                                                                                    |        |
| 音の大きさが変化する。<br>人の声が変化する。     | ●「ぴったり音量」が「入」になっていると音量を補正する効果により変動することがあります。                                                              | 50     |
| 音声に異音が入ったり                   | ● テレビや接続機器の近くで携帯電話や無線機などを使用していませんか。                                                                       |        |
| 映像にノイズが出たりする。                | →携帯電話などを離して使用してください。                                                                                      |        |
| 映りが悪い。                       | <ul> <li>アンテナ接続コネクターへのつなぎかたを確認してください。</li> </ul>                                                          | 15~16  |
|                              | ● アンテナ線が切れたり、はずれたりしていませんか。                                                                                |        |
|                              | ● アンテナか風でこわれたり、まかったりしていませんか。                                                                              |        |
|                              | ● アノテナは止しい力回に回いていますか。<br>● 白動車 オートバイ 雪車 ヘアドライヤーたどからの姑宇雪油がふっています                                           |        |
|                              | ●百動車、オードハイ、電車、、ケートシイト などからの効害電波が入りているす。<br>→アンテナを原因となるものから離してください。                                        |        |
|                              | ● コントラストの調整を確認してください。                                                                                     | 47     |
|                              | ● チャンネルの設定をやりなおしてください。                                                                                    | 55,56  |
|                              | ● USB-HDDをご使用になっている場合は、USB-HDDによる受信妨害が引き起こされること                                                           | 20     |
|                              | があります。USB-HDDの電源をオフにすることで改善される場合は、本機とUSB-HDDの                                                             |        |
|                              | 位置や同き、距離を変えてみてください。                                                                                       |        |
| 色がつかない。<br>  会がおかしい          | ●色の濃さの調整をしてください。                                                                                          | 47     |
|                              | ●巴のいの調整をしてくたさい。                                                                                           | 4/     |
| 両五の拱幅が広傍されて                  |                                                                                                    | 00,00  |
| 画山の傾幅か圧縮されて、<br>  左右に黒い帯が出る。 | ■回てートルIノーマルJになっていませんか。<br>→「メニュー」→「テレビ操作」→「面面モード」で 映像に合った面面サイズを選んでくだ                                      | 20,29  |
|                              |                                                                                                    |        |
| <br>  面面モードで「ダイナミック を        | ● ビデオやゲーム画面などでは、左右の黒い帯が残る場合があります。                                                                         | 28, 29 |
| 選んでいるのに、左右に黒い帯が              |                                                                                                    |        |
| 出る。                          |                                                                                                    |        |
| 字幕が切れる。                      | ●画面モードによっては切れる場合があります。                                                                                    | 28、29  |
|                              | →「メニュー」→「テレビ操作」→「画面モード」で、映像に合った画面サイズを選んでく                                                                 |        |
|                              | /こさい。                                                                                                    |        |
| 画面が暗い。                       | ● 映像セードが変更されていませんか。                                                                                       | 46     |
|                              | ■ コノトフムトの調整を確認してくたさい。                                                                                     | 4/     |
| 外間人力か映らない。                   | ● ヒテオ、HUIVIIの接続ケーノルかは gril しいませんか。                                                                        | 16~18  |
| テレビの上部や<br>液晶パネル面の温度が高い。     | ●本機上面や液晶バネル面の温度が高くなりますが、性能品質には問題ありません。(本機の通風孔をふさがないように、お使いください。)                                          |        |
| テレビから時々                      | ● 室温の変化により、キャビネットがわずかに伸縮するときに発生する音です。 画面や音声に異                                                             |        |
| 「ピシッ」と音がする。                  | 常がなければ心配ありません。                                                                                            |        |

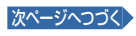

### ■ デジタル放送のとき(共通)

| このようなときは…               | ここをお調べください                                                                                                    | ページ      |
|-------------------------|----------------------------------------------------------------------------------------------------|----------|
| デジタル放送が映らない。            | ● miniB-CASカードは、正しく挿入されていますか。<br>miniB-CASカードの抜き挿しは必ず電源プラグを抜いてからおこなってください。                                                                      | 14       |
| リモコンで操作できない。            | <ul> <li>デジタル放送の番組連動データがあるときやデータ番組を視聴しているときは、1 ~ 12 ボタンがデータ操作に使われる場合があり、チャンネルを切り換えられないことがあります。</li> <li>→チャンネル▲▼や番組表でチャンネル切換をしてください。</li> </ul> | 24<br>33 |
| 字幕や文字スーパーが出ない。          | <ul> <li>「字幕」が「切」に設定されていませんか。</li> <li>→「日本語」、「英語」または「外国語」に設定してください。</li> <li>「文字スーパー」が「切」に設定されていませんか。</li> </ul>                               | 27<br>59 |
|                         | →「日本語」または「英語」に設定してください。<br>●字幕や文字スーパーのある番組を選局していますか。                                                                                            |          |
| 番組表に表示されない<br>チャンネルがある。 | ● 飛び越し(スキップ)設定になっていませんか。                                                                                                    | 57       |

### ■地上デジタル放送のとき

| このようなときは…                                          | ここをお調べください                                                                                                    | ページ |
|----------------------------------------------------|----------------------------------------------------------------------------------------------------|-----|
| 地上デジタル放送が映らない。<br>映像が乱れる。                          | <ul> <li>● UHF アンテナは、地上デジタル放送の送信局に向けられていますか。</li> <li>→地上アナログ放送の送信局と方向が違う地域があります。</li> </ul>                                                                                                    | 57  |
|                                                    | ●地上デジタル放送が受信できるUHFアンテナをご使用ですか。                                                                                                    | 15  |
|                                                    | → 従来のアナロク放送用のUHF アンテナは、視聴地域の特定チャンネルに対応してい<br>る場合があり、地上デジタル放送用のUHF アンテナやデジタル対応のブースター、混<br>合器などが必要な場合があります。                                                                                                    | 85  |
| 映像や音が出ない、または<br>時々出なくなる。<br>映像が静止する、または時々静止<br>する。 | <ul> <li>● UHF アンテナの向きが、風や振動により変わっていませんか。またはアンテナ線の劣化などありませんか。</li> <li>→「受信状態の確認」でアンテナレベルを確認することができます。何らかの要因でアンテナレベルが低くなっている可能性があります。お買い上げの販売店にご相談ください。</li> <li>● アンテナレベルが低い状態でご覧になっていませんか。</li> <li>→ アンテナレベルが低いと、天候や近隣の環境(建物の建築、緑地の伐採、中継アンテナの増設など)の影響を受けやすく、受信状態が悪化し映像が乱れたり、映らなくなったりすることがあります。</li> </ul> | 39  |
| 番組表が表示されない。<br>番組表に表示されない番組があ<br>る。                | <ul> <li>お買い上げ時には、番組表は表示されません。チャンネル設定後に、番組表の番組データを受信するまでは表示されません。番組表を取得するには、本機を電源オフにしてお待ちください。(取得には通常、数十分かかります。)</li> <li>電源オンにして最初に番組表を表示するときは、番組データ受信に時間がかかります。</li> </ul>                                                                                                    | 30  |
| 地上デジタルの放送局のロゴマー<br>クが表示されない。                       | <ul> <li>地上デジタル放送の各放送局を一定時間、選局していると、放送局のロゴマークが表示される<br/>しくみになっています。</li> <li>放送時間と受信のタイミングで日数がかかることもあります。</li> </ul>                                                                                                    |     |

### ■BS・110度CSデジタル放送のとき

| このようなときは…                 | ここをお調べください                                                                                                    | ページ |
|---------------------------|----------------------------------------------------------------------------------------------------|-----|
| BS・110度CSデジタル放送が<br>映らない。 | <ul> <li>「メニュー」→「放送受信設定」→「BS/CSデジタル設定」→「アンテナ電源」で「テレビ連動」を選んでいますか。</li> </ul>                                    | 58  |
| 映像が乱れる。                   | ● BS・110度 CS アンテナとの接続状態を確かめてください。                                                                              | 15  |
|                           | ● BS・110度CSアンテナケーブルを分配器で増設されているときは、「電流通過型」のご利用をおすすめします。                                                        |     |
|                           | ● 分配器を使用している場合は、110度CSデジタル対応のものを正しく使用していますか。                                                                   |     |
|                           | <ul> <li>アンテナ接続コネクターがプラスチックのものをお使いの場合は、正しく加工されていますか。</li> <li>→「アンテナレベル」でレベルが「24以上」になっているか、ご確認ください。</li> </ul> | 39  |
| BS・110度CSデジタル放送の          | ● アンテナの方向が強風や衝撃で正しい方向からはずれていませんか。                                                                              |     |
| 映りが悪い。                    | <ul> <li>アンテナへの積雪や雨、雷雲などによる電波の減衰が原因となることがあります。</li> <li>→「アンテナレベル」でレベルが「24以上」になっているか、ご確認ください。</li> </ul>       | 39  |
| データ番組の操作をしていたら            | ● データ番組のフーザー登録画面などで数字入力する場合がありますが、画面上の番号を躍ん                                                                    |     |
| チャンネルが切り換わった。             | で入力するときに間違ってリモコンの数字ボタン(11~12)を押すと、チャンネルが切り                                                                     |     |
|                           | 換わってしまうことがあります。                                                                                                |     |

### BS・110度CSデジタル放送のとき(つづき)

| このようなときは…                                  | ここをお調べください                                                                                                    | ページ      |
|--------------------------------------------|----------------------------------------------------------------------------------------------------|----------|
| 特定のチャンネルの<br>映像や音声が時々出ない。                  | <ul> <li>本機とアンテナを接続するとき、衛星デジタル放送に対応していないアンテナケーブルや分配器、分波器などを使用していませんか。</li> <li>→BS・110度CSデジタル放送に対応していないアンテナケーブルや機器でアンテナを接続している場合は、PHSデジタルコードレス電話機など本機の受信周波数帯域に相当する周波数を用いた機器の影響を受け、映像や音声が出なくなる場合があります。アンテナを接続する場合は、シールド性のよいBS・110度CSデジタル放送対応のアンテナケーブルや機器をご使用ください。</li> </ul> | 15       |
| 有料放送の視聴ができない。                              | <ul> <li>miniB-CASカードは、正しく挿入されていますか。<br/>miniB-CASカードの抜き挿しは必ず電源プラグを抜いてからおこなってください。</li> <li>有料放送を視聴するための手続きをされていますか。</li> <li>→視聴契約の手続きをしてください。</li> </ul>                                                                                                    | 14<br>85 |
| BS デジタル放送は映るのに、<br>110度CS デジタル放送が映ら<br>ない。 | <ul> <li>110度CSデジタル対応のアンテナを使用していますか。</li> <li>ブースターや分配器を使用している場合は、110度CSデジタル対応の2.1GHz以上まで対応しているものを使用していますか。</li> <li>契約が必要なチャンネルは、契約しないと見られません。</li> <li>110度CSデジタル放送は、周波数が高いので従来のBSの配線設備では見られないことがあります。</li> </ul>                                                         | 15<br>85 |
| 急に画像や音質が少し悪くなっ<br>た。                       | <ul> <li>● 降雨対応放送になっていませんか。</li> <li>→雨の影響により、衛星からの電波が弱くなっている場合は、本機では電波が弱くても受信可能な降雨対応放送に切り換える場合があります。降雨対応放送では、画質、音質が少し悪くなります。天候が回復すれば、元の画質、音質に戻ります。</li> </ul>                                                                                                    | 98       |

### BS・110度CSアンテナへの積雪や豪雨などによる一時的な受信障害

● BS 放送は雷雨や豪雨のような強い雨が降ったり、アンテナに雪が付着すると電波が弱くなり、一時的に画面にモザイク状のノイズが入ったり、映像が停止したり、音声がとぎれたり、ひどい場合にはまったく受信できなくなることがあります。

### HDD/USB-HDD

| このようなときは…                     | ここをお調べください                                                                                                    | ページ      |
|-------------------------------|----------------------------------------------------------------------------------------------------|----------|
| USB-HDDが認識されない。               | <ul> <li>●最低容量(64GB)未満、最大容量(4TB)をこえるUSB-HDDが接続されていませんか。</li> <li>→最低容量以上、最大容量以下のUSB-HDDを接続ください。</li> </ul>                                                                                                    | 67       |
| 録画できない。                       | <ul> <li>「録画禁止」番組を録画していませんか。</li> <li>HDDの容量や番組数がいっぱいになっていませんか。         <ul> <li>→不要な番組を消去するか、別のUSB-HDDに録画してください。</li> </ul> </li> <li>バスパワー型のUSB-HDDは動作保証外です。セルフパワー型のUSB-HDDをご使用ください。</li> <li>USB端子は奥までしっかり挿入されていますか。</li> <li>USB-HDDの電源が切れていませんか。</li> <li>USB-HDDの接続ケーブルはしっかり接続されていますか。</li> </ul> | 67       |
| 録画予約できない。録画予約し<br>た番組が録画されない。 | <ul> <li>停電があったときは、正しく録画されません。(「テレビからのお知らせ」で確認できます。)</li> <li>初期化(フォーマット)、ダウンロード更新など、中断できない動作中は、予約録画できません。</li> <li>バスパワー型のUSB-HDDは動作保証外です。セルフパワー型のUSB-HDDをご使用ください。</li> <li>USB-HDDの電源が切れていませんか。</li> </ul>                                                                                            | 37<br>67 |
| 番組の最初から再生が始まらな<br>い。          | ● 続き再生になっていませんか。                                                                                                    | 76       |
| 番組の消去ができない。                   | <ul> <li>● 番組が保護されている場合は、消去はできません。</li> <li>→ 番組の保護設定を解除してください。</li> <li>● 録画中は番組の消去はできません。</li> </ul>                                                                                                    | 77       |
| 消去番組を元に戻せない。                  | <ul> <li>消去された内容は、元に戻すことはできません。</li> <li>録画内容をよく確認してから、消去してください。</li> </ul>                                                                                                    |          |
| 初期化(再フォーマット)した内<br>容を元に戻せない。  | <ul> <li>●初期化(再フォーマット)して消去された内容は、元に戻すことはできません。</li> <li>録画内容をよく確認してから、初期化してください。</li> </ul>                                                                                                    | 80       |

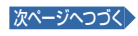

## メッセージ表示一覧

本機では、お知らせで送られてくる情報とは別に、状況に合わせて画面中央に「メッセージ」が表示されます。 代表的なメッセージと意味については下記の通りです。

| メッセージ                                                                    | コード  | メッセージの意味                                                                                                    | ページ   |
|--------------------------------------------------------------------------|------|----------------------------------------------------------------------------------------------------|-------|
| miniB-CASカードを正しく挿入してください。                                                | _    | <ul> <li>miniB-CASカードが挿入されていません。</li> <li>miniB-CASカードを正しく挿入してください。miniB-CASカードの抜き挿しは必ず電源プラグを抜いてからおこなってください。</li> </ul>                       | 14    |
| このチャンネルは存在しません。                                                          | E204 | <ul> <li>チャンネル3桁入力選局で、放送されていないチャンネルが入力されています。</li> </ul>                                                                                      | 24    |
| 地上デジタル放送を受信するためには<br>「メニュー」→「放送受信設定」→「かんたん一括設定」で<br>チャンネルスキャンをおこなってください。 | _    | <ul> <li>●地上デジタル放送を受信するために、「放送受信設定」で、</li> <li>「かんたんー括設定」をおこなってください。</li> </ul>                                                               | 55    |
| 放送を受信できません。                                                              | E202 | <ul> <li>地上デジタル放送の「地上デジタル設定」で、「再スキャン」をおこなってください。</li> <li>アンテナレベルが低くて受信できません。アンテナの向きや接続を確認してください。また、放送されていないチャンネルを選局しているため受信できません。</li> </ul> | 55、56 |
| 悪天候などにより、降雨対応放送に切り換えました。                                                 | _    | <ul> <li>雨の影響により、衛星からの電波が弱くなったため、引き<br/>続き放送を受信できる降雨対応放送に切り換えました。</li> <li>画質、音質が少し悪くなります。</li> <li>また、番組表示ができない場合もあります。</li> </ul>           | 98    |
| このチャンネルは契約されていません。<br>ご覧のチャンネルのカスタマーセンターへ<br>ご連絡ください。                    | _    | <ul> <li>●未契約の有料番組を選んでいるか、未契約の映像・音声の信号を選んでいます。</li> </ul>                                                                                     | 85    |
| このデータ放送は対象地域外のため、ご覧になれません。                                               | _    | <ul> <li>●データ放送が地域制限などによって視聴できない場合が<br/>あります。</li> </ul>                                                                                      |       |
| このminiB-CASカードは使用できません。<br>カスタマーセンターへご連絡ください。                            | _    | <ul> <li>使用できないカードが挿入されています。miniB-CAS<br/>カードの抜き挿しは必ず電源プラグを抜いてからおこ<br/>なってください。</li> </ul>                                                    | 14、84 |
| このminiB-CASカードは使用できません。<br>正しいminiB-CASカードを挿入してください。                     | _    | <ul> <li>カードが故障しているか、間違ったカードを挿入しています。miniB-CASカードの抜き挿しは必ず電源プラグを抜いてからおこなってください。</li> </ul>                                                     | 14、84 |
| 放送チャンネルではないため、視聴できません。                                                   | E200 | ● 選局したチャンネルが非放送番組です。                                                                                                    |       |
| このチャンネルは現在放送されていません。                                                     | _    | ● 選局したチャンネルが放送休止中です。                                                                                                    |       |
| この受信機では、このチャンネルは選局できません。                                                 | E210 | ● 本機では選局できないチャンネルです。                                                                                                    |       |
| データ放送を受信できません。<br>別のチャンネルを選局した後に再度ご覧のチャンネル<br>を選局してください。                 | _    | <ul> <li>データ放送のデータが受信できません。いったん、現在<br/>ご覧のチャンネルとは異なるチャンネルを選局後、しば<br/>らくたってからエラーが起こったチャンネルに戻りデー<br/>タ放送を再表示してください。</li> </ul>                  |       |
| データの表示ができませんでした。<br>別のチャンネルを選局した後に再度ご覧のチャンネル<br>を選局してください。               | _    | <ul> <li>データ放送のデータが受信できません。いったん、現在<br/>ご覧のチャンネルとは異なるチャンネルを選局後、しば<br/>らくたってからエラーが起こったチャンネルに戻りデー<br/>タ放送を再表示してください。</li> </ul>                  |       |

### 仕様および外観は改良のため予告なく変更することがあります。

| 型番                          |                    | FL-40H2010 FL-32H2010 FL-32H2010W FL-24H2010 FL-24H2010W FL-40H1010 FL-32H1010 FL-24H                                                                                  |                        | FL-24H1010                      |                                          |                             |                            |                            |                            |
|-----------------------------|--------------------|----------------------------------------------------------------------------------------------------|------------------------|---------------------------------|------------------------------------------|-----------------------------|----------------------------|----------------------------|----------------------------|
| 種類                          |                    | 地上・BS・110度CS デジタル ハイビジョン液晶テレビ                                                                                                    |                        |                                 |                                          |                             |                            |                            |                            |
| 内蔵HDD                       |                    | 500 GB –                                                                                                    |                        |                                 |                                          |                             |                            |                            |                            |
| 電源                          |                    |                                                                                                    |                        |                                 | AC100 V \$                               | 50 / 60 Hz                  |                            |                            |                            |
|                             | 起動時                | 65 W                                                                                                    | 45                     | 5 W                             | 38                                       | W                           | 65 W                       | 45 W                       | 38 W                       |
| 消費電力                        | 待機時                |                                                                                                    |                        | ۲:                              | 0.1<br>クイック起動」を「入」                       | W<br>に設定時:約12W <sup>3</sup> | <b>%</b> 1                 |                            |                            |
|                             | 標準 <sup>*3</sup> 時 | 70 kWh /年                                                                                                    | 55 kV                  | Vh /年                           | 48 kW                                    | /h/年                        | 68 kWh /年                  | 54 kWh /年                  | 44 kWh /年                  |
| 年間消費<br>  電力量 <sup>※2</sup> | 区分名**4             | DF2                                                                                                    | DI                     | N2                              | Dk                                       | (2                          | DF1                        | DN1                        | DK 1                       |
|                             | 受信機型サイズ            | 40V                                                                                                    | 32                     | 2V                              | 24                                       | 1V                          | 40V                        | 32V                        | 24V                        |
| ±                           | 実用最大出力<br>JEITA    |                                                                                                    | 8 W + 8 W<br>(同時出力)    |                                 | 3 W +<br>(同時                             | - 3 W<br>出力)                | 8 W -<br>(同時               | + 8 W<br>出力)               | 3 W + 3 W<br>(同時出力)        |
|                             | スピーカー              |                                                                                                    | (11 cm×4.1 cm)<br>×2   | )                               | (8 cm×<br>×                              | 3.6 cm)<br>2                | (11 cm><br>×               | <4.1 cm)<br>2              | (8 cm × 3.6 cm)<br>× 2     |
| アンテナ入力                      |                    |                                                                                                    |                        |                                 | UHF 1軸 7                                 | 75 Ω不平衡形                    |                            |                            |                            |
| BS·110度CS                   | 3アンテナ入力            |                                                                                                    |                        | 75 Ω不平衡                         | 形(C15 形)兼コン/                             | (ーター用電源(DC                  | 215V)出力                    |                            |                            |
| 受信チャンネル                     | ŀ                  | 地上デジタル:000~999ch BSデジタル:000~999ch<br>110度CSデジタル:000~999ch                                                                                                    |                        |                                 |                                          |                             |                            |                            |                            |
| モ 液<br>ジ 晶                  | 液晶パネル              | 40V型<br>カラー TFT 液晶                                                                                                    | 32<br>カラー <sup>-</sup> | V型<br>TFT液晶                     | 24<br>カラー T                              | /型<br>FT液晶                  | 40V型<br>カラー TFT液晶          | 32V型<br>カラー TFT 液晶         | 24V型<br>カラー TFT液晶          |
|                             | 表示画素数              | 1,920 ドット ×<br>1,080 ライン                                                                                                    |                        | 1,366 ドット                       | × 768 ライン                                |                             | 1,920 ドット ×<br>1,080 ライン   | 1,366 ドット×768 ライン          |                            |
| 有効表示領域                      |                    | 幅87.8×         幅69.8×高さ39.2/         幅52.1×高さ29.3/         幅87.8×         幅69.8×           高さ48.5/         対角80.0 cm         対角59.8 cm         荷248.5/         高さ39.2/ |                        | 幅52.1 ×<br>高さ29.3/<br>対角59.8 cm |                                          |                             |                            |                            |                            |
| ヘッドホン                       |                    |                                                                                                    |                        |                                 | φ3.5ステレス                                 | †ミニジャック                     |                            |                            |                            |
| ビデオ入力端                      | Ŧ                  |                                                                                                    |                        | (                               | 映像) 1.0 V ( p - p )<br>音声) 150 m V ( r n | 75 Ω(同期創<br>ns) ハイインピー      | 負極性)<br>·ダンス               |                            |                            |
| HDMI入力端                     | F                  |                                                                                                    |                        |                                 |                                          |                             |                            |                            |                            |
| LAN端子                       |                    | RJ-45 10BASE-T/ 100BASE-TX                                                                                                    |                        |                                 |                                          |                             |                            |                            |                            |
| USB端子(録i                    | 画用)                |                                                                                                    |                        | USB2.0準                         | 拠 Type A DC 5                            | V 最大900mA                   | (録画専用)                     |                            |                            |
|                             | スタンドあり             | 幅91.4×高さ58.5<br>×奥行21.9 cm                                                                                                    | 幅73.4×高さ49             | .6×奥行18.1 cm                    | 幅56.0×高さ39.                              | 7×奥行16.9 cm                 | 幅91.4×高さ56.9<br>×奥行19.4 cm | 幅73.4×高さ48.0<br>×奥行18.0 cm | 幅56.0×高さ37.7<br>×奥行14.0 cm |
| 外形 1法                       | スタンドなし             | 幅91.4×高さ53.6<br>×奥行9.5 cm                                                                                                    | 幅73.4×高さ44             | I.4 ×奥行9.2 cm                   | 幅56.0×高さ34.6×奥行5.7 cm                    |                             | 幅91.4×高さ53.6<br>×奥行9.5 cm  | 幅73.4×高さ44.4<br>×奥行9.2 cm  | 幅56.0×高さ34.6<br>×奥行5.7 cm  |
| 哲景                          | スタンドあり             | 9.9 kg                                                                                                    | 6.4                    | l kg                            | 5.0                                      | kg                          | 10.0 kg                    | 6.0 kg                     | 4.8 kg                     |
| 月里                          | スタンドなし             | 9.1 kg                                                                                                    | 6.2                    | 2 kg                            | 4.8                                      | kg                          | 8.9 kg                     | 5.8 kg                     | 4.6 kg                     |
| キャビネット                      | 才質                 | 前:PC + ABS<br>後:P                                                                                                    | 5 - GF10樹脂<br>S樹脂      | 前後:<br>PC + ABS樹脂               | 前:PC + ABS樹脂<br>後:PS樹脂                   | 前後:<br>PC + ABS 樹脂          | 前:PC + AB<br>後:P           | 5 - GF10樹脂<br>S樹脂          | 前:PC + ABS樹脂<br>後:PS樹脂     |
| 使用周囲温度                      |                    |                                                                                                    |                        |                                 | 5 °C~                                    | 40 °C                       |                            |                            |                            |

|       | 型番   | FRM-104TV*5            | FRM-113TV*6 |  |  |  |  |  |
|-------|------|------------------------|-------------|--|--|--|--|--|
| 11232 | 電源   |                        |             |  |  |  |  |  |
|       | 質量   | 約113g(乾電池含む)           |             |  |  |  |  |  |
|       | 操作範囲 | 左右各約30°以内、上約15°下約30°以内 |             |  |  |  |  |  |

●テレビのV型(40V型など)は、有効画面の対角寸法を基準とした大きさの目安です。

 このテレビは日本国内用です。電源電圧・放送規格の異なる外国ではお使いになれません。また、アフターサービスもできません。 This television set is designed for use in Japan only and cannot be used in any other countries. No servicing is available outside of Japan.

本商品は、ご使用終了時に再資源化の一助として主なプラスチック部品に材質名を表示しています。

※1 「クイック起動」を「入」に設定した場合のみの消費電力となりますので、以下の動作をしているときはさらに消費電力が増加します。 • 本機で受信したデジタル放送を録画しているとき

・BS・110度CSアンテナへの電源供給を本機からおこなうために、「アンテナ電源」を「供給する」および「テレビ連動」に設定しているとき

※2 省エネ法に基づいて、型サイズや受信機の種類別の算定式により、一般家庭での平均視聴時間を基準に算出した、一年間に使用する電力量です。 ※3 一般的にご家庭でご使用される際のメーカー推奨の画質設定の一つです。このモデルでは、映像モード=スタンダードをおすすめしています。

※4 「エネルギーの使用の合理化に関する法律(省エネ法)」では、テレビに使用される表示素子、アスペクト比、画素数、受信可能な放送形態および 付加機能の有無などに基づいた区分をおこなっています。「区分名」とは、その区分名称をいいます。

※5 FL-40H2010 / FL-32H2010 / FL-24H2010 / FL-40H1010 / FL-32H1010 / FL-24H1010 に付属します。

※6 FL-32H2010W / FL-24H2010W に付属します。

さまざまな情報

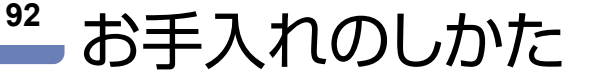

お手入れの前に、必ず電源プラグを抜いてください。

### 液晶パネル

液晶画面には、映り込みを抑えたり、映像を見やすくしたりするために特殊な表面処理を施しています。 誤ったお手入れをした場合は、画面を損傷する原因にもなりますので次のことを必ずお守りください。

- 表面は、脱脂綿か柔らかい布で軽く拭きとってください。また、きれいな布を使用されるとともに、同じ布を繰り返して使用することは避けてください。ホコリのついた布・化学ぞうきんで表面をこすると、液晶パネルの表面が剥がれることがあります。
- 画面の清掃には、水、イソプロピルアルコール、ヘキサンをご使用ください。研磨剤が入った洗剤は、表面を傷つけるので使用しないでください。アセトンなどのケトン系、エチルアルコール、トルエン、エチル酸、塩化メチルは、画面に永久的な損傷を起こす可能性がありますので、クリーナーの成分には十分ご注意ください。また、酸やアルカリの使用も避けてください。
- 水滴や溶剤などがかかった場合は、すぐに拭きとってください。そのままにすると液晶パネルの変質、変色の原因となります。
- 清掃目的以外(静電気防止など)でも画面に 溶剤などを使用すると、画面の光沢ムラなど になることがあります。ムラになった場合は、 水ですぐに拭き取ってください。
- ※表面は傷つきやすいので、硬いもので押した り、こすったり、叩いたりしないように、取り 扱いには十分ご注意ください。画面につい たキズは修理できません。
- ※手指で触れるなどにより、表面が汚れることのないように十分にご注意ください。

### キャビネット

キャビネットの表面はプラスチックが多く使われています。ベンジンや シンナーなどで拭くと変質したり、塗料がはげたりする原因となります。 〈化学ぞうきんご使用の際は、その注意書に従ってください。〉

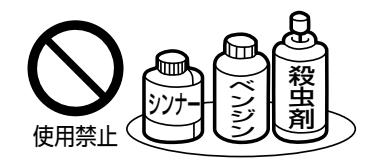

- 柔らかい布で軽く拭きとってください。
   特にパネルのまわりは傷つきやすいので、
   メガネ拭きなどの柔らかい布で拭きとってください。
- 汚れがひどいときは、水で薄めた中性洗剤に 浸した布をよく絞り拭いてください。
- 水滴などが液晶パネルの表面を伝ってテレビ
   内部に浸入した場合は故障の原因となります。
- 電源プラグ

ほこりなどは定期的にとってください。

電源プラグにほこりがついたり、コンセントの挿し込みが不完全になっていたりする場合は、火災の原因となります。

### 内部

掃除は販売店に依頼してください。

• 1年に1度くらいを目安にしてください。内部にほこりがたまったまま使うと、火災や故障の原因 となります。とくに梅雨期の前におこなうのが効果的です。

#### ■商標・登録商標について

● TiVo、Gガイド、G-GUIDE、およびGガイドロゴは、米国 TiVo Corporation および/またはその関連会社の日本国内における商標 または登録商標です。

Gガイドは、米国TiVo Corporationおよび/またはその関連会社のライセンスに基づいて生産しております。

米国 TiVo Corporation およびその関連会社は、Gガイドが供給す る放送番組内容および番組スケジュール情報の精度に関しては、 いかなる責任も負いません。また、Gガイドに関連する情報・機器・ サービスの提供または使用に関わるいかなる損害、損失に対しても 責任を負いません。Gガイドが供給する画像は、各著作権者に帰属 します。Gガイドの利用以外の目的でそれらの画像をダウンロード することは制限されています。また、再出版、再送信、複製、その他の 用法は禁止されています。

- HDMI、High-Definition Multimedia Interface、およびHDMIロゴ は、米国およびその他の国におけるHDMI Licensing Administrator, Inc. の商標または、登録商標です。
- SVGA、XGA、SXGAは米国IBM社の登録商標です。
- For DTS patents, see http://patents.dts.com.
   Manufactured under license from DTS, Inc. DTS, the Symbol, DTS and the Symbol together, and TruSurround are registered trademarks and/or trademarks of DTS, Inc. in the United States and/or other countries.
   © DTS, Inc. All Rights Reserved.
- ACCESS、ACCESSロゴ、NetFront、NetFrontロゴは日本国、米 国及びその他の国における株式会社ACCESSの登録商標または商 標です。◎ 2019 ACCESS CO., LTD. All rights reserved.

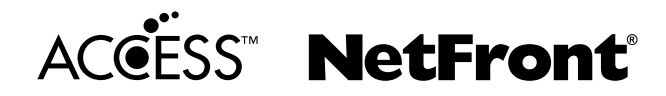

なお、各社の商標および製品商標に対しては特に注記のない場合でも、これを十分尊重いたします。

### ソフトウェアについて

本製品に組み込まれたソフトウェアは、複数のソフトウェアコン ポーネントで構成されています。それぞれ当社または第三者の著 作権が存在します。

- 本製品は、FreeTypeを使用しています。
   Portions of this software are copyright (C) 1996-2000 The FreeType Project (www.freetype.org). All rights reserved.
- 本製品は、OpenSSLを使用しています。
   OpenSSL License

This product includes software developed by the OpenSSL Project for use in the OpenSSL Toolkit. (http://www.openssl.org/)

Original SSLeay License

This product includes cryptographic software written by Eric Young (eay@cryptsoft. com)

本製品は、ntpdateを使用しています。

Copyright (C) University of Delaware 1992-2009 Permission to use, copy, modify, and distribute this software and its documentation for any purpose with or without fee is hereby granted, provided that the above copyright notice appears in all copies and that both the copyright notice and this permission notice appear in supporting documentation, and that the name University of Delaware not be used in advertising or publicity pertaining to distribution of the software without specific, written prior permission. The University of Delaware makes no representations about the suitability this software for any purpose. It is provided "as is" without express or implied warranty.

●本製品は、libxml2を使用しています。

libxml2 is free software available under the MIT License. The MIT License

Copyright (C) 1998-2003 Daniel Veillard. All Right Reserved.

Permission is hereby granted, free of charge, to any person obtaining a copy of this software and associated documentation files (the "Software"), to deal in the Software without restriction, including without limitation the rights to use, copy, modify, merge, publish, distribute, sublicense, and/or sell copies of the Software, and to permit persons to whom the Software is furnished to do so, subject to the following conditions: The above copyright notice and this permission notice shall be included in all copies or substantial portions of the Software.

THE SOFTWARE IS PROVIDED "AS IS", WITHOUT WARRANTY OF ANY KIND, EXPRESS OR IMPLIED, INCLUDING BUT NOT LIMITED TO THE WARRANTIES OF MERCHANTABILITY, FITNESS FOR A PARTICULAR PURPOSE AND NONINFRINGEMENT. IN NO EVENT SHALL THE AUTHORS OR COPYRIGHT HOLDERS BE LIABLE FOR ANY CLAIM, DAMAGES OR OTHER LIABILITY, WHETHER IN AN ACTION OF CONTRACT, TORT OR OTHERWISE, ARISING FROM, OUT OF OR IN CONNECTION WITH THE SOFTWARE OR THE USE OR OTHER DEALINGS IN THE SOFTWARE.

- 本製品は、株式会社 ACCESS のNetFront Browser を搭載しています。
- 本製品の一部分に、Independent JPEG Group が開発したモジュールが 含まれています。

本製品には、以下のオープンソースのソフトウェアが搭載されています。

- 第三者の著作権が存在し、フリーソフトウェアとして配布されるソフト ウェア
- GNU General Public License (以下、GPL)に基づき利用許諾される ソフトウェア
- GNU Lesser General Public License (以下、LGPL) に基づき利用許 諾されるソフトウェア

本製品に組み込まれたGPLおよびLGPLのオープンソースのソフ トウェアは、以下に記載のGPLおよびLGPLの条件によりソース コードの入手、再配布の権利があります。 組み込まれたGPLおよ びLGPLのオープンソースのソフトウェア・リストおよびソース コードの入手方法については、下記にご連絡ください。

### 〒574-0013

大阪府大東市中垣内7丁目7番1号 船井電機株式会社

なお、オープンソースのソースコードの内容に関するお問い合わせ はご遠慮ください。

当社または第三者が著作権を持つソフトウェアについては、ソース コードの配布対象ではありません。

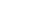

This product uses some open source software: GPL software linux, goc, binutils, busybox, u-boot, ethtool, iproute2, initscripts, attr. e2fsprogs, util-linux-ng, libcap.FreeType LGPL Softwaredirectfield, glibc, libicom WITTXnurses, polt BSD-strace, meth-lehent, kined zilb/ libpng Licensezilb, libpng libpeg licenseLibJPEG SGI FREE SOFTWARE LICENSE B libpng License:zlib :OpenGL OpenSS

#### GPL

94

#### **GNU GENERAL PUBLIC LICENSE**

Version 2. June 1991

Copyright (C) 1989, 1991 Free Software Foundation, Inc.

51 Franklin Street, Fifth Floor, Boston, MA 02110-1301, USA

#### Preamble

The licenses for most software are designed to take away your freedom to share and change it. By contrast, the GNU General Public License is intended to guaraniee your freedom to share and change free software-to make sure the software is free for all its users. This General Public License applies to most of the Free Software Foundation's software and to any other program whose authors commit to using it.

(Some other Free Software Foundation software is covered by the GNU Lesser General Public License instead.) You can apply it to your programs, too.

Public Locerse instead.) You can apply it by you programs, oo. When we speak of free software, we are referring to freedom, not price. Our General Public Licenses are designed to make sure that you have the freedom to distribute copies of free software (and charge for this service if you wish), that you receive source code or can get it if you want it, that you can change the software or use pieces of it in new free programs; and that you know you can do these things.

programs; and that you know you can do these things. To protect your rights, we need to make restrictions that forbid anyone to deny you these rights or to ask you to surrender the rights. These restrictions translate to certain responsibilities for you if you distribute copies of the software. or if you modify it. For example, if you distribute copies of such a program, whether gratis or for a fee, you must give the recipients all the rights that you have. You must make sure that they too, receive or can get the source code. And you must show them these terms so they know their rights

We protect your rights with two steps: (1) copyright the software, and (2) offer you this license which gives you legal permission to copy, distribute and/or modify the software.

Also, for each author's protection and ours, we want to make certain that everyone understands that there is no warranty for this free software. If the software is modified by someone else and passed on, we want its recipients to know that what they have is not the original, so that any problems introduced by others will not reflect on the original authors'

Finally, any free program is threatened constantly by software patents. We wish to avoid the danger that redistributors of a free program will individually obtain patent licenses, in effect making the program proprietary. To prevent this, we have made it clear that any patent must be licensed for everyone's free use or not licensed at all. The precise terms and conditions for copying, distribution and modification follow

TERMS AND CONDITIONS FOR COPYING, DISTRIBUTION AND MODIFICATION

This License applies to any program or other work which contains a notice placed by the copyright holder saying it may be distributed under the terms of this General Public License. The "Program", below, refers to any such program or work, and a "work based on the Program" means either the Program or any derivative work under copyright law: that is to say, a work containing the Program or a portion of it, either vertaint or with modifications and/or translated into another language. (Hereinafter, translation is included without limitation in the term "modification".) Each licensee is ordereced or "wrt". 0. addressed as "you".

Activities other than copying, distribution and modification are not covered by this Learnes other trian Cupying, usabilition and incontactoria are not covered by ins License; they are outside its scope. The act of running the Porgam is not restricted, and the output from the Program is covered only if its contents constitute a work based on the Program (independent of having been made by running the Program). Whether that is true depends on what the Program does.

Vincent that is use depends of what user logan tools, and to be a source code as you receive it, in any medium, provided that you conspicuously and appropriately publish on each copy an appropriate copyright notice and disclaimer of warranty, keep intact all the notices that refer to this License and to the absence of any warranty, and give any other recipients of the Program a copy of this License along with the Program. 1. You may charge a fee for the physical act of transferring a copy, and you may at your option offer warranty protection in exchange for a fee.

## You may modify your copy or copies of the Program or any portion of it, thus forming a work based on the Program, and copy and distribute such modifications or work under the terms of Section 1 above, provided that you also meet all of these conditions:

- the terms of section 1 above, provided that you also freet at of these conditions: a) You must cause the modified files to carry prominent notices stating that you changed the files and the date of any change. b) You must cause any work that you distribute or publish, that in whole or in part contains or is derived from the Program or any part thereof, to be licensed as a whole at no charge to all third parties under the terms of this License.
- whole at no charge to all third parties under the terms of this License. c) If the modified program normally reads commands interactively when run, you must cause it, when started running for such interactive use in the most ordinary way, to print or display an announcement including an appropriate cographit notice and a notice that there is no warranty (or else, saying that you provide a warranty) and that users may redistribute the program under these conditions, and telling the user how to view a copy of this License. (Exception: if the Program itself is interactive but does not normally print such an announcement, your work based on the program is not required to print an announcement.

ure r-organi is not required to print an announcement.) These requirements apply to the modified work as a whole. If identifiable sections of that work are not derived from the Program, and can be reasonably considered independent and separate works in themselves, then this License, and its terms, do not apply to those sections when you distribute them as separate works. But when you distribute the same sections as part of a whole which is a work based on the Program, the distribution of the whole must be on the terms of this License whose permissions for other licensees extend to the entire whole, and thus to each and every part regardless of who wrote it.

part regardless of who wrote it. Thus, it is not the intent of this section to claim rights or contest your rights to work written entirely by you; rather, the intent is to exercise the right to control the distribution of derivative or collective works based on the Program. In addition, mere aggregation of another work not based on the Program with the Program (or with a work based on the Program) on a volume of a storage or distribution mere aggregation of another work winder the scope of this License. You may copy and distribute the Program (or a work based on it, under Section 2) in object code or executable form under the terms of Sections 1 and 2 above provided that you also do one of the following: a) Accompany it with the complete corresponding machine-readable source code, which must be distributed under the terms of Sections 1 and 2 above on a medium customality used for software interchange; or, b)Accompany it with a written offer, valid for at least three years, to give any third parky.

- Consonrainty useru in sutivate initiationality; or, b) Accompany it with a written offer, valid for at least three years, to give any third party, for a charge no more than your cost of physically performing source distribution, a complete machine-readable copy of the corresponding source code, to be distributed under the terms of Sections 1 and 2 above on a medium customarily used for software intercharge; or, of Accompany ut with the intercharge; or,

c) Accompany it with the information you received as to the offer to distribute corresponding source code. (This alternative is allowed only for noncommercial distribution and only if you received the program in object code or executable form with such an offer, in accord with Subsection b above.)

with such an offer, in accord with Subsection b above.) The source code for a work means the preferred form of the work for making modifications to it. For an executable work, complete source code or all modules it contains, plus any associated interface definition files, plus the scripts used to control compilation and installation of the executable. However, as a special exception, the source code distributed need not include anything that is normally distributed (in either source or binary form) with the major components (compiler, kernet, and so on) of the operating system on which the executable runs, unless that component itself accompanies the executable.

executate runs, unless inta component user accompanies in executate: If distribution of executable or object code is made by offering access to copy from a designated place, then offering equivalent access to copy the source code from the same place counts as distribution of the source code, even though third parties are not compelled to copy the source along with the object code.

You may not copy, modify, sublicense, or distribute the Program except as expressly provided under this License. Any attempt otherwise to copy, modify, sublicense or distribute the Program is void, and will automatically terminate your rights under this

License. However, parties who have received copies, or rights, from you under this License will not have their licenses terminated so long as such parties remain in full compliance

- License will not have their licenses terminated so long as such parties remain in full compliance. 5. You are not required to accept this Licenses, since you have not signed it. However, nothing else grants you permission to modify or distribute the Program or its derivative works. These actions are prohibited by law if you do not accept this License. Therefore, by modifying or distributing the Program or works based on the Program), you indicate your acceptance of this License to do so, and all its terms and conditions for cogving, distributing or modifying the Program or works based on it. 6. Each time you redistribute the Program (or any work based on the Program), you indicate your acceptance of this License to do so, and all its terms and conditions for cogving, distributing or modifying the Program or works based on it. 7. If, as a consequence of a court judgment or allegation of patent infringement or for any other resolition of the endplant is exercise of the rights granied herein. You are not responsible for enforcing compliance by thing patents the License. 7. If, as a consequence of a court judgment or allegation of patent infringement or for any other resol (not limited to patent issue), conditions are imposed on you (whether by court order, agreement or otherwise) that contradic the conditions of this License, they do not excuse you from the conditions of this License. Horgarm at al. For example, if a patent license would not permit royally-free redistribution of the Program by all those who receive copies directly or indirectly through you, then the ordistribution of the Program at all. For example, if a patent license would not permit royally-free redistribution of the Program by all those who receive copies directly or indirectly trough you, then the ordistribution of the Program is the certifies to the directly or indirectly or other periment directly or patiently in the median of the periment distribution of the periment with this ceriense would be to refrain

discubution of the Program. If any portion of this section is held invalid or unenforceable under any particular circumstance, the balance of the section is intended to apply and the section as a whole is intended to apply in other circumstances.

wrure is intereded to appy in other circumstances. It is not the purpose of this section to induce you to infringe any patents or other properly right claims or to contest validity of any such claims, this section has the sole purpose of protecting the integrity of the free software distribution system, which is implemented by public license practices. Many people have made generous contributions to the wide range of software distribution system in reliance on consistent application of that system; it is up to the author/donor to decide the or he is willing to distribute software through any other system and a licensee cannot impose that choice.

- Impose that choice. This section is intended to make thoroughly clear what is believed to be a consequence of the rest of this License. If the distribution and/or use of the Program is restricted in certain countries either by patents or by copyrighted interfaces, the original copyright holder who places the Program under this License may add an explicit geographical distribution limitation excluding those countries, so that distribution is permitted only in or arrong countries not thus excluded. In such case, this License incorporates the limitation as if written in the body of this License. the body of this License.

the body of this License. The Free Software Foundation may publish revised and/or new versions of the General Public License from time to time. Such new versions will be similar in spirit to the present version, but may differ in detail to address new problems or concerns. Each version number of this License which applies to I and "any later version", you have the option of following the terms and conditions either of that version or of any later version number of this License, you may choose any version ever published by the Free Software Foundation. If the Program specifies a version number of this License, you may choose any version ever published by the Free Software Foundation. Free Software Foundation.

The Somware Foundation. 10. If you wish to incorporate parts of the Program into other free programs whose distribution conditions are different, write to the author to ask for permission. For software Muchich is copyrighted by the Free Software Foundation, write to the Free Software Foundation; we sometimes make exceptions for this. Our decision will be guided by the two goals of preserving the free status of all derivatives of our free software and of promoting the sharing and reuse of software generally.

#### NO WARRANTY

- NO WARRANTY 11. BECAUSE THE PROGRAM IS LICENSED FREE OF CHARGE, THERE IS NO WARRANTY FOR THE PROGRAM. TO THE EXTENT PERMITTED BY APPLICABLE LAW, EXCEPT WHEN OTHERWISE STATED IN WRITING THE COPYRIGHT HOLDERS ANDOR OTHER PARTIES PROVIDE THE PROGRAM 'AS IS' WITHOUT WARRANTY OF ANY KIND, EITHER EXPRESSED OR MPLIED, NCLIDING, BUT NOT LIMITED TO. THE MURLED WARRANTES OF MRCHANTABLITY AND FITNESS FOR APARTICULAR PURPOSE. THE ENTRE RISK AS TO THE QUALITY AND PERFORMANCE OF THE PROGRAM IS WITH YOU. SHOULD THE PROGRAM PROVE DEFECTIVE, YOU ASSUME THE COST OF ALL NECESSARY SERVICING, REPAIR OR CORRECTION. 12. IN NO EVENT UNLESS FOR APARTICULAR PURPOSE. THE ENTRE LIABLE TO YOU FOR DIVED BY APPLICABLE LAW OR AGREED TO IN WRITING WILL ANY COPYRIGHT HOLDER, OR ANY OTHER PARTY WHO MAY MODIFY ANDOR REDISTRIBUTE THE PROGRAM AS PERMITTED ABOVE, BE LIABLE TO YOU FOR DAMAGES, INCLUDING ANY GENERAL, SPECIAL, NICIDENTAL OR CONSEQUENTIAL DAMAGES ARISING OUT OF THE LSE OR INABILITY USE THE PROGRAM (INCLUDING BUT NOT LIMITED TO LOSS OF DATA OR DATA BEING RENDERED IN ACCURATE OR LOSSES SUSTAINED BY YOU OR THER PROGRAM, SINCH DID RE ANY GENERAL. SPECIAL, NODENTAL OR CONSEQUENTIAL DAMAGES, AND THE PARTY HAS BEEN ADVISED OF THE POSSIBILITY OF SUCH DAMAGES. END OF TERMS AND CONDITIONS

#### END OF TERMS AND CONDITIONS

How to Apply These Terms to Your New Programs

If you develop a new program, and you want it to be of the greatest possible use to the public, the best way to achieve this is to make it free software which everyone can redistribute and change under these terms. To do so, attach the following notices to the program. It is safest to attach them to the start of each source file to most effectively convey the exclusion of warranty;and each file should have at least the "copyright" line and a pointer to where the full notice is found. one line to give the program's name and an idea of what it does. Copyright (C) yyyy name of authors

This program is free software; you can redistribute it and/or modify it under the terms of the GNU General Public License as published by the Free Software Foundation; either version 2 of the License, or (at your option) any later version. This program is distributed in the hope that it will be useful, but WITHOUT ANY WARRANTY; without even the implied warranty of MERCHANTABILITY or FITNESS FOR APARTICULAR PURPOSE. See the GNU General Public License for more details.

You should have received a copy of the GNU General Public License along with this program; if not, write to the Free Software Foundation, Inc., 51 Franklin Street, Fifth Floor, Boston, MA 02110-1301, USA. Also add information on how to contact you by electronic and paper mail.

If the program is interactive, make it output a short notice like this when it starts in an interactive mode:

Interactive mode: Gromovision version 69, Copyright (C) year name of author Gnomovision comes with ABSOLUTELY NO WARRANTY for details type 'show w'. This is free software, and you are welcome to redistribute it under certain conditions; type 'show c' for details. The hypothetical commands "show w and 'show c' should show the appropriate parts of the General Public License. Of course, the commands you use may be called something other than 'show w' and 'show c', they could even be mouse-clicks or menu items-whatever suits your program.

You should also get your employer (if you work as a programmer) or your school, if any, to sign a "copyright disclaimer" for the program, if necessary. Here is a sample; alter the

Yoyodyne, Inc., hereby disclaims all copyright interest in the program 'Gnomovision'

(which makes passes at compilers) written by James Hacker. signature of Ty Coon, 1 April 1989 Ty Coon, President of Vice

signature of your, have been been been been to be a subscription of the program of the program of the program. If your program is a subroutine library, you may consider it more useful to permit linking proprietary applications with the library, if this is what you want to do, use the GNU Lesser General Public License instead of this License. If you are interested in obtaining GPL source code used in this product, please contact

LGPL

### GNU LESSER GENERAL PUBLIC LICENSE

#### Version 2.1, February 1999

Copyright (C) 1991, 1999 Free Software Foundation, Inc. 51 Franklin Street, Fifth Floor, Boston, MA 02110-1301 USA

Everyone is permitted to copy and distribute verbatim copies of this license document, but changing it is not allowed.

[This is the first released version of the Lesser GPL. It also counts as the successor of the GNU Library Public License, version 2, hence the version number 2.1.] Preamble

The licenses for most software are designed to take away your freedom to share and change it. By contrast, the GNU General Public Licenses are intended to guarantee your freedom to share and change free software-to make sure the software is free for all its

users. This license, the Lesser General Public License, applies to some specially designated software packages-typically libraries—of the Free Software Foundation and other authors who decide to use it. You can use it too, but we suggest you first think carefully about whether this license or the ordinary General Public License is the better strategy to use in any particular case, based on the explanations below. When we speak of free software, we are referring to freedom of use, not price. Our General Public Licenses are designed to make sure that you have the freedom to distribute copies of free software (and charge for this service if you wish); that you receive source code or angel til if you want it; that you can change the software and use pieces of it in new free programs; and that you are informed that you can do these things.

It in new free programs; and that you are informed that you can do these things. To protect your rights, we need to make restrictions that forbid distributors to deny you these rights or to ask you to surrender these rights. These restrictions translate to certain responsibilities for you if you distribute copies of the library or if you modify. For example, if you distribute copies of the library, whether gratis or for a fee, you must give the recipients all the rights that we gave you. You must make sure that they, too, receive or can get the source code. If you lims other code with the library, you must provide complete object files to the recipients, so that they can relink them with the library and rem aking changes to the library and recompiling it. And you must show them these terms so they know their rights.

We protect your rights with a two-step method: (1) we copyright the library, and (2) we offer you this license, which gives you legal permission to copy, distribute and/or modify the library.

To protect each distributor, we want to make it very clear that there is no warranty for the free library. Also, if the library is modified by someone else and passed on, the recipients should know that what they have is not the original version, so that the original author's reputation will not be affected by problems that might be introduced by others.

reputation with note a elected by proteins that high the introduced by unless. Finally, software patents pose a constant threat to the existence of any free program. We wish to make sure that a company cannot effectively restrict the users of a free program by obtaining a restrictive license from a patent holder. Therefore, we insist that any patent license obtained for a version of the library must be consistent with the full freedom of use specified in this license.

Most GNU software, including some libraries, is covered by the ordinary GNU General Public License. This license, the GNU Lesser General Public License, applies to cartain designated libraries, and is quite different from the ordinary General Public License. We use this license for certain libraries in order to permit linking those libraries into non-free programs

When a program is linked with a library, whether statically or using a shared library, the combination of the two is legally speaking a combined work, a derivative of the original library. The ordinary General Public License therefore permits such linking only if the entire combination filts is ordieria of freedom. The Lesse General Public License permits more lax criteria for linking other code with the library.

we version on maning over user does will net BOATY. We call this loses the "Lesser" General Public License because it does Less to protect the user's freedom than the ordinary General Public License. It also provides other free software developers Less of an advantage over competing non-free programs. These disadvantages are the reason we use the ordinary General Public License for many libraries. However, the Lesser license provides advantages in certain special orcumstances.

So contrastitution. For example, on rare occasions, there may be a special need to encourage the widest possible use of a certain library, so that it becomes a de-facto standard. To achieve this, non-flee programs must be allowed to use the library. A more frequent case is that a free library does the same job as widely used non-flee libraries. In this case, there is little to gain by limiting the free library to free software only, so we use the Lesser General Public Lorense.

License. In other cases, permission to use a particular library in non-free programs enables a greater number of people to use a large body of free software. For example, permission to use the GNU C Library in on-free programs enables many more people to use the whole GNU operating system, as well as its variant, the GNU/Linux operating system. Although the Lesser General Public Lorense is Less protective of the users<sup>1</sup> freedom and the wherewithal to run that program using a modified version of the Library. The precise terms and conditions for copying, distribution and modification follow. Pay close attention to the difference between a 'work based for the library' and a 'work that uses the library'. The former contains code derived from the library, whereas the latter must be combined with the library in order to run.

### GNU LESSER GENERAL PUBLIC LICENSE TERMS AND CONDITIONS FOR COPYING. DISTRIBUTION AND MODIFICATION

DIST RIBUTION AND MODIFICATION
 The set of the set of the

"Source code" for a work means the preferred form of the work for making modifications to it. For a library, complete source code means all the source code for all modules it contains, plus any associated interface definition files, plus the scripts used to control compilation and installation of the library.

Completion and installation of the litulary. Activities other than copying, distribution and modification are not covered by this License; they are outside its scope. The act of running a program using the Library is not restricted, and output from such a program is covered only if its contents constitute a work based on the Library (ndependent of the use of the Library in a tool for writing it). Whether that is true depends on what the Library does and what the program that uses the Library does.

Ue depends on what the Lubrary does and what the program that uses the Lubrary does. You may copy and distribute verbatim copies of the Library's complete source code as you receive it, in any medium, provided that you conspicuously and appropriately publish on each copy an appropriate copyright notice and disclaimer of warranty, keep intact all the notices that refer to this License and to the absence of any warranty, and distribute a copy of this License along with the Library.

Using the second second

- b) You must cause the files modified to carry prominent notices stating that you changed the files and the date of any change.

c) You must cause the whole of the work to be licensed at no charge to all third parties under the terms of this License.

c) You must cause the whole or the work to be licensed at the charge to all mind patters under the terms of this License.
d) If a facility in the modified Library refers to a function or a table of data to be supplied by an application program that uses the facility. other than as an argument passed when the facility is invoked, then your must make a good faith effort to ensure that, in the event an application does not supply such function or table, the facility sill operates, and performs whatever part of its purpose remains meaningful. (For example, a function in a titrary to compute square roots has a purpose that is entirely well-defined independent of the application. Therefore, Subsection 21 drequires that any application does not supply it, the square root function must be optional: if the application does not supply it, the square root function must be optional: if the application does not supply to include square roots. These requirements apply to the modified work as a whole. If identifiable sections of that work are not derived from the Library, and the reasonably considered independent and separate works. But when you distribute the same sections when you distribute them as exparate works. But when you distribute the same sections as part of a work be wind in a work based on the Library, the distribution of the whole must be on the terms of this License, whose permissions for other licensee sectend to the entire whole, and thus to each and every part regardless of who wrole it.

In addition, mere aggregation of another work not based on the Library with the Library (or with a work based on the Library) on a volume of a storage or distribution medium does not bring the other work under the scope of this License.

mealum does not bring the other work under the scope of this License. You may opt to apply the terms of the ordinary GNU General Public License instead of this License to a given copy of the Library. To do this, you must alter all the notices that refer to this License, so that they refer to the ordinary GNU General Public License, version 2, instead of to this License. (If a newer version than version 2 of the ordinary GNU General Public License has appeared, then you can specify that version instead if you wish.) Do not make any other change in these notices. 3

Once this change is made in a given copy, it is irreversible for that copy, so the ordinary GNU General Public License applies to all subsequent copies and derivative works made from that copy.

This option is useful when you wish to copy part of the code of the Library into a program that is not a library

You may copy and distribute the Library (or a portion or derivative of it, under Section 2) in object code or executable form under the terms of Sections 1 and 2 above provided that you accompany it with the complete corresponding machine-readable source code, which must be distributed under the terms of Sections 1 and 2 above on a medium customarily used for software interchange.

If distribution of object code is made by offering access to copy from a designated place, then offering equivalent access to copy the source code from the same place satisfies the requirement to distribute the source code, even though third parties are not compelled to copy the source along with the object code.

5. A program that contains no derivative of any portion of the Library, but is designed to work with the Library by being compiled or linked with it, is called a 'work that uses the Library'. Such a work, in solation, is not a derivative work of the Library, and therefore falls outside the scope of this License.

However, linking a "work that uses the Library" with the Library creates an executable that is a derivative of the Library (because it contains portions of the Library), rather than a "work that uses the library". The executable is therefore covered by this License. Section 6 states terms for distribution of such executables.

When a 'work that uses the Library' uses material from a header file that is part of the Library, the object code for the work may be a derivative work of the Library even though the source code is not. Whether this is true is especially significant if the work can be linked without the Library, or if the work is isself a library. The threshold for this to be true is not precisely defined by law.

In the use is not precisely defined by law. If such an object file uses only numerical parameters, data structure layouts and accessors, and small macros and small inline functions (ten lines or less in length), then the use of the object file is urrestricted, regardless of whether it is legally a derivative work. (Executables containing this object code plus portions of the Library will still all under Section 6.)

Otherwise, if the work is a derivative of the Library, you may distribute the object code for the work under the terms of Section 6. Any executables containing that work also fall under Section 6, whether or not they are linked directly with the Library itself.

As an exception to the Sections above, you may also combine or link a 'work' that uses the Library' with the Library to produce a work containing portions of the Library, and distribute that work under terms of your choice, provided that the terms permit modification of the work for the customer's own use and reverse engineering for debugging such modifications.

- Nouncation of the decision of the second of the work that the Library is used in debugging such modifications. Use are covered by this License. You must supply a copy of this License. If the work during execution displays copyright notices, you must include the copyright notice for the Library among them, as well as a reference directing the user to the complet corresponding machine-readable source copy of this License. The complete corresponding machine-readable source directing the user to the complete corresponding machine-readable source code for the Library including whatever changes were used in the work (which must be distributed under Sections 1 and 2 above); and, if the work is an executable linked with the Library, with the complete correline-readable "work that uses the Library", as object code and/or source code, so that the user can modify the Library and then relink to produce a modified executable contents of definitions like is not modified definitions.) b) Use a suitable shared library will not necessarily be able to recomplie the application to use the modified definitions.)
- application to use the modified definitions.)
   b) Use a suitable shared library mechanism for linking with the Library. A suitable mechanism is one that (1) uses at run time a copy of the library already present on the user's computer system, rather than copying library functions into the executable, and (2) will operate properly with a modified version of the library, if the user installs one, as long as the modified version is interface-compatible with the version that the work was made with.
   c) Accompany the work with a written offer, valid for at least three years, to give the same user the materials specified in Subsection 6a, above, for a charge no more than the cost of performing this distribution.
   d) if distribution of the work is made by offering access to copy the above specified materials from the same place.
   e) Verify that the user has already received a coru of these materials or the tare.

- e) Verify that the user has already received a copy of these materials or that you have already sent this user a copy

already sent this user a copy. For an executable, the required form of the "work that uses the Library" must include any data and utility programs needed for reproducing the executable from it. However, as a special exception, the materials to be distributed need not include anything that is normally distributed (in either source or binary form) with the major components (complier, kernel, and so on) of the operating system on which the executable runs, unless that component itself accompanies the executable.

It may happen that this requirement contradicts the license restrictions of other proprietary libraries that do not normally accompany the operating system. Such a contradiction means you cannot use both them and the Library together in an executable that you distribute.

- executable that you distribute.
  You may place library facilities that are a work based on the Library side-byside in a single library together with other library facilities not covered by this License, and distribute such a combined library, provided that the separate distribution of the work based on the Library and of the other library facilities is otherwise permitted, and provided that you do these two things:

  a) Accompany the combined library with a copy of the same work based on the Library and of the other library facilities. This must be distributed under the terms of the Sections above.
  b) Give promisent notice with the combined library of the fact that part of it is a work based on the Library, and explaining where to find the accompanying uncombined form of the same work.

- based on the Library, and explaining where to find the accompanying uncombined form of the same work.
  8. You may not copy, modify, sublicense, link with, or distribute the Library except as expressly provided under this License. Any attempt otherwise to copy, modify, sublicense, link with, or distribute the Library is vidi, and will automatically terminate your rights under this License. However, prathes who have received copies, or rights, from you under this License. However, prathes who have received copies, or rights, from you under this License will not have their licenses terminated so long as such parties remain in full compliance.
  9. You are not required to accept this License, since you have not signed it. However, nothing else grants you permission to modify or distribute the Library or its derivative works. These actions are prohibited by law if you do not accept this License. Therefore, by modifying or distributing the Library or any work based on the Library, you indicate your acceptance of this License to do so, and all its terms and conditions for copying, distributing or modifying the Library or works based on it.
  10. Each time you redistribute the Library contex based on it.
  10. Each time you redistribute the Library or works based on it.
  10. Each time you redistribute the Library or works based on it.
  10. Each time you redistribute the Library or works based on it.
  10. Each time you redistribute the Library or works based on it.
  10. Each time you redistribute the Library or work based on the Library, the recipient automatically receives a loanse from the original licenser to copy, distribute, link with or modify the Library contex of the rights granted herein. You are not responsible for enforcing compliance by third parties with his License.
  11. If as a consequence of a ocurit judgment or allegation of patent infingement or for any received and the responsible for enforcing compliance by third partise.

- In the resultation of the technics exclude of the gradies with this License. 11. If, as a consequence of a court judgment or allegation of patent infringement of or any other reason (not limited to patent issue); conditions are imposed on you (whether by court order, agreement or otherwise) that contradict the conditions of this License. they do not excuse you from the conditions of this License. Use you cannot distribute so as to satisfy simultaneously your obligations under this License and any other pertinent obligations, then as a consequence you may not distribute the Library at all. For example, if a patent license would not permit royally-free redistribution of the Library by all those who receive copies directly or indirectly through you, then the only way you could satisfy both it and this License. Would be to refrain entriely from distribution of the Library. If any portion of this section is held invalid or unenforceable under any particular circumstance, the balance of the section is intended to apply, and the section as a whole is intended to apply in other circumstances. It is not the purpose of this section in induce you to infringe any patents or other

It is not the purpose of this section to induce you to infringe any patents or other

property right claims or to contest validity of any such claims; this section has the sole purpose of protecting the integrity of the free software distribution system which is implemented by public license practices. Many people have made generous contributions to the wide range of software distributed through that system in relance on consistent application of that system; it is up to the author/donor to decide if he or she is willing to distribute software through any other system and a license cannot impose that choice.

- impose that choice. This section is intended to make thoroughly clear what is believed to be a consequence of the rest of this License. 12. If the distribution and/or use of the Library is restricted in certain countries either by patents or by copyrighted interfaces, the original copyright holder who places the Library under this License may add an explicit geographical distribution limitation excluding those countries, so that distribution is permitted only in or among countries not thus excluded. In such case, this License incorporates the limitation as if written in the body of this License. the body of this License.
- the body of this License. 13. The Free Software Foundation may publish revised and/or new versions of the Lesser General Public License from time to time. Such new versions will be similar in spirit to the present version, but may differ in detail to address new problems or concerns. Each version is given a distinguishing version number. If the Library specifies a version number of this License which applies to it and "any later version", you have the option of following the terms and conditions either of that version or of any later version published by the Free Software Foundation. If the Library does not specify a license version number, you may choose any version ever published by the Free Software Foundation. Software Foundation.
- Software Foundation. 14. If you wish to incorporate parts of the Library into other free programs whose distribution conditions are incompatible with these, write to the author to ask for permission. For software which is copyrighted by the Free Software Foundation, write to the Free Software Foundation; we sometimes make exceptions for this. Our decision will be guided by the two goals of preserving the free status of all derivatives of our free software and of promoting the sharing and reuse of software generally.

#### NO WARRANTY

- INU WARKKAN I T 15. BECAUSE THE LIBRARY IS LICENSED FREE OF CHARGE, THERE IS NO WARRANTY FOR THE LIBRARY, TO THE EXTENT PERMITTED BY APPLICABLE LAW, EXCEPT WHEN OTHERWISE STATED IN WRITING THE COPYRIGHT HOLDERS ADDIOR OTHER PARTIES RPNOVIDE THE LIBRARY 'AS IS' WITHOUT WARRANTY OF ANY KIND, ETHER EXPRESSED OR IMPLIED, INCLUDING, BUT NOT LIMITED TO, THE IMPLIED WARRANTIES OF MERCHANTABILITY AND FITNESS FOR A PARTICULAR PURPOSE. THE ENTIRE RISK AS TO THE OUALITY AND PERFORMANCE OF THE LIBRARY IS WITH YOU. SHOULD THE LIBRARY PROVE DEFECTIVE, YOU ASSUME THE COST OF ALL NECESSARY SERVICING, REPARL OR CORRECTION.
- SERVICING, REPAILESS REQUIRED BY APPLICABLE LAW OR AGREED TO IN 16. IN NO EVENT UNLESS REQUIRED BY APPLICABLE LAW OR AGREED TO IN WRITING WILL ANY COPYRIGHT HOLDER, OR ANY OTHER PARTY WHO MAY MODIFY ANDIOR REDISTRIBUTE THE LIBRARY AS PERMITTED ABOVE, BE LIABLE TO YOU FOR DAMAGES. INCLUDING ANY GENERAL, SPECIAL, INCIDENTAL OR CONSEQUENTIAL DAMAGES ARISING OUT OF THE USE OR INABILITY TO USE THE LIBRARY (INCLUDING BUT NOT LIMITED TO LOSS OF DATA OR DATA BEING RENDERED INACCURATE OR LOSSES SUSTAINED BY YOU OR THIRD PARTIES OR A FAILURE OF THE LIBRARY TO OPERATE WITH ANY OTHER SOFTWARE, EVEN IF SUCH HOLDER TO RO THER PARTY AS BEEN ADVISED OF THE POSSIBILITY OF SUCH DAMAGES.

#### END OF TERMS AND CONDITIONS

#### How to Apply These Terms to Your New Libraries

If you develop a new library, and you want it to be of the greatest possible use to the public, we recommend making it free software that everyone can redistribute and change. You can do so by permitting redistribution under these terms (or, alternatively, under the terms of the ordinary General Public License).

To apply these terms, attach the following notices to the library. It is safest to attach them to the start of each source file to most effectively convey the exclusion of warranty; and each file should have at least the "copyright" line and a pointer to where the full notice is each f found.

<one line to give the library's name and a brief idea of what it does.> Copyright (C) <year>
<name of author>

chame of authors This library is fee software: you can redistribute it and/or modify it under the terms of the GNU Lesser General Public License as published by the Free Software Foundation; either version 2.1 of the License, or (at your option) any later version. This library is distributed in the hope that it will be useful, but WITHOUT ANY WARRANTY; without even the implied warranty of MERCHANITABILITY or FITNESS FOR A PARTICULAR PURPOSE. See the GNU Lesser General Public License for more details. You should have received a copy of the GNU Lesser General Public License along with this library; if not, write to the Free Software Foundation, Inc., 51 Frankin Street, Fifth Floor, Boston, MA (2110-1301 USA Also add information on how to contact you ye lectornic and paper mail.

You should also get your employer (if you work as a programmer) or your school, if any, to sign a "copyright disclaimer" for the library, if necessary. Here is a sample; alter the

Yoyodyne, Inc., hereby disclaims all copyright interest in the library 'Frob' (a library for tweaking knobs) written by James Random Hacker.

signature of Ty Coon>, 1 April 1990 Ty Coon, President of Vice

That's all there is to it!

If you are interested in obtaining LGPL source code used in this product, please contact. ncurses

Copyright (C) 1998-2004,2006 Free Software Foundation, Inc.

Degrigation (b) tool becaute of the contrast relations), many person obtaining a copy of this software and associated documentation files (the Software), to deal in the Software without estriction, including without limition files (this to use, copy, modify, merge, publish, distribute, sublicense, and/or sell copies of the Software, and to permit persons to whom the Software is fumished to do so, subject to the following conditions:

The above copyright notice and this permission notice shall be included in all copies or substantial portions of the Software.

substantial portions of the Software. THE SOFTWARE IS PROVIDED "AS IS", WITHOUT WARRANTY OF ANY KIND, EXPRESS OR IMPLIED, INCLUDING BUT NOT LIMITED TO THE WARRANTES OF MERCHANTABULITY, FITNESS FOR A PARTICULAR PURPOSE AND NONINFRINGEMENT IN NO EVENT SHALL THE AUTHORS OR COPYRIGHT HOLDERS BE LUBLE FOR ANY CLAIM, DAMAGES OR OTHER LIABULITY, WHETHER IN AN ACTION OF CONTRACT. TORT OR OTHERWISE, ARISING FROM, OUT OF OR IN CONNECTION WITH THE SOFTWARE OR THE USE OR OTHER DEALINGS IN THE SOFTWARE.

#### popt

Copyright (C) 1998 Red Hat Software

#### BSD

Copyright (C) 2003-2010. Jouni Malinen <i@w1.fi> and contributors All Rights Reserved. perinter provided that the following conditions are met:

- Redistributions of source code must retain the above copyright notice, this list of 1. conditions and the following disclaimer.
- Redistributions in binary form must reproduce the above copyright notice, this list of conditions and the following disclaimer in the documentation and/or other materials provided with the distribution. 2.

provided with the distribution.
3. Neither the name(s) of the above-listed copyright holder(s) nor the names of its contributors may be used to endorse or promote products derived from this software without specific rowittien permission.
THIS SOFTWARE IS PROVIDED BY THE COPYRIGHT HOLDERS AND CONTRIBUTORS 'AS IS' AND ANY EXPRESS OR IMPLIED WARRANTIES, OF MERCHANTABILITY AND FITNESS FOR A PARTICULAR PURPOSE ARE DISCLAMED. IN O EVENT SHALL THE COPYRIGHT OWNER CONTRIBUTORS BE LIABLE FOR ANY DIRECT, INDIRECT, INDIRECT, INDIRECT, INDIRECT, INDIRECT, INDIRECT, INDIRECT, INDIRECT, INDIRECT, INDIRECT, INDIRECT, UNDIRECT, INDIRECT, UNDIRECT, INDIRECT, INDIRE

#### zlib/libpng License

zlib.h – interface of the 'zlib' general purpose compression library version 1.2.3, July 18th, 2005 Copyright (C) 1995-2005 Jean-loup Gailly and Mark Adler

95

This software is provided 'as-is', without any express or implied warranty. In no event will the authors be held liable for any damages arising from the use of this software. Permission is granted to anyone to use this software for any purpose, including commercial applications, and to alter it and redistribute it freely, subject to the following restrictions:

- The origin of this software must not be misrepresented; you must not claim that you
  wrote the original software. If you use this software in a product, an acknowledgment
  in the product documentation would be appreciated but is not required.
- Altered source versions must be plainly marked as such, and must not be misrepresented as being the original software.
   This notice may not be removed or altered from any source distribution.

Jan-hop Cally Mark Adler jloup@gzip.org madler@alumni.caltech.edu The data format used by the zlib library is described by RFCs (Request for Comments) 1950 to 1952 to the files http://www.ief.org/ricritc1950.bt (zlib format), rfc1951.bt (deflate format) and rfc1952.bt (gzip format).

#### OpenSSL

LICENSE ISSUES

The OpenSSL toolkit stays under a dual license, i.e. both the conditions of the OpenSSL License and the original SSLeay license apply to the toolkit. See below for the actual license texts. Actually both licenses are BSD-style Open Source licenses. In case of any license issues related to OpenSSL please contact openssl-core@openssl.org.

#### OpenSSL License

Copyright (C) 1998-2011 The OpenSSL Project.All rights reserved.

Redistribution and use in source and binary forms, with or without modification, are permitted provided that the following conditions are met:

- Redistributions of source code must retain the above copyright notice, this list of conditions and the following disclaimer.
- Redistributions in binary form must reproduce the above copyright notice, this list of conditions and the following disclaimer in the documentation and/or other materials provided with the distribution. 2
- All advertising materials mentioning features or use of this software must display the following acknowledgment: "This product includes software developed by the OpenSSL Project for use in the OpenSSL Toolkit. (http://www.openssl.org)" 3.
- The names "OpenSSL Toolkit" and "OpenSSL Project" must not be used to endorse or promote products derived from this software without prior written permission. For written permission, please contact openssl-core@openssl.org.

profinite products derived irom this software weight provide products derived from this software may not be called "OpenSSL" nor may "OpenSSL" appear in their names without prior written permission of the OpenSSL Projed.
6. Rodicts derived from this software may not be called "OpenSSL" nor may "OpenSSL" appear in their names without prior written permission of the OpenSSL Projed.
6. Rodistributions of any form whatsoever must retain the following acknowledgment: "This product includes software developed by the OpenSSL Project for use in the OpenSSL Tookid (http://www.opensst.org/).
FURSESED or IMPLIED WARRANTIES, INCLUDING, BUT NOT LIMITED TO, THE WARRANTIES of MECRY ANTIES, NOLUDING, BUT NOT LIMITED TO, THE MPLED WARRANTIES of MECRY ANTIABILITY AND FITNESS FOR A PARTICILLAR PURPOSE ARE DISCLAMED. UN OF UVENT SHALL THE OpenSSL PROJECT TO RITS CONTINUE DISCLAMED. NON EVENT SHALL THE OPENSL PROJECT OR TIS CONTINUE DISCLAMED. NON EVENT SHALL THE CONTRACT, NOIDENTAL, SPECIAL, SPECIAL,

This product includes cryptographic software written by Eric Young (eay@cryptsoft.com). This product includes software written by Tim Hudson (tih@cryptsoft.com

#### Original SSLeay License

Copyright (C) 1995-1998 Eric Young (eay@cryptsoft.com) All rights rese This package is an SSL implementation written by Eric Young (eav@cryptsoft.com).

This package is an SSL implementation written by Eric Young (eay@cryptsoft.com). The implementation was written so as to conform with Netscapes SSL. This library is free for commercial and non-commercial use as long as the following conditions are aheared to.The following conditions apply to all code found in this distribution, be in the RCA, RSA, hash, DES, etc., code; not just the SSL code.The SSL documentation included with this distribution is covered by the same copyright terms except that the holder is Tim Hudson (thi@cryptsoft.com). Copyright remains Eric Young's, and as such any Copyright notices in the code are not to be removed. If this package is used in a product Eric Young should be given attribution as the author of the parts of the library used. This can be in the form of a textual message at program startup or in documentation (online r textual) provided with the package. Redistribution and use in source and binary forms, with or without modification, are permitted provided that the following conditions are met: 1. Berkstributing of source once must read in the convoirth notice, this list of conditions

1. Redistributions of source code must retain the copyright notice, this list of conditions and the following disclaimer

さまざまな情報

- Redistributions in binary form must reproduce the above copyright notice, this list of conditions and the following disclaimer in the documentation and/or other materials provided with the distribution.

conditors and the holiowing disclament in the documentation and/or other materials provided with the distribution. flative strain and the distribution of the software must display the following acknowledgement. This product holdes cryptographic software written by Eric Young (eav)@cryptsoft.com)<sup>7</sup> The word 'cryptographic' can be left out if the rounes from the library being used are not cryptographic related -). 4. If you include any Windows specific code (or a derivative thereof) from the apps directory (application code) you must include an acknowledgement. This product include software written by Tim Hubon (thig@cryptsoft.com)<sup>8</sup> THIS SOFTWARE IS PROVIDED BY ERIC YOUNG 'AS IS' AND ANY EXPRESS OR IMPLIED WARRANTIES, INCLUDING, BUT NOT LIMITED TO. THE IMPLIED WARRANTIES OF MERCHANTABILITY AND FITNESS FOR A PARTICULAR PURPOSE ARE DISCLAMED IN NO EVENT SHALL THE AUTHOR OR CONTRBUTORS BE LIABLE FOR ANY DIRECT, INDIRECT, INCIDENTAL, SPECIAL, EXEMPLARY, OR CONSEQUENTIAL DAMAGES (INCLUDING, BUT NOT LIMITED TO, PROCUREMENT G SUBSTITUTE GOODS OR SERVICES, LOSS OF USE, DATA, OR PROTIFS, OR BUSINESS INTERRUPTION) HOWEVER CAUSED AND ON ANY THEORY OF SUBSTITUE REVIEW FAWS AND ANY WAY OUT OF THE USE OF THIS SOFTWARE, EVEN FADVISED AR THIS IN YOUNG THE DEVIEW FOR THE ORD INTERVIEW FAUSH AND WAY SOFTWARE, EVEN FADVISED OF THE POSSIBILITY OF SUCH DAMAGE: The litence and distribution terms for any publically available version or derivative of this device on the device of the device of the

The licence and distribution terms for any publically available version or derivative of this code cannot be changed.i.e. this code cannot simply be copied and put under another distribution licence [including the GNU Public Licence.]

1.0.1. "Commercial Use" means distribution or otherwise making the Covered Code available to a third party.

 "Contributor" means each entity that creates or contributes to the creation of Modifications. "Contributor Version" means the combination of the Original Code, prior Modifications used by a Contributor, and the Modifications made by that particular Contributor.

particular Continutor. 1.3. "Covere Code" means the Original Code or Modifications or the combination of the Original Code and Modifications, in each case including portions thereof. 1.4. "Electronic Distribution Mechanism" means a mechanism generally accepted in the software development community for the electronic transfer of data. 1.5. "Executable" means Covered Code in any form other than Source Code.

"Initial Developer" means the individual or entity identified as the Initial Developer in the Source Code notice required by Exhibit A.

1.7. "Larger Work" means a work which combines Covered Code or portions thereof

次ページへつづく

MOZILLA PUBLIC LICENSE

#### MPI

Version 1.1

1 Definitions

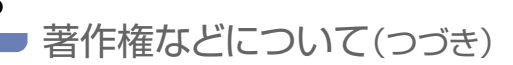

with code not governed by the terms of this License

- with code not governed by the terms of this License.
  1.8. "License" means this document.
  1.8.1. "Licenseite" means having the right to grant, to the maximum extent possible, whether at the time of the initial grant or subsequently acquired, any and all of the rights conveyed herein.
  1.9. "Modifications" means any addition to or deletion from the substance or structure of either the Original Code or any previous Modifications. When Covered Code is released as a series of files, a Modification to or deletion from the contents of a file containing Original Code or nervivus Modifications.
- previous Modifications.

- A Ariy addition to detector inform the Contents of a me containing Orginal Code or previous Modifications.
  B. Any new file that contains any part of the Original Code or previous Modifications.
  1.0. "Original Code" means Source Code of computer software code which is described in the Source Code notice required by Exhibit A as Original Code, and which, at the time of its release under this License is not already Covered Code governed by this License.
  1.10. "Patent Claims" means any patent claim(s), now owned or hereafter acquired, including without limitation, method, process, and apparatus claims, in any patent Licensable by grantor.
  1.11. "Source Code" means the preferred form of the Covered Code for making modifications to it, including all modules it contains, plus any associated interface definition files, scripts used to control compliation and installation of an Executable, or source code differential comparisons against either the Original Code or another well known, available Covered Code of the Contributor's choice. The Source Code can be in a compressed or archival form, provided the appropriate decompression or de-archiving software is widely available for no charge.
  1.21. "You" (or "You") means an individual or a legal entity exercising rights under,
- widely available for no charge.
  1.12. "Your (or "Your") means an individual or a legal entity exercising rights under, and complying with all of the terms of, this License or a future version of this License issued under Section 6.1. For legal entities, "You" includes any entity which controls, is controlled by, or is under common control with You. For purposes of this definition, "control" means (a) the power, direct or indirect, to cause the direction or management of such entity, whether by contract or otherwise, or (b) ownership of more than filty percent (50%) of the outstanding shares or beneficial ownership of such entity.

#### 2. Source Code License.

- 2. Source code Devise: 2. The Initial Developer Grant. The Initial Developer hereby grants You a world-wide, royally-free, non-exclusive license, subject to third party intellectual property claims: (a) under intellectual property rights (other than patent or trademark) Licenseble by Initial Developer to use, reproduce, modify, display, perform, sublicense and distribute the Original Code (or portions thereof) with or without Modifications, and/ or as part of a Larger Work; and
  - (b) under Patents Claims infringed by the making, using or selling of Original Code, to make, have made, use, practice, sell, and offer for sale, and/or otherwise dispose of the Original Code (or portions thereof).
- of the Original Code (or portions thereof).
  (C) the licenses granted in this Section 2.1(a) and (b) are effective on the date Initial Developer first distributes Original Code under the terms of this License.
  (d) Notwithstanding Section 2.1(b) above, no patent license is granted: 1) for code that You delete from the Original Code: you are a section 2.1(a) and (b) are official Code or 3) for infringements caused by: i) the modification of the Original Code or 3) for combination of the Original Code; you have a constrained or the Original Code or 3). Contributor Grant. Subject to third party intelleculal property claims, each Contributor hereby grants You a world-wide, royally-free, non-exclusive license (a) under intellecular property claims, each Contributor hereby grants You as world-wide, royally-free, non-exclusive license (a) under intellecular property rolations, each Contributor hereby grants You as world-wide, royally-free, non-exclusive license and distribute the Modifications created by such Contributor (or portions thereof) either on an unmodified basis, with other Modifications, as Covered Code and/or as part of a Larger Work; and (b) under Patent Claims infininged by the making, using, or selling of Modifications

- (b) under Patent Claims infringed by the making, using, or selling of Modifications made by that Contributor there along and/or in combination with its Contributor Wersion (or portions of such combination), to make, use, sel, offer for sale, have made, and/or otherwise dispose of 1) Modifications made by that Contributor with its Contributor and 2) the combination of Modifications made by that Contributor visit is Contributor version (or portions thereof); and 2) the combination of Modifications made by that Contributor visit is Contributor Version (or portions of such combination).
  (C) the licenses granted in Sections 2.2(a) and 2.2(b) are effective on the date Contributor first makes Commercial Use of the Covered Code.
  (d) Notwithstanding Section 2.2(b) above, no patent license is granted: 1) for any code that Contributor Version) or other Contributor Version or ii) the combination of Modifications made by that Contributor Version or ii) the combination of Modifications made by that Contributor Version or ii) the combination of Modifications made by that Contributor Version or 4) under Patent Claims infingenets Caused by (i) bittications made by that Contributor Version or 4) under Patent Claims Infingenets Caused by (i) bittications made by that Contributor Version or 4) under Patent Claims Infingenets Caused by (i) bittications and by that Contributor Version) or other devices, or 4) under Patent Claims Infingenets Caused by (i) bittications and by that Contributor Version) or 0 bittication Obligations.

#### 3. Distribution Obligations

3. Distribution Obligations.
3.1. Application of License.
3.1. Application of License.
B. Application of License.
B. Application of License.
B. Application of License.
B. Application of License.
Code version of Covered Code may be distributed only under the terms of this License or a future version of this License released under Section 6.1, and You must include a copy of this License with every copy of the Source Code vou distribute. You may not offer or impose any terms on any Source Code version that alters or restricts the applicable version of this License or the recipients' rights hereunder.
However, You may include an additional coursent offering the additional rights described in Section 3.5.

#### 3.2. Availability of Source Code.

さまざまな情報

Availability of Source Code. Any Modification which You create or to which You contribute must be made available in Source Code form under the terms of this License either on the same media as an Executable version or via an accepted Electronic Distribution Mechanism to anyone to whom you made an Executable version available, and I made available via Electronic Distribution Mechanism, must remain available for at least twelve (12) months after the date II initially became available, or at least twelve (12) months after version of that particular Modification has been made available to such recipients. You are responsible for ensuring that the Source Code version remains available even if the Electronic Distribution Mechanism is maintained by a third party. Description of Modifications

#### 3.3. Description of Modifications.

3.3. Description of Modifications. You must cause all Covered Code to which You contribute to contain a file documenting the changes You made to create that Covered Code and the date of any change. You must include a prominent statement that the Modification is derived, directly or indirectly, from Original Code provided by the Initial Developer and including the name of the Initial Developer in (a) the Source Code, and (b) in any notice in an Executable version or related documentation in which You describe the origin or ownership of the Covered Code.
3.4. Intellectual Property Matters

#### (a) Third Party Claims.

(a) Third Party Claims. If Contributor has knowledge that a license under a third party's intellectual property rights is required to exercise the rights granted by such Contributor under Sections 2.1 or 2.2. Contributor must include a text file with the Source Code distribution titled "LEGAL" which describes the claim and the party making the claim in sufficient dealing that a recipient will know whom to contact. If Contributor obtains such knowledge after the Modification is made available as described in Section 3.2. Contributor shall promptly modify the LEGAL file in all copies Contributor makes available thereafter and shall take other steps (such as notifying appropriate mailing lists or newsgroups) reasonably calculated to inform those who received the Covered Code that new knowledge has been obtained.

#### (b) Contributor APIs.

(c) Contributor's Modifications include an application programming interface and Contributor's Modifications include an application programming interface and Contributor has knowledge of patent licenses which are reasonably necessary to implement that API, Contributor must also include this information in the LEGAL file. (C) Representations.

(c) representations. Contributor represents that, except as disclosed pursuant to Section 3.4(a) above, Contributor believes that Contributor's Modifications are Contributor's original creation(s) and/or Contributor has sufficient rights to grant the rights conveyed by this License

#### 3.5. Required Notices.

Vou must duplicate the notice in Exhibit A in each file of the Source Code. If it is not possible to put such notice in a particular Source Code file due to its structure, then You must include such notice in a location (such as a relevant directory) where a user would be likely to look for such a notice. If You created one or more Modification(s) You may add your name as a Contributor to the notice described in Exhibit A.

must also duplicate this License in any documentation for the Source Code where You describe recipients' rights or ownership rights relating to Covered Code. You may choose to offer, and to charge a fee for, warranty, support, indemnity or liability obligations to one or more recipients of Covered Code. However, You may do so only on Your own behalf, and not on behalf of the Initial Developer or any Contributor. You must make it absolutely clear than any such warranty, support, indemnity or liability obligation is offered by You alone, and You hereby agree to indemnity the Initial Developer or such Contributor as a result of warranty, support, indemnity or liability terms You offer. Dichth vin of Yeu-ruthely kerpice.

Developer and version of the intervence of the intervence of the i

3.7.Larger Works.

You may create a Larger Work by combining Covered Code with other code not governed by the terms of this License and distribute the Larger Work as a single product. In such a case, You must make sure the requirements of this License are fulfilled for the Covered Code.

4. Inability to Comply Due to Statute or Regulation.

Insumity to compty use to Statute or Regulation. If it is impossible for You to comptly with any of the terms of this License with respect to some or all of the Covered Code due to statute, judicial order, or regulation then You must: (a) compty with the terms of this License to the maximum extent possible; and (b) describe the limitations and the code they affect. Such description must be included in the LEGAL file described in Section 3.4 and must be included with all distributions of the Source Code. Except to the extent prohibited by statute or regulation, such description must be sufficiently detailed for a recipient of ordinary skill to be able to understand it.

Application of this License.
 This License applies to code to which the Initial Developer has attached the notice in Exhibit A and to related Covered Code.

6. Versions of the License.

6.1.New Versions

Netscape Communications Corporation ('Netscape') may publish revised and/or new versions of the License from time to time. Each version will be given a distinguishing version number. 6.2 Effect of New Versions.

Line of new versions. Once Covered Code has been published under a particular version of the License, You may always continue to use it under the terms of that version. You may also choose to use such Covered Code under the terms of any subsequent version of the License published by Netscape. No one other than Netscape has the right to modify the terms applicable to Covered Code created under this License. 6.3.Derivative Works.

Derivative Works. If You create or use a modified version of this License (which you may only do in order to apply it to code which is not already Covered Code governed by this License), You must (a) enrame Your license so that the phrases "Mozilla", "MoZILLAPL", "MOZPL", "Netscape", "MPL" or any confusingly similar phrase do not appear in your license (except to note that your license differs from this License) and (b) otherwise make it clear that Your version of the license contains terms which differ from the Mozilla Public License and Netscape Public License. (Filling in the name of the Initial Developer, Original Code or Contributor in the notice described in Exhibit A shall not of themselves be deemed to be modifications of this License.)

7. DISCLAIMER OF WARRANTY.

DISCLAIMER OF WARRANTY. COVERED CODE IS PROVIDED UNDER THIS LICENSE ON AN 'AS IS' BASIS. WITHOUT WARRANTY OF ANY KIND, EITHER EXPRESSED OR IMPLIED, INCLUDING, WITHOUT LIMITATION, WARRANTES THAT THE COVERED CODE IS FREE OF DEFECTS, MERCHANTABLE, THF FOR A PARTICIULAR PURPOSE OR NON-INFRINGING. THE ENTIRE RISK AS TO THE QUALITY AND PERFORMANCE OF THE COVERED CODE IS WITH YOU. SHOULD ANY COVERED CODE PROVE DEFECTIVE IN ANY RESPECT, YOU NOT THE NITAL DEVELOPER OR ANY OTHER CONTRIBUTOR) ASSUME THE COST OF ANY NECESSARY SERVICING, REPAIR OR CORRECTION. THIS DISCLAIMER OF WARRANTY CONSTITUTES AN ESSENTIAL PART OF THIS LICENSE. NO LISE OF ANY COVERED CODE IS AUTHORIZED HEREUNDER EXCEPT UNDER THIS DISCLAIMER.

#### 8. TERMINATION

6. IEXMINATION: 8.1.This License and the rights granted hereunder will terminate automatically if You fail to comply with terms herein and fail to cure such breach within 30 days of becoming aware of the breach. All sublicenses to the Covered Code which are properly granted shall survive any termination of this License Provisions which, by their nature, must remain in effect beyond the termination of this License shall survive.

8.2.If You initiate litigation by asserting a patent infringement claim (excluding declaratory judgment actions) against Initial Developer or a Contributor (the Initial Developer or Contributor against whom You file such action is referred to as "Participant") alleging that

Can be dealed when the lace bear bears of beneface to be in backpain / winging thet (a) such Participant's Contributor Version directly or indirectly infringes any patent, then any and all rights grained by such Participant to You under Sections 2.1 and/or 2.2 of this Loense shall, yoon 60 days notice from Participant terminate prospectively, unless if within 0 days after receipt of notice You relater. (i) agree to writing to pay Participant a mutually agreeable reasonable royally for Your past and future use of Modifications made by such Participant, or (ii) withrdar Vour lingtion claim with respect to the Contributor Version against such Participant. If within 60 days of notice, a reasonable royally and payment arrangement are not mutually agreed upon in writing by the parties or the lingtion claim is not withdrawn, the rights granted by Participant to You under Sections 2.1 and/or 2.2 automatically terminate at the expiration of the 60 day notice period specified above. (b) any software, hardware, or device, other than such Participants Contributor Version, directly or indirectly infringes any patent, then any rights granted to You by such Participant to YCI (b) and 2.2 (b) are reveked effective as of the date You first made, used, sold, distributed, or had made, Modifications made by that Participant.

Participant.

Participant. 8.3/I You assert a patent infringement claim against Participant alleging that such Participant's Contributor Version directly or indirectly infringes any patent where such claim is resolved (such as by licence or settlement) prior to the initiation of patent infringement litigation, then the reasonable value of the licenses granted by such Participant under Sections 2.1 or 2.2 shall be taken into account in determining the amount or value of any payment or license. 8.4.In the event of termination under Sections 8.1 or 8.2 above, all end user license agreements (excluding distributors and reselies) which have been validly granted by You or any distributor hereunder prior to termination shall survive termination.

 LIMITATION OF LIABILITY.
 UNDER NO CIRCUMSTANCES AND UNDER NO LEGAL THEORY, WHETHER TORT (INCLUMON AGLIGENCE), CONTRIBUTOR, OR ANY DISTRIBUTOR OF COVERED CODE. CONTRIBUTOR, OR ANY SUPPLICATION, OR ANY ADDISTRIBUTOR OF COVERED CODE. CANY SUPPLICE OF ANY OF SUCH PARTIES BE LIABLE TO ANY PERSON FOR ANY INDIRECT, SPECIAL, INCIDENTAL, OR CONSEQUENTIAL DAMAGES OF ANY CHARACTER INCLUDING, WITHOUT LIMITATION, DAMAGES FOR LOSS OF GOODWILL, WORK STOPPAGE, COMPUTER FAILURE OR MALFUNCTION, OR ANY AND ALL OTHER COMMERCIAL DAMAGES OR LOSSES, EVEN IF SUCH PARTY SHALL HAVE BEEN INFORMED OF THE POSSIBILITY OF SUCH PARTY SHALL HAVE BEEN INFORMED OF THE POSSIBILITY OF SUCH PARTY SHALL HAVE BEEN INFORMED OF THE POSSIBILITY OF SUCH PARTY SHALL HAVE BEEL LAW PROHIBITS SUCH LIMITATION, SOME JURISDICTIONS DO NOT ALLOW THE EXCLUSION OR LIMITATION OF INCIDENTAL OR CONSEQUENTIAL DAMAGES, SO THIS EXCLUSION AND LIMITATION MARY AND ADMAGES, SO THIS EXCLUSION AND LIMITATION MAY NOT APPLY TO YOU.
 U.S. GOVERNMENT END USERS. The Covered Code is a "commercial item," as that Item is defined in 48 C.F.R. 2.101 9. LIMITATION OF LIABILITY.

The Covered Code is a "commercial item," as that term is defined in 48 C.F.R. 2.101 (Oct. 1995), consisting of "commercial computer software" and "commercial computer

software documentation," as such terms are used in 48 C.F.R. 12.212 (Sept. 1995). Consistent with 48 C.F.R. 12.212 and 48 C.F.R. 227.7202-1 through 227.7202-4 (June 1995), all U.S. Government End Users acquire Covered Code with only those rights set forth herein.

#### 11. MISCELLANEOUS.

11. MISCELLANEOUS. This License represents the complete agreement concerning subject matter hereof. If any provision of this License is held to be unenforceable, such provision shall be reformed only to the extent necessary to make I endoceable. This License shall be governed by California law provisions (except to the extent applicable law, if any, provides otherwise), excluding is conflict-of-aw provisions. With respect to disputes in which at least one party is a other of, or an entity chartered or registered to do business in the United States of America, any fligation relating to this License shall be subject to the jurisdiction of the Federal Course of the Northern District of California, with venue lying in Stanta Cara Court, California, with the losing party responsible for costs, including without limitation, court costs and reasonable entomys? Fees and expenses. The application of the United Nations Convention on Contracts for the International Sale of Goods is expressly excluded. Any law or regulation which provides that the language of a contract shall be construed against the drafter shall not apply to this License. **12. RESPONSIBLITY FOR CLAIMS**. As between Initial Developer and the Contributors, each party is responsible for

RESPONSIBILITY FOR CLAIMS. As between Initial Developer and the Contributors, each party is responsible for claims and damages arising, directly or indirectly, out of its utilization of rights under this License and You agree to work with Initial Developer and Contributors to distribute such responsibility on an equitable basis. Nothing herein is intended or shall be deemed to constitute any admission of liability.

#### 13 MULTIPLE LICENSED CODE

MULTIPLE-ILCINED CODE. Initial Developer may designate portions of the Covered Code as "Multiple-Licensed". "Multiple-Licensed" means that the Initial Developer permits you to utilize portions of the Covered Code under Your choice of the NPL or the alternative licenses, if any, specified by the Initial Developer in the file described in Exhibit A.

#### EXHIBIT A -Mozilla Public License.

"The contents of this file are subject to the Mozilla Public License Version 1.1 (the License"), you may not use this file except in compliance with the License. You may obtain a copy of the License at https://www.mozilla.org/MPL/

Software distributed under the License is distributed on an "AS IS" basis, WITHOUT WARRANTY OF ANY KIND, either express or implied. See the License for the specific language governing rights and limitations under the License. The Original Code is

The Initial Developer of the Original Code is \_

Portions created by are Copyright (C) . All Rights Reserved.

#### Contributor(s):

[NOTE: The text of this Exhibit A may differ slightly from the text of the notic Source Code files of the Original Code. You should use the text of this Exhibit than the text found in the Original Code Source Code for Your Modifications.]

#### LibJPEG

This software is based in part on the work of the Independent JPEG Group

#### SGI Free

#### SGI FREE SOFTWARE LICENSE B (Version 1.0 [1/25/2000])

#### 1. Definitions.

- "Additional Notice Provisions" means such additional provisions as appear in the Notice in Original Code under the heading "Additional Notice Provisions."
- "API" means an application programming interface established by SGI in conjunction with the Original Code.
- Conjustor with the original code: S. Covered Code" means the Original Code or Modifications or the combination of the Original Code and Modifications, in each case including portions thereof.
  4. "Hardware" means any physical device that accepts input, processes input, stores the results of processing, and/or provides output.
- "Larger Work" means a work which combines Covered Code or portions thereof with code not governed by the terms of this License. "Licensable" means having the right to grant, to the maximum extent possible, whether at the time of the initial grant or subsequently acquired, any and all of the

### rights conveyed herein. 7. "License" means this document.

- "License" means this document.
   "Modifications" means any addition to the substance or structure of the Original Code and/or any addition to or deletion from previous Modifications. When Covered Code is released as a series of files, a Modification is:
   Any addition to the contents of a file containing Original Code and/or any addition to or deletion from previous Modifications.
- B. Any new file that contains any part of the Original Code or previous Modifications.
- Notice" means any notice in Original Code or Covered Code, as required by and in compliance with this License.
- compliance with first license. 10. "Original Code" means source code of computer software code which is described in the source code Notice required by Exhibit A as Original Code, and updates and error corrections specifically thereto. 11. "Recipient" means an individual or a legal entity exercising rights under, and updates and error corrections specifically thereto. 11. "Recipient" means an individual or a legal entity exercising rights under, and compying with all of the terms of, this License or a future version of this License issued under Section 8. For legal entities, "Recipient" includes any entity which controls, is controlled by, or is under common contol with Recipient. For purposes of this definition, "control" of an entity means (a) the power, direct or indirect, to direct or manage such entity. or (b) ownership of fity percent (5%) or more of the outstanding shares or beneficial ownership of such entity.

#### 12."SGI" means Silicon Graphics, Inc. 2. License Grant and Restrictions.

- License Grant and Restrictions.
   License Grant. Subject to the provisions of this License and any third party intellectual property dams, for the duration of intellectual property protections inherent in the Original Code, SGI hereby grants Recipient a worldwide, royalty-free, non-exclusive license, to do the following: (i) under copyrights Licensable by SGI, to reproduce, distribute, create derivative works from, and, to the extent applicable, display and perform the Original Code alone and/or as part of a Larger Work; and (ii) under any patent claims Licensable by SGI and embodied in the Original Code, to make, have made, use, practice, sell, and offer for sale, and/or otherwise dispose of the Original Code. Recipient accepts the terms and conditions of this License by undertaking any of the aforementored actions.
   Restriction on Patent License. Notwithstanding the provisions of Section 2.1 (ii), no patent license is granted: 1) separate from the Original Code, nor 2, for infringements caused by (i) modification of the Original Code, io (ii) the combination of the Original Code with other software or Hardware.
   No License For Hardware Innelementations. The licenses and text in Section 2.1 are
- No License For Hardware Implementations. The licenses granted in Section 2.1 are not applicable to implementation in Hardware of the algorithms embodied in the Original Code.
- 4. Modifications License and API Compliance. Modifications are only licensed under Section 2.1(i) to the extent such Modifications are fully compliant with any API as may be identified in Additional Notice Provisions as appear in the Original Code. stributions
- A. Retention of Notice/Copy of License. The Notice set forth in Exhibit A, below, must be conspicuously retained or included in any and all redistributions of Covered Code.
- Code. For distributions of the Covered Code in source code form, the Notice must appear in every file that can include a text comments field; in executable form, the Notice and a copy of this License must appear in related documentation or collateral where the Recipients' rights relating to Covered Code are described. Any Additional Notice Provisions which actually appears in the Original Code must also be retained or included in any and all redistributions of Covered Code. 8. Alternative License. Provided that Recipient is in compliance with the terms of this License, Recipient may distribute the source code and/or executable version(s) of

さまざまな情報

Covered Code under (1) this License; (2) a license identical to this License but for Covered Jobe under (1) this Libense; (2) a ticense definitical to this License but for only such charges as are necessary in order to clarify Recipient role as license of Recipient's choosing, containing terms different from this License, provided that the license terms include this Section 3 and Sections 4, 6, 7, 10, 12, and 13, which terms may not be modified or superseded by any other terms of such license. If Recipient elects to use any license other than this License, Recipient must make it absolutely clear that any of its terms which differ from this License er offered by Recipient alone, and not by SGI.

4 Tor

reappent alone, and not by Sci. C. Indemnity, Recipient hereby agrees to indemnify SGI for any liability incurred by SGI as a result of any such alternative license terms Recipient offers. Termination. This License and the rights granted hereunder will terminate automatically if Recipient breaches any term herein and fails to cure such breach within 30 days thereof. Any sublicense to the Covered Code that is properly granted shall survive any termination of this License, absent termination by the terms of such sublicense. Provisions that, by their nature, must remain in effect beyond the termination of this license. ehol termina. License, shall survive.

License, shal survive. 5. No Trademark Or Other Rights. This License does not grant any rights to: (i) any software apart from the Covered Code, nor shall any other rights or licenses not expressly granted hereunder arise by implication, estoppel or otherwise with respect to the Covered Code, (ii) any trade name, trademark or service mark whatsoever, including without limitation any related right for purposes of endorsement or promotion of products derived from the Covered Code, which shall at littimes remains with SGL. All rights in the Original Code not expressly granted under this License are reserved.

reserved. 6 Compliance with Laws; Non-Infringement. Recipient hereby assures that it shall comply with all applicable laws, regulations; and executive orders; in connection with any and all dispositions of Covered Code, including but not limited to, all export, re-export, and import control laws, regulations, and executive orders, of the U.S. government and other countries. Recipient may not distribute Covered Code the U.S. government and other countries. Recipient may not distribute Covered Code that, copyright, trade secret, trademark or other intellectual property rights of any kind) of any other person or entity or (iii) breaches any representation or warranty, express, impled or statutory, to which, under any applicable law, it might be deemed to have been subject.

Claims of Infringement. If Recipient learns of any third party claim that any disposition of Covered Code and/or functionality wholly or partially infringes the third party's intellectual property rights, Recipient will promptly notify SGI of such claim.

8. Versions of the License. SGI may publish revised and/or new versions of the License

Versions of the License. SGI may publish revised and/or new versions of the License from time to time, each with a distinguishing version number. One Ocvered Code has been published under a particular version of the License, Recipient may, for the duration of the license, continue to use it under the terms of that version, or choose to use such Covered Code under the terms of any subsequent version published by SGI. Subject to the provisions of Sections 3 and 4 of this License, only SGI may modify the terms applicable to Covered Code created under this License. DISCLAIMER OF WARRANTY, COVERED CODE IS PROVIDED \*AS IS.\*ALL EXPRESS AND IMPLIED WARRANTES AND CONDITIONS ARE DISCLAIMED, INCLUDING, WITHOUT LIMITATION, ANY IMPLIED WARRANTIES AND CONDITIONS OF MERCHANTABILITY, SATISFACTORY QUALITY, FITNESS FOR A PARTICULAR PURPOSE, AND NON-INFRINGEMENT. SGI ASSUMES NO RISK AS TO THE OULTI'S AND EFFORMANCE OF THE SOFTWARE. SHOULD THE SOFTWARE PROVE DEFECTIVE IN ANY RESPECT, SGI ASSUMES NO COST OR LIABILITY FOR SERVICING, REPARI OR CORRECTION. THIS DISCLAIMER OV WARRANTY IS AN ESSENTIAL PART OF THIS LICENSE. NO USE OF ANY COVERED CODE IS AUTHORIZED HEREUNDER EXCEPT SUBJECT TO THIS DISCLAIMER.

COVERED CODE IS AUTROTIZED HEREDINEER EACEFT SUBJECT TO THIS DISCLAIMER. 10. LIMITATION OF LIABILITY. UNDER NO CIRCUMSTANCES NOR LEGAL THEORY, WHE THER TORT (INCLUDING, WITHOUT LIMITATION, NEGLIGENCE OR STRICT LIABILITY), CONTRACT, OR OTHERWISE, SHALL SGI OR ANY SGI LICENSOR BE LIABLE FOR ANY DIRECT, SPECIAL, INCIDENTAL, OR CONSEQUENTIAL DAMAGES OF ANY CHARACTER INCLUDING, WITHOUT LIMITATION, DAMAGES FOR LOSS OF GOODWILL, WORK STOPPAGE, LOSS OF DATA, COMPUTER FAILURE OR IMAFUNCTION, OR ANY AND ALL OTHER COMMERCIAL DAMAGES OR LOSSES COODWILL, WORK STOPPAGE, LOSS OF DATA, COMPUTER FAILURE OR IMAFUNCTION, OR ANY AND ALL OTHER COMMERCIAL DAMAGES OR LOSSES. EVEN IF SUCH PARTY SHALL HAVE BEEN INFORMED OF THE POSSIBILITY OF SUCH DAMAGES. THIS LIMITATION OF LIABILITY SHALL NOT APPLY TO LIABILITY FOR DEATH OR PERSONAL INJURY RESULTING FROM SGI'N EGLIGENCE TO THE EXTENT APPLICABLE LAW PROHIBITS SUCH LIMITATION OF INCIDENTAL OR CONSEQUENTIAL DAMAGES, SO'THAT EXCLUSION AND LIMITATION MAY NOT APPLY TO RECIPIENT. RECIPIENT

RECUPIENT. II. Indemnity. Recipient shall be solely responsible for damages arising, directly or indirectly, out of its utilization of rights under this License. Recipient will defend, indemnity and hold harmless Silcon Graphics. Inc. from and against any loss, liability, damages, costs or expenses (including the payment of reasonable attorneys fees) arising out of Recipient's use, modification, reproduction and distribution of the Covered Code or out of any representation or warranty made by Recipient.

12. U.S. Government End Users. The Covered Code is a "commercial term" consisting of "commercial computer software" as such terms are defined in title 48 of the Code of Federal Regulations and all U.S. Government End Users acquire only the rights set forth in this License and are subject to the terms of this License.

13. Miscellaneous. This License and are subject to the terms of this License.
13. Miscellaneous. This License represents the complete agreement concerning the is subject matter. If any provision of this License is held to be unenforceable, such provision shall be reformed so as to achieve as nearly as possible the same legal and economic effect as the original provision and the remainder of this License.
15. Miscellaneous. This License shall be governed by and construed in accordance with the laws of the United States of California as applied to agreements entered into and to be performed entrely within California to agree the subject matter in such costs. The License shall be governed by and construed in accordance with the Federal Courts of the Northern District of California by using using units and the state of California by using the matter instruction in such ourst, the courts of the State of California, with the bising patry responsible for costs, including without limitation, court costs and reasonable attorneys fees and expenses. The application of the United Nates and the law or regulation which the International Sale of Goods is expressly excluded. Any law or regulation while the International Sale of Goods is expressly excluded. Any law or regulation while the language of a contract shall be construed against the drafter shall not apply to this License.

Exhibit A

Exhibit A License Applicability, Except to the extent portions of this file are made subject to ar alternative license as permitted in the SGI Free Software License B, Version 1.0 (the "License"), the contents of this line are subject only to the provisions of the License. You may not use this file except in compliance with the License. You may obtain a copy of the License at Silicon Graphics, Inc., attr: Legal Services, 1600 Ampitheatre Parkway Mountain Vew, CA 94043-1351, or at:

Mountain view, CA 9443-1331, Or at: http://ass.gi.com/priedcs/Free Note that, as provided in the License, the Software is distributed on an "AS IS" basis, with ALL EXPRESS AND IMPLIED WARRANTIES AND CONDITIONS DISCLAIMED, INCLUDING, WITHOUT LIMITATION, ANY IMPLIED WARRANTIES AND CONDITIONS OF MERCHANTABILITY, SATISFACTORY QUALITY, FITNESS FOR A PARTICULAR PURPOSE, AND NON-INFERINGEMENT.

FURFUSE, ANU NURHINHINGEMENT.
Original Code: The Original Code is: [main code is: Gavinged by Silicon Graphics, Inc. The Original Code is: Copyright (C) [dates of first publication, as appearing in the Notice in the Original Code] Silicon Graphics, Inc. Copyright in any portions created by third parties is as indicated elsewhere herein. All Rights Reserved.

Additional Notice Provisions: [such additional provisions, if any, as appear in the Notice in the Original Code under the heading "Additional Notice Provisions"]

ijgjpeg

ライヤンス条件 LEGAL ISSUES

In plain English:

1. We don't promise that this software works. (But if you find any bugs, please let us know!) 2. You can use this software for whatever you want. You don't have to pay us.

You may not pretend that you wrote this software. If you use it in a program, you must acknowledge somewhere in your documentation that you've used the IJG code.

In legalese: The authors make NO WARRANTY or representation, either express or implied, with respect to this software, its quality, accuracy, merchantability, or fitness for a particular purpose. This software is provided "AS IS", and you, its user, assume the entire risk as to its quality and accuracy.

This software is copyright (C) 1991-1998, Thomas G. Lane.

All Rights Reserved except as specified below Permission is hereby granted to use, copy, modify, and distribute this software (or portions thereof) for any purpose, without fee, subject to these conditions: glennrp at users.sourceforge.net

Jean-loup Gailly jloup@gzip.org

Copyright (C) 1995-2013 Jean-loup Gailly and Mark Adler

interface of the 'zlib' general purpose compression library version 1.2.8, April

This software is provided asis, Without any express or implied warranty. In no event will the authors be held liable for any damages ansing from the use of this software. Permission is granted to anyone to use this software for any purpose, including commercial applications, and to alter it and redistribute it freely, subject to the following commercial applications.

The origin of this software must not be misrepresented, you must not wrote the original software. If you use this software in a product, an acknowledgment in the product documentation would be appreciated but is not required.

Altered source versions must be plainly marked as such, and must not be misrepresented as being the original software. 3. This notice may not be removed or altered from any source distribution.

madler@alumni.caltech.edu

Mark Adler

15 Jan 16

zlib

(1) If any part of the source code for this software is distributed, then this README file must be included, with this copyright and no-warranty notice unaltered; and any additions, deletions, or changes to the original files must be clearly indicated in accompanying documentation.

- (2) If only excutable code is distributed, then the accompanying documentation must state that "this software is based in part on the work of the Independent JPEG Group".
- (3) Permission for use of this software is granted only if the user accepts full responsibility for any undesirable consequences; the authors accept NO LIABILITY for damages of any kind.

These conditions apply to any software derived from or based on the IJG code, not just to the unmodified library. If you use our work, you ought to acknowledge us.

ach ownedge us. Permission is NOT granted for the use of any IJG author's name or company name in advertising or publicity relating to this software or products derived from it. This software may be referred to only as "the Independent JPEG Group's software".

We specifically permit and encourage the use of this software as the basis of commercia products, provided that all warranty or liability claims are assumed by the product vendor. ansi2knr.c is included in this distribution by permission of L. Peter Deutsch, sole proprietor of its copyright holder, Aladdin Enterprises of Menlo Park, CA.

ansZkmc is NOT overed by the above copyright and conditions, but instead by the usual distribution terms of the Free Software Foundation; principally, that you must include source code if you redistribute it. (See the file ansZkmc for full details.) However, since ansZkmc is not needed as part of any program generated from the UG code, this does not limit you more than the foregoing paragraphs do.

The Unix configuration script "configure" was produced with GNU Autoconf

It is copyright by the Free Software Foundation but is freely distributable.

The same holds for its supporting scripts (config.guess, config.sub, Itconfig, Itmain.sh). Another support script, install-sh, is copyright by M.I.T. but is also freely distributable.

It appears that the arithmetic coding option of the JPEG spec is covered by patents owned by IBM, AT&T, and Mitsubishi. Hence arithmetic coding cannot legally be used without obtaining one or more licenses. For this reason, support for arithmetic coding has been removed from the free JPEG software.

(Since arithmetic coding provides only a marginal gain over the unpatented Huffman mode, it is unlikely that very many implementations will support it.) So far as we are aware, there are no patent restrictions on the remaining code. The LIG distribution formerly included code to read and write GIF files.

To avoid entanglement with the Unitys LZW patent, GIF reading support has been removed altogether, and the GIF writer has been simplified to produce uncompressed GIFs. This technicgue does not use the LZW algorithm; the resulting GIF files are larger than usual, but are readable by all standard GIF decoders. We are required to state that

"The Graphics Interchange Format(C) is the Copyright property of CompuServe Incorporated. GIF(sm) is a Service Mark property of CompuServe Incorporated."

#### libpng

This copy of the libpng notices is provided for your convenience. In case of any discrepancy between this copy and the notices in the file png.h that is included in the libpng distribution, the latter shall prevail.

COPYRIGHT NOTICE, DISCLAIMER, and LICENSE: If you modify libpng you may insert additional notices immediately following this sentence.

This code is released under the libpng license. This code is becaused in the horing incluse: librop versions 10.7, July 1, 2000, through 1.6.21, January 15, 2016, are Copyright (C) 2000-2002, 2004, 2006-2016 Glenn Randers-Pehrson, are derived from librop-1.0.6, and are distributed according to the same disclaimer and license as librop-1.0.6 with the following individuals added to the list of Contributing Authors:

Simon-Pierre Cadieux

Eric S. Raymond Mans Rullgard

- Cosmin Truta
- Gilles Vollant

James Yu

and with the following additions to the disclaiment There is no warrantly against interference with your enjoyment of the library or against infringement. There is no warrantly that our efforts or the library will fulfill any of your particular purposes or needs. This library is provided with all faults, and the entire risk of satisfactory quality performance, accuracy, and effort is with the user.

libpng versions 0.97, January 1998, through 1.0.6, March 20, 2000, are Copyright (C) 1998-2000 Glenn Randers-Pehrson, are derived from libpng-0.96, and are distributed according to the same disclamer and license as libpng-0.96, with the following individuals added to the list of Contributing Authors:

Tom Lane

Glenn Randers-Pehrsor

Willem van Schaik Information and the second second sec

| iu ibuui iy Auu iois |
|----------------------|
| John Bowler          |
| Kevin Bracey         |

Sam Bushell Magnus Holmgrer

- Greg Roelofs
- Tom Tanner

libpng versions 0.5, May 1995, through 0.88, January 1996, are Copyright (C) 1995-1996 Guy Eric Schalnat, Group 42, Inc. Guy Ent Scrain at, Group 42, Inc. For the purposes of this copyright and license, "Contributing Authors" is defined as the following set of individuals:

- Andreas Dilger
- Dave Martindale
- Guy Eric Schalnat
- Paul Schmidt

Paul Schmidt Tim Wegne Library is supplied "AS IS". The Contributing Authors and Group 42, Inc. disclaim all warranties, expressed or implied, including, without limitation, the warranties of merchantability and of fitness for any purpose. The Contributing Authors and Group 42, Inc. assume no liability for direct, incidental, special, exemplary, or consequential damages, which may result from the use of the PMR Reference Library, even if advised of the possibility of such damage.

Permission is hereby granted to use, copy, modify, and distribute this source code, or portions hereof, for any purpose, without fee, subject to the following restrictions:

3. This Copyright notice may not be removed or altered from any source or altered source

asmoulon. The Contributing Authors and Group 42, Inc. specifically permit, without fee, and encourage the use of this source code as a component to supporting the PNG file format in commercial products. If you use this source code in a product, acknowledgment is not required but would be appreciated.

A "png\_get\_copyright" function is available, for convenient use in "about" boxes and the like:

printf("%s", png aet copyright(NULL));

pmtti %s\*; png\_get\_copyngnt(NULL); Also, the PNG loop (in PNG format, of course) is supplied in the files "pngbar.png" and "pngbar.jpg (88x31) and "pngnow.png" (98x31). Libpng is OSI Certified Open Source Software. OSI Certified Open Source is a certification mark of the Open Source Initiative. OSI has not addressed the additional disclaimers inserted at version 1.0.7.

Glenn Randers-Pehrson

1. The origin of this source code must not be misrepresented.

Altered versions must be plainly marked as such and must not be misrepresented as being the original source. 2. Altered

END OF COPYRIGHT NOTICE, DISCLAIMER, and LICENSE.

#### 緊急警報放送

緊急警報放送とは、電波法施行規則第2条で規定する緊急警報 信号を使用して、地震など大規模災害が発生した場合や、津波 警報が発表された場合など、災害の発生に伴う被害の予防や 軽減に役立たせることを目的とした放送です。

#### 降雨対応放送

衛星放送では、雨の影響で電波が弱くなったとき急激に画質が 劣化することがあります。

BSデジタル放送では、最低限必要な情報は電波が弱くなって も受信できるようなデータを送ることができます。

降雨対応放送がおこなわれている場合は、電波が弱くなると 引き続き受信できるように降雨対応放送へ自動的に切り換わり ます。降雨対応放送では少し画質、音質が悪くなり、番組情報 などのデータも表示されない場合もあります。

#### サラウンド

デジタル放送では、AAC方式の最大5.1 チャンネルサラウンド 音声の番組もおこなわれ、臨場感ある音声をお楽しみいただけ ます。

[5.1 チャンネル:5チャンネルステレオ+低域強調チャンネル]

#### 多チャンネル放送

デジタル放送では、デジタル圧縮技術により、多くのチャンネルで放送されています。

CSデジタル放送では200チャンネルをこえる多チャンネル 放送がおこなわれています。

#### データ放送

お客様が見たい情報を選んで画面に表示させることなどができ ます。例えば、お客様の住んでいる所の天気予報をいつでも 好きなときに表示させることができます。また、テレビ放送に 連動したデータ放送もあります。

その他、通信回線を使用しての視聴者参加番組、ショッピング、 チケット購入などの双方向(インタラクティブ)サービスなど があります。

### デジタルハイビジョン

地上デジタル放送、BSデジタル放送、110度CSデジタル放送 には、デジタルハイビジョン放送があります。ハイビジョンの 映像は標準画質映像の画面アスペクト比4:3に対し、16:9で 構成されており、有効走査線数は1080本もあるため、細部 まできれいに表現され臨場感豊かな映像になります。

### デジタル放送

デジタル放送の特長

- 高画質·高音質
- 1つの放送電波に複数のチャンネルを送ることができる
- 映像や音声だけでなく、文字や図形なども送ることができる

#### デジタル放送の方式

このテレビは、次のデジタル放送の方式に対応しています。

| 映像フォーマット      | 有効走査線数 | 総走査線数  | 走查方式            |
|---------------|--------|--------|-----------------|
| 480i (525i)   | 480本   | 525本   | インターレース(飛び越し走査) |
| 480p (525p)   | 480本   | 525本   | プログレッシブ(順次走査)   |
| 1080i (1125i) | 1,080本 | 1,125本 | インターレース(飛び越し走査) |
| 720p (750p)   | 720本   | 750 本  | プログレッシブ(順次走査)   |

### 電子番組ガイド (EPG: Electronic Program Guide)

番組表のことをいいます。8日分の番組情報が送られてくるの で、番組表から番組を選んだり、番組の詳細情報を見たりする ことができます。本機では、Gガイドを利用して番組表を表示し ています。

### マルチビュー放送

マルチビュー放送では、1 チャンネルで主番組、副番組の複数 映像を放送します。例えば、野球放送の場合は、主番組は通常の 野球放送、副番組でそれぞれのチームをメインにした野球放送 をおこなう、などが考えられます。

### ARC(オーディオリターンチャンネル)

テレビとAVアンプをHDMIケーブル1本で接続して、映像と 音声のテレビへの入力とデジタル音声のテレビからの出力が可 能です。光デジタルケーブルが不要になります。テレビもAV アンプもARCに対応している必要があります。

### CATVパススルー対応

CATV(ケーブルテレビ)で地上デジタル放送を伝送する方式 のうちには、UHF以外の周波数帯域に変換して伝送する方式が あります。これを周波数変換パススルー方式と呼びます。この 方式での地上デジタル放送を受信するためには【CATVパスス ルー対応】の受信機が必要です。

### DTS TruSurround <sup>™</sup>

DTS TruSurround™は、TVのスピーカーを通して、豊かな重 低音、伸びやかな高音、明瞭な台詞と共に、真の臨場感あふれる サラウンド体験を実現します。

### HDMI (High Definition Multimedia Interface)

BDレコーダーやDVDレコーダー、DVDプレーヤーなどと接続できるAV用のデジタルインターフェースです。 映像信号と音声信号、制御信号を1本のケーブルで接続できます。

### HDMI-CEC

HDMI-CEC(Consumer Electronics Control) は、HDMI ケーブルで接続することにより、対応機器間の相互連動動作を 可能にした業界標準規格です。

### MPEG-2 AAC

MPEGは、Moving Picture Experts Groupの略称です。 MPEG-2は、通信・放送・コンピュータ業界で汎用的に使える ことをめざして1994年11月に制定され、動画のコマ間の 情報差だけを記録する方式で大幅なデータ圧縮を実現しています。 AACは、Advanced Audio Codingの略称で、音声符号化の 規格の一つです。AACは、CD並の音質データを約1/12にまで 圧縮できます。また、5ch+低域強調チャンネル(ウーハー)の サラウンド音声や多言語放送をおこなうこともできます。

### PCM

Pulse Code Modulationの略称でCDなどで使われている デジタル信号です。

## さくいん

### あ

| アイコン・・・・・・・・・・・・・・・・・・・・・・・・・・・・・・・・・・・・      | 9<br>17<br>52<br>58 |
|-----------------------------------------------|---------------------|
| アンテナレベル ・・・・・・・・39, 57, 5                     | 58                  |
| ー時停止 (ボタン) 13, 7                              | 7                   |
| イベントリレー ・・・・・ 7                               | 2                   |
| 今すぐ録画・・・・・                                    | 0                   |
| 色あい・・・・・・・・・・・・・・・・・・・・・・ 2                   | 17                  |
| 色温度                                           | 17                  |
| 色の濃さ ・・・・・ 2                                  | 17                  |
| 色ボタン ・・・・・・ 1                                 | 12                  |
| 映像切換 ・・・・・・・・・・・・・・・・・・・・・・                   | 35                  |
| 映像モード (切換)・・・・・・・・・・・・・・・・・・・・・・・・ 4          | 16                  |
| お知らせ・情報 (メニュー)・・・・・・ 37.3                     | 38                  |
| おやすみタイマー (ボタン) ・・・・・ 13 2                     | 6                   |
| 音質設定の初期化・・・・・・・・・・・・・・・・・・・・・・・・・・・・・・・・・・・・  | 6                   |
| 音度 (ボタン) ・・・・・・・・・・・・・・・・・・・・・・・・・・・・・・・・・・・・ | A<br>A              |
| 音声 奶皮 (ホンン) 10, 2                             | 51                  |
|                                               | 10                  |
|                                               | ٠Э                  |
| 首重(ホタン)                                       |                     |
| - · · · · · · · · · · · · · · · · · · ·       | 4                   |

### か

| 画質設定 · · · · · · · · · · · · · · · · 46 ~   | 48 |
|---------------------------------------------|----|
| 画質設定の初期化・・・・・・・・・・・                         | 66 |
| 画面設定 ·····                                  | 29 |
| 画面表示 (ボタン) ・・・・・・・・ 13, 27,                 | 76 |
| 画面モード ・・・・・28,                              | 29 |
| かんたん一括設定22~23,                              | 55 |
| 機能 LED ······                               | 10 |
| 機能設定の初期化・・・・・・・・・・・・                        | 66 |
| 緊急警報放送 · · · · · · · · · · · · · · · 64,    | 98 |
| クイック起動・・・・・・・・・・・・・・・・・・・・・・・・・・・・・・・・・・・・  | 64 |
| 黒レベル ・・・・・・・・・・・・・・・・・・                     | 47 |
| 決定ボタン ・・・・・12,                              | 34 |
| 県域設定 · · · · · · · · · · · · · · · · · · ·  | 59 |
| 降雨対応放送 ・・・・・・・・・・・・・・ 7,                    | 98 |
| 高音 ・・・・・49,                                 | 50 |
| 困ったときは・・・・・・・・・・・・・86~                      | 89 |
| コントラスト ・・・・・                                | 47 |
| コントロール部・・・・・・・・・・・・・・・・・・・・・・・・・・・・・・・・・・・・ | 10 |
| コンポジット映像・・・・・・・・・・・・・・・・・・・・・・・・・           | 16 |

### さ

| サービス切換 ・・・・・                                | 25   |
|---------------------------------------------|------|
| 再スキャン・・・・・・55,                              | 56   |
| 再生 (ボタン) ・・・・・ 13,                          | 76   |
| 左右バランス ・・・・・49,                             | 50   |
| サラウンド・・・・・26,                               | 98   |
| 時刻指定予約 43, 44,                              | 73   |
| 視聴制限設定52,                                   | 53   |
| 視聴予約 ・・・・・・・・・・・・・・・42~                     | 45   |
| 字幕 (ボタン) ・・・・・・・・・・・・・・・・ 13,               | 27   |
| シャープネス・・・・・・・・・・・・・・・・・・・・・・・・・・・・・・・・・・・・  | 47   |
| 受信状況の確認                                     | 57   |
| 省エネ設定 ・・・・・・・・・・・・・・・・・・                    | 52   |
| 消音(ボタン)・・・・・・・・・・・・・・・・・・・・・・・・・・・・・・・・・・・・ | 12   |
| 初期スキャン・・・・・・・・・・・・55,                       | 56   |
| 数字ボタン ・・・・・・・・・・・12, 24,                    | 56   |
| スタンド・・・・・・・・・・・・・・・・・14                     | , 91 |
| スピーカー出力・・・・・・・・・・・・・・・・・・・・・・・・・・・・・・・・・・・  | 51   |

| その他の設定 01~000                                                                                                    | 周囲姉丁八刀・・・・・・・・・・・・・・・・・・・・・・・・・・・・・・・・・・・・                                                                                                    | 設た (/―⊥ ̄/ ・・・・・・・・ 34, 40 ~ 00<br>側西端フ↓ カ                                                              |                                            | 設定初期化 ・・・・・ 66                             | 接続機器設定 · · · · · · · · · · · · · · · · · · · | 静止画 ••••••37     | 制限設定 ・・・・・52, 53 |
|----------------------------------------------------------------------------------------------------|----------------------------------------------------------------------------------------------------|----------------------------------------------------------------------------------------------------|--------------------------------------------|--------------------------------------------|----------------------------------------------|------------------|------------------|
| 制限設定・・・・・・・・・・・・52,53<br>静止画・・・・・37<br>接続機器設定・・・・・54<br>設定初期化・・・・・・・・・・・・66<br>設定(メニュー)・・・・・・34,46~66<br>側面端子入力・・・・・・・・・・・・・・・・・・・・・・・・・・・・・・・・・・・・ | 制限設定・・・・・・・・・・・・52, 53<br>静止画・・・・・・37<br>接続機器設定・・・・・・54<br>設定初期化・・・・・・・・・・・・・・・66<br>設定(メニュー)・・・・・・・34, 46 ~ 66<br>設定(メニュー)・・・・・・・・34, 46 ~ 66 | 制限設定 ······52, 53<br>静止画 ······37<br>接続機器設定 ·····54<br>設定初期化 ·····66<br>設定 / / = = _) ······24, 46 = 66 | 制限設定 · · · · · · · · · · · · · · · · · · · | 制限設定 · · · · · · · · · · · · · · · · · · · | 制限設定 · · · · · · · · · · · · · · · · · · ·   | 制限設定 ・・・・・52, 53 |                  |

### た

| ダウンロード・・・・・・・・・・・・・・・・・・・・・・・・・・・・・・・・・・・・                                               | 65<br>98                               |
|------------------------------------------------------------------------------------------|----------------------------------------|
| <ul> <li>セニアジタルが ジッパ()」</li> <li>地上デジタル放送 ・・・・・・・・・・・・・・・・・・・・・・・・・・・・・・・・・・・・</li></ul> | 16<br>85<br>24<br>57<br>57             |
| デャノネル▲▼ ホタノ<br>・・・・・・・・・・・・・・・・・・・・・・・・・・・・・・・・・・・・                                      | 24<br>32<br>50                         |
| <ul> <li>データ放送 ····································</li></ul>                            | 77<br>98<br>51<br>98<br>98<br>37<br>34 |
| 電源 LED ······ 10, 12, 21,<br>電済番組ガイド (EPG) ······                                        | 24<br>10<br>98                         |

### な

| 入力切換 (ボタン)・・・・・・・                         | 10, 12, 26          |
|-------------------------------------------|---------------------|
| ネットワーク接続設定・・・・・                           | $\cdots 61 \sim 63$ |
| ネットワーク設定の初期化 ・                            |                     |
| ノイズ低減・・・・・・・・・・・・・・・・・・・・・・・・・・・・・・・・・・・・ |                     |

### は

| 早送り (ボタン) ・・・・・・・・・・・・・・13, 77<br>早戻し (ボタン) ・・・・・・・・32<br>番組検索 (ジャンル/出演者) ・・・・・32<br>番組検索からの予約 ・・・・・・33<br>番組表(ボタン) ・・・・・・12, 30 ~ 31<br>番組表からの予約 ・・・・・・12, 30 ~ 31<br>番組表設定 ・・・・・・・・・・・・・・・・・・・・・・・・・・・・・・・・・・・・ |
|----------------------------------------------------------------------------------------------------|
| 番組表 (ボタン) ・・・・・・・・・ 12, 30 ~ 31                                                                                                    |
| 番組表からの予約 ・・・・・・・・・・42, 7C                                                                                                    |
| 番組表設定 · · · · · · · · · · · · · · · · · · ·                                                                                                    |
| ぴったり音量・・・・・・・・・・・・・・・・・・・・・5C                                                                                                    |
| ビデオ入力端子 ・・・・・・・・・・・ 11, 16                                                                                                    |
| 付属品 ・・・・・ 14                                                                                                    |
| ヘッドホン音量・・・・・・・・・・・・・・・・・35                                                                                                    |
| ヘッドホン出力 ・・・・・ 51                                                                                                    |
| ヘッドホン端子・・・・・・・・・・・・・・11                                                                                                    |
| 放送局からのお知らせ ・・・・・・・・・・ 37                                                                                                    |
| 放送受信設定 · · · · · · · · · · · · 55 ~ 6C                                                                                                    |
| 放送波による自動更新・・・・・・・・・・・65                                                                                                    |
|                                                                                                    |

### ま

| マルチビュー放送・・・・・・・・35,9 | 8 |
|----------------------|---|
| 無信号電源オフ5             | 2 |
| 無操作電源オフ5             | 2 |

| メニュー(ボタン)              |
|------------------------|
|                        |
| 文字スーパー・・・・・・・・・・・・・・59 |
| 戻るボタン・・・・・12,33        |
|                        |

## や

| 郵便番号設定 · · · · · · · · · · · · · · · · · · · | 59   |
|----------------------------------------------|------|
| 予約一覧                                         | , 74 |

### 5

リモコン受光部

|                    | 12, 21 |
|--------------------|--------|
| リモコンの準備・・・・・       | ••• 14 |
| 録画 (ボタン) 1         | 2, 70  |
| 録画一覧 (ボタン) 1       | 3, 76  |
| 録画一覧 (メニュー) ・・・・・3 | 34, 76 |
| 録画番組の消去 ・・・・・      | 78     |
| 録画番組の全消去           | 78     |
| 録画予約 ····· 70      | )~75   |

### Α, Β, C・・・

| AAC (MPEG-2 AAC) ·······98                                                                                                    |
|----------------------------------------------------------------------------------------------------|
| And (オー) オオウタークティンネル<br>・・・・・・・・・・・・・・・・・・・・・・・・・・・・・・・・・・・・                                                                                                    |
| BS TIO 度 CS IF 入り端于<br>                                                                                                    |
| 11, 17, 18         LAN 端子       11, 19         miniB-CAS カード       14, 84         miniB-CAS カード情報       38         MPEG-2 AAC       98         PCM       18, 51, 98         USB-HDD について       67 ~ 69, 80 ~ 81         USB-HDD の登録       68, 69         USB-HDD の登録解除       20         USB-HDD をつなぐ       20 |
| 1,2,3                                                                                                    |
| 3 桁入力 ·····24<br>110 度 CS デジタル放送                                                                                                    |
|                                                                                                    |

### 記号

▲▼◀▶ボタン

|  | 10, | 12, | 34 |
|--|-----|-----|----|
|--|-----|-----|----|

さまざまな情報

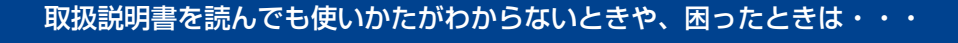

まずは、お買い上げの販売店へお問い合わせいただくか、 船井電機製品情報サイトの「サポート」ページ funai.jp/cs/ をご覧ください。製品の取扱いに関するお役立ち情報が満載です。

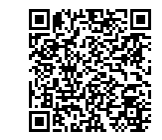

● 転居や贈答品など、お買い上げの販売店にご依頼できない場合は、当社の窓口へお問い合わせください。

船井電機 お客様ご相談窓口

(Interstation of the second second se

受付時間 9:00~18:00 (年末年始を除く)

※時間帯によっては、お電話が混み合ってつながりにくいことがあります。あらかじめご了承ください。 ※FAXをご利用の方はこちらまで FAX: 06-6746-3374

### オンラインショップのご案内

リモコンなどの付属品をご購入いただけます。 お気軽にご利用ください。

### 船井サービス ONLINE SHOP

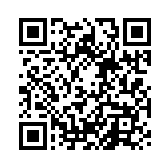

https://www.funai-service.co.jp/shop/funai/

※上記の内容は、予告なく変更する場合があります。あらかじめご了承ください。(2019年10月現在)

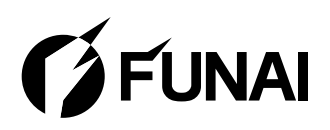

船井電機株式会社

AC82AJT-40FX / AC8FAJT-32HL AC8FBJT-32HB / AC8FCJT-32HB AC8LAJT-24HX / AC8LCJT-24HX AC820JT-40FX / AC8F0JT-32HL AC8F1JT-32HB / AC8L0JT-24HX